# Uživatelská píru ka programu WinVet 2011

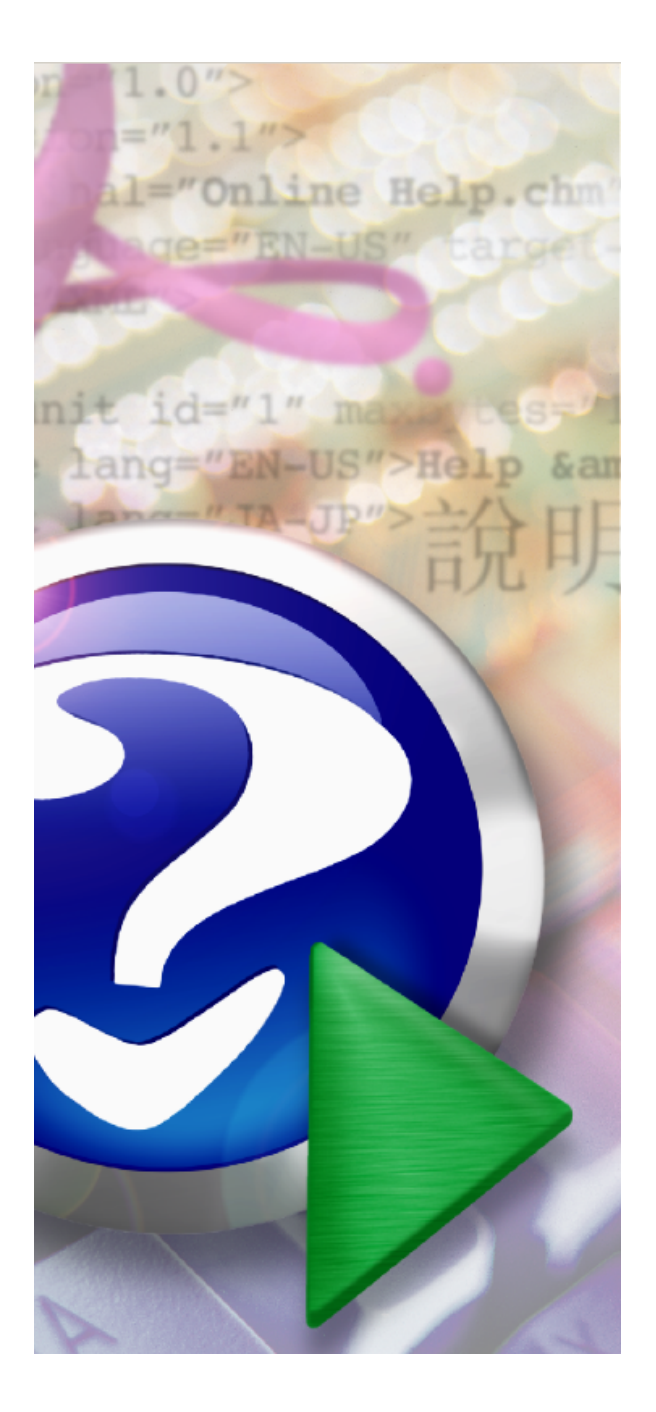

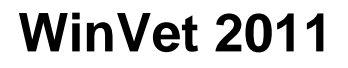

Copyright © 2005 - 2011 Noviko s.r.o.

# Úvod

# WinVet 2011

auto i: Ing. Pavel Shán I & RNDr. Jaroslav Ro ek & Martin Koudela

P edkládáme Vám první ucelen jší verzi manuálu, který je pr b žn dopl ován.

| Obsah | 3 |
|-------|---|
|       |   |

# Obsah

|         | P edmluva                              | 0  |
|---------|----------------------------------------|----|
| ást l   | O programu WinVet                      | 10 |
| ást II  | O nápov  d                             | 13 |
| ást III | Základní dovednosti                    | 16 |
| 1       | Základní dovednosti a pojmy            | 16 |
| 2       | Manipulace s okny                      | 17 |
| 3       | Vložení nového záznamu                 | 17 |
| 4       | Duplikace záznamu                      | 18 |
| 5       | Vložení záznamu ze šablony             | 19 |
| 6       | Úprava záznamu                         | 21 |
| 7       | Uložení záznamu                        | 22 |
| 8       | Zrušení provedených zm n               |    |
| 9       | Zrušení záznamu                        | 23 |
| 10      | Procházení záznamy                     | 23 |
| 11      | Výb r záznamu                          | 24 |
| 12      | Vyhledání hodnoty                      |    |
| 13      | T íd ní záznamu                        |    |
| 14      | Nastaveni edita nich prvk              |    |
| 15      | P epinani mezi formula i               |    |
| 16      | lisk                                   |    |
| 17      | Ovladani edita nich prvk               |    |
| 10      |                                        |    |
| ást IV  | Popis funk ních celk                   | 45 |
| 1       | Ordinace léka e                        | 45 |
| 2       | Sklady                                 | 46 |
| 3       | Nadstavbové funkce                     | 48 |
| 4       | Samostatné p ídavné moduly             | 50 |
| ást V   | Hlavní formulá programu                | 53 |
| 1       | Spušt ní a p ihlášení do programu      | 53 |
| 2       | Hlavní programová lišta                | 55 |
| 3       | Fronta - žádanky - zprávy - objednávky | 57 |
| 4       | Dostupné moduly a formulá e            | 60 |
| 5       | Servisní funkce (menu Program)         | 60 |
|         |                                        |    |

|        | Zálohování a rekonstrukce dat            | 61   |
|--------|------------------------------------------|------|
|        |                                          | 66   |
|        | Nastaveni programu                       | 68   |
|        |                                          | 70   |
|        |                                          | 72   |
|        |                                          | 11   |
|        | P istroje                                | 82   |
|        | Externi programy                         | 87   |
|        | Prodejna                                 | 88   |
|        | R zne                                    | 89   |
| ást VI | Moduly programu                          | 92   |
| 1      | Ordinace                                 | . 92 |
|        | O ordinaci obecn                         | 92   |
|        | Kartotéka - p ehled                      | 92   |
|        | P ehled denních záznam                   | 96   |
|        | P ehled ú tovaných položek               | 97   |
|        | P ehled t lesných hodnot                 | 98   |
|        | Žádanky                                  | 99   |
|        | Laboratorní výsledky                     | 105  |
|        | Mikrobiologie                            | 107  |
|        | Histologie                               | 109  |
|        | Vyšet ení a formulá e                    | 109  |
|        | Vým na dokumentace                       | 115  |
|        | Hromadné ošet ení                        | 117  |
|        | Export/Import dokumentace                | 118  |
|        | Odeslání údaj do registru ip CzechPetNet | 120  |
|        | Majitelé                                 | 122  |
|        | Pacienti                                 | 124  |
|        | Základní údaje                           | 125  |
|        | P ípady                                  | 129  |
|        | Denní záznamy                            | 131  |
|        | Ú tování                                 | 134  |
|        | RTG vyšet ení                            | 139  |
|        | Receptv                                  | 139  |
|        | Poznámky                                 | 141  |
|        | Foto                                     | 141  |
|        | Ú ty maiitel                             | 142  |
|        | Ú tování - Platby                        | 143  |
|        | Externí programy                         | 147  |
|        | Histologie, Mikrobiologie, Laborato      | 147  |
|        | Obiednávací kalendá e                    | 148  |
|        | Klasický (starší) kalendá                | 150  |
|        | Ziednodušený (nový) kalendá              | 157  |
|        | Obrazová dokumentace                     | 157  |
|        | Otev ené ú tv                            | 166  |
|        | Tiskové sestavy                          | 166  |
|        | Vyžadované p (pady                       | 170  |
|        | Prodeina                                 | 171  |
|        | Žádanky                                  | 172  |
|        | Import-problížení dokumentace            | 173  |
| 2      | Sklady                                   | 172  |
| 2      | Kortu                                    | 173  |
|        | rai ty                                   | 1/3  |

| Obsah | 5 |
|-------|---|
|       |   |
|       |   |

|   | O kartách obecn                     | 173         |
|---|-------------------------------------|-------------|
|   | P ehled karet                       | 174         |
|   | Evidence karet                      | 175         |
|   | Homadné p ecen ní                   | 178         |
|   | Kontrola skladových stav            | 178         |
|   | Hromadné nastavení DPH karet        | 179         |
|   | Nulování zbytkových stav na šaržích |             |
|   | Nastavení cen dle AdamiNT2iN        |             |
|   | Hromadné nastavení tolerancí cen    |             |
|   | Skladové p íjemky                   |             |
|   | Skladové p íjemky obecn             | 182         |
|   | P ehledový formulá                  | 183         |
|   | Import dodacích list                |             |
|   | Hlavi ka dokladu                    | 187         |
|   | Položka dokladu                     | 187         |
|   | Vyrovnání záporných stav            |             |
|   | Skladové výdejky                    | 189         |
|   | P ehledový formulá                  | 189         |
|   | Hlavi ka dokladu                    | 190         |
|   | Položka dokladu                     | 190         |
|   | Skladové uzáv rky                   | 191         |
|   | Skladové uzáv rky obecn             | 191         |
|   | Vytvo ení nové uzáv rky             | 192         |
|   | Uzáv rka - úprava stav a uzav ení   | 196         |
| 3 | Finance                             | 200         |
|   | Doklady obecn                       |             |
|   | P ehledový formulá                  | 200         |
|   | Hlavi ka dokladu                    |             |
|   | Položka dokladu                     | 201         |
|   | Ekonomické funkce                   |             |
|   | Faktury vydané                      |             |
|   | P ehledový formulá                  | 201         |
|   | Hlavi ka dokladu                    | 202         |
|   | Položka dokladu                     | 203         |
|   | Pokladní doklady                    |             |
|   | P ehledový formulá                  | 203         |
|   | Hlavi ka dokladu                    | 204         |
|   | Položka dokladu                     | 205         |
| 4 | Ostatni                             |             |
|   |                                     | 205         |
|   |                                     |             |
|   | iselniky                            |             |
|   | Banka                               |             |
|   |                                     |             |
|   |                                     | 209         |
|   |                                     |             |
|   | Diagnóza                            |             |
|   | Dodatek                             | 210<br>210  |
|   | DDH                                 | 210<br>211  |
|   | Eini                                | ZII<br>211  |
|   | i ainia<br>Forma úhradu             | ZII<br>214  |
|   | r onna uniauy                       | 211         |
|   | ι ιαζσ<br>Ηρατορορί ρόνξε τω        | 212<br>د ۱د |
|   |                                     |             |

| Import standardních íselník<br>Katastr                                                                                                    |  |
|----------------------------------------------------------------------------------------------------|--|
| Konstantní svmbol                                                                                                    |  |
| l aborato                                                                                                    |  |
|                                                                                                    |  |
| Hodnocení                                                                                                    |  |
| Kritéria                                                                                                    |  |
| Metody                                                                                                    |  |
|                                                                                                    |  |
| Šablony                                                                                                    |  |
| Tká / oroán                                                                                                    |  |
| The runt of the runt of the ru |  |
| Zárodek                                                                                                    |  |
| Žádanky                                                                                                    |  |
| M rná jednotka                                                                                                    |  |
| Ordina ní innost                                                                                                    |  |
| Ozna ení záznamu                                                                                                    |  |
| Pacient                                                                                                    |  |
| Druh a plemeno                                                                                                    |  |
| Pohlaví                                                                                                    |  |
| Typ ustáiení                                                                                                    |  |
| Partner                                                                                                    |  |
| PS                                                                                                    |  |
| Receptá                                                                                                    |  |
| RTG vvšet ení                                                                                                    |  |
| Oblast                                                                                                    |  |
| Projekce                                                                                                    |  |
| ada                                                                                                    |  |
| Sklad                                                                                                    |  |
| Šablony výkon                                                                                                    |  |
| Text                                                                                                    |  |
| Typ dokladu                                                                                                    |  |
| Typ kontaktu                                                                                                    |  |
| Umíst ní mikro ipu                                                                                                    |  |
| Umíst ní tetování                                                                                                    |  |
| Vlastní údaje                                                                                                    |  |
| Organiza ní struktura                                                                                                    |  |
| P ístupová práva                                                                                                    |  |
| ada x organiza ní jednotka                                                                                                    |  |
| Uživatel                                                                                                    |  |
| Výrobce                                                                                                    |  |
| Výsledek vyšet ení trusu                                                                                                    |  |
| Zp sob dopravy                                                                                                    |  |
| ledy                                                                                                    |  |
| O p ehledech obecn                                                                                                    |  |
| Definice parametr                                                                                                    |  |
| Ekonomické p ehledy                                                                                                    |  |
| Celkový p ehled tržeb dle léka                                                                                                    |  |
| Celkový rozpis tržeb                                                                                                    |  |
| Celkový rozpis tržeb x doklad                                                                                                    |  |
| Da z p idané hodnoty                                                                                                    |  |
| Kniha návšt v                                                                                                    |  |
| Prodejna                                                                                                    |  |
| P ehled denních tržeb                                                                                                    |  |

7

| P ehled dlužník                            |
|--------------------------------------------|
| P ehled otev ených ú t                     |
| P ehled pohyb na pokladn                   |
| P ehled pokladních doklad a faktur         |
| P ehled poskytnutých slev                  |
| P ehled stornovaných doklad                |
| P ehled ú tování EU (§64)                  |
| P ehled záloh                              |
| P ehled zisk dle karet                     |
| P ehled zisk dle léka                      |
| Rozpis DPH tržeb                           |
| Rozpis tržeb dle karet                     |
| Ú ty majitel                               |
| Celkový p ehled                            |
| Celkový p ehled dle léka                   |
| Celkový p ehled dle majitel                |
| Celkový p ehled dle pacient                |
| P ehled p edpokládaných denních tržeb      |
| P ehled úkon                               |
| Grafy                                      |
| Diagram tenlot (m. sí ní n. ehled)         |
|                                            |
|                                            |
|                                            |
| Navšt vnost die drie a nodiny v tydnu.     |
| Navst vnost die druhu zvi ete              |
| Obraty podle druhu zvi ete                 |
| Ordinace                                   |
| etnost diagnóz                             |
| etnost pacient                             |
| etnost úkon                                |
| Hospitalizace                              |
| Pozvánky na o kování                       |
| Provedené RTG vyšet ení                    |
| Provedené vakcinace                        |
| P ehled ipovaných zví at                   |
| P ehled majitel a zví at                   |
| P ehled návšt v                            |
| P ehled provedených úkon                   |
| P ehled provedených vyšet ení na vzteklinu |
| P ehled p ípad                             |
| P ehled vydaných recept                    |
| Vydané pasy                                |
| Ostatní p ehledy                           |
| Ceník                                      |
| Kniha iízd                                 |
| P ehled teplot                             |
| Skladové p ehledy                          |
| Exspirace                                  |
| Podlimitní stavy                           |
| Poblad skladových p ím                     |
| r enieu skladových p ljili                 |
| P enied skiadových výdej                   |
| P enied siedovanych le iv                  |
| P enied vydanych le iv                     |
| Rozpis DPH skladu                          |

8

|                           | Rozpis skladových výdej dle karet x doklad       | 255                       |
|---------------------------|--------------------------------------------------|---------------------------|
|                           | Rozpis skladových výdej dle karet                | 255                       |
|                           | Skladové stavy                                   | 255                       |
|                           | Uživatelsky definovaný p ehled                   | 255                       |
| ást VII                   | Tipy a triky 2                                   | 257                       |
| 1                         | P evod ú etnictví na plátce DPH                  | 257                       |
|                           |                                                  |                           |
| ást VIII                  | Systém 2                                         | 264                       |
| ást VIII<br>1             | Systém 2<br>Systémové požadavky                  | 2 <b>64</b>               |
| <b>ást VIII</b><br>1<br>2 | Systém 2<br>Systémové požadavky<br>Nastavení BDE | 2 <b>64</b><br>264<br>264 |

Manuál programu WinVet

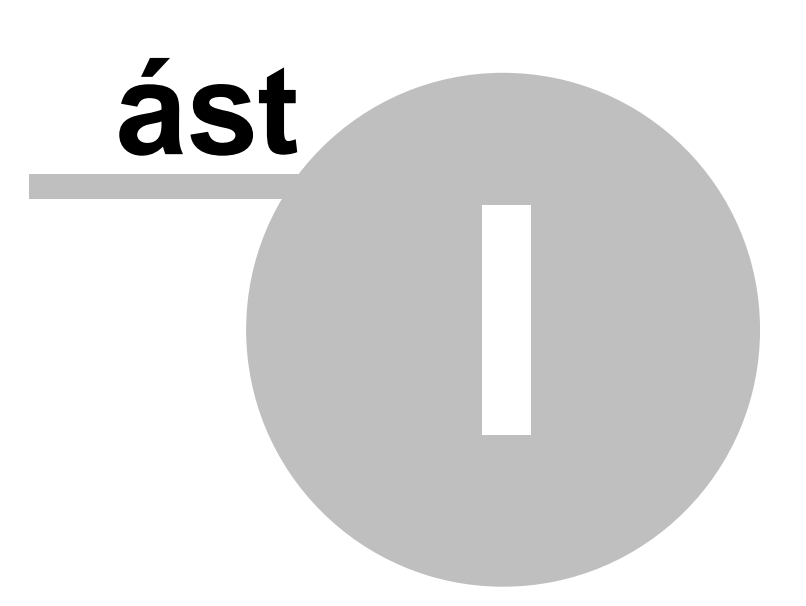

# 1 O programu WinVet

#### O programu obecn

Program WinVet ve verzi 2010 a pozd jší (dále jen WinVet) je ur en pro správu agend veterinárního léka e. Vychází ze zkušeností s doposud používanými programy a z analýzy požadavk veterinárních ambulancí a navazuje na p edchozí úsp šné verze programu WinVet.

# Stru ný p ehled vlastností programu

- Eviden ní kartotéka zví at a majitel .
- Manažerské výstupy a statistiky.
- □ Vedení a sledování lé ebných a preventivních p ípad .
- Given Service of Service of Servi
- □ Zpracování a vyhodnocení laboratorních vyšet ení.
- Podpora strukturované cenotvorby.
- □ Správa soubor, obrazové a textové dokumentace.
- Systém pro evidenci pozvaných pacient na opakovaná vyšet ení, prohlídky a vakcinaci.

Objednávkový systém návšt v, azení do fronty.

- Spolupráce s sníma i RID ip (Datamars, Indexel, Trovan a další). P ímé vyhledávání na základ údaj p e teného ipu, automatický p enos obsahu teného ipu do karty pacienta. Tisk registra ních karet.
- □ Vedení administrativy ordinace. Platby za provedenou zdravotní pé i. Kniha jízd.
- Možnost sou asné práce více uživatel s d sledným rozlišením dosahovaných náklad a tržeb.
- Spolupráce s p enosným po íta ovým EKG, se za ízeními na zpracování obrazu (SONO, RTG, kamera, digitální fotoaparát a pod.),
- Skladové hospodá ství, možnost vedení n kolika sklad , vyhodnocení stavu sklad a pohybu zboží na skladech. Elektronický p íjem zboží.
- Zádanky (RTG, Sono, hematologie, biochemie, atd.).
- Siroká míra definice uživatelských a pístupových práv.
- Mnoho dalších funkcí a vlastností.

Z toho je patrné že program pokrývá jak oblast ordinace, skladové hospodá ství, finance tak i terén. Umož uje z ízení více pracoviš pracujících nad spole nou kartotékou majitel a zví at v rámci jednoho veterinárního za ízení (p ijímací kancelá, ordinace, laborato, sklady a pod.). Pro svou funk nost využívá nejmodern jší technologie a standardních prost edk Windows.

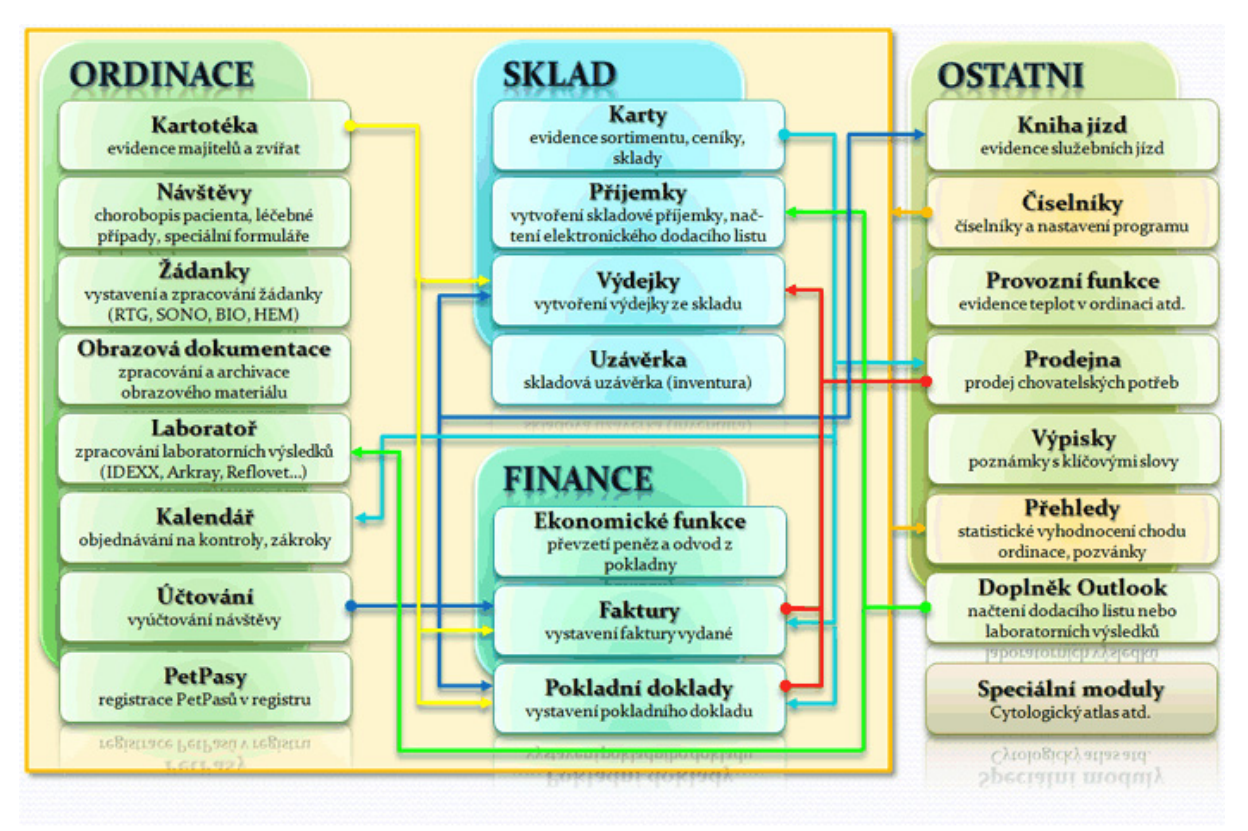

Obr.: Schéma programu WinVet

## Další informace

- Základní dovednosti
- Rámec programu
- Ordinace
- □ <u>Karty</u>
- Doklady obecn
- Skladové p íjemky
- Skladové výdejky
- Pokladní doklady
- Faktury vydané
- iselníky
- □ <u>P ehledy</u>

P estože je na první pohled rozsah požadavk, který WinVet eší, velmi široký, stále je program vyvíjen a zdokonalován na základ požadavk uživatel, zm n legislativy v souvisejících oblastech a také se stále se m nícím prost edí opera ních systém.

Manuál programu WinVet

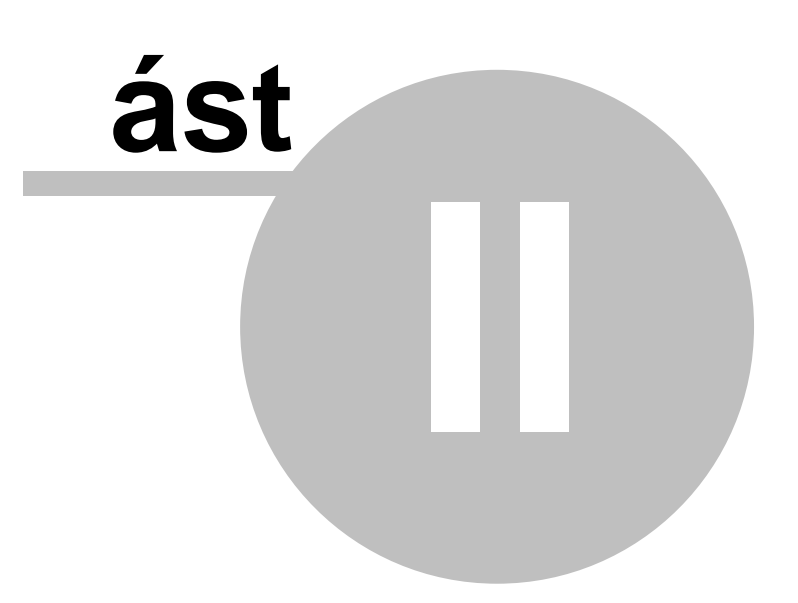

# 2 O nápov d

Nápov da k programu WinVet je roz len na do n kolika ástí, mezi kterými se lze snadno pohybovat pomocí odkaz . To že se na stránce nápov dy nachází odkaz na jinou stránku, která tu p edchozí doplní, poznáte podle modré(zelené) barvy písma a podtržení odkazu. Na takto zvýrazn ná slova sta í pouze kliknout myší a požadované informace se zobrazí.

# len ní nápov dy:

- Základní dovednosti jsou stru ným návodem k ovládání programu, po ínaje využitím funk ních kláves, použití myši, p es manipulaci s jednotlivými grafickými prvky až k popisu možných nastavení ovládacích prvk
- **Popis funk ních celk** je popis inností, které lze s programem d lat, bez ohledu na jeho fyzické uspo ádání. Jedna funk nost m že prostupovat více programovými moduly a úkolem této kapitoly je usnadnit orientaci v pom rn rozsáhlé agend programu. Jedná se zde o ur itou abstrakci od konkrétního popisu ovládacích prvk k postup m, jak dosáhnout co nejefektn ji pot ebné funk nosti.
- Hlavní formulá programu je ást popisu fyzického uspo ádání programu. Je vy len na zvláš, protože se vztahuje k obecným funkcím nastavení programového prost edí, p ihlášení se do programu, zálohování dat atp.
- **Moduly programu** je kapitola zabývající se fyzickým uspo ádáním programu, popisem jednotlivých modul jejich funk ností a p edevším popisem formulá , dialog , tla ítek, edita ních polí a jejich funk nosti.
- **Tipy a triky** popisy složit jších postup , které nelze snadno obsáhnout(nap p echod na plátce DPH), nebo ukázky nejrychlejších ešení mén obvyklých úloh.
- **Systém** nároky na technické parametry po íta e, jeho opera ní systém a n která systémová nastavení.

# Textové prost edky nápov dy

Pro znázorn ní a zvýrazn ní ovládacích prvk programu v nápov d jsou použity v textu

jejich obrázky  $\swarrow$ , pro znázorn ní funk ních kláves pak speciální písmo (  $\frown_{\text{Backspace}} ( \bigcirc_{\text{Ins}} ( \curlyvee), p í padn zápis typu < Ctrl + Alt + Delete>. K dalším$ 

(podrobn jším) informacím vedou <u>Odkazy</u>, d ležité informace jsou zvýrazn ny <u>podtržením</u>, tu ným písmem, p ípadn <u>obojím</u>. Drobné rady a poznámky jsou uvedeny smajlíkem (<sup>©</sup><sup>©</sup>) a *Italikou*, d ležitá sd lení ze strany autor jsou zvýrazn ny *žlutým podkladem*.

# Obrazové prost edky nápov dy

Vzhledem k tomu, že program WinVet lze provozovat na více opera ních systémech, je možné zaznamenat rozdíl mezi vizáží uživatelovy obrazovky a obrázky uvedenými v nápov d . Je nereálné umístit do nápov dy všechny možné druhy nastaveni pro všechny

opera ní systémy. Vizáž ovládacích prvk je však natolik podobná, že by uživatel m nem la tato drobnost d lat v tší potíže.

B Vzhledem k tomu, že samotný program je neustále vylepšován a pom rn rychle se m ní jeho vzhled i funk nost, nemohou být všechny informace v nápov d aktuální. Nicmén auto i se snaží, aby rozdíly byly minimální...

Manuál programu WinVet

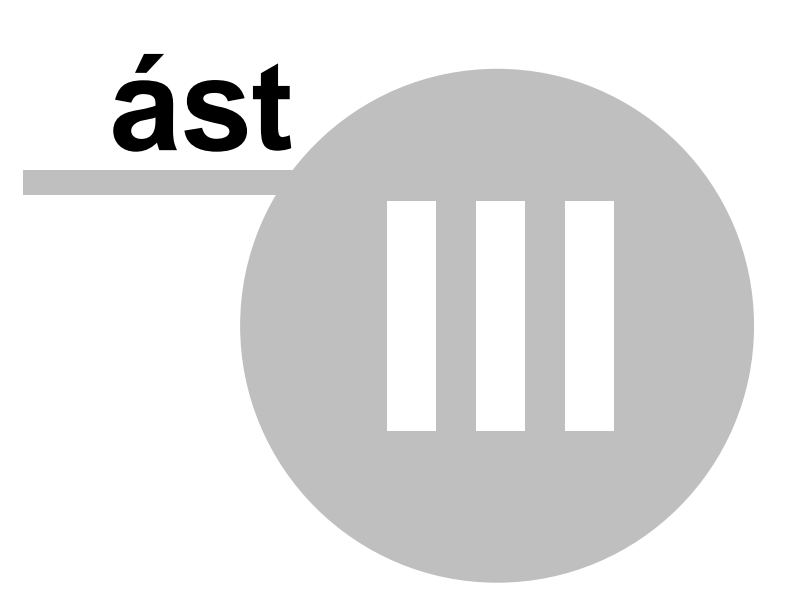

# 3 Základní dovednosti

# 3.1 Základní dovednosti a pojmy

Ve všech modulech programu WinVet se operace se záznamy provádejí shodným zpusobem. Vetšinu operací lze provést jak pomocí klávesnice, tak pomocí myši a pro v tšinu operací existují r zné alternativy, jak je provést. V této kapitole si probereme všechny pot ebné postupy pro práci se seznamy, p ehledy, íselníky, detaily položek atd.

Proto doporu ujeme všem uživatel m, kte i si nejsou s níže vypsanými postupy zcela jisti, aby si tuto kapitolu podrobn nastudovali. Usnadni jim to pozd ji práci s celým programem.

## Základní pojmy pro práci s daty

Data, která zapisujete do programu jsou uložena v databázi na pevném disku pocítace. Jednotlivým vetám databáze (napr. adresa, císelná rada) budeme ríkat obecne **záznam**. Každá samostatná datová cást takovéto vety se nazývá pole. Záznamy jsou razeny podle typu v jednotlivých databázových **tabulkách** chronologicky podle poradí vzniku. Pohled na celou tabulku nebo její cást, kde jednotlivé záznamy tvorí **rádky** a odpovídající datová pole tvorí **sloupce**, nazýváme **prehled**. Pokud k datovému poli nebo rádku jsou vázány doplnující informace z další tabulky(tabulek) oznacujeme tyto podrízené záznamy jako **detail(y)**. První rádek datové oblasti prehledu je zpravidla zvýraznen jinou barvou, jsou v nem vypsány názvy jednotlivých sloupcu a oznacujeme ho jako **záhlaví**.

## Základní dovednosti

- □ <u>Okno</u>
- Vložení nového záznamu
- Duplikování záznamu
- Vložení záznamu ze šablony
- Úprava záznamu
- Uložení záznamu
- Zrušení provedených zm n
- Zrušení záznamu
- Procházení záznamy
- Výb r záznam
- Vyhledání hodnoty
- Tíd ní záznam
- Nastavení edita ních prvk
- P epínání mezi formulá i
- □ <u>Tisk</u>
- Ovládání edita ních prvk
- Použité klávesy, položky nabídky a tla ítka panelu nástroj

# 3.2 Manipulace s okny

Informace uložené v programu se zobrazují v oknech, která mají ur ité vlastnosti. Jsou to nap íklad velikost okna, jeho umíst ní na obrazovce, ší ka a po adí sloupc v okn apod. Tyto vlastnosti jsou upravitelné a p izp sobitelné dle p ání uživatele. Program WinVet zobrazuje nov otev ená okna s vlastnostmi, které tato okna m la v okamžiku svého zav ení. Díky tomu z stávají tyto vlastnosti nastavené uživatelem uloženy po celou dobu práce s programem a také po jeho znovuspušt ní.

V pravém horním rohu se nachází t i tla ítka, pomocí kterých lze okno maximalizovat 旦

i vrátit velikost zp t (mezi ob ma režimy lze p epínat také dvojitým kliknutím na horní modrou lištu), dále lze pomocí tla ítka zmenšit okno a umístit jej na spodní lištu a pomocí tla ítka lze okno uzav ít. U databázových oken je ješt p idáno jedno speciální tla ítko pomocí n hož se uloží provedené zm ny a okno uzav e.

Dále lze m nit p edevším tyto vlastnosti oken:

# Velikost okna

Velikost okna se upravuje uchopením a tažením hrany, pop ípad rohu okna do požadovaného rozm ru.

## Umíst ní okna na obrazovce

Umíst ní okna na obrazovce se upravuje uchopením okna za název a jeho tažením do požadovaného umíst ní.

# Ší ka sloupce

Ší ka sloupce se upravuje uchopením okraje názvu sloupce a jeho tažením do požadované ší ky.

## Po adí sloupc

Po adí sloupc se upravuje uchopením názvu sloupce a jeho tažením na místo odpovídající požadovanému po adí.

# 3.3 Vložení nového záznamu

V programu WinVet jsou k dispozici t i rozdílné zp soby pro vložení nového záznamu. P íkaz **Vložit** (viz. níže) p edvyplní adu polí záznamu v závislosti na globálním a uživatelském nastavení. P íkaz <u>Duplikovat</u> vloží do nového záznamu hodnoty z p edem vybraných polí aktuálního záznamu. P íkaz <u>Vložit ze šablony</u> použije vzor záznamu. Vkládání záznam je tém vždy vázáno na nastavení uživatelských práv.

nebo tla ítko 🖆 na palet nástroj nebo položku nabídky

# Vložení nového záznamu

Stiskn te klávesu

Záznam/Vložit. Nový záznam se vloží do posledního formulá e, ve kterém bylo kliknuto myší.

- Pokud jste takto u inili nad p ehledovým formulá em dojde nejprve k otev ení detailního formulá e. Kurzor se nastaví na první, nebo uživatelem nastavené pole nového záznamu (viz. <u>Ovládání edita ních prvk</u>). Poté m žete za ít vypl ovat údaje. Edita ní pole v p ehledovém formulá i, která jsou zvýrazn na slabým modrým orámováním, jsou pole, která musí být p ed uložením záznamu vypln na.
- Hotový záznam uložte do databáze bu to pomocí tla ítka Mana základní panelu programu, nebo pomocí tla ítka v levém horním rohu okna ukládaného záznamu (po stisknutí tohoto tla ítka se i zárove okno uzav e), viz <u>Uložení záznamu</u>.

Bohužel opera ní systém Windows Vista nepodporuje p ídavné ikony v hlavní lišt okna. proto se ikona 🕺 pro uložení a sou asné zv ení okna na formulá i neobjeví...

# 3.4 Duplikace záznamu

Pokud asto vytvá íte záznamy ve kterých jsou shodné hodnoty n kterých polí, je výhodné p i zakládání záznamu použít duplikaci záznamu. P ed vložením nového záznamu duplikováním je nutné provést výb r polí pro duplikaci záznamu.

#### Vložení nového záznamu duplikováním

- Nastavte se na záznam tabulky, který chcete duplikovat.
- Pokud má aktivní tabulka nastavená pole pro duplikaci záznam (viz. níže) stiskn te klávesy 
   Image: Ctri mage: Ctri mage: Ctrimage: Ctri mage: Ctri mage: Ctri mage: Ctri mag
- Dopl te, nebo upravte záznam dle pot eby.
- Hotový záznam uložte do databáze bu to pomocí tla ítka M na základní panelu programu, nebo pomocí tla ítka v levém horním rohu okna ukládaného záznamu, viz Uložení záznamu.
- 😕 Bohužel opera ní systém Windows Vista nepodporuje p ídavné ikony v hlavní lišt okna. proto se

ikona 🖄 pro uložení a sou asné zv ení okna na formulá i neobjeví...

# Výb r polí pro duplikaci záznamu

- Stiskn te klávesy C<sup>shift</sup> C<sup>trl</sup> hebo položku nabídky Tabulka/Výb r polí pro duplikaci záznamu .
- Vyberte z dostupných polí ta, které chcete použít pro duplikaci.

| Duplikace polí - Majitel                                                                                                    |                                                      |
|----------------------------------------------------------------------------------------------------|------------------------------------------------------|
| Dostupné<br>DIČ<br>Dodatek<br>Chovná stanice<br>Identifikátor<br>Kód<br>Koef.<br>Modifikováno<br>Plátce DPH<br>Pohledávky<br>PSČ<br>Titul 1<br>Titul 2<br>Zálohy<br>Založeno | Vybrané<br>Aktivní<br>Majitel<br>Obec<br>Ulice<br><< |
|                                                                                                    | OK Storno <u>H</u> elp                               |

V dialogu "Duplikace polí" se v levém sloupci nachází seznam polí použitelných pro duplikaci a v pravém sloupci je seznam polí vybraných pro duplikaci záznamu. Výb r polí se provede pomocí tla ítek na dialogu.

p esune vybrané pole do seznamu vybraných polí

p esune všechna pole ze seznamu dostupných polí do seznamu polí pro duplikaci

p esune všechna pole ze seznamu polí pro duplikaci do seznamu polí dostupných

p esune vybrané pole ze seznamu vybraných polí do seznamu dostupných polí

# 3.5 Vložení záznamu ze šablony

Pro urychlení zápisu si mužete vytvorit **vzory nejcasteji používaných záznamu**, tzv. šablony. Napr. ve fakturách si vytvoríte typy *Faktura placená dobírkou*, *Faktura vývoz do SR*, *Dobropis* atd.. Pro každou tabulku lze vytvo it vlastní sadu šablon, kterou je možné použít pouze v této tabulce.

# Vložení záznamu ze šablony

- Pokud má aktivní tabulka nastavenu alespo jednu šablonu stiskn te klávesu

   **C**trl
   **I nebo tla ítko nebo tla ítko nebo tla ítko nebo tla ítko**
- Pokud není nastavena aktivní šablona zvolte šablonu z nabídky.
- Upravte nebo dopl te záznam dle pot eby.
- Hotový záznam uložte do databáze bu to pomocí tla ítka 🗹 na základní panelu

programu, nebo pomocí tla ítka 🤷 v levém horním rohu okna ukládaného záznamu, viz <u>Uložení záznamu</u>.

Bohužel opera ní systém Windows Vista nepodporuje p ídavné ikony v hlavní lišt okna. proto se ikona pro uložení a sou asné zv ení okna na formulá i neobjeví...

# Vkládání a úprava šablon

- Stiskn te položku nabídky Tabulka/Šablony.
- Zadejte údaje pot ebné pro vytvo ení šablony.

| Šablony - Majitel 🛛 🛛 🔀            |
|------------------------------------|
|                                    |
| Dostupné šablony                   |
| Pohledávky<br>Sablona<br>Obec=Brno |
| DK Storno                          |

Dialog "Šablony" slouží ke zobrazení šablon vytvo ených pro zvolenou tabulku. Jednotlivé šablony jsou zobrazeny pomocí symbol .

symbol pro šablonu, s erveným ráme kem ozna uje aktivní šablonu, text za symbolem je název šablony

- neuložená šablona, po zav ení dialogu se nenávratn ztratí provedené zm ny
- symbol pro pole s hodnotou

Ovládání dialogu je možné pomocí tla ítek na panelu nástroj, nebo z nabídky, která se objeví po stisknutí pravého tla ítka myši.

- 💼 🕺 Nová šablona
- 🔟 Smazat šablonu
- 🛍 Upravit šablonu

# 🛍 Uložit šablonu

| 🗖 Editor šablon 📃 🗖 🔀 |                                                                                                    |
|-----------------------|----------------------------------------------------------------------------------------------------|
| Název                 |                                                                                                    |
| Popis                 |                                                                                                    |
| Pole                  | Hodnota 🔼                                                                                                    |
| Majitel               |                                                                                                    |
| Titul 1               |                                                                                                    |
| Ulice                 |                                                                                                    |
| PSČ                   |                                                                                                    |
| Obec                  |                                                                                                    |
| Plátce DPH            |                                                                                                    |
| Pohledávky            |                                                                                                    |
| Zálohy                |                                                                                                    |
| Dodatek               | <ul> <li>Image: A start of the start of the start of</li></ul> |
|                       | OK Storno                                                                                                    |

Po zvolení p íkazu "Nová šablona", nebo "Upravit šablonu" se zobrazí dialog pro editaci šablon. V levém sloupci se nachází seznam polí a pravý sloupec slouží k editaci hodnot polí. V horní ásti je edita ní pole pro zápis názvu šablony a popisu šablony.

## Aktivní šablona

| 0 |  | FAROZ | Koeficient | 1 |
|---|--|-------|------------|---|
|   |  |       |            |   |

Aktivní šablona se nastaví zaškrtnutím 🕢 🖅 🖾 . Po nastavení aktivní šablony se její název objeví na stavovém ádku formulá e a v p ehledu šablon je ozna ena erveným ráme kem.

# 3.6 Úprava záznamu

Uživatelem vytvo ený záznam uložený v databázi lze kdykoli upravit, pokud se nejedná o ú etní doklad, pro který platí ur itá omezení. Záznamy v íselnících lze upravovat také, pokud takovou opravou není porušena databázová integrita.

Oprava záznam je tém vždy vázána na nastavení uživatelských práv.

Pokud vám n jaký uživatelský záznam nep jde upravit, ov te si, že v nastavení vašich uživatelských práv máte právo nejen doty né záznamy prohlížet, ale také upravovat, než za nete volat na uživatelskou podporu, že vám "program nefunguje"

# Úprava záznamu

• Stiskem klávesy [F9], tla ítka 🖄 na palet nástroj, výb rem položky nabídky Záznam/Editace, nebo zapsáním jakéhokoliv znaku v požadovaném poli.

- Opravte záznam.
- Uložte opravený záznam do databáze bu to pomocí tla ítka Mana základní panelu programu, nebo pomocí tla ítka v levém horním rohu okna ukládaného záznamu,

viz <u>Uložení záznamu</u>.

- V tšina záznam lze upravit i pouhým p epsáním hodnoty v edita ním poli, i bez p edchozího zapnutí edita ního režimu.
- Bohužel opera ní systém Windows Vista nepodporuje p ídavné ikony v hlavní lišt okna. proto se ikona kona kona pro uložení a sou asné zv ení okna na formulá i neobjeví...

# 3.7 Uložení záznamu

Tímto povelem se nov zanesený nebo opravený záznam zapíše do databáze. V tomto okamžiku se už nelze vrátit k p edchozí hodnot pole(záznamu) pouhým stisknutím klávesy

# Uložení záznamu

Stiskem klávesy L<sup>î Shift</sup> L<sup>→ Enter</sup>, nebo tla ítka Mana palet nástroj nebo položkou nabídky Záznam/Potvrdit uložte záznam do databáze. Ve v tšin oknech lze rovn ž

provést uložení pomocí tla ítka 🤷 , které záznam uloží a zárove zav e i okno.

- Pokud chcete po uložení záznamu založit záznam nový, není nutné starý záznam ukládat (viz. <u>Vložení nového záznamu</u>). P i založení nového záznamu bude ten starý automaticky uložen.
- Bohužel opera ní systém Windows Vista/Win7 nepodporuje p ídavná tla ítka v hlavní lišt okna.

Proto se tla ítko pro uložení a sou asné zav ení okna na formulá i neobjeví... Zobrazení tla ítka je možné ale musíte celý systém p epnout do tzv. "Klasického zobrazení", systém pak vypadá jako Win95/98/2000.

# 3.8 Zrušení provedených zm n

Provede zrušení zmen v práve upravovaném záznamu, nebo zruší nove založený záznam bez uložení do databáze.

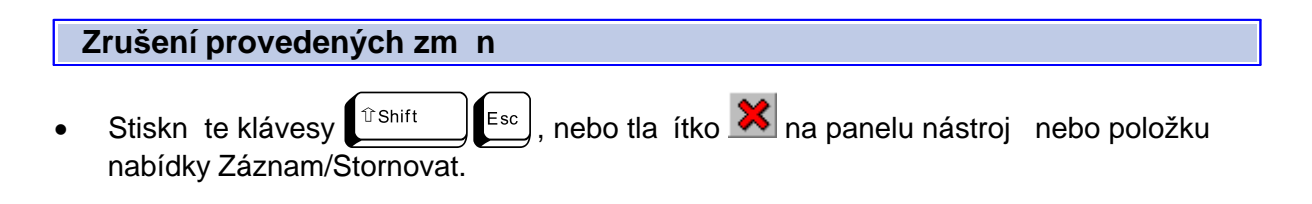

# 3.9 Zrušení záznamu

Záznam zanesený v databázi lze kdykoli smazat, pokud se nejedná o systémový záznam pro který platí ur itá omezení, nebo záznam na který jsou napojeny pod ízené záznamy. Nap. vazba Doklad - Položka dokladu, Položka dokladu - Výrobní íslo atd.. Zrušení záznam , které jsou po ízeny jiným uživatelem, jsou tém vždy vázána na nastavení uživatelských práv.

Pokud vám n jaký uživatelský záznam nep jde zrušit, ov te si, že v nastavení vašich uživatelských práv máte právo nejen doty né záznamy prohlížet, ale také mazat, než za nete volat na uživatelskou podporu, že vám "program nefunguje"

Zrušení záznamu

- Stiskn te klávesy [Ctrl] [Delete, nebo tla ítko I na panelu nástroj nebo položku nabídky Záznam/Zrušit.
- Objeví se dialogové okno s dotazem 'Smazat záznam?'. Stiskem klávesy se záznam zruší.
- Pokud má záznam pod ízené záznamy, objeví se dialogové okno s dotazem '?'. Stiskem

klávesy *Enter* se zruší záznam i se všemi pod ízenými záznamy.

- POZOR, tato akce je NEVRATNÁ !!!
- U záznam doklad a jejich položek, pokud s nimi byly provedeny ú etní operace nelze záznam smazat ale pouze stornovat (viz <u>Zrušení provedených zm n</u>).

# 3.10 Procházení záznamy

Zde je popsán pohyb mezi záznamy ve všech tabulkách a pehledech v programu WinVet.

# První záznam tabulky

• Stiskn te klávesy [Ctrl F11], nebo klávesy [Ctrl Home], nebo tla ítko II na panelu nástroj nebo položku nabídky Záznam/První; pokud máte aktivní p ehledový formulá m žete navíc p etáhnout posuvník vedle tabulky zcela nahoru.

# P edchozí sada záznam tabulky

Stisknete klávesy [<sup>1</sup>shift</sup>], nebo tlacítko II na panelu nástroju nebo položku nabídky Záznam/Predchozí sada; pokud máte aktivní prehledový formulár mužete navíc kliknout mezi posuvníkem a tlacítkem A vedle tabulky.

# P edchozí záznam

Stiskn te klávesu [511], nebo tla ítko na panelu nástroj nebo položku nabídky Záznam/P edchozí; pokud máte aktivní p ehledový formulá m žete navíc kliknout na tla ítko vedle tabulky.

#### Následující záznam

Stiskn te klávesu <sup>F12</sup>, nebo tla ítko na panelu nástroj nebo položku nabídky Záznam/Následující; pokud máte aktivní p ehledový formulá m žete navíc kliknout na tla ítko vedle tabulky.

#### Následující sada záznam tabulky

Stiskn te klávesy F12, nebo tla ítko na panelu nástroj nebo položku nabídky Záznam/Následující sada; pokud máte aktivní p ehledový formulá m žete navíc kliknout mezi posuvníkem a tla ítkem vedle tabulky.

## Poslední záznam tabulky

• Stiskn te klávesy L<sup>ctrl</sup> [F11], nebo klávesy L<sup>ctrl</sup> [End], nebo tla ítko Mapanelu nástroj nebo položku nabídky Záznam/První; pokud máte aktivní p ehledový formulá m žete navíc p etáhnout posuvník vedle tabulky zcela nahoru.

Poznámka: Ve všech tabulkách se lze také pohybovat pomocí kole ka myši nebo šipek na klávesnici a posuvníku vedle tabulky.

# 3.11 Výb r záznamu

Program WinVet umož uje originálním a vysoce efektivním zp sobem vyhledávat záznamy podle zadaných podmínek. Výb rové podmínky, jinak e eno **dotazy**, lze ukládat a to umož uje rychlý p ístup k ur itým množinám záznam vybraných podle podmínek. Další možností výb ru záznamu a ve v tšin p ípad posta ující je tzv. Rychlý filtr.

# Rychlý filtr

Pokud máte zobrazen p ehledový formulá postavte se do sloupce m ížky, ve kterém chcete rychle vyhledat hodnotu a za n te psát hledanou hodnotu. Nad m ížkou se objeví žluté edita ní okno s hledaným textem. P i zapisování hledané hodnoty dochází k okamžitému dohledávání záznam podle obsahu edita ního pole. Nadpis sloupce ve kterém je provád no vyhledávání je zvýrazn n žlutým rámem.

|   | Crdinace               |   |         |            |        |             |  |
|---|------------------------|---|---------|------------|--------|-------------|--|
| ľ | ) 🇞 🖉 🖬 💐              | 8 | . 🔊     | 💱 🍙 🔛      |        |             |  |
|   | Majitel                | Ρ | acient  | Účet       |        |             |  |
|   | Majitel                |   | Titul 1 | Ulice      | PSČ    | Obec        |  |
| Þ | Novák                  |   |         |            |        | Ostrava     |  |
|   | Novák Petr             |   |         | 591        |        | Úholičky 32 |  |
|   | Nováková Jana          |   |         | Tlustá 861 |        | Tušimice    |  |
|   | Nováková Nataša        |   |         | 241        | 533 72 | Moravany    |  |
|   | Nov <mark>No</mark> va |   |         | Kraví 381  | 518 01 | Dobruška    |  |
|   |                        |   |         |            |        |             |  |

# Príklady:

Zapíšeme-li **N**, jsou dohledány všechny záznamy za ínající na **N**, po p ipsání o je ve žlutém edita ním poli hodnota **No** a v m ížce tabulky jsou dohledány všechny záznamy za ínající **No** atd.

Pro omezení záznam podle datumu je nutno do pole rychlého filtru zapsat výb rovou podmínku ve formátu >=1.1.2010<=31.5.2010. Tato podmínka bude interpretována jako podmínka zobraz všechny položky s datem v tším nebo rovným 1.1.2010 a menším nebo rovným 31.5.2010. Zobrazí se tedy položky z prvního pololetí 2010.

- Po vybrání požadovaných záznam lze žluté edita ní okno schovat stiskem klávesy
   Image: Construction of the state of the state of the sta
- Op tovného zobrazení žlutého edita ního okna dosáhnete stiskem kláves D íve hledaný text lze dále upravovat.
- Výb r záznam podle zadané podmínky zrušíte po stisku klávesy stisku klávesy statu klávesy statu kláve

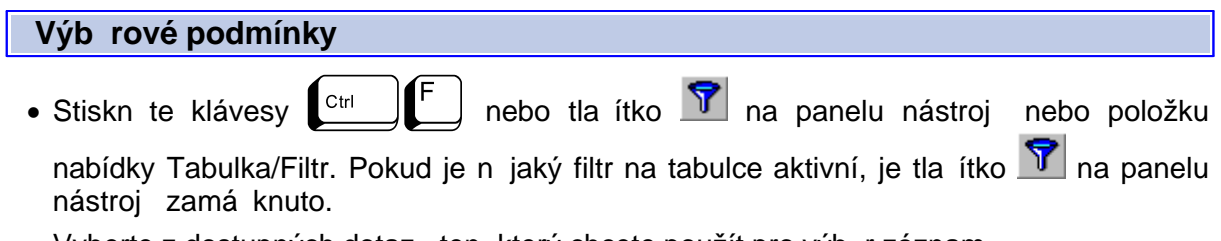

• Vyberte z dostupných dotaz ten, který chcete použít pro výb r záznam .

| Filtr                                                |                  |
|------------------------------------------------------|------------------|
| 🕈 🐬 🗳 📬 🗳                                            |                  |
| Dostupné filtry                                      |                  |
| Pes<br>→ ♥ Pes<br>→ ♥ Pruh~ = pes<br>→ ♥ Pruh~ = pes |                  |
| i [ab] "Misto" = Brno                                |                  |
|                                                      |                  |
| ,                                                    | OK Storno Použít |

Obr. Dialog filtru

V dialogu "Filtrování" jsou zobrazeny všechny dostupné výb rové podmínky pro danou tabulku. Pokud je n která z výb rových podmínek aktivní, je její podklad podbarven erven . Pokud jste si dosud nevytvo ili žádnou svoji výb rovou podmínku je v dialogu pouze základní podmínka "Neaktivní". V horní ásti dialogu se nachází panel nástroj , pod ním je seznam dostupných podmínek, které jsou zobrazeny v grafické podob .

# Vytvo ení vlastní výb rové podmínky

- Stiskn te tla ítko si na panelu nástroj nebo po stisknutí pravého tla ítka myši vyberte ze zobrazené nabídky Nový filtr.
- Sestavte novou výb rovou podmínku.

| Sestavení filtru - Beze jr                                                                                                    | péna               |                        |
|----------------------------------------------------------------------------------------------------|--------------------|------------------------|
| ₽< 9                                                                                                    | Informace 🛛 🔀      | 2                      |
| Filtr                                                                                                    | Výraz je v pořádku |                        |
| Dian – pes                                                                                                    | <u>OK</u>          |                        |
|                                                                                                    |                    | ~~                     |
| Jméno<br>Druh<br>Plemeno<br>Pohlaví<br>Barva<br>Dat. narození<br>Rok nar.<br>Důležité<br>Lyssetka<br>Příští návštěva<br>Číslo známky |                    | OR<br>AND<br>NOT<br>() |
|                                                                                                    |                    | V OK X Storno          |

Obr. Dialog Sestavení filtru

Dialog slouží k sestavení nebo úprav výb rové podmínky. V horní ásti je panel nástroj, pod ním edita ní pole pro sestavení podmínky. Ve spodní ásti jsou t i sloupce. V prvním sloupci je seznam dostupných polí, ve druhém sloupci je seznam dostupných matematických operátor a ve t etím sloupci je seznam dostupných logických operátor.

Podmínku m žete sestavovat bu p ímo zapsáním do horního edita ního okna, nebo postupn použitím kombinace výb ru ze t í spodních sloupc v dialogu a ru ním dopln ním hodnot. Ze spodních sloupc lze provést výb r dvojím stisknutím tla ítka myši na požadované položce, s následným zapsáním do edita ního okna podmínky. Takto lze p ipravit celou podmínku bez hodnot a ty potom ru n dopsat. Po sestavení podmínky lze p ekontrolovat její správnost.

# Kontrola správnosti sestavené podmínky

• Stiskn te tla ítko 划 na panelu nástroj .

# Základní požadavky p i sestavování podmínek výb ru

- Název pole musí za ínat a kon it znakem "~"(vlnovka).
- Hodnota znakového pole musí za ínat a kon it znakem "" (apostrof).
- V hodnotách podmínky nelze zadávat znaky "?"(otazník), "\*"(hv zdi ka), "'"(apostrof), """(uvozovky) a "~"(vlnovka).

# Grafická reprezentace podmínky

## Podmínka

~Skupina~ = 'Úkon' AND ~Název varianty~ >= 'Z' OR ~Skupina~ = 'Ostatní' bude graficky reprezentována

| 🔜 Filtr                           |                 |
|-----------------------------------|-----------------|
| ଟି ବି 🗳 କ୍ରି ବି                   |                 |
| Dostupné filtry                   |                 |
| Neaktivní                         |                 |
| 🗄 💆 úkony                         |                 |
| E- V skupiny                      |                 |
|                                   |                 |
| □- 💐 ANU                          |                 |
| $\sim \frac{1}{2}$ Skupina = Okon |                 |
| ab) ~Skupina~ = Ostatní           |                 |
|                                   |                 |
|                                   |                 |
|                                   |                 |
| OK Storno                         | P <u>o</u> užít |

V tomto p ípad program vypíše všechny karty, které jsou za azeny do skupiny Úkon a jejich název za íná písmenem Z, nebo karty, které jsou za azeny do skupiny **Ostatní** s jakýmkoliv názvem.

# Zrušení výb rové podmínky

 Stiskn te tla ítko Ina panelu nástroj nebo po stisknutí pravého tla ítka myši nad názvem výb rové podmínky vyberte ze zobrazené nabídky Smazat.

# Úprava výb rové podmínky

- Stiskn te tla ítko Mana panelu nástroj nebo po stisknutí pravého tla ítka myši nad názvem výb rové podmínky, nebo nad hodnotou podmínky vyberte ze zobrazené nabídky Upravit.
- Postupujte jako p i zadávání nové výb rové podmínky.

#### Uložení výb rové podmínky

Neuložená výb rová podmínka je indikována symbolem M, zatímco uložená symbolem .

 Stiskn te tla ítko i na panelu nástroj nebo po stisknutí pravého tla ítka myši na názvu výb rové podmínky vyberte ze zobrazené nabídky Uložit....

| Uložit filtr po jménem 🛛 🛛 🗙 |
|------------------------------|
| <b>*</b>                     |
| Filtr                        |
| skupiny 1                    |
| ukázkový<br>skupiny          |
| 🗸 OK 🗶 Storno                |

#### obr.: Dialog Uložit filtr

Dialog slouží k uložení výb rové podmínky p íslušné tabulky. V horní ásti dialogu m žete napsat nové jméno podmínky nebo v dolní ásti vybrat již existující jméno n které z podmínek. Pokud vyberete již existující jméno, bude tato podmínka p epsána podmínkou práv ukládanou. V dolní ásti dialogu je seznam všech uložených podmínek k p íslušné tabulce.

#### Obnovení výb rové podmínky

Pokud jste provedli zm nu v n které z výb rových podmínek a ješt ji nepoužili, m žete se vrátit k p edchozí hodnot nastavené v tabulce.

 Stiskn te tla ítko San na panelu nástroj nebo po stisknutí pravého tla ítka myši nad názvem výb rové podmínky vyberte ze zobrazené nabídky Obnovit.

POZOR! Tímto zp sobem si m žete p epsat n kterou z již existujících výb rových podmínek.

#### Aktivování výb rové podmínky

- Vyberte výb rovou podmínku, kterou chcete zaktivovat.
- Stiskn te tla ítko OK pro potvrzení dialogu nebo klávesu Pokud nechcete aby se dialog zav el stiskn te tla ítko Použít nebo po stisknutí pravého tla ítka myši na názvu výb rové podmínky vyberte ze zobrazené nabídky *Použít*.

## Vypnutí výb rové podmínky

- Vyberte položku "Neaktivní".
- Stiskn te tla ítko OK pro potvrzení dialogu nebo klávesu . Pokud nechcete aby se dialog zav el, stiskn te tla ítko **Použít** nebo po stisknutí pravého tla ítka myši vyberte ze zobrazené nabídky **Vypnout filtr**.

# 3.12 Vyhledání hodnoty

Jedná se o další možnost jak vyhledat ur itou hodnotu v záznamech. Další možnosti jsou popsány v kapitole <u>Výb r záznam</u>.

# Zapnutí výb rové podmínky

• Stiskn te klávesu  $[f_6]$  nebo tla ítko  $\widehat{}$  na panelu nástroj nebo položku nabídky *Záznam/Vyhledat*. Zobrazí se dialog, ve kterém m žete nastavit výb rové podmínky.

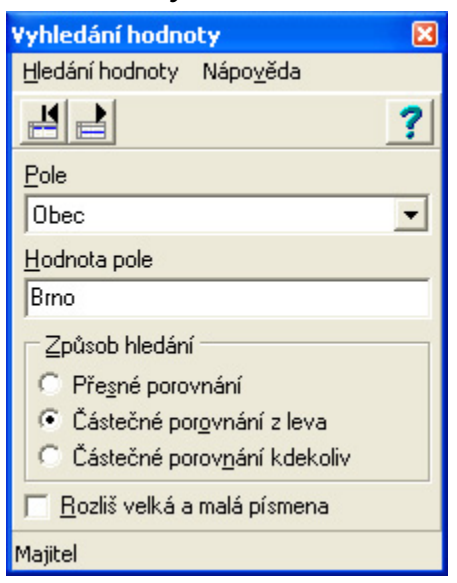

## Obr. Dialog Vyhledání hodnoty:

Dialog slouží k vyhledání požadované hodnoty ve zvoleném poli tabulky. V horní ásti dialogu se nachází panel nástroj se dv ma tla ítky.

Pokusí se nalézt v tabulce první výskyt hledané hodnoty.

Pokusí se nalézt v tabulce další výskyt hledané hodnoty.

- V kolonce Pole, vybereme pro které pole uplatníme podmínku, zadáme hodnotu pole a zp sob hledání. P esné porovnání zobrazí pouze záznamy které p esn odpovídají hodnot pole, áste né porovnání zleva ukáže záznamy které odpovídají hodnot zleva( p . pokud bude hodnota pole,t', vyhledají se všechny záznamy za ínající na ,t'). Zp sob áste né porovnání kdekoliv je velmi podobný p edchozímu zp sobu, shoda s podmínkou ale m že být nalezena kdekoliv v záznamu ( pokud vezmeme stejný p íklad jako u p edchozího zp sobu, tak tentokrát se zobrazí všechny záznamy, které kdekoliv obsahují písmeno ,t'). Dále lze pomocí zaškrtnutí pole nastavit rozlišení velkých a malých písmen.
- Pokud nastavené podmínce odpovídají n jaké záznamy, lze mezi nimi p epínat pomocí tla ítek a a v p ípad zadání podmínky dle p edchozího obrázku se nám zobrazí tento záznam:

|   | Majitel Pa        | acient  | Účet         |     |                |
|---|-------------------|---------|--------------|-----|----------------|
|   | Majitel           | Titul 1 | Ulice        | PSČ | Obec 🍼         |
|   | Sojka Vladimír    |         | Novákova 673 |     | Benátky n. J.1 |
|   | Fousková Eliška   |         | Kraví 841    |     | Bohnice        |
|   | Semorádová Eliška |         | Kraví 317    |     | Brná n. Labem  |
| Þ | Frková Alena      |         | Prázdná 777  |     | Brno           |
|   | Šafrová Apolena   |         | Stavební 622 |     | Buštěhrad      |
|   | Hába Petr         |         | Kopeckého795 |     | Česká Kamenice |

# 3.13 T íd ní záznamu

Záznamy jsou v databázi na disku uloženy v po adí v jakém byly vloženy a toto nelze fyzicky zm nit. V p ehledech však lze po adí záznam m nit t íd ním podle abecedního nebo hodnotového po ádku polí v n kterých sloupcích. Sloupce, podle kterých jsou záznamy t íd ny pro zobrazení, jsou ozna ena šipkou v záhlaví sloupce tabulky.

| Majitel                                                                                                    | Ulice                                                                 |                                                                   |                                                                   |                            |                                           |
|----------------------------------------------------------------------------------------------------|-----------------------------------------------------------------------|-------------------------------------------------------------------|-------------------------------------------------------------------|----------------------------|-------------------------------------------|
| ervenou                                                                                                    | šinkou je ozna e                                                      | no pole podle                                                     | kterého je z                                                      | záznam aktuá               | iln set íd n                              |
|                                                                                                    |                                                                       |                                                                   | nierene je z                                                      |                            |                                           |
| T íd ní záz                                                                                                    | nam                                                                   |                                                                   |                                                                   |                            |                                           |
| <ul> <li>Stiskn te k<br/>sloupce tab</li> <li>Pokud choo<br/>tla ítko</li> </ul>                                                                                                    | lávesu <sup>tranift</sup><br>ulky, podle kteréh<br>ete tabulku set ío | ) a sou asn<br>o chcete tabulki<br>dit podle více<br>nebo položku | klikn te lev<br>u set ídit.<br>polí, stiskn<br>nabídky <b>Tal</b> | ým tla ítkem<br>te klávesy | myši na záhlaví<br><sub>Ctrl</sub> T nebo |
|                                                                                                    |                                                                       |                                                                   | hablaky ra                                                        |                            |                                           |
| Dostupné<br>Aktivní<br>DIČ<br>Dodatek<br>Chovná stanice<br>Identifikátor<br>Kód<br>Koef.<br>Majitel<br>Modifikováno<br><b>Plátce DPH</b><br>Pohledávky<br>PSČ<br>Titul 1<br>Titul 2 |                                                                       | Vybrané<br>> Obec<br>>><br><<                                     | tupně                                                             |                            |                                           |
|                                                                                                    | [                                                                     | OK                                                                | Storno                                                            |                            |                                           |

 $\sim$ 

obr.: Dialog T íd ní

V levém sloupci se nachází seznam polí použitelných pro t íd ní a v pravém sloupci je seznam polí vybraných pro t íd ní záznamu. Výb r polí se provede pomocí tla ítek na dialogu nebo dvojím kliknutím myši na vybraném poli.

p esune vybrané pole do seznamu vybraných polí

p esune všechna pole ze seznamu dostupných polí do seznamu polí pro t íd ní.

p esune všechna pole ze seznamu polí pro tíd ní do seznamu polí dostupných

p esune vybrané pole ze seznamu vybraných polí do seznamu dostupných polí

slouží ke zm n po adí vybraných polí pro tíd ní

# Zrušení tíd ní záznam

• Stiskn te klávesu sou asn klikn te levým tla ítkem myši na záhlaví sloupce tabulky, podle kterého byla tabulka set íd na, nebo v dialogu "T íd ní" vyprázdn te použitím tla ítek sloupec polí vybraných pro t íd ní.

# 3.14 Nastavení edita ních prvk

Uživatelé programu mají možnost ovlivnit chování programu p i vkládání hlavn textových údaj .

- Nastavení výchozího pole
- Vypnutí výchozího pole
- Velikost vkládaného písma
- Aktivovat na Tab
- Viditelná pole
- Ozna ení záznamu

Propracovaný systém vkládání nových záznam (p ednastavené hodnoty, duplikace záznam, vkládání ze šablon) m že zp sobit, že již p i svém založení m že být prakticky celý záznam vypln n a na vás zbývá n kolik údaj t eba až n kde na konci formulá e. Abyste se nemuseli na tato pole "pro ukávat" celým formulá em m žete si kterékoliv z dostupných polí formulá e nastavit jako výchozí. V takto ozna eném poli se bude po založení záznamu nacházet kurzor.

# P izp sobení edita ních polí

Ctrl

#### Nastavení výchozího pole

- Stiskn te klávesu
- a sou asn pravé tla ítko myši nad zvoleným edita ním

polem. Ze zobrazené nabídky vyberte Nastavit jako výchozí.

# Vypnutí výchozího pole

• Stiskn te klávesu a sou asn pravé tla ítko myši kdekoliv nad formulá em. Ze zobrazené nabídky vyberte *Vypnout výchozí*.

# Velikost vkládaného písma

• Stiskn te klávesu a sou asn pravé tla ítko myši nad zvoleným edita ním polem. Ze zobrazené nabídky vyberte:

První velké - vkládané písmo bude automaticky mít první písmeno velké.
Velké písmo - vkládané písmo bude automaticky p evedeno na velké písmo.
Malé písmo - vkládané písmo bude automaticky p evedeno na malé písmo.
Normální písmo - vkládané písmo nebude p evedeno.

## Aktivovat na Tab

Stiskn te klávesu <sup>Ctrl</sup> a sou asn pravé tla ítko myši nad zvoleným edita ním polem. Ze zobrazené nabídky vyberte *Aktivovat na Tab*. Pokud je položka nabídky zatržena je pole aktivováno po stisku klávesy <sup>Tab</sup>, nebo <sup>-Enter</sup>. Tato funkce je všude p ednastavena jako aktivní. Pokud ji u n kterého pole vypnete, kurzor do n j nebude skákat po použití kláves <sup>Tab</sup>, i <sup>-Enter</sup>.

## Výb r viditelných polí

- V každém p ehledovém formulá i lze nastavit, která pole budou viditelná a která ne. Pokud si p ejete upravit výchozí nastavení viditelnosti polí, klikn te nad tabulkou ve formulá i pravým tla ítkem myši. Objeví se kontextové menu ve kterém zvolte možnost *Viditelná pole*. V dialogu který se zobrazí m žete vybrat, která pole si p ejete zobrazit (sloupec vpravo) a která si p ejete skrýt (sloupec vlevo). Mezi t mito sloupci m žete názvy polí libovoln p esunovat. Nakonec vše potvr te stiskem tla ítka OK.
- Pro rychlé nalezení pole lze také použít nástroj Najít pole. Ten je op t p ístupný z kontextového menu (p es pravé tla ítko myši). Po jeho zvolení se objeví seznam dostupných polí, ze kterého m žete vybrat pole hledané.

# Ozna ení (zvýrazn ní) záznamu

Pro snadn jší orientaci v p ehledech záznam , mohou být záznamy barevn odlišeny. Toto odlišení lze nastavit pomocí íselníku <u>Ozna ení záznamu</u>. Standardn jsou zde již uložena systémová barevná rozlišení nap . otev ených ú t , dlužník atd. M žete tu ale p idat svoje další libovolné rozlišení (nap . V.I.P.).

• V p ehledovém formulá i vyberte záznam který chcete ozna it.

- Klikn te pravým tla ítkem myši nad tímto záznamem.
- Z kontextového menu ve volb Ozna ení záznamu vyberte do které skupiny ozna ení záznam za adíte.

|   | Ordinace          |               |           |          |     |                |             |               |            |         |
|---|-------------------|---------------|-----------|----------|-----|----------------|-------------|---------------|------------|---------|
| ť | 1 % / 🖬 (         | 88            | t 🔗       | 1920     | 🔄 🔛 | 2              |             |               |            |         |
|   | Majitel           | P             | acient    | 1        | Úče | t              |             |               |            |         |
|   | Majitel           | -             | Titul 1   | Ulice    |     | PSČ            | Obec        | Plátce DPH    | Pohledávky | Zálohy  |
|   | Kozlíková Nataša  |               |           | 462      |     | 533 72         | Moravany    | N             | 0,00 Kà    | 5       |
|   | Kuneš Josef       |               |           | 867      |     | <b>518 0</b> 1 | Dobruška    | N             | 50,00 Ka   | 0,00 Ka |
|   | Kůrková Magdalen  | а             |           | Tlustá 6 | 87  | 518 01         | Dobruška    | N             | 0,00 Kà    | 5       |
|   | Květová Nataša    |               |           | 321      |     | 518 01         | Dobruška    | N             | 0,00 Kà    | 5       |
|   | Kympl Karel       |               |           | 554      |     |                | Svrkyně 62  | N             | 0,00 Kà    |         |
|   | Laiblová Jitřenka | erierierierie |           | 292      |     |                | Řevnice     | N             | 0,00 Kà    | 5       |
| Þ | Linhart Jiří      |               | -         | Tlustá 8 | 40  | 571 11         | Holice      | N             | 0,00 Kà    | 5       |
|   | Lippert Vladimír  | Z             | obrazit   | detail   |     | 565 22         | Vysoké Mýto | N             | 0,00 Kà    | 5       |
|   | Lorencová Drahom  | v             | iditelná  | nole     | 8   | }              | Roztoky     | N             | 0,00 Kà    | 5       |
|   | Lukáš Marcel      | N             | lait nak  | poie     | [   | 518 01         | Dobruška    | N             | 0,00 Kà    | 5       |
|   | Macibobová Edita  |               | ajic poie |          |     | 518.01         | Dobruška    | N             | 0,00 Kà    | 5       |
|   | Macoun Karel      | 0             | značen    | í záznam | u 🔸 | Odstran        | it označení | N             | 0,00 Kà    | 5       |
|   |                   |               |           | V.I.P    |     |                |             |               |            |         |
|   | Pacient           | l             | Ĵčet      | 1        |     |                |             |               |            |         |
|   | Jméno             | Druh          |           | Plemend  | 0   | Pohlaví        | Barva       | Dat. narozeni | Rok nar. D | ůležité |
| Þ |                   |               |           |          |     |                |             |               |            |         |

# 3.15 P epínání mezi formulá i

Po spušt ní libovolného segmentu programu WinVet se zobrazí p ehledový formulá . P epnutí na detailní formulá a zp t na p ehledový formulá lze provést n kolika zp soby.

# P epínání z hlavního panelu, datového pole nebo pomocí klávesových zkratek

#### P epnutí na detailní formulá

- Dvakrát klikn te na pole, jehož detail chcete zobrazit (nap . majitele), nebo stiskn te klávesy
- Stiskn te tla ítko 2 na panelu nástroj nebo položku nabídky Zobrazit/Zobrazit detail
- Založte nový záznam nebo prove te volbu pro úpravu stávajícího záznamu.

# P epnutí na p ehledový formulá

• Stiskn te klávesy

• Stiskn te tla ítko E na panelu nástroj nebo položku nabídky Zobrazit/Zobrazit p ehled.

P epínání pomocí formulá e: Seznam dostupných modul a formulá

# P epnutí na libovolný otev ený formulá

• Vyberte požadovaný formulá ze seznamu dostupných modul a formulá.

# 3.16 Tisk

Program WinVet umož uje n kolik úrovní tisku. Tisky tzv. "Sestav" jsou, pokud je to možné seskupeny do jednoho modulu <u>P ehledy</u>. Tisky, vztahující se p ímo k aktuálnímu formulá i, se aktivují dynamicky zárove s formulá em.

- Tisk formulá e
- □ Tisk tabulky
- □ Tisk sestavy

# Tisk formulá e

Umož uje vytisknout formulá v jeho skute né podob .

| • | Stiskn | te klávesy | Ctrl | Û Shift | F | , a pak | Р |  |
|---|--------|------------|------|---------|---|---------|---|--|
|---|--------|------------|------|---------|---|---------|---|--|

# Tisk tabulky

Umož uje vytisknout zvolenou tabulku v podob p ehledu.

- Stiskn te klávesy 🔽 P nebo tla ítko 🎒 na panelu nástroj .
- Pokud se objeví nabídka vyberte Tisk tabulky.

| Tisk tabulky Cena |                           |             | ×                           |
|-------------------|---------------------------|-------------|-----------------------------|
| Stránka Položky   |                           |             |                             |
| Okraje            | Popis                     |             |                             |
| Levý Pravý        | Nadpis                    | Umístění    |                             |
| Homí Dolní        | Strana                    | Uprostřed   | Llmístění pro datum         |
|                   | Strana č.                 | Dole vpravo | ▼ Nahoře vpravo             |
|                   | ,<br>Písmo pro nadpis     |             | Tisknout                    |
|                   | ÁáBbČčYyŽž                | Změnit      | Rámeček                     |
|                   | Písmo pro stránku a datum |             | Čára mezi řádky             |
| ]                 | ÁáBbČöYyŽž                | Změnit      | V Lara mezi sloupky         |
|                   | 🗸 Tisk                    | 🗙 Storno 🔮  | Iiskáma 💡 Nápo <u>v</u> ěda |

#### obr.: Dialog Tisk tabulky

Dialog slouží pro nastavení parametr tisku tabulky. Dialog má dv stránky. První "Stránka" slouží k nastavení vzhledu tisknuté stránky. Nastavit lze okraje, nadpis, popisky a ráme ky sestavy.

| Tisk tabulky Cena                                                                                                    |                                                                                                |                                                                  |                   |
|----------------------------------------------------------------------------------------------------|------------------------------------------------------------------------------------------------|------------------------------------------------------------------|-------------------|
| Stránka Položky                                                                                                    |                                                                                                |                                                                  |                   |
| Pole<br>Sklad<br>Ceník<br>Sklad. cena<br>Rabat %<br>Prod. cena<br>Prod. cena s DPH<br>Způsob ocenění<br>Tolerance ±% | Nastavení pole<br>Nadpis<br>Sklad. cena<br>Počet znaků<br>8<br>Zarovnání<br>vpravo<br>Tisknout | Písmo pro nadpis<br>ÁáBbČčYyŽž<br>Písmo pro záznam<br>ÁáBbČčYyŽž | Změnit            |
|                                                                                                    | 🗸 Tisk                                                                                         | 🗶 Storno 🛛 🚑 Iiskárna 💡                                          | Nápo <u>v</u> ěda |

Obr. Dialog Tisk tabulky:

Druhá "Položky" slouží k nastavení údaj pro tisk jednotlivých polí tabulky.

- Druhá stránka dialogu "Položky" umož uje definovat jednotlivá pole tabulky. V listu Pole jsou všechna dostupná pole tabulky. Vždy k jedné konkrétní zvolené položce listu se vztahují hodnoty v polí kách Nadpis, Po et znak , Zarovnání, Tisknout.
- Položku v seznamu lze p ehazovat pomocí tla ítka pod ním. Sloupce budou na sestav
se azeny podle po adí v seznamu. V konkrétním sloupci m žete zm nit nadpis, délku, zarovnání ve sloupci (vpravo, vlevo, uprost ed), a to zda chcete aby byl sloupec tišt n.

 Po stisknutí tla ítka Tisk program provede kontrolu zda se všechny sloupce vejdou na sestavu. Pokud se nevejdou jste na tuto skute nost upozorn ni a program nepokra uje. Po zm n n kterých parametr (po et znak, tisknout) m žete Tisk opakovat. Pokud je ší ka sestavy v po ádku objeví se standardní dialog Windows pro nastavení po tu kopií a zp sobu tisku. Nastavení tiskárny je možné provést v tomto dialogu eventueln v dialogu pro tisk tabulky.

## **Tisk sestavy**

Umož uje vytisknout konkrétní sestavu.

- Stiskn te klávesy
- Pokud se objeví nabídka, vyberte položku konkrétní sestavy kterou chcete tisknout.

Popisy sestav jsou popsány u nápov dy k jednotlivým modul m programu WinVet.

# 3.17 Ovládání edita ních prvk

Program WinVet je vybaven mnoha pom ckami, které podstatn urychlují práci s programem. Pole, která jsou používána pro vkládání údaj jsou asto rozší ena o pomocné dialogy pro snadn jší vložení formátovaných nebo íselníkových údaj . Jsou to p edevším

- Edita ní pole s kalendá em
- Edita ní pole s kalkulátorem
- Edita ní pole s dohledáváním

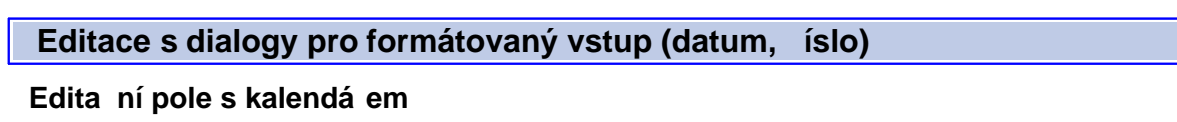

Pole slouží k zadání data.

26.11.1992 🛃

K rychlému vyhledání požadovaného data lze použít kalendá, který se zobrazí po stisknutí tla <u>ítka</u> se symbolem kalendá e, umíst ného vedle edita ního pole, nebo po stisknutí kláves

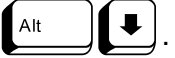

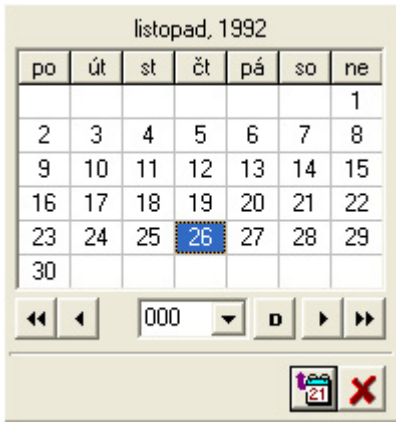

obr.: Dialog nastavení datumu

Dialog slouží k výb ru nebo úprav datumu. Pokud je v edita ním poli n jaké datum zadáno, je toto datum nastaveno v dialogu p i jeho zobrazení. V opa ném p ípad je v dialogu nastaveno aktuální datum. Datum lze vybrat dvojím kliknutím levým tla ítkem myši na požadovaném datu, nebo po zvýrazn ní požadovaného data stisknutím tla ítka *Vložit*.

### Edita ní pole s kalkulátorem

Pole slouží k zadání íselné hodnoty.

K rychlému vypo tu požadované hodnoty lze použít jednoduchý kalkulátor, který se zobrazí po stisknutí tla ítka se symbolem kalkulátoru, umíst ného vedle edita ního pole,

| ne | nebo po stisknutí kláves |     |   |              |          |  |  |
|----|--------------------------|-----|---|--------------|----------|--|--|
|    |                          |     |   | 1 🔹          | C        |  |  |
|    | 7                        | 8   | 9 | 1            | <-       |  |  |
|    | 4                        | 5   | 6 | *            | %        |  |  |
|    | 1                        | 2   | 3 | : <b>-</b> - | V        |  |  |
|    | 0                        | +/- |   | +            | =        |  |  |
|    |                          |     |   |              | <b>×</b> |  |  |

Obr. Dialog kalkulátor

Dialog slouží k jednoduchému zpracování íselných hodnot. Výsledek je vložen do editovaného pole.

# Editace s dialogy pro vyhledávání

### Edita ní pole s dohledáváním

Pole slouží p evážn k zadávání znakových hodnot vybíraných z íselníku.

| Druh    | pes  |      |
|---------|------|------|
| Plemeno | Pudl | •••• |

Lze do n j p ímo zapsat požadovanou hodnotu. Pokud není hodnota nalezena zobrazí se dialog pro dohledání hodnoty. Dialog lze rovn ž vyvolat stiskem tla ítka vedle edita ního pole, nebo stiskem kláves Alt.

| Vyhledání hodnoty - Druh  |        |
|---------------------------|--------|
| н ң ң ң н н ң е 🏪 🚔 🕂 🗸 🛇 | ?      |
| Hledej znaky              |        |
|                           |        |
| Druh                      | ~      |
| blecha                    |        |
| Dravec                    |        |
| fretka                    |        |
| hroznýš                   |        |
| jezevec                   |        |
| kočka                     |        |
| koza                      |        |
| králík                    |        |
| kráva                     |        |
| kůň                       |        |
| kuna                      | ~      |
|                           | 1      |
| OK                        | Storno |

Dialog slouží pro vyhledání zadávané hodnoty z íselníku, nebo seznamu. V horní ísti dialogu je panel nástroj s tla ítky jejichž význam je shodný s tla ítky pro manipulaci se záznamy popsanými v této p íru ce. Dále obsahuje pole "Hledej znaky", do kterého vypisujeme hledaný text. V tabulce pod ním je zobrazena množina záznam odpovídajících zadanému textu. V tabulce se m žeme pohybovat tla ítky panelu nástroj, myší nebo klávesami. Pokud stojíme na polí ku "Hledej znaky" m žeme se pohybovat v tabulce pomocí kláves:

| ▪          | následující záznam |
|------------|--------------------|
|            | p edchozí záznam   |
| Page<br>Up | p edchozí sada     |
| Page<br>Dn | následující sada   |

obr.: Dialog Vyhledání hodnoty

# 3.18 Použité klávesy, položky nabídky a tla ítka panelu nástroj

adu povel programu lze vykonat p ímo pomocí klávesových zkratek, zobrazených v nabídkách za názvem povelu, nebo stiskem tla ítka panelu nástroj.

| Chceme-li                                                                                                    | Klávesa       | Nabídka                                   | Paleta<br>nástroju |
|----------------------------------------------------------------------------------------------------|---------------|-------------------------------------------|--------------------|
|                                                                                                    |               | Program                                   |                    |
| Vyvolat dialog pro p ihlášení do<br>systému                                                                                             | F3            | P ihlášení                                |                    |
| Odhlásit p ihlášeného uživatele<br>a tím znemožnit jakoukoliv<br>innost s programem až do<br>dalšího p ihlášení n kterého z<br>uživatel |               | Odhlášení                                 |                    |
| Zm nit p ihlášenému uživateli<br>p ístupové heslo do systému                                                                            |               | Zm na hesla                               |                    |
| Provést systémové nastavení                                                                                                    |               | <u>Nastavení</u>                          |                    |
| Provést zálohování nebo<br>rekonstrukci dat                                                                                             |               | Zálohování a rekonstrukce dat             |                    |
| Vytisknout sestavu                                                                                                    | Ctrl          | Tisk                                      | <b>a</b>           |
| Ukon it program                                                                                                    | Alt           | Konec programu                            |                    |
|                                                                                                    |               | Zobrazit                                  |                    |
| Zobrazit nebo skrýt panel<br>nástroj                                                                                                    |               | Panel nástroj                             |                    |
| Zobrazit nebo skrýt panel<br>modul                                                                                                    |               | Panel modul                               |                    |
| Zobrazit seznam spušt ných<br>(dostupných), modul a<br>formulá                                                                          | Ctrl          | Dostupné moduly a formulá e               | <b>I</b>           |
| Zobrazit frontu, došlé zprávy,<br>žádanky a objednávky na<br>dnešní den                                                                 | Ctrl          | Fronta - žádanky - zprávy -<br>objednávky | 3                  |
| Zobrazit detailní formulá                                                                                                    | Ctrl Finter   | Zobrazit detail                           | ()                 |
| Zobrazit p ehledový formulá                                                                                                    | Ctrl Dr Shift | <u>Zobrazit p ehled</u>                   |                    |
| V p ehledovém formulá i se<br>p epnout na následující tabulku                                                                           | Ctrl Tab →    |                                           |                    |
| V p ehledovém formulá i se<br>p epnout na p edcházející<br>tabulku                                                                      | Ctrl<br>Tab   |                                           |                    |

|                                      | Modul                                   |           |
|--------------------------------------|-----------------------------------------|-----------|
| Spustit modul ordinace               | Ordinace - Ordinace                     |           |
| Spustit p ehled žádanek              | Ordinace - Žádanky                      |           |
| Spustit p ehled otev ených ú t       | Ordinace - Otev ené ú ty                | <b>\$</b> |
| Spustit objednací kalendá            | Ordinace – Objednávací kalendá          |           |
| Spustit laborato                     | Ordinace – Laborato                     | 40        |
| Spustit EKG                          | Ordinace – EKG                          | EKG<br>Pu |
| Spustit obrazovou dokumentaci        | Ordinace –<br>Obrazová dokumentace      | 9         |
| Spustit registraci Pet-pas na<br>KVL | Ordinace-Registrace Pet-pas na<br>KVL R | *         |
| Spustit modul prodejny               | Ordinace - Prodejna                     | 3         |
| Spustit modul karty                  | Sklady – Karty                          |           |
| Spustit modul skladových<br>p íjemek | Sklady – Sklad. p íjemky                |           |
| Spustit modul skladových<br>výdejek  | Sklady – Skladové výdejky               |           |
| Spustit modul skladových<br>uzáv rek | Sklady - Skladové uzáv rky              |           |
| Spustit modul ekonomických<br>funkcí | Finance - Ekonomické funkce             | 3         |
| Spustit modul vydaných faktur        | Finance – Faktury vydané                |           |
| Spustit modul pokladních<br>doklad   | Finance – Pokladní doklady              |           |
| Spustit modul provozních funkcí      | Ostatní - Provozní funkce               |           |
| Spustit modul knihy jízd             | Ostatní - Kniha jízd                    |           |
| Spustit modul íselník                | Ostatní – íselníky                      |           |
| Spustit modul p ehled                | Ostatní – P ehledy                      |           |

| Spustit cytologický atlas                                                                |             | Ostatní - Cytologický atlas             | *           |
|------------------------------------------------------------------------------------------|-------------|-----------------------------------------|-------------|
| Spustit modul výpisky                                                                    |             | Ostatní - Výpisky                       | Ø           |
|                                                                                          |             | Tabulka                                 |             |
| Nastavit výb r záznam                                                                    | Ctrl        | Filtr                                   | 7           |
| Nastavit t íd ní tabulky                                                                 | Ctrl        | T íd ní                                 | <b>*</b>    |
| Vybrat pole pro duplikaci<br>záznamu                                                     | D Ctrl      | <u>Výb r polí pro duplikaci záznamu</u> |             |
| Nastavit šablony pro vkládání<br>záznam                                                  |             | <u>Šablony</u>                          |             |
| Op tovn na íst data z<br>databáze                                                        | Ctrl F3     | Aktualizovat data                       | C           |
|                                                                                          |             | Záznam                                  |             |
| Vyhledat hodnotu pole                                                                    |             | Vyhledat                                |             |
| v záznamu aktivní tabulky                                                                | F6          | vymedat                                 | <b>&gt;</b> |
| P ejít na první záznam<br>v tabulce                                                      | Ctrl F11    | První                                   | I           |
| P esunout se na p edchozí<br>sadu v tabulce tj. o po et<br>záznam viditelných v m ížce   | Î Shift F11 | P edchozí sada                          | ••          |
| P ejít na p edchozí záznam<br>v tabulce                                                  | F11         | P edchozí                               |             |
| P ejít na následující záznam<br>v tabulce                                                | F12         | Následující                             |             |
| P esunout se na následující<br>sadu v tabulce tj. o po et<br>záznam viditelných v m ížce | Î Shift F12 | Následující sada                        | ••          |
| P ejít na poslední záznam<br>v tabulce                                                   | Ctrl F12    | Poslední                                | H           |
| Založit záznam podle aktivní<br>šablony                                                  | Ctrl        | Vložit ze šablony                       | 睉           |
| Duplikovat záznam                                                                        | Ctrl        | Duplikovat                              | <b>\$</b>   |
| Založit nový záznam                                                                      | Insert      | Vložit                                  | ÷           |
| Zrušit záznam                                                                            | Ctrl Delete | Zrušit                                  |             |
| Provést zm ny v aktivním<br>záznamu                                                      | F9          | Editovat                                | Ø           |

42

| Potvrdit nový záznam, nebo<br>provedené zm ny v editovaném<br>záznamu a uzav ít formulá | Ctrl Dî Shift     |                      |   |
|-----------------------------------------------------------------------------------------|-------------------|----------------------|---|
| Potvrdit nový záznam, nebo<br>provedené zm ny v editovaném<br>záznamu                   | û Shift ← Enter   | Potvrdit             | > |
| Zrušit nový ješt nepotvrzený<br>záznam, nebo nepotvrzené<br>zm ny v editovaném záznamu  | Î Shift Esc       | Stornovat            | × |
|                                                                                         |                   |                      |   |
|                                                                                         |                   | Nápov da             |   |
| Vyvolat nápov du k programu                                                             | û Shift <b>F1</b> | Obsah                |   |
| P e íst si co je nového ve verzi<br>programu                                            |                   | Co je nového?        |   |
| Provést aktualizaci programu                                                            |                   | Aktualizace programu |   |
| Zjistit informace o programu                                                            |                   | O aplikaci           |   |

Manuál programu WinVet

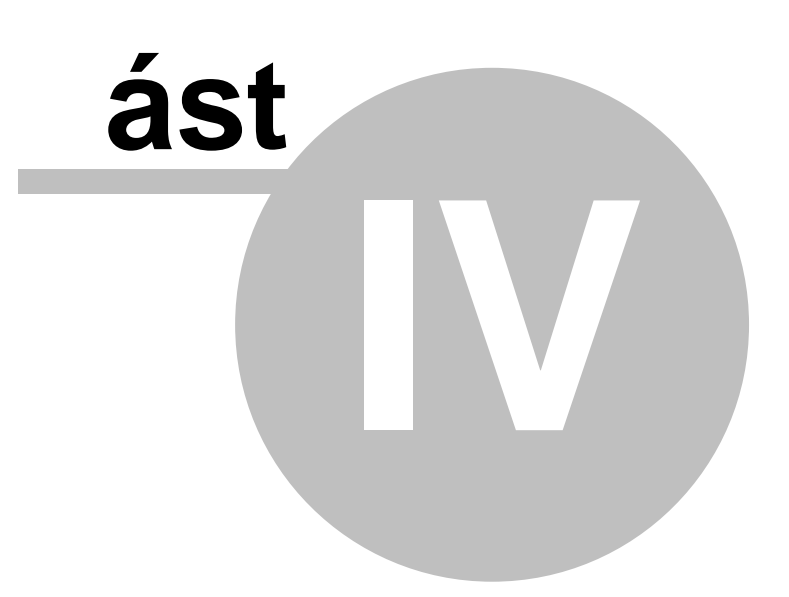

# 4 Popis funk ních celk

# 4.1 Ordinace léka e

### Charakteristika

Vedení veterinární praxe znamená uchovávání velikého množství informací o vlastních pacientech, jejich majitelích, o aplikovaných lécích a vyšet eních, veliké množství asových a jiných extenzivních informací v pacientov dokumentaci. Program WinVet eší nejv tší ást po izování pacientské dokumentace modulem <u>Ordinace</u>.

## Popis hlavních funkcí

Hlavním p ehledovým prost edkem k rychlému vyhledávání (orientaci v dokumentaci) slouží vyhledávací seznamy s r znými pohledy (pacient - majitel - ú et). Pro po izování záznam o majitelech a pacientech slouží samostatné formulá e. Vypln ní údaj o majiteli je zcela intuitivní a nepot ebuje další komentá, snad jen malá poznámka:

Vypln ní e-mailové adresy p i zakládání karty majitele vám umožní hromadné odesílání pozvánek na vakcinace, i jiné korespondence. Práce investovaná do jejího vypln ní se rozhodn vyplatí.

Podstatn složit jší je formulá s údaji o pacientovi (hlavní formulá). Vzhledem ke komplexnosti a složitosti dokumentace není v programu tendence "nacpat" všechna edita ní pole do jediné obrazovky - edita ní prvky jsou sdruženy do logických skupin a na hlavním formulá i odd leny podle typu záložkami:

• Základní údaje - základní informace o pacientovi jako je jméno, druh, plemeno, pohlaví, barva, Lyssetka a také p ehled vakcinací a od ervení

 P ípady - stromová struktura jednotlivých p ípad (uzly) ke kterým jsou p i azeny jednotlivé návšt vy. P ípady lze zakládat, opat ovat hlavními diagnózami, mazat a mezi jednotlivými p ípady lze návšt vy p esouvat. P i výb ru jednotlivých položek je zobrazen odpovídající náhled.

• **Denní záznamy** - Textové popisy návšt vy pacienta - hodnocení, lé ba, díl í diagnózy, možnost zadání hmotnosti, teploty a dalších popisných hodnot. Samotné denní záznamy je možné provád t formou volného textu nebo na specializovaných formulá ích, které byly vyvinuty ve spolupráci s Fakultou veterinárního léka ství na Veterinární a farmaceutické univerzit Brno:

- Oftalmologický
- Stomatologický
- M kké tkán
- Ortopedický
- Gastroenterologický
- Protokol ptáci
- Protokol plazi
- Protokol drobní savci

Dále je možné vkládat p eddefinované texty z íselníku, p ípadn si texty do denního záznamu p eddefinovat v nastavení.

• Ú tování - Jedná se o výb r aplikovaných lék , použitého materiálu a provedených

výkon b hem návšt vy. Program automaticky vybrané položky ocení dle odpovídajícího ceníku a p idává je k dennímu ú tu. Pokud je lék, materiál, i jiný p ípravek veden skladovou evidencí, automaticky jej vysklad uje.

• RTG - záznamy o provedených Rentgenových snímcích. Vlastní snímky lze ukládat v obrazové dokumentaci.

• **Recepty** - p ehled (seznam) a text vydaných recept . Je zde možnost vybírat z íselníku recept (receptá e), p ípadn z karet lék .

• Poznámka - volný text, je možno jej na íst nebo uložit v externím souboru.

• Foto - fotografie pacienta, umož ující snadn jší orientaci - nemá ú el obrazové dokumentace.

Krom popisných údaj o pacientech a majitelích jsou k dispozici formulá e pro laboratorní a speciální vyšet ení, žádanky o vyšet ení, vydané recepty, externí dokumenty a obrázky (rentgenové snímky, záznamy EKG, atd.).

### Další vlastnosti

Modul Ordinace je úzce svázán se systémem ekonomických funkcí - automaticky produkuje podklady pro vytvá ení pokladních doklad a faktur, umož uje vedení systému finan ních záloh. Dále je navázán na skladovou evidenci a je zdrojem dat pro nadstavbové ásti jako jsou p ehledy a tiskové sestavy. Modul disponuje systémem objednávání pacient prost ednictvím Objednávacího kalendá e, Pro veterinární léka e, kte í za svými pacienty cestují je p ipravena Kniha jízd, pro sledování teplot v ordinaci, lednicích a skladech je p ipravena funkce **M** ení teplot. V souvislosti s vedením ordinace vzniká pot eba r zných tiskových sestav, pehled a statistik. Uživatelé mohou využít pes padesát pipravených sestav a pehled, logicky roz len ných do stromové struktury podle ú elu, v etn grafických znázorn ní zajímavých statistik. Další, velmi atraktivní nadstavbovou funkcí je možnost odesílání registrací Pet-pas na KVL R. pípadn registrace qi na CzechPetNet.

# 4.2 Sklady

### Charakteristika

Skladové hospodá ství je v programu WinVet ešeno co nejjednodušeji tak, aby vyhovovalo podmínkám právních norem, zejména Zákonu o lé ivech . 378/2007 Sb. a sou asn platným ú etním p edpis m.

Jako metoda stanovení skladových cen byla vybrána metoda vážených aritmetických pr m r , která na rozdíl od metody FIFO umož uje vysklad ovat nejd íve šarže s nejmenším datumem expirace. Z toho vyplývá, že skladovou cenu nelze v programu libovoln m nit. Jediným nástrojem, kde je možné skladovou cenu zm nit je skladová uzáv rka. I zde je t eba mít na z eteli, že jakákoli zm na skladové ceny m že, ale nemusí, vyvolat zm nu v ú etní hodnot skladu. V programu je zabudován i mechanismus na p íjem s naturálních rabat tak, aby manipulace s nimi neovlivnily skute nou skladovou cenu a funguje i jednoduchý systém vratek. Program dokáže reagovat na zm nu nákupní ceny mimo nastavenou toleranci dialogem na úpravu koncových prodejních cen podle aktuálního rabatu na kart produktu.

Sklad m že být nadefinováno více, s r znými parametry. Potom jeden sklad m že sloužit

jako tzv. distribu ní, který slouží k centrálnímu p íjmu zboží a distribuci na ostatní sklady.

### Popis funkcí

Vlastní skladová evidence je realizovaná systémem skladových doklad - p íjemek, výdejek a skladových uzáv rek. Každý takovýto doklad má tzv. hlavi ku, která uchovává informace o typu dokladu, o partnerovi, ke kterému se doklad vztahuje, datumy pro doklad d ležité, p ípadn suma ní údaje. Dále jsou k dokladu vázány položky, které nesou informace o zboží.

### <u>P íjemky</u>

Každý p íjem každé šarže p es sklad evidovaného zboží vytvo í samostatnou položku skladové p íjemky, na které je evidována nákupní cena, množství a aktuální z statek. Každá výdejka evidovaného p ípravku je svázána s odpovídající p íjemkou. Lze tak doložit (jak vyžaduje zákonná norma) kterou šarži p ípravku a s jakou expirací pacient obdržel, kdy se dostal p ípravek na sklad a kdy byl vyskladn n.

### <u>Výdejky</u>

Výdejky se vytvá ejí automaticky b hem ordinace, nebo p i prodeji v prodejn a lze je vytvo it i ru n - nap íklad v p ípad , že je pot eba vyskladnit proexpirované zboží. Automaticky generované položky výdejky mají vazbu na položku v ú tu majitele nebo na prodejku a všechny(i ru n vytvo ené) mají vazbu na p íjemku, kterou se zboží na sklad dostalo.

### • <u>Uzáv rky</u>

Uzáv rka slouží p edevším ke zjednodušení a zp ehledn ní stavu na skladech a zárove jako skladová inventura. Jejím hlavním cílem je sjednotit zbytky na p íjemkách zboží u stejných šarží a expirací do jednoho záznamu, staré záznamy ozna it jako neaktivní, p ípadn opravit na položce aktuální stav. Uzáv rka je také jediným místem, kde je možné nastavit(opravit) skladovou cenu.

Spole né informace o skladovaném zboží i o poskytovaných službách(výkonech) nesou **skladové karty**. Ty se t ídí do n kolika typ , podle toho, jaké informace jsou na nich udržovány. Je z ejmé, že skladová karta pro vakcínu, jejíž aplikace se pravideln opakuje bude uchovávat áste n jiné informace, než karta nesoucí informace nap íklad o základním vyšet ení. Karty, které mají být evidovány na sklad si nesou informace o tom, na jakých skladech jsou evidovány. Všechny karty pak mají vazbu na odpovídající ceníky a íselníky m rných jednotek, DPH a v p ípad zboží i na dodavatele.

Skladové karty jsou vlastn karty pro vše, v etn úkon a spot ebního materiálu, který není veden p es skladovou evidenci. Rozlišení, zda vybraná karta bude na sklad evidována i nikoli se nastavuje na detailu karty a p ímo souvisí s jejím typem.

Programov je sklad ešen jako soubor ty provázaných modul :

- Skladové karty (<u>O kartách obecn</u>)
- Skladové p íjemky (Skladové p íjemky obecn )
- Skladové výdejky (<u>P ehledový formulá</u>)

□ <u>Skladové uzáv rky</u> (<u>Skladové uzáv rky obecn</u>)

P ed zahájením provozu skladu je zpravidla možné požádat svého dodavatele o vytvo eni datového souboru pro založeni skladových karet. Ušet íte tak mnoho asu stráveného vypisováním dlouhých a složitých názv karet.

# 4.3 Nadstavbové funkce

Krom základních funkcí, souvisejících p ímo s výkonem veterinární praxe disponuje WinVet celou adou funk ních celk , které velmi výrazn rozši ují možnosti uživatele jak nakládat s výsledky své práce. Je samoz ejm velmi užite né mít nap íklad p ímo v programu p i psaní denního záznamu k dispozici barevn rozlišené výsledky laboratorních vyšet ení, obrázky ze sonografie nebo RTG. Nebo nemuset vypl ovat papírové formulá e pro registraci Pet-Pas na KVL, i žádanek na specializovaná vyšet ení. Ve veterinární prodejn je neocenitelným pomocníkem te ka arových kód , i te ka registra ních ip v p ípad , že pot ebujeme identifikovat nalezené zví e..

N které z možností blíže okomentujeme v následujícím textu. P jde p edevším o:

- Obrazovou dokumentaci
- Komunikaci s p ístroji
- □ Komunikace s externími aplikacemi
- Speciální sestavy

### Obrazová dokumentace

Jedná se o samostatný modul, vyvolaný z ordinace, který umož uje ke zvolenému pacientovi p idávat již zpracované obrázky z jiných program, uložených na pevném disku, ale také p ebírat a upravovat obrázky z obrazových za ízení typu skener, fotoaparát, zachytávací videokarty apod. Je zde možné p ipojit i sekvenci videozáznamu v b žných formátech.

Obrázky lze upravovat b žnými metodami oprav kontrastu, sv tlosti, barevnou korekcí, ale je zde možno vkládat geometrické objekty a pro veterinárního léka e obzvlášt zajímavá funkce na m ení Norbergových úhl.

Fyzické umíst ní obrázk je odd leno od databáze WinVetu, jsou umís ovány do speciáln vytvo ené stromové struktury. Definice cesty ke ko eni (root) této struktury se nastavuje v dialogu pro obecná nastavení programu z hlavního menu (*Program -> Nastavení*) a je uložena v souboru WinVet.ini.

### Komunikace s p ístroji

Program WinVet je schopen p ímé komunikace s adou p ístroj , p ípadn je schopen akceptovat n která rozhraní z jiných (nap. laboratorních) aplikací. Mezi podporované p ístroje pat í:

• EKG

- Laboratorní p ístroje
- Pokladní zásuvky
- te ky arových kód
- te ky RID

Seznam konkrétních p ístroj a zp sob nastavení komunikace se neustále m ní v souvislosti s vývojem stále nových p ístroj . Základní nastavení lze provést v dialogu pro obecná nastavení programu z hlavního menu (*Program -> Nastavení*), nicmén pro instalaci nového p ístroje vždy doporu ujeme konzultaci s pracovníkem systémové podpory, p ípadn návšt vu technika.

#### Komunikace s externími aplikacemi

Komunikace s externí aplikací m že probíhat p ímo, vyvoláním n které funkce (modulu) z jejího ve ejn deklarovaného rozhraní - typicky otev ení okna internetového prohlíže e, nebo nep ímo, p es uložené soubory obsahující instrukce a data. Z p ímých komunika ních kanál je t eba zmínit internetové a e-mailové komunikace:

- Noviko OnLine pro objednávky veterinárií
- OnLine tvorba e-mailových zpráv pro zákazníky
- OnLine Registrace Pet-pas na KVBL
- OnLine Vzdálená pomoc p i potížích
- VetShopy dalších firem (Biopharm, Samohýl, Sanvet...)

Z nep ímých komunika ních napojení jde p edevším o na ítání datových soubor dodávaných externími laborato emi, na ítání dodacích list od dodavatel veterinárií automatické spoušt ní externích program :

- P enos výsledk z laboratorních systém ve formátech DASTA2 a DASTA3 (soubory uložené na disku)
- Na ítání dodacích list a laboratorních výsledk z p íloh e-mailu
- Automatické spušt ní speciálních aplikací (AISLP)
- P ebírání katalogových cen cen z aplikace Adamint2In

### Speciální sestavy

Krom b žných sestav, pot ebných k vykazování ekonomických ukazatel veterinární praxe (p ehledy pokladních doklad, DPH ...) disponuje WinVet speciálními statistickými sestavami v etn graf . Jsou základem budoucího expertního systému pro zvýšení efektivity veterinární praxe. Krom napevno implementovaných sestav(jsou sou ástí všech instalací) je možné na požádání vytvo it libovolné množství uživatelsky definovaných p ehled, "ušitých" na míru p esn podle p ání uživatele.

V této souvislosti je pot eba zmínit, že kteroukoli sestavu je možné vyexportovat do n kterého z formát kancelá ských aplikací typu MS Excel.

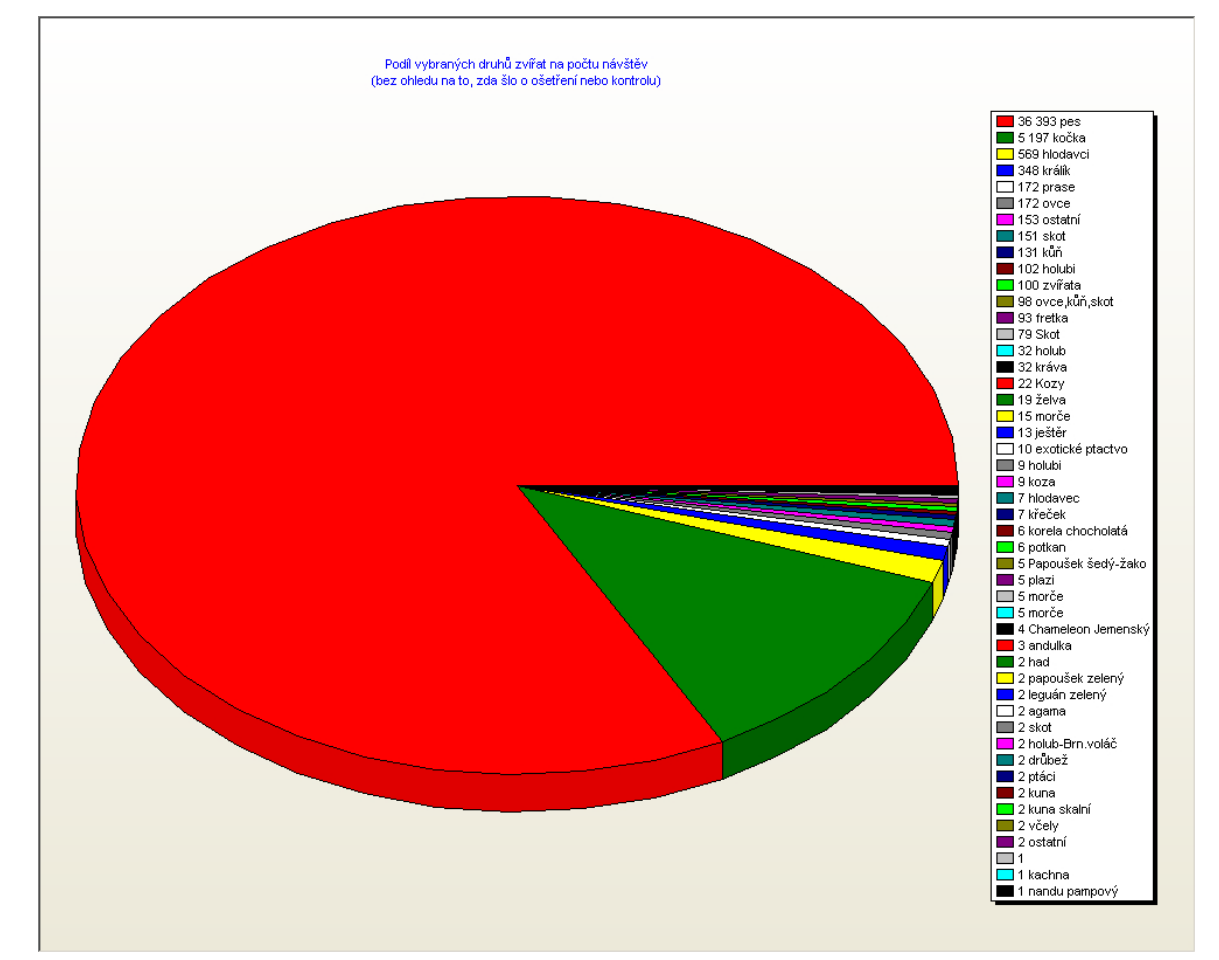

obr.: Ukázka speciální sestavy: Graf podílu druhu ošet ených zví at

# 4.4 Samostatné p ídavné moduly

Krom samotné aplikace WinVet, je možné samostatn dokoupit spolupracující aplikace:

## Cytologický atlas

## Sehrávání dat

### Cytologický atlas

Modul umož uje hodnocení cytologických preparát se stanovením prognózy, optimalizaci lé ebných postup u diagnostikovaných proces, p edevším onkologických. Tento modul v sou asné dob obsahuje 160 zpracovaných p ípad tj. 1130 obrazových a textových soubor a 21 formulá pro výpo et terapeutických dávek a termín aplikací.

**Hodnocení cytologických preparát** - vychází z histologické klasifikace tumor AFIP.Zahrnuje ale i neonkologické stavy, jako nap íklad rozlišení zán tlivých nebo degenerativních proces . Program je strukturován pro praktické veterinárního léka e – umožní jim výb r r nejpravd podobn jších nález a snadnou orientaci v problematice. Díky tomu m že být program použit i pro výuku.

Optimalizace lé ebných postup - nabízí stru né popisy jednotlivých proces , jejich

hodnocení, prognózu a optimální lé ebné postupy dle sou asných trend . Jeho sou ástí jsou i lé ebné protokoly, do kterých mohou být dopln ny údaje o konkrétních pacientech (v etn výpo tu terapeutických dávek a termín aplikací).

### Sehrávání dat

Je samostatná aplikace, sloužící k synchronizaci databází odlou ených pracoviš s hlavní databází v t ch p ípadech, kdy není možné tyto databáze spojit OnLine. Typický model pro využití této aplikace je rozložení veterinární praxe do více vzdálených ordinací, která mají jednoho vlastníka a z toho vyplývající nutnost jednotného vykazování DPH, zpracování spole ných sestav, p ípadn centrální sklad. B žnou metodou p enosu dat mezi ordinacemi je soubor zálohy databáze komprimovaný ve formátu .zip, nej ast ji používané p enosné médium jsou Flash klí enky.

Tok dat je obousm rný - všechny najednou sehrávané databáze obsahují všechna data (doklady, denní záznamy, skladové pohyby) mimo t ch, která jsou specifická pro každou ordinaci (lokální nastavení, lokální íselníky).

Z praktických d vod (velikost, komplikovaná struktura) není možné sehrávat obrazovou dokumentaci. Manuál programu WinVet

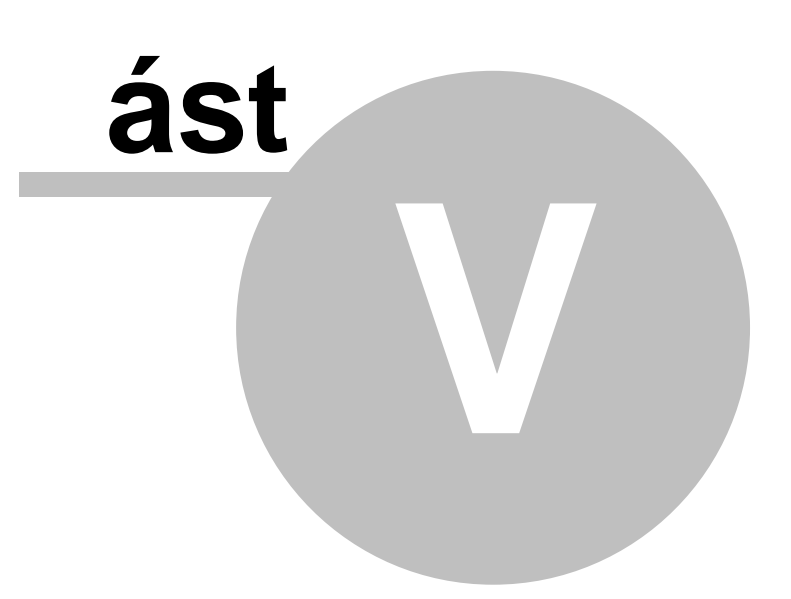

# 5 Hlavní formulá programu

# 5.1 Spušt ní a p ihlášení do programu

Spušt ní programu se provádí standardními prost edky systému Windows, nap. dvojklikem na ikonu programu která se nachází na ploše systému Windows nebo volbou *Start*, *Programy/Noviko/WinVet* atd.

### P ihlášení do programu

Do programu lze p ihlásit uživatele uložené v databázi pomocí níže zobrazeného dialogového okna. V tomto okn vyberte na jaké místo (viz. <u>Organiza ní struktura</u>) a pod jakým jménem a heslem se chcete p ihlásit (viz. íselník <u>Uživatel</u>).

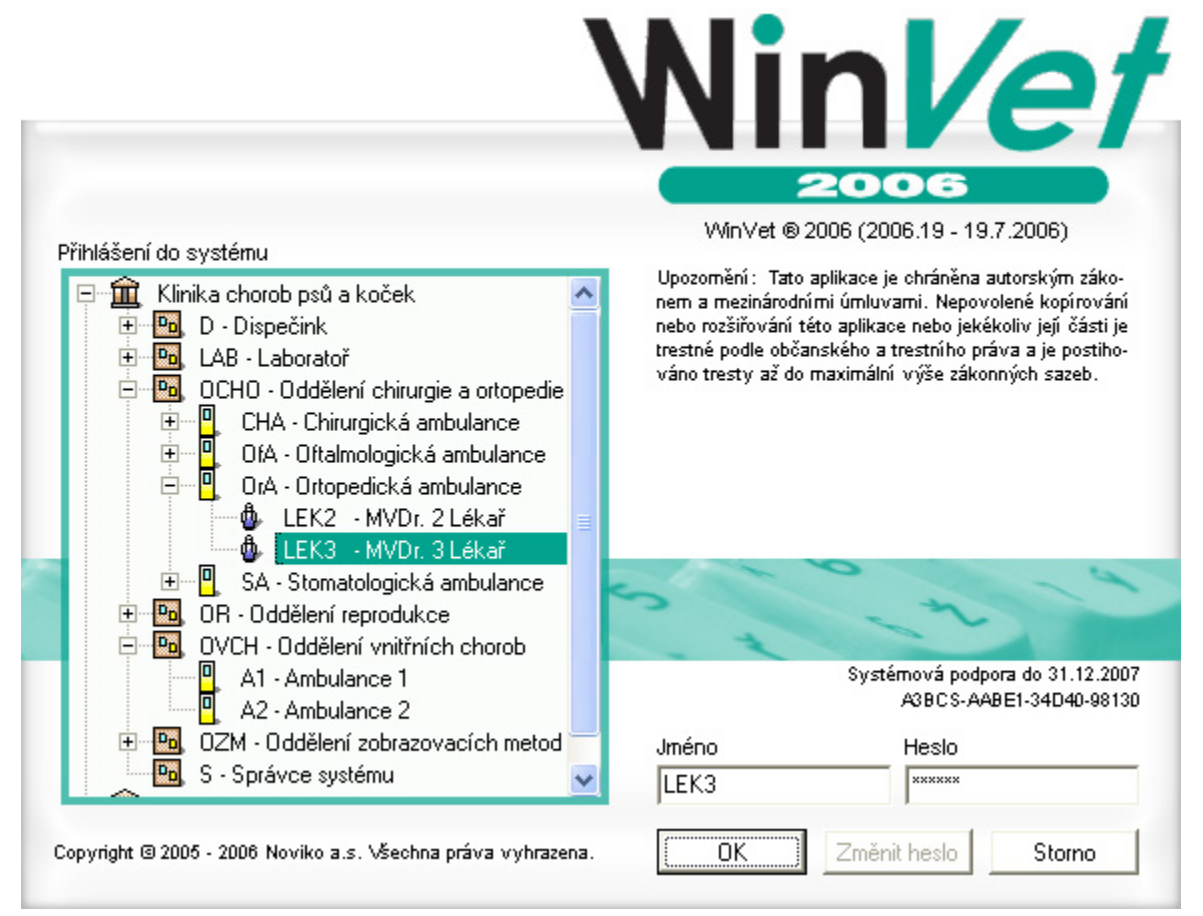

obr.: P ihlašovací dialog

V dialogu jste rovn ž informováni o zbývajícím po tu dní do konce zkušební doby nebo o termínu vypršení systémové podpory nebo pronájmu programu. Dalším d ležitým údajem je aktuální verze aplikace, zobrazená vpravo naho e, pod logem WinVet.

😇 P i havárii po íta e a následné obnov aplikace a dat na po íta nový, nebudou fungovat vaše

p vodní hesla. Je to zp sobeno p epsáním tzv. Security database databázového stroje Firebird. V tom p ípad se obra te na pracovníky systémové podpory, kte í vám rychle pomohou.

### **Registrace programu WinVet**

V p ípad že ješt program nebyl registrován je na tomto dialogu zvýrazn ným písmem odpo ítáván as zkušební verze a je na n m dostupné tla ítko **Registrovat** po jehož stisknutí se zobrazí dialog pro registraci programu. Pokud si pot ebujete obnovit registraci zakoupením systémové podpory nebo využíváte pronájem programu, je tento dialog dostupný z programu volbou Nápov da - O aplikaci kde je op t p ístupné tla ítko **Registrovat**.

| Registrace programu WinVet 2009 🛛 🔀                                |  |  |  |  |  |  |
|--------------------------------------------------------------------|--|--|--|--|--|--|
| Aktuální registrační kód<br>6210S-F1401-E3AF0-1C611                |  |  |  |  |  |  |
| Typ registrace<br>Systémová podpora do 31.12.2009                  |  |  |  |  |  |  |
| Kód vašeho počítače<br>W61-CCB-F57-C4B                             |  |  |  |  |  |  |
| Registrační kód                                                    |  |  |  |  |  |  |
| ✓ Uložit rovněž do konfiguračního souboru          □K       Storno |  |  |  |  |  |  |

obr.: Formulá Registrace programu WinVet.

V horní ásti dialogu jsou informace o p edchozí registraci. Ve st ední ásti je pak kód vašeho po íta e na jehož základ je pracovníkem systémové podpory vygenerován registra ní kód, který zapíšete do ty polí ek v dolní ásti dialogu. Pro p ípadný p enos databází mezi 2 stanicemi (typicky doma a v ordinaci) je možné registra ní klí uložit do konfigura ního souboru (zatržítko v dolní ásti) - není jej nutné potom zadávat po každém p enosu databáze.

### První spušt ní programu

Po prvním spušt ní programu doporu ujeme doplnit do <u>íselník</u> n které údaje, které jsou pot ebné pro další chod programu. Jsou to p edevším údaje organiza ní struktury, uživatelé a p ístupová práva. Dalším nezbytn nutným íselníkem jsou karty lék a výkon. Dále m žete provést Import standardních íselník (hlavn PS).

P ed zahájením provozu skladu je zpravidla možné požádat svého dodavatele o vytvo ení datového souboru pro založení skladových karet. Ušet íte tak mnoho asu stráveného vypisováním dlouhých a složitých názv karet.

# 5.2 Hlavní programová lišta

Hlavní formulá programu WinVet je tvo en širší lištou, která se v základním nastavení zobrazí v horní ásti obrazovky, je rozd len do t í základních ástí a lze pomocí na n m umíst ných ovládacích prvk celý program ovládat. Jednotlivé ásti hlavního formulá e jsou:

- Hlavní menu
- Paleta modul
- Paleta nástroj

Zatímco Hlavní menu a Paleta modul jsou specifické pro jednotlivé funkce (moduly), nástroje z panelu nástroj fungují až na malé vyjímky nap í všemi moduly a formulá i.

### Hlavní menu

V horní ásti se nachází lišta s Hlavním menu. P es tuto lištu lze spustit každý modul programu, upravit nastavení a zobrazení programu a také pracovat se záznamy i tabulkami. Nejd ležit jší nástroje a moduly lze spustit také pomocí speciálních tla ítek.

| 🖭 WinV  | 🏧 WinVet 2009 - Veterinární ordinace Useral Verter, dona Specificad |                        |        |                  |                  |                                 | × |
|---------|---------------------------------------------------------------------|------------------------|--------|------------------|------------------|---------------------------------|---|
| Program | Zo <u>b</u> razit                                                   | <u>M</u> odul <u>T</u> | abulka | <u>Z</u> áznam   | Nápo <u>v</u> ě: | žda                             |   |
| 🖪 🕾     | ₩ >                                                                 |                        |        | - <b>b</b> b b b | C                | Ordinace Sklady Finance Ostatní |   |
| ₫ E     | 9 K                                                                 | ,¢ ф                   | - 6    | 1                | 6                | ( 🗳 🗞 🖏 🏭 🏶 쉋 🌮 🖾 😻 🍣 🌖         |   |

#### obr.: Hlavní menu na Hlavním formulá i programu

C praktického hlediska je používání hlavního menu omezeno pouze na funkce nedostupné odjinud, jako nastavení programu, zobrazení panelu nástroj a modul i registrace nebo menu nápov dy.

#### Paleta modul

Jsou na ní umíst ny tla ítka pro rychlé spušt ní všech modul programu, roz len ných do t chto ty záložek:

- Ordinace
- □ Sklady
- Given Finance
- Ostatní

Záložka **Ordinace** obsahuje tla ítka modul <u>Ordinace</u>, <u>Žádanky</u>, <u>Otev ené ú ty</u>, <u>Objednávací kalendá</u>, Laborato, Mikrobiologie, <u>Histologie</u>, <u>Obrazová dokumentace</u>, EKG, <u>Registrace Pet-Pas</u> na KVL, <u>Import – prohlížení dokumentace</u> a <u>Prodejna</u> popsaných ve stejnojmenných kapitolách.

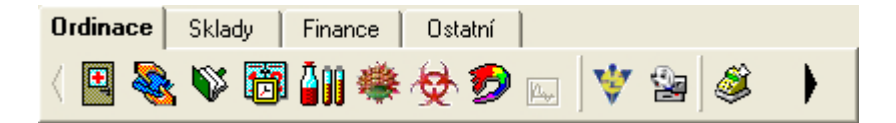

Záložka **Sklady** obsahuje tla ítka modul <u>Karty</u>, <u>Skladové p íjemky</u>, <u>Skladové výdejky</u> a <u>Skladové uzáv rky</u> popsaných ve stejnojmenných kapitolách.

| Ordinace | Sklady | Finance | Ostatní |
|----------|--------|---------|---------|
| (8)      | i 👔 🍫  | ł       |         |

Záložka *Finance* obsahuje tla ítka modul <u>Ekonomické funkce</u>, <u>Faktury vydané</u> a <u>Pokladní doklady</u> popsaných ve stejnojmenných kapitolách.

| Ordinace | Sklady     | Finance | Ostatní |
|----------|------------|---------|---------|
| ( 💰 🚊    | <b>i</b> 遂 |         |         |

Záložka **Ostatní** obsahuje tla ítka modul Archiv doklad , <u>Provozní funkce</u>, <u>Kniha jízd</u>, <u>íselníky</u> a <u>P ehledy</u>, Cytologický atlas, Výpisky popsaných ve stejnojmenných kapitolách.

| Ordinace | Sklady | Finance | Ostatní |
|----------|--------|---------|---------|
| < 🌇 🖏    | \$ 🗇 🖧 | م 🖉 🗷 د | 2       |

### Paleta nástroj

V levé ásti hlavního formulá e se nachází paleta nástroj s tla ítky, jejichž význam je popsán v kapitole Základní dovednosti. Tla ítka se aktivují v závislosti na tom, na jakém formulá i uživatel práv stojí a jakou innost práv provádí.

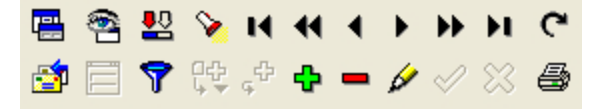

Položky nabídky a tla ítka panelu nástroj jsou popsány v kapitole Základní dovednosti -Použité klávesy, položky nabídky a tla ítka panelu nástroj.

Zobrazí formulá se seznamem dostupných modul a formulá , který lze využít k p epnutí formulá .

Zobrazí formulá se seznamem objednávek, zpráv, žádanek a frontou.

- P epnutí na detailní formulá .
  - P epnutí na p ehledový formulá .
- Vyhledání hodnoty.
- Tisknout.
- T ídit data.
- Výb rové podmínky.
- Vložení záznamu ze šablony.
- Vložení nového záznamu duplikováním.
- Vložení nového záznamu.
- Zrušení záznamu.
- 🖉 Úprava záznamu.
- <u>Uložení záznamu</u>.
- Zrušení provedených zm. n.
- První záznam tabulky.
- P edchozí sada záznam tabulky.
- P edchozí záznam.
- Následující záznam.
- Následující sada záznam tabulky.
- Poslední záznam tabulky.
- C Aktualizovat viditelná data

# 5.3 Fronta - žádanky - zprávy - objednávky

Program disponuje diá em pro asový sled událostí, který má sv j samostatný formulá nazývaný fronta. Je zpravidla využívána v ambulancích, kde se využívá objednávání pacient , p ípadn v za ízeních s recepcí, kde pracovnice na recepci rozd luje pacienty do jednotlivých ordinací.

# Funkce fronty

- Zobrazení po adí majitel a pacient ekajících na ošet ení a už ošet ených
- Zobrazení objednaných pacient z objednávacího kalendá e

- Zobrazení odeslaných žádanek na vyšet ení a jejich vy ízení
- Zobrazení interních zpráv a sd lení

### Správa fronty - popis, použití

Formulá pro správu fronty (p ehledový formulá) je v základním stavu aplikace zobrazen na pravé stran obrazovky, pod úrovní hlavní lišty programu. Je možné jej skrýt prvním z tla ítek v jeho ráme ku, znovu otev ít z Hlavního menu: Zobrazit -> Fronta - zprávy - objednávky.

Aktivní záznamy ( ekající na vy ízení) jsou vypsány výrazným ( erným, erveným..) písmem, ikony jsou vybarveny. Vy ízené záznamy jsou zobrazeny šedým písmem a ikony jsou rovn ž šedé. Dle ikon lze rozlišit typ záznamu ve front :

- 🏽 Nevy ízená žádanka
- 😻 Vy ízená žádanka
- 👬 Majitel s pacientem za azený do fronty
- IV Vložená zpráva komunikace mezi uživateli

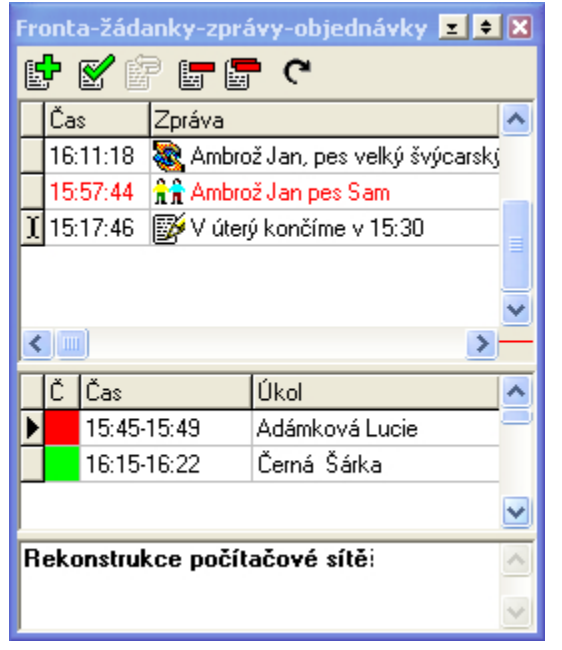

obr.: Fronta zpráv - v horní ásti jsou zobrazeny pacienti, žádanky a zprávy, v dolní objednávky z objednávacího kalendá e.

### Vlastnosti zpráv

- Zpráv lze p i adit prioritu a ur it komu má být odeslána. V p ípad , že adresát není vypln n, je zpráva odeslána všem ostatním léka m. Pokud je doru ena nová zpráva a okno se zprávami není viditelné, automaticky toto okno vysko í do pop edí.
- Pokud se jedná o za azení majitele nebo pacienta sta í na zvoleném záznamu dvakrát kliknout a p íslušný majitel pop ípad pacient je automaticky dohledán a záznam je ozna en jako vy ízený.
- Pro p idání nové zprávy, zpracování, mazání a aktualizaci ve front slouží tla ítka v

tla ítkové lišt :

- 📴 p idání nové zprávy do fronty
- 📓 zpracuje zprávu podle jejího typu
- 📴 znovu za adí vy ízenou zprávu zp t do fronty
- 🔚 vymaže ozna enou zprávu z fronty
- Tonty všechny vy ízené zprávy

### Za azení do fronty - zp soby použití

Do fronty lze zprávu za adit jednou z následujících možností:

- A. Z formulá e správy fronty tla ítkem 📴
- B. Z Ordinace se za adí vybraný majitel i s pacientem (pokud je vybrán) tla ítkem 🎬
- C. Ze žádanky, vypln ním adresy p íjemce, který je sou ástí organiza ní struktury (pokud je povoleno více front v nastavení za ízení)
- D. Ze žádanky po jejím zpracování, pokud byla z fronty vyzvednuta
- E. Z Objednacího kalendá e objednáním majitele na ur itou dobu

### Varianta A a B

Kliknutím na n které z uvedených tla ítek se zobrazí následující formulá :

| Nová zpráva |    |        | ×                 |
|-------------|----|--------|-------------------|
| Adresát     |    |        |                   |
| Zpráva      |    |        |                   |
| Poznámka    |    |        |                   |
|             |    |        |                   |
|             | OK | Storno | Nápo <u>v</u> ěda |

obr.: Formulá pro odeslání do fronty zpráv.

 Zelen zakroužkovaná tla ítka slouží k vypln ní ádku s adresátem. Ikona s t emi te kami otev e dialog se stromovou strukturou za ízení, druhá zleva použije posledn zadaného adresáta a poslední ikonou lze nastavit možnost, že všechny další zprávy budou odeslány poslednímu odesílateli.

erven zakroužkované tla ítko slouží k nastavení priority zprávy - zprávy s vyšší prioritou jsou barevn odlišeny a nastaví se na za átek fronty.

#### Varianta C a D

P i vypl ování nové žádanky, je v p ípad vypln ní ádku Adresát platnou adresou ze stromové struktury zažízení, které má vlastní frontu, žádanka automaticky za azena do této fronty. ádky v p ehledovém formulá i fronty, nesoucí záznamy o žádankách jsou ozna eny jinou ikonou než ostatní.

Po vy ízení žádanky (žádanka je napln na výsledky) p i jejím uložení je zobrazen dialog, zda má být odeslána zp t žadateli. Po potvrzení se za adí zp t do fronty (se zm n nou ikonou)

| Adresát | Veterinární klinika | 🖉 🚱 |
|---------|---------------------|-----|
|---------|---------------------|-----|

### Varianta E

Záznamy z <u>Objednacího kalendá e</u>, pokud je pro dané za ízení povolena fronta, se automaticky adí do fronty. V p ehledovém formulá i fronty se objeví ve spodní ásti jako **Úkol**. Pokud je p i azen k záznamu i objednaný majitel, je dvojklikem na ádek s úkolem vyvolán jeho záznam vyhledán v p ehledovém formulá i **Ordinace** a záznam je ozna en jako vy ízený.

# 5.4 Dostupné moduly a formulá e

Program WinVet umož uje práci s více spušt nými moduly a více otev enými okny. Zobrazení p ehledu spušt ných modul a otev ených oken je možno získat volbou Dostupné moduly a formulá e. Rychlé p epínání mezi otev enými okny je možné dvojklikem na položky s názvem okna.

| Dostupné moduly a formuláře 💶 🗙 |
|---------------------------------|
| 💾 Winvet                        |
| 🔲 🔲 Ordinace                    |
| - Pacient                       |
|                                 |
| 🔤 Karta                         |
|                                 |

obr.: Dostupné moduly a formulá e

# 5.5 Servisní funkce (menu Program)

### Základní popis

Servisní funkce nejsou p ímo spojeny s hlavní funkcí programu - vedení veterinární praxe, jsou však nezbytné ke správné funkci a bezpe nosti programu. ást servisních funkcí je z praktických a logických d vod integrována rovn ž do íselník (nastavení práv, nastavení hesel...), zbytek je dostupný z hlavního menu volba *Program*:

- P ihlášení
- Odhlášení
- Zm na hesla

- Nastavení
- Zálohování a rekonstrukce dat

První a t etí výše zmín né funkce jsou shodné s popisem funkcí <u>Spušt ní a p ihlášení do</u> programu, druhá má stejný význam jako *Konec <Alt X>*. Poslední dv funkce jsou popsány v následujících kapitolách.

### 5.5.1 Zálohování a rekonstrukce dat

Jedna z nejd ležit jších servisních funkcí, zabra ující nenahraditelné ztrát dat uložených v databázi a v p ípad kolize - jako je nap íklad chyba v hardware po íta e, nebo neo ekávaný výpadek elektrického proudu - asto jediná možnost, jak cenné záznamy obnovit.

POZOR! POZOR! POZOR! POZOR! POZOR! POZOR! POZOR! POZOR! POZOR! POZOR! POZOR! POZOR!

- zálohování je pot eba provád t pravideln (denn), aby se p edešlo závažným ztrátám dat v p ípad hardwarové poruchy. D razn doporu ujeme ukládat kopii zálohy mimo po íta, na kterém zálohu provádíte.
- obrazové dokumenty (fotky, videa, obrázky...) se nezálohuji spole n s databázi a jejich zálohování je pot eba zajistit jiným zp sobem.

### Popis formulá e

Pro spušt ní funkce zálohování, i rekonstrukci dat je t eba, aby nebyl zapnut žádný z modul programu (nap .Ordinace). Po kliknutí na tuto volbu v *Hlavním menu* se zobrazí dialog pro správu dat.

| Zálohování a rekonstruk                                         | ice dat                                                                                                    |
|-----------------------------------------------------------------|----------------------------------------------------------------------------------------------------|
| ₽ → 🎁                                                           | <b>Zálohování dat</b><br>Vytvoří záložní kopii aktuálních dat na pevném disku a volitelně na dalším médiu. |
| <b>*</b>                                                        | <b>Datový servis</b><br>Obnoví data podle souborů uložených ve zvolené záložní kopii.                      |
| <b>Ö •</b> E                                                    | Rekonstrukce dat<br>Obnoví data podle souborů uložených v poslední záložní kopii.                          |
| \$ <b>→</b> ₽                                                   | Údržba databáze<br>Provede celkovou údržbu databáze.                                                       |
|                                                                 | <b>Konec</b><br>Ukončí práci s tímto modulem a vrátí řízení zpět hostitelské aplikaci.                     |
| Základní Pokročilé                                              |                                                                                                    |
| Poslední zálohováni<br>Poslední rekonstruk<br>Poslední operace: | í: Dosud nezálohováno<br>ce: Dosud nerekonstruováno<br>Žádná operace                                       |
| Cobrazovat průběh zá                                            | álohování a rekonstrukce                                                                                   |

obr.: Formulá pro zálohování a rekonstrukci dat.

- Zálohování dat spustí funkci vytvo ení zálohy dat, která se uloží jednak na pevném disku po íta e a následn ji máte možnost uložit na jakémkoliv vámi vybraném míst (Flash disk, CD-ROM, sí ový disk atd.).
- Datový servis umožní provést rekonstrukci z libovolné, vámi zvolené zálohy.
- **Rekonstrukce dat** provede automaticky rekonstrukci z poslední zálohy uložené na pevném disku po íta e.
- Údržba databáze provede kompletní údržbu databáze. Ta se provede tak, že program WinVet je ukon en a spušt n je modul po údržbu databáze. Po dokon ení údržby je program WinVet op tovn spušt n.
- Konec ukon í dialog pro zálohování a rekonstrukci dat.

### Zálohování dat

Zálohování dat v p ípad verze programu 2006 a vyšší znamená použití databázové funkce databázového stroje Firebird pro vytvo ení jednosouborové zálohy. Program je standardn nastaven tak, aby udržoval 5 posledn vytvo ených záložních soubor v adresá i:

### $\texttt{C:} \verb"... \verb|WinVet|ZALOHA_DAT|$

Soubory jsou nazvány: WinVet.cb0 ... WinVet.cb4, a to tak, že soubor s koncovkou .cb0 je nejmladší (aktuální), s rostoucím íslem na konci roste stá í zálohy.

Po stisknutí tla ítka pro zálohování se proces spustí automaticky; po jeho ukon ení (vytvo ení souboru WinVet.cb0) se zobrazí následující dialog:

| Vytvoření kopie zálohy 🛛 🔀                               |
|----------------------------------------------------------|
| Záloha                                                   |
| Datum zálohy: 14.9.2006, 22:20:28                        |
| Velikost: 7 MB (7 055 912 bajtů)                         |
| Uložit do: C:\Documents and Settings\0EM\Plocha          |
| WinVet.zip                                               |
| C:\Documents and Settings\DEM\Plocha                     |
| E- Z Tento počítač                                       |
| H S Mista v siti                                         |
|                                                          |
| 🕀 🞲 Sony Ericsson File Manager 🛛 💌                       |
| Nastavení                                                |
| ✓ Komprimovat                                            |
| ☐ Do názvu vložit datum zálohy                           |
| Soubor stejného názvu automaticky přepsat                |
| 📕 V případě nalezení souboru stejného názvu přidat číslo |
| Po uložení kopie ukončit správu dat                      |
| OK Storno                                                |

obr.: Dialog pro vytvo ení komprimované kopie zálohy.

Ten slouží pro vytvo ení další, zpravidla zkomprimované, kopie na externím médiu (CD, DVD, Flash nebo externí disk...). Dále zde máte možnost do názvu p idat datum zálohy, což je výhodné p i vytvá ení archivu záloh a nastavit, zda se má soubor stejného názvu p epsat nebo zda se má do názvu p idat po adové íslo souboru.

Pro b žné uživatele programu WinVet doporu ujeme externí zálohu provád t 1x denn . U v tších (serverových) ešení doporu ujeme zálohování provád t externí službou n kolikrát denn . Instalaci a nastavení vhodné služby konzultujte s pracovníky systémové podpory.

### **Rekonstrukce dat**

Rekonstrukce databáze ze záložního souboru je opakem p edchozího bodu, kdy je stávající databáze nahrazena databází obnovenou ze záložní kopie. Po stisknutí odpovídajícího tla ítka a potvrzení, že si skute n p ejete p epsat stávající databázi služba automaticky vyhledá nejmladší záložní soubor (WinVet.cb0) a obnoví ho vedle stávající

databáze. Potom teprve, když rekonstrukce prob hne bez chyb, nahradí stávající soubor databáze databází novou, takže by nem la nastat situace, kdy není možno se p ihlásit ani ke staré, ani k obnovené databázi.

Pokud provedete obnovu staré databáze na nové ( isté) instalaci WinVetu, nap íklad po havárii a následné vým n po íta e, nepoda i se vám s nejv tší pravd podobnosti p ihlásit se do programu svým p ihlašovacím jménem a heslem. Volejte pracovníky systémové podpory.

Datový servis

Umož uje provád t rekonstrukce databáze s výb rem zdroje; nabídne k obnovení jednu z defaultních záloh, ale i možnost výb ru externí zálohy uložené na archivním médiu:

| Datový se                          | rvis                                                                                                    | ×  |
|------------------------------------|----------------------------------------------------------------------------------------------------|----|
| 🖵 Dostupné                         | é archívy                                                                                                    |    |
| 0<br>1<br>2<br>3<br>4<br>Rekonstra | 14.9.2006 22:20:28<br>12.9.2006 23:16:06<br>25.7.2006 22:56:38<br>20.6.2006 13:10:24<br>19.3.2006 17:13:32<br>ukce ze záložní kopie dat |    |
|                                    | <u>O</u> K Zruš                                                                                                    | it |

obr.: Dialog pro výb r zálohy k rekonstrukci databáze

Pokud zvolíme možnost *Rekonstrukce ze záložní kopie dat*, pak se ješt zobrazí dialog pro výb r zálohy z externího média:

| Načtení kopie zálohy                                                                                                    | × |
|----------------------------------------------------------------------------------------------------|---|
| Načíst z: C:\_Work\DB_Klienti\limman                                                                                                    |   |
| WinVet06022009.zip                                                                                                    | J |
| Tento počítač<br>Dednotka DVD-RAM (D:)<br>Dednotka DVD-RAM (D:)<br>Dednotk |   |
| Záloha<br>Soubor K:\WinVet06022009.zip nebyl nalezen.                                                                                                    |   |
| OK Storno                                                                                                    |   |

obr.: Dialog pro výb r zálohy z externího média, krom standardních záloh (.fbk, .gbk, .cb0) lze vyhledat i archívy (.zip)

- V horním ádku je zobrazen posledn na tený archiv, v prost ední ásti stromová struktura adresá e odkud byl na ten. Pokud si p ejete na íst archiv odjinud, nevyhledávejte jej v prost ední ásti dialogu, ale klikn te na erven zakroužkované tla ítko. Objeví se standardní dialog Windows pro otev ení souboru, pomocí kterého archiv vyhledejte a otev ete.
- Pokud je archiv zkomprimován ve formátu .zip, nese si s sebou informaci o názvu stanice (instalace WinVet), kde byl po ízen. Pokud jej obnovujete jinde, objeví se následující dialog, upozor ující na tuto skute nost a nutící uživatele 4x potvrdit, že si p eje stávající databázi p epsat:

| Rekonstrukce ze zálohy 🛛 🔀                                                                                                    |
|----------------------------------------------------------------------------------------------------|
| POZOR                                                                                                    |
| Záloha, ze které chcete provés rekonstrukci dat není platná pro tento počítač.                                                                                      |
| Jméno tohoto počítače: Kladno<br>Jméno počítače uložené v záloze: Počítač 2                                                                                         |
| Pokračováním rekonstrukce dat z této zálohy můžete<br>přijít o všechna vaše data, a to především v případě,<br>že využíváte možnosti sehrávání dat z více počítačů. |
| Pokud chcete opravdu provést rekonstrukci z této zálohy, nastavte ve všech<br>níže uvedených polích hodnotu 'Ano'.                                                  |
| Chcete opravdu pokračovat ? Ne 🗸 Ne 🗸 Ne 🗸                                                                                                    |
| OK Storno                                                                                                    |

obr.: Dialog upozor ující na p epsání databáze cizí zálohou.

Pokud je rekonstrukce provedena úsp šn , je program restartován, pokud je nainstalována nov jší verze programu, než obnovená databáze, je proveden automatický upgrade na odpovídající verzi.

### Údržba databáze

Funkce provede kompletní údržbu databáze, kterou je vhodné provést p ibližn jenou za m síc. Ta se provede tak, že program WinVet je ukon en a spušt n je modul po údržbu databáze. Po dokon ení údržby je program WinVet op tovn spušt n.

Údržbu databáze lze spustit ru n z tohoto umíst ní ale zárove si i program sám hlídá kdy byla údržba databáze naposledy provedena a v p ípad pot eby sám údržbu nabídne. Ve spušt ném okn pak m žete sledovat pr b h údržby. Celková doba pot ebná na údržbu databáze je r zná a závisí na velikosti databáze a rovn ž i na dob po kterou nebyla údržba provedena.

66

# V pr b hu údržby databáze nelze pracovat s programem WinVet na žádném po íta i v síti.

| Údržba databáze WinVet 2011                                                                      | X                              |
|--------------------------------------------------------------------------------------------------|--------------------------------|
| Soubor databáze: C:\Temp\v70\FISHER\WinVet.FDB<br>Verze DB serveru: WI-V2.0.4.13130 Firebird 2.0 |                                |
| Poslední zálohování:                                                                             | 31.03.2011 - 13:03:00          |
| Poslední rekonstrukce:                                                                           | Dosud nerekonstruováno         |
| Poslední operace:                                                                                | Zálohování (bez chyb)          |
| Obnova dat                                                                                       |                                |
| gbak:restoring data for table PACIENT                                                            |                                |
| Provedení údržby databáze je v tuto chvíli bezp                                                  | odmínečně nutné!               |
|                                                                                                  | Storno Provést údržbu databáze |

obr.: Modul údržby databáze programu WinVet.

# 5.5.2 Rozložení oken

Toto nastavení zásadním zp sobem zm ní vzhled oken programu!

Nastavení, spíše servisního charakteru b žný uživatel m že využít pouze k obnovení výchozího vzhledu jednotlivých modul, nap íklad v p ípad, že si okno zmenší natolik, že nejde obnovit, nebo si ho n kam "schová".

| Modul                       |          |        | -  |
|-----------------------------|----------|--------|----|
| Archív dokladů              | Zobrazit | Smazat | -  |
| Číselníky                   | Zobrazit | Smazat |    |
| Cytologický atlas           | Zobrazit | Smazat |    |
| Desktop                     | Zobrazit | Smazat |    |
| Ekonomické funkce           | Zobrazit | Smazat |    |
| Faktury vydané              | Zobrazit | Smazat |    |
| Globální nastavení programu | Zobrazit | Smazat |    |
| Karty                       | Zobrazit | Smazat | Ξ  |
| Kniha jízd                  | Zobrazit | Smazat |    |
| Ordinace                    | Zobrazit | Smazat |    |
| Pokladní doklady příjmové   | Zobrazit | Smazat |    |
| PetPasy                     | Zobrazit | Smazat |    |
| Přehledy                    | Zobrazit | Smazat |    |
| Prodejna                    | Zobrazit | Smazat |    |
| Provozní funkce             | Zobrazit | Smazat |    |
| Skladové příjemky           | Zobrazit | Smazat |    |
| Skladové uzávěrky           | Zobrazit | Smazat | 1. |

obr.: Rozložení oken.

Tla ítkem [**Zobrazit**] se vyvolá náhled aktuálního nastavení oken a dialog odpovídajícího modulu programu:

68

| 🔟 Náhled BLOBu                                                                                                    |        |
|----------------------------------------------------------------------------------------------------|--------|
| [Číselník]<br>Flags=0<br>ShowCmd=1<br>PixelsPerInch=96<br>MinMaxPos(1280x1024)=-1,-1,-1,-1<br>MinMaxPos=-1,-1,-1,-1<br>NormPos(1280x1024)=330,303,730,683<br>NormPos=330,303,730,683<br>Visible=0<br>MinMaxPos(1400x1050)=-1,-1,-1,-1<br>NormPos(1400x1050)=505,466,895,584<br>MinMaxPos(1024x768)=-1,-1,-1,-1<br>NormPos(1024x768)=317,225,707,542 |        |
| [Číselníky]<br>Flags=2<br>ShowCmd=3<br>PixelsPerInch=96<br>MinMaxPos(1280x1024)=-1,-1,0,131<br>MinMaxPos=-1,-1,-4,117<br>NormPos(1280x1024)=329,280,951,743<br>NormPos=534,298,1146,752<br>Visible=1<br>TbcMaster_TabIndex=-1                                                                                                    | ~      |
|                                                                                                    | Uložit |

obr.: Náhled aktuálního nastavení oken modulu.

Tla ítkem [**Smazat**] je vyvolán potvrzovací dialog upozor ující na to, že budou nastaveny výchozí hodnoty zobrazení. Pokud je potvrzen, jsou zm ny provedeny.

| Potvrz | ení 🛛 🔀                                                                                                    |
|--------|----------------------------------------------------------------------------------------------------|
| ?      | Po smazáním uloženého nastavení modulu 'Skladové příjemky'<br>bude při jeho příštím spuštění použito výchozí nastavení programu.<br>Chcete toto nastavení opravdu smazat? |
|        |                                                                                                    |

obr.: Dialog p ed nastavením výchozích hodnot.

# 5.5.3 Nastavení programu

Chování programu lze ovlivnit nastavením celé ady parametr, které mohou být principiáln uloženy na t ech místech:

- V databázi,
- V inicia ním souboru WinVet.ini,
- V registrech Windows, bu to v profilu po íta e, nebo v profilu aktuálního uživatele,

podle toho, které vlastnosti programu parametr ovlivní. V inicia ním souboru jsou

parametry obecn platné pro všechny uživatele (cesta k databázi, k obrazové dokumentaci...). V databázi jsou zpravidla uloženy parametry m nící chování podle organiza ních struktur (práva p ístupu, ordina ní doba) a v registrech parametry specifické pro po íta (název instalace, p ipojené p ístroje) nebo uživatele (nastavení obrazovek, sloupc ...). Nastavení, která jsou popisovány dále, jsou uložena v registrech Windows - vztahují se proto k pracovní stanici (po íta )

### Popis hlavního formulá e

Po zvolení volby nastavení se objeví okno dialogu který slouží k nastavení mnoha vlastností programu WinVet. Jedná se bu o nastavení, která ovliv ují významn funkci programu, jeho vzhled nebo jde o nastavení, která ve veliké mí e zjednodušují užívaní programu. Funkci jednotlivých položek definuje v tšinou již jejich název. Stromová struktura v levé ásti formulá e umož uje vybírat ze seznamu skupin nastavení a v pravé ásti dialogového okna jsou jednotlivé položky nastavení.

| ⊒- Systémové vlastnosti                                             |   | ldentifikace počítače                                                        |
|---------------------------------------------------------------------|---|------------------------------------------------------------------------------|
| Elektronická pošta                                                  |   | Data                                                                         |
| Jazyk                                                               |   |                                                                              |
| - Tisk                                                              |   | Zobrazovat počtv záznamů v                                                   |
| ∃ Ordinace                                                          |   | Detailních formulářích                                                       |
| – Denní záznam                                                      |   |                                                                              |
| Karta pacienta 1                                                    |   |                                                                              |
| <ul> <li>Narta pacienta 2</li> <li>Potyrzeni a formuláře</li> </ul> |   | 🥅 V detailních formulářích automaticky označovat text                        |
| - Účet 1                                                            |   | Zobrazit uživatelské info                                                    |
| Účet 2                                                              |   | 🔽 Dotázat se na zálohování dat                                               |
| ∃- Obrazová dokumentace                                             |   | ✓ Záložky programu vykreslovat klasicky (pro potíže s vykreslením ve Win64b) |
| Editor                                                              | Ξ | -                                                                            |
|                                                                     |   |                                                                              |
| Video                                                               |   | Kontrolu provadet                                                            |
| ∃- Přístroje                                                        |   | 🔲 Jen zkontrolovat složku (nestahovat aktualizaci z webu)                    |
| – EKG<br>– Leboretorní rozbraní                                     |   | Složka pro uložení aktualizace                                               |
| - Laboratorní přístroje                                             |   | C:\Temp\v70\Download                                                         |
| BC-2800                                                             |   |                                                                              |
| IDEXX                                                               |   |                                                                              |
| MEK-6450                                                            |   |                                                                              |
| - Reflovet                                                          |   |                                                                              |
| Spotchem EZ                                                         |   |                                                                              |
| - Pokladní zásuvka                                                  |   |                                                                              |
| - Snímače RID<br>- Snímače čarového kódu                            |   |                                                                              |
| - Externí programy                                                  |   |                                                                              |
|                                                                     | - |                                                                              |

obr.: Formulá nastavení parametr programu.

### Hlavní skupiny nastavení WinVet

- Systémové vlastnosti
- Ordinace
- Obrazová dokumentace
- P ístroje
- Externí programy
- □ <u>R zné</u>
- Prodeina
- R zné

### 5.5.3.1 Systémové vlastnosti

# Systémové vlastnosti - hlavní parametry

- Identifikace po íta e nastavuje jeho název pot ebný v p ípad že používáte program pro sehrávání dat.
- Zobrazovat po ty záznam nastavuje zobrazení celkového po tu záznam bu v p ehledových formulá ích, nebo v detailních formulá ích. Pokud je zaškrtnuta n která z t chto voleb, je zobrazen po et záznam na spodní lišt okna formulá e.
- Zobrazit uživatelské info umož uje trvale zobrazit ikonu s obrázkem(fotografií) uživatele na ploše
- Dotázat se na zálohování dat v p ípad zatržení této volby se program vždy jednou za den p i vypínání programu automaticky zeptá zda má provést zálohu dat.
- Automaticky kontrolovat nové verze podle nastavení dalších parametr provádí kontrolu dostupnosti nové verze programu. Tuto kontrolu m že program provád t p i každém spušt ní programu, jednou za den, jednou za týden nebo jednou za m síc. Pokud je v síti nainstalováno více program, lze pro n které nastavit pouze kontrolu ze složky bez p ístupu na web.

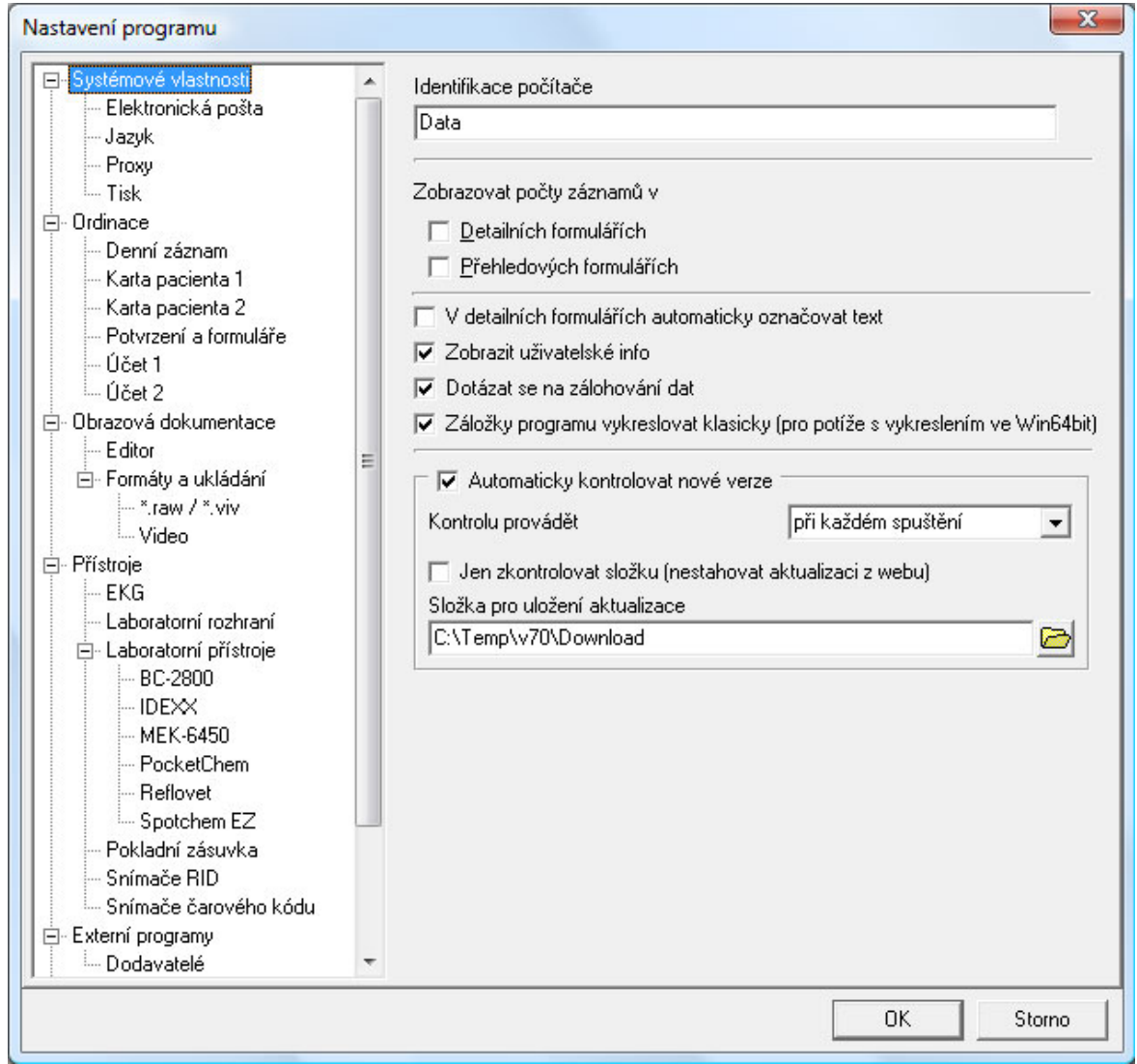

Obr: Nastavení Systémových vlastností

# Další vno ená nastavení

- o Elektronická pošta
- Jayzyk
- o Proxy
- o Tisk

### Elektronická pošta

Umož uje nastavení parametr pro automatické odesílání e-mail klient m, kte í nají vypln nou e-mailovou adresu v kontaktech. Vypl ované parametry jsou shodné se standardním nastavením v MS Outlooku, i podobných poštovních klientech.

### Jazyk

Jednoduché p epínání mezi eskou a slovenskou verzí tiskových formulá

### Proxy

Nastavení p ipojení k internetu, pokud klient používá proxy server. Toto nastavení je d ležité v p ípad elektronické komunikace s registrem Pet-Pas a elektronických ip . Nastavuje se stejn jako p i p ipojení internetového prohlíže e.

### Tisk

Nastavení výchozí tiskárny a jejích základních parametr pro tisky, ve kterých nastavení nelze provést a tiskové nadpisy doklad .

- Okraje tiskové plochy nastavení okraj tiskové plochy (horního, dolního a posun levého okraje v p ípad tisku menšího formulá e na v tší papír. V p ípad tisku dokumentu formátu A6 na papír A4, je možné jej nastavit p ímo na st ed papíru A4. Sta í stisknout šedé tla ítko vedle slova A6.)
- Tiskárna pro tis sestav bez možnosti nastavení tiskárny výchozí tiskárna (tu vyberte ze seznamu tiskáren nainstalovaných v po íta i)
- Texty hlavi ek doklad texty hlavi ek platebních doklad tisknutých z modulu Ordinace (m žeme zde uložit název hlavi ky Pokladního dokladu, Faktury a Dodacího listu).

#### 5.5.3.2 Ordinace

#### Nastavení chování ovládacích prvk ordinace

Ovlivn ní chování a vizuální stránky modulu ordinace lze dosáhnout zm nou následujících nastavení:
| Nastavení programu                                                                                                    |   |                                                                                                    | ×  |
|----------------------------------------------------------------------------------------------------|---|----------------------------------------------------------------------------------------------------|----|
| ⊡- Systémové vlastnosti<br>Elektronická pošta<br>Jazyk<br>Proxv                                                                                                    | ^ | Předtisk denního záznamu<br>Vyšetření:<br>Nález:                                                                | >  |
| Tisk<br>  <mark>Ordinace</mark><br>  Denní záznam<br>  Karta pacienta 1                                                                                                    |   |                                                                                                    | >  |
| <ul> <li> Karta pacienta 2</li> <li> Potvrzení a formuláře</li> <li> Účet 1</li> <li> Účet 2</li> <li> Obrazová dokumentace</li> <li> Editor</li> <li> Editor</li> <li> Formáty a ukládání</li> <li> *.raw / *.viv</li> </ul> |   | Zvýrazněná slova denního záznamu Použít<br>Klíčové slovo Barva<br>Úkon<br>Lék<br>Vakcína<br>Materiál<br>Ostatní | 4  |
| Video<br>Přístroje<br>EKG<br>Laboratorní rozhraní<br>Laboratorní přístroje<br>BC-2800<br>IDEXX<br>PocketChem                                                                                                    |   | Zpráva majiteli<br>III Změna ordinační doby III                                                                 | <  |
| Pokladní zásuvka<br>Spotchem EZ<br>Spotchem EZ<br>Spotchem EZ<br>Spotchem EZ<br>Spotchem EZ                                                                                                    | ~ | OK Stor                                                                                                    | no |

obr.: Nastavení modulu ordinace

- P edtisk denního záznamu p ednastavený text bude vždy automaticky vypln n do nového denního záznamu standardního typu, do speciálních denních záznam se p edtisk nep episuje.
- Zvýrazn ná slova denního záznamu definice zvýrazn ní klí ových slov v denním záznamu. Kdykoliv n které z t chto slov napíšete do textu denního záznamu bude zvýrazn no nastavenou barvou. Aby se toto nastavení v programu projevilo je t eba zaškrtnout polí ko Použít. P idání dalšího slova provedete posunem šipkou dol na konci seznamu již zadaných slov. Tím se vytvo í nový záznam kde již sta í jen napsat text a vybrat p íslušnou barvu.
- Zpráva majiteli tento text bude automaticky vytisknut ve spodní levé ásti pokladního dokladu a faktury.

#### Ordinace - vno ené položky nastavení

- o Denní záznam
- o Karta pacienta 1

- o Karta pacienta 2
- o Potvrzení a formulá e
- o Ú et 1
- o Ú et 2

## Denní záznam

Význam jednotlivých nastavení je z ejmý: První dv nastavení se vztahují k p episu laboratorních metod do denního záznamu (barva, referen ní meze). T etí zaškrtávací pole s íselníkem umož uje nastavit periodu automatického ukládání zm n v denním záznamu. Poslední zaškrtávací polí ko s íselníkem umož uje omezit po et historických záznam , které se mají zobrazovat v p ehledech návšt v.

Cmezením po tu záznam, které musí program dohledávat, urychlí b h programu.

#### Karta pacienta 1

Nastavení zobrazování (zvýrazn ní) ovládacích prvk na kart pacienta.

| enta i |
|--------|
|        |

| 1.000000        | , paolo i ka                                                                 |  |  |  |  |
|-----------------|------------------------------------------------------------------------------|--|--|--|--|
| $\checkmark$    | Zobrazit seznam vyšetření koprologie                                         |  |  |  |  |
| Γ               | Zvýraznit datum tisku pozvánky na vakcinaci                                  |  |  |  |  |
| Γ               | Zvýraznit datum odeslání pozvánky na vakcinaci                               |  |  |  |  |
| ✓               | Zvýraznit v kartě pacienta informaci o prošlé vakcinaci                      |  |  |  |  |
| ✓               | Zvýraznit v kartě pacienta informaci o prošlém odčervení                     |  |  |  |  |
| ✓               | Automaticky rozbalovat strom případů až na denní záznamy                     |  |  |  |  |
| ✓               | Automaticky označovat vyřízení žádanky                                       |  |  |  |  |
| Vž              | dy odevřít na stránce                                                        |  |  |  |  |
| Se              | shodné se stránkou při zavření 📃 🗾                                           |  |  |  |  |
| Bar<br>Úh<br>Dů | revné zvýraznění v hlavičce<br>yn nie na na na na na na na na na na na na na |  |  |  |  |
| ⊢Řa<br>(●       | azení denních záznamů<br>Od nejnovějšího po nejstarší                        |  |  |  |  |
| С               | Od nejstaršího po nejnovější                                                 |  |  |  |  |

#### Obr.: Karta pacienta 1 nastavení ovládacích prvk

Význam jednotlivých ovládacích prvk je z ejmý, nejvýznamn jší vliv na chování programu má volba <u>Vždy otev ít na stránce</u>, která ur uje která ze záložek na kart pacienta bude aktivována po jejím otev ení. <u>Barevné zvýrazn ní v hlavi ce</u> umož uje nastavit barvu zvýrazn ných text v hlavi ce karty pacienta. <u>azení denních záznam</u> ur uje v jakém po adí se budou objevovat záznamy v záložkách **P ípady** a **Denní záznamy** na kart pacienta.

# Karta pacienta 2

Umož uje pomocí zaškrtávacích polí vybrat údaje, které se budou zobrazovat v záhlaví karty pacienta

# Potvrzení a formulá e

Nastavit cestu k formulá m a potvrzením, které máte uloženy na disku jako soubor programu Word. Ty lze poté p i práci otev ít z p ehledu Ordinace, viz Vyšet ení a potvrzení ve Wordu.

# <u>Ú et 1</u>

Nastavení údaj, které zjednoduší práci s doklady. Týká se p edevším práce se záložkou Ú tování na kart pacienta

| Ceník                                       |                  |           |   |
|---------------------------------------------|------------------|-----------|---|
| Nepoužívat                                  |                  |           |   |
| Die volby                                   |                  |           |   |
| C Vždy použít                               |                  |           |   |
| Sklad                                       | and common of 11 |           |   |
| C Nepoužívat                                |                  |           |   |
| Dle volby                                   |                  |           |   |
| C Vždy použít                               |                  |           |   |
| 🔲 Hlásit pokud je stav v mínusu             |                  |           |   |
| 🦳 Automaticky vyskladňovat do záporu        |                  |           |   |
|                                             | Měrná jednotka   | Sazba DPH |   |
| Při zadání textu ručně preferovat           | ks               | 20        |   |
| Při uzavírání účtu zaokrouhlit výsledek na  | nezaokrouhlovat  |           | • |
| · · · · · · · · · · · · · · · · · · ·       | %                | Sazba DPH |   |
| Poplatek za platbu platební kartou          | 2,5              | 20        |   |
| 🔽 Generovat poplatek automaticky            |                  |           |   |
| Text položky pro poplatek za platbu platebr | ní kartou        |           |   |
| Poplatek za platbu platební kartou          |                  |           |   |
| Text položky pro finanční bonus na dokladi  | u                |           |   |
| Poskutautó slova                            |                  |           | _ |

obr.: Nastavení chování programu p i vytvá ení ú etního dokladu (pokladní doklad, faktura)

- Ceník zde lze zvolit nepoužívání ceníku (pak se musí každé položce p i adit cena ru n ), jeho vybrání dle volby (pokud je nadefinováno více ceník musí se vždy p i za átku práce s programem ceník zvolit), nebo lze vybrat, který ceník bude vždy používán jako výchozí.
- Sklad zde lze zvolit nepoužívání výchozího ceníku, jeho vybrání dle poslední volby, nebo lze vybrat, který ceník bude vždy používán jako výchozí.
- Hlásit pokud je sklad v mínusu program p i zadávání položek ú tování kontroluje zda je dané zboží dostupné na sklad .
- P i zadání textu ru n preferovat p i použití funkce Text ru n jsou automaticky p i založení nového záznamu použity p ednastavené hodnoty M rná jednotka a Sazba DPH.
- P i uzavírání ú tu zaokrouhlit výsledek na jedna z možností jak upravit koncovou cenu dokladu. Tato volba umož uje p i vypnutém zaokrouhlování položek zaokrouhlit až kone nou výslednou ástku dokladu. Rozdíl je pak p i ten k jedné z položek dokladu. Zvolit lze jednu z hodnot - nezaokrouhlovat, koruny, p tikoruny, desetikoruny.
- Vypl ovat knihu jízd zaškrtnutím polí ka vyberte zda se má automaticky vypl ovat Kniha jízd p i zadávání položek do ú tu.
- P episovat náklady do denního záznamu nastavuje zda se mají p i ú tování p episovat názvy položek a dávkované množství do denního záznamu.
- P i výb ru karty nezobrazovat stav nastavení zamezí vypo ítávání množství zboží na sklad p i výb ru ú tovaných položek
- Omezit hlášení prošlé exspirace jen na zm nu barvy zamezí vyskakování dialogu upozor ujícího na ú tování zboží s prošlou exspirací.

# <u>Ú et 2</u>

Týká se nastavení chování programu p i vytvá ení ú etního dokladu, speciáln uložení vlastníka dokladu, p ístupového hesla a m ny výsledné ástky:

| нот                                                                                                    |                                                                  |                                                                   |                                    |
|----------------------------------------------------------------------------------------------------|------------------------------------------------------------------|-------------------------------------------------------------------|------------------------------------|
| Při uzavírání účtu<br>▼ toho, kdo účet ma<br>(týká se pouze po                                                           | i majitele zapsat<br>ajitele založil a nil<br>ile Vlastní zástup | do pokladního doklad<br>koliv toho kdo účet m<br>pce)             | lu nebo faktury<br>ajitele uzavírá |
| Při uzavírání účtu<br>toho, kdo účet ma<br>(týká se všech úd                                                             | , majitele zapsat<br>ajitele založil a nil<br>lajů organizační   | do pokladního doklac<br>koliv toho kdo účet m<br>struktury)       | lu nebo faktury<br>ajitele uzavírá |
| 🦳 Při uzavírání účtu                                                                                                    | i majitele vyžado                                                | vat zadání hesla přihl                                            | ášeného uživatele                  |
| 🦵 Při tisku dokladu t                                                                                                    | tisknout rovněž l                                                | koncovou částku v jir                                             | ié měně                            |
| Aktuální kurz ┃                                                                                                    |                                                                  | Zkratka měny <b>€</b>                                             |                                    |
| 🔽 Vyplňovat knihu jí                                                                                                    | zd                                                               |                                                                   |                                    |
| 🔽 Přepisovat náklad                                                                                                    | ly do denního zá                                                 | áznamu                                                            |                                    |
|                                                                                                    | ezobrazovat sta                                                  | v (zrychlí otevření výt                                           | pěrového dialogu)                  |
| 🦳 Při výběru karty n                                                                                                    |                                                                  |                                                                   |                                    |
| Při výběru karty n. Hlásit pokud je ce                                                                                   | na po slevě nižš                                                 | ší než cena skladová                                              |                                    |
| <ul> <li>Při výběru karty n</li> <li>Hlásit pokud je ce</li> <li>Omezit hlášení pro</li> <li>Potlačit i barev</li> </ul> | ena po slevě nižš<br>ošlé exspirace je<br>mé označení ex         | ší než cena skladová<br>n na změnu barvy (po<br>spirované položky | tlačí dialog)                      |

obr.: Nastavení chování programu p i vytvá ení ú etního dokladu (pokladní doklad, faktura)

Význam prvních t í zatrhávacích polí je z ejmý. Zaškrtnutím posledního polí ka se aktivují dv edita ní pole pro nastavení výsledné ástky na ú etním dokladu:

- Aktuální kurz cizí m ny, podle kterého bude výsledná ástka p epo ítána,
- Zkratka m ny, která bude vytišt na za finální p epo tenou ástkou

#### 5.5.3.3 Obrazová dokumentace

Obrazová dokumentace - hlavní nastavení

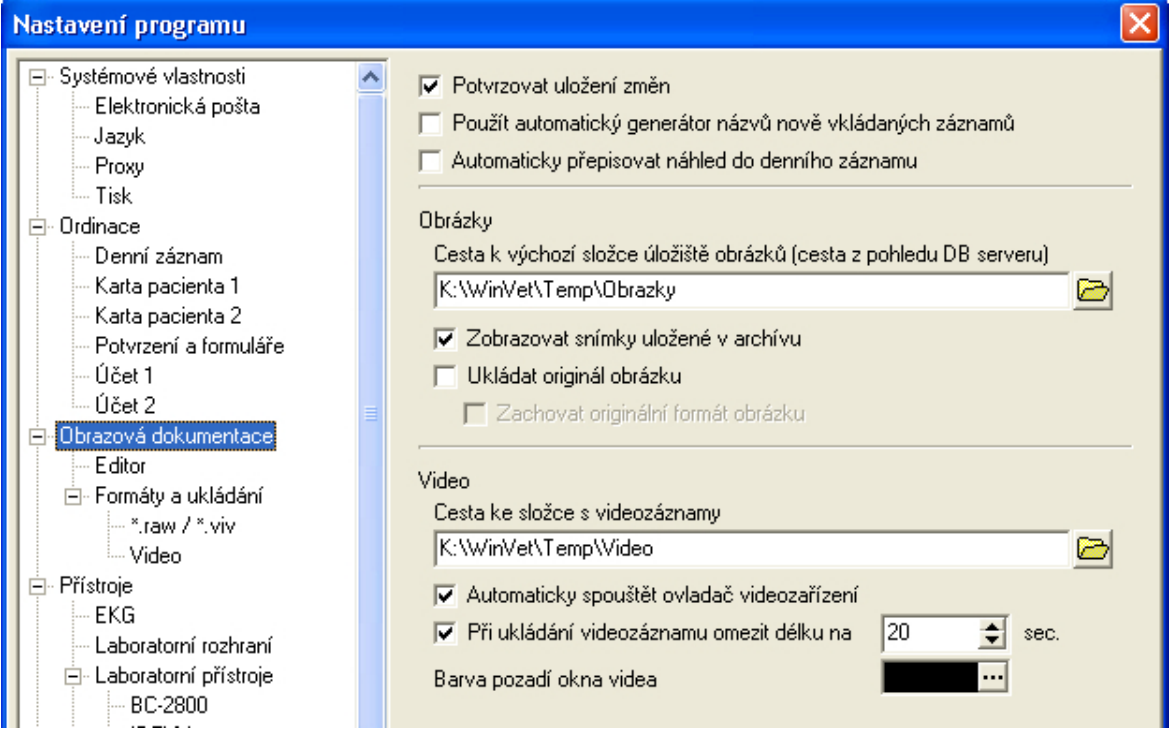

obr.: Nastavení obrazové dokumentace, hlavní položky

Význam jednotlivých nastavení:

- Potvrzovat uložení zm n ur uje zda se mají provedené v obrázcích ukládat automaticky nebo se p ednastavený text bude vždy automaticky vypln n do nového denního záznamu standardního typu, do speciálních denních záznam se p edtisk nep episuje.
- Použít automatický generátor názv nov vkládaných obrázk p i zadávání velkého množství obrázk v krátkém asovém sledu by vás zadávání názvu každého obrázku zdržovalo. Proto program umož uje automatické generování názvu. Název obrázku je pak složen z data po ízení a asu. Název obrázku, který se zobrazuje v programu lze dodate n zm nit. Na disku je však obrázek uložen již pod názvem automaticky vygenerovaným.
- Cesta k výchozí složce úložišt obrázk (cesta z pohledu DB serveru) výchozí složka v které se vytvá í struktura pro uložení obrazové dokumentace. Protože z bezpe nostních d vod p ístup k uloženým snímk m zprost edkovává databázový server Firebird, musí být nastavená cesta platná z pohledu tohoto serveru. Jednotlivé PC v síti tak v bec nemusí mít do této složky p ístup.
- Zobrazovat snímky uložené v archívu program umož uje vytvá et archívy snímk na externím médiu (CD-ROM, DVD atd.). Toto nastavení udává zda mají být zobrazovány informace i o snímcích v archívu uložených.
- Ukládat originál snímku zárove s tzv. pracovním obrázkem lze uložit i jeho originál ke kterému se m žete kdykoliv vrátit. K tomuto originálu máte p ístup pouze pro vytvo ení jeho kopie, nikdy se neprovádí zm ny p ímo v n m.
- Zachovat originální formát obrázku protože je obrázek p i svém uložení zkonvertován z d vodu úspory místa a zvýšení rychlosti systému do formátu png., lze

nastavit aby byl originál obrázku uložen i v originálním formátu.

- Cesta ke složce s videozáznamy protože p i zpracování videa se jedná o mnohem v tší datové soubory a i princip zpracování je zcela jiný než zpracování obrázk nelze toto zabezpe it zprost edkováním p ístupu pomocí DB serveru. Pokud tedy chcete aby video soubory byly p ístupné všem uživatel m v síti, musí být tato složka všem uživatel m zp ístupn na (sdílení), nebo si tuto složku vytvo te pouze lokáln na svém PC.
- Automaticky spoušt t ovlada videoza ízení ur uje, zda se má po p epnutí obrazové dokumentace na skupinu 'video' automaticky spustit p idružené videoza ízení, nebo jestli bude program ekat na spušt ní ru ní.
- P i ukládání videozáznamu omezit délku na ? sec. ur uje zda má po spušt ní záznamu automaticky dojít po uplynutí p ednastaveného asu k jeho p erušení.
- Barva pozadí okna videa protože m že být plocha vlastního ovlada e videoza ízení r zn velká, lze nastavit jakou barvu má mít zbytek okna na monitoru vašeho PC.

### Obrazová dokumentace - další nastavení

- o Editor
- o Formáty a ukládání

# **Editor**

Nastavení údaj pro zobrazení a práci s editorem obrazové dokumentace.

80

| <ul> <li>□- Systémové vlastnosti</li> <li>… Elektronická pošta</li> <li>… Jazyk</li> <li>… Proxy</li> <li>… Tisk</li> </ul> | <ul> <li>Pravítka</li> <li>Zobrazit pravítka</li> <li>Povolit kalibraci pravítkem</li> </ul> |
|----------------------------------------------------------------------------------------------------|----------------------------------------------------------------------------------------------|
| <ul> <li>Ordinace</li> <li>Denní záznam</li> <li>Karta pacienta 1</li> <li>Karta pacienta 2</li> </ul>                      | Měřítko obrázku<br>┌──Použít impicitní měřítko<br>Název měřítka                              |
| <ul> <li>Potvrzení a formuláře</li> <li>Účet 1</li> <li>Účet 2</li> <li>Obrazová dokumentace</li> <li>Editor</li> </ul>     | Dlaždicový mód<br>■ Počet sloupců – – – – – – 2<br>Počet řádků – – – – – 2                   |
| <ul> <li>Formáty a ukládání</li> <li>∴ *.raw / *.viv</li> <li>Video</li> <li>Přístroje</li> <li>– EKG</li> </ul>            | Náhled<br>Počet sloupců – 2<br>Kvalita náhledu – 80                                          |
| Laboratomi rozhrani<br>Laboratomi přístroje<br>BC-2800<br>IDEXX<br>PocketChem<br>Reflovet                                   | Rastr<br>Barva rastru<br>Hustota rastru<br>8                                                 |

Obr.: Nastavení editoru pro zpracování obrazové dokumentace

Význam jednotlivých nastavení:

- Zobrazit pravítka zapíná a vypíná zobrazení pravítek ve výchozím stavu. Toto lze i nastavit p ímo v editoru obrazové dokumentace.
- Povolit kalibraci pravítkem povolí nebo zakáže možnost provád t kalibraci obrázku pomocí zm ny rozlišení pravítka.
- Použít implicitní m ítko zapíná a vypíná použití implicitního m ítka (stejného m ítka), ve výchozím stavu pro všechny obrázky.
- Dlaždicový mód nastavení po tu dlaždic editoru p i jeho p epnutí do dlaždicového módu.
- ✓ Náhled ur uje rozmíst ní a kvalitu obrazu v náhledech
- *Rastr* nastavuje zobrazení rastru uvnit obrázku. To m že napomoci p i zakreslování zna ek a vkládání objekt do snímku.

## Formáty a ukládání

Nastavení typ formát a ukládání obrázk . Tato skupina má následující dv ásti.

- \*.raw / \*.viv
- Video

#### \*.raw / \*.viv

Slouží k nastavení tohoto formátu, který používají n které speciální p ístroje:

| 🚍 Systémové vlastnosti                        | ^ | Preferovaný formát obrázku                    |
|-----------------------------------------------|---|-----------------------------------------------|
| <ul> <li>Elektronická pošta</li> </ul>        |   | Č(2)                                          |
| Jazyk                                         |   | Sirka j2304 💌 pixelu                          |
| - Proxy                                       |   |                                               |
| Tisk                                          |   | vyska jozoo 💌 pixelu                          |
| 🖻 Ordinace                                    |   |                                               |
| – Denní záznam                                |   |                                               |
| - Karta pacienta 1                            |   | Snímků 1 🗢                                    |
| - Karta pacienta 2                            |   |                                               |
| <ul> <li>Potvrzení a formuláře</li> </ul>     |   |                                               |
| Účet 1                                        |   | Velikost souboru: 14745600                    |
| Účet 2                                        |   |                                               |
| 🖃 Obrazová dokumentace                        |   | Všechny snimky tento format                   |
| - Editor                                      |   |                                               |
| 🖻 Formáty a ukládání                          |   | Při načtení zmenšit na %                      |
| ···· <mark>*.raw / *.viv</mark><br>···· Video |   | Rozměr načítaného snímku: 2304 x 3200         |
| ⊨ Přístroje                                   |   |                                               |
| - EKG                                         |   | 100 🗢                                         |
| - Laboratorní rozhraní                        |   | , _                                           |
| 🖻 Laboratorní přístroje                       |   |                                               |
| BC-2800                                       |   | Rozměr uloženého snímku: 2304 x 3200          |
| IDEXX                                         | _ | Velikost zabírající na disku~2.4 MB - ~2,4 MB |
| - PocketChem                                  |   | Negativ                                       |
| Beflovet                                      |   |                                               |

obr.: Nastavení vnit ního formátu obrazového souboru

Význam parametr nastavení:

- Preferovaný formát obrázku ur uje ší ku a výšku obrázku v pixelech a po et bit , které v souboru zabírá jeho hlavi ka.
- Všechny snímky tento formát ur uje, že pro všechny snímky tohoto formátu platí p edchozí nastavení. Pokud není zatrženo, program se u každého snímku tohoto formátu ptá na nastavení.
- P i na tení zmenšit na % protože snímky tohoto formátu mají pom rn velké rozm ry a tak i zna nou velikost, máte možnost nastavit jejich zmenšení.
- ✓ *Negativ* ur uje zda se má snímek automaticky konvertovat na negativ.

#### Video

Slouží k nastavení ukládání snímk z videosignálu:

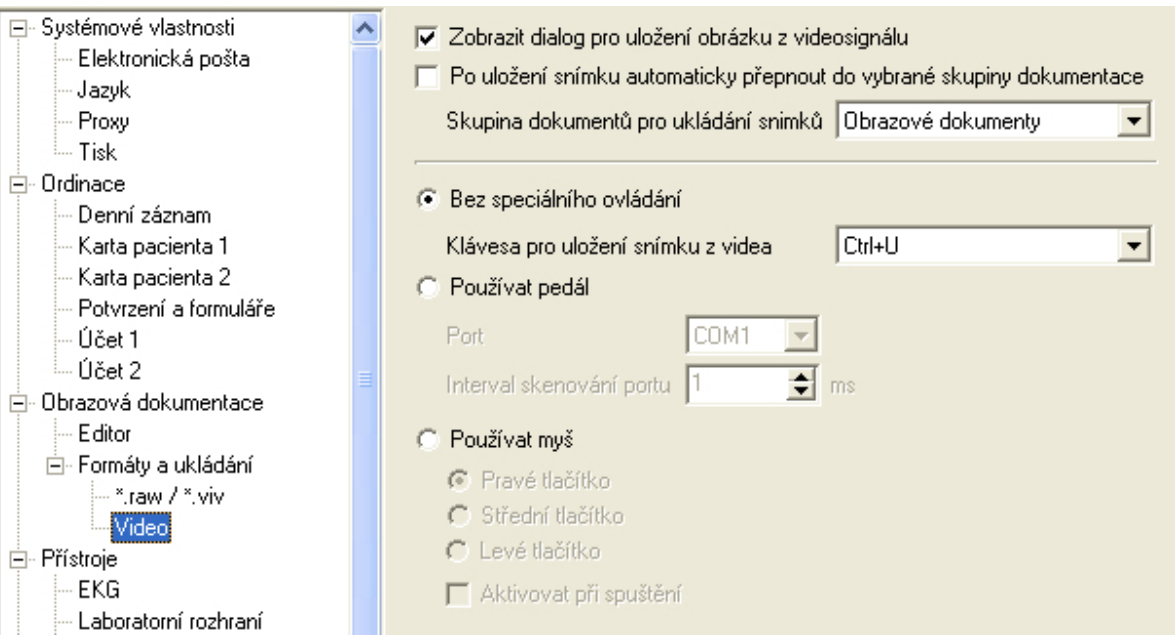

obr.: nastavení sou innosti programu se zdrojem videosignálu

Význam parametr nastavení:

- ✓ Zobrazit dialog pro uložení obrázku z videosignálu ur uje zda se má p ed uložením obrázku z videosignálu zobrazit dialog pro nastavení hodnot.
- Po uložení snímku automaticky p epnout do vybrané skupiny dokumentace umož uje po po ízení snímku automatické p epnutí ze skupiny video do skupiny pro ukládání snímk
- Zp sob ovládání ukládání snímk toto nastavení umož uje zvýšení komfortu práce s programem p i ukládání jednotlivých snímk po izovaných z videosignálu.

Bez speciálního ovládání - ukládání se d je pomocí b žných prost edk programu, nastavit lze pouze klávesovou zkratku pomocí níž dojde k uložení obrázku.

Používat pedál - ukládání snímku lze provést pomocí p ipojeného pedálu. Pedál musí být p ipojen k sériovému portu po íta e (COM). Pedál musí u 9 pin (RS 232) portu propojovat pin 2 a pin 3. Interval skenování portu ur uje rychlost kontroly zda je pedál sepnut. Moc malé íslo zpomaluje rychlost programu, moc velké m že mít vliv na zpožd ní akce uložení.

Používat myš - program umož uje použít k uložení snímku myš, což m že p i použití bezdrátové myši nahradit pedál. Vybrat si m žete jakým tla ítkem obrázek uložíte a zda má být tato funkce aktivní hned p i p epnutí obrazové dokumentace na skupinu 'Video'.

#### 5.5.3.4 P ístroje

#### Skupina P ístroje

Obsahuje následující pod ízené položky:

- 🗆 EKG
- Laboratorní rozhraní
- Laboratorní p ístroje
- Pokladní zásuvka

- Sníma e RID
- Sníma e arového kódu

# <u>EKG</u>

Nastavení p ipojení za ízení pro snímání EKG.

Program podporuje p ipojení EKG p ístroje od t í výrobc, v jednom p ípad v modifikaci DOS a Windows. Po výb ru p íslušného EKG je ješt pot eba zadat cestu, kde je nainstalován obslužný program tohoto EKG. Standardní cesta kam je tento program instalován se automaticky p edvyplní a je ji pouze pot eba zkontrolovat.

V p ípad , že si nejste jisti, zda je váš p ístroj podporován programem WinVet, kontaktujte pracovníky systémové podpory.

#### Laboratorní rozhraní

Toto nastavení je speciální pro vým nu dat (žádanek a výsledk) mezi programem WinVet a externími Laborato emi:

| Dasta 2/3                                  |
|--------------------------------------------|
| Kód pacienta je uložen (jen pro odborníky) |
| Od 1 🕂 znaku do 10 🛨 znaku                 |

obr.: Nastavení pozice identifikátoru v protokolu Dasta2/3

Nastavení ur uje pozici identifikace (kódu) pacienta v rámci laboratorního formátu pro vým nu dat (DASTA2, nebo DASTA3). Lze jej využít v p ípad , že vaše laborato export výsledk v tomto formátu podporuje.

Nedoporu ujeme, abyste toto nastavení provád li sami, bez konzultace s pracovníky systémové podpory

# Laboratorní p ístroje

Nastavení vyjmenovaného p ipojeného laboratorního analyzátoru:

| ⊡- Systémové vlastnosti<br>Elektronická pošta | ^ | Používat      |            |           |             |
|-----------------------------------------------|---|---------------|------------|-----------|-------------|
| Jazyk                                         |   | Port          |            |           | Parita      |
| - Proxy                                       |   | COM1          |            | -         | audá 🚽      |
| Tisk.                                         |   | JCOMI         |            |           | jsuda 📑     |
| 🖻 Ordinace                                    |   | Počet bitů za | vteřinu    |           | Stop bity   |
| – Denní záznam                                |   | 2400          |            | -         | 2           |
| Karta pacienta 1                              |   |               | 1.1.5.8    | _         | , <u> </u>  |
| Karta pacienta 2                              |   | Pocet datovy  | ch bitů    |           | Rizeni toku |
| <ul> <li>Potvrzení a formuláře</li> </ul>     |   | 7             |            | -         | žádné 🗾 💌   |
| Účet 1                                        |   | kila ka du    |            |           |             |
| Účet 2                                        |   | Melody        |            | <u> .</u> |             |
| 📄 Obrazová dokumentace                        |   | PocketChem    | WinVet     | WinVet (H | <ód)        |
| Editor                                        |   | GLU           | GLU        | -112      |             |
| ⊡ Formáty a ukládání                          |   | PRO           | PRO        | -113      |             |
| *.raw / *.viv                                 |   | BIL           | BIL        | -114      |             |
| Video                                         |   | URO           | URO        | -115      |             |
| Přístroje                                     |   | PH            | РН         | -116      |             |
| EKG                                           |   | 5.6           | SG         | .117      |             |
| Laboratorní rozhraní                          |   | DLD           | DLD        | 110       |             |
| En Laboratorni pristroje                      |   | BLD           | DLU<br>VET | -110      |             |
| BC-2800                                       |   | KET           | KET        | -119      |             |
| IDEXX                                         |   | NIT           | NIT        | -120      |             |
| PocketUhem                                    |   | LEU           | LEU        | -121      |             |
| - Reflovet                                    |   |               | -          |           |             |

obr.: Nastavení komunika ního rozhraní laboratorního p ístroje

Protože nastavení je pro všechny podporované p ístroje principiáln stejné, uvádíme popis nastavení prvního z nich:

- ✓ **Používat** povoluje i zakazuje požití p ipojení tohoto p ístroje.
- Port udává k jakému portu po íta e (COM RS-232) je p ístroj p ipojen. Toto je jediný údaj, který musíte ve v tšin p ípad zadat. Všechny ostatní údaje (po et bit za vte inu, po et datových bit , parita, stop bity, ízení toku) se p ednastaví automaticky podle požadavk výrobce za ízení a nem ly by být m n ny.
- Metody p evodní tabulka metod (m ených hodnot) za ízení v levém sloupci a jim odpovídajících v programu WinVet. Op t jsou již všechny pot ebné hodnoty p ednastaveny a ve v tšin p ípad je není pot eba m nit.

Pokud máte potíže s nastavením komunika ního rozhraní, p ekontrolujte nejd íve kabeláž k p ístroj m, potom teprve kontaktujte pracovníky systémové podpory...

#### Pokladní zásuvka

Pokladní zásuvka m že být otev ena v modulech **Prodejna** a **Ordinace** po potvrzení dialogu na p íjem hotovosti. Nastavení se provádí obdobn jako u laboratorních p ístroj nastavením parametr sériového portu po íta e (COM RS-232) a povolením používat toto za ízení:

| - Denní záznam                            | ^ | Používal                 |          |             |
|-------------------------------------------|---|--------------------------|----------|-------------|
| Karta pacienta 1                          |   | ·                        |          |             |
| - Karta pacienta 2                        |   | Port                     |          | Parita      |
| <ul> <li>Potvrzení a formuláře</li> </ul> |   | C0.941                   |          | ×4.4.4      |
| – Účet 1                                  | ļ | COMI                     | <u> </u> | zauna       |
| Účet 2                                    |   | Počet bitů za vteřinu    |          | Stop bity   |
| 🚊 Obrazová dokumentace                    |   | 9600                     | -        | 1           |
| Editor                                    | ' |                          | _        |             |
| 🖃 Formáty a ukládání                      |   | Počet datových bitů      |          | Rízení toku |
| *.raw / *.viv                             |   | 8                        | -        | žádné 🔽     |
| Video                                     |   | Dídící znak pro stavěsní | _        |             |
| 🚊 Přístroje                               |   | Marci znak pro otevreni  |          |             |
| EKG                                       |   | 0                        |          |             |
| - Laboratorní rozhraní                    |   |                          |          |             |
| Obr.: Nastavení pokladní zásuvky          |   |                          |          |             |

☺ Vzhledem k tomu, že pokladních zásuvek je celá ada typ a ne všechny lze z programu Winvet otevírat, je dobré se p ed jejich nákupem poradit s pracovníky technické podpory.

# Sníma e RID

Nastavení p ipojeného sníma e RID ( te ky ip ).

| Denní záznam<br>Karta pacienta 1<br>Karta pacienta 2<br>Potvrzení a formuláře<br>Účet 1<br>Účet 2<br>Účet 2<br>Účet 2 | ^ | <ul> <li>Nepoužívat</li> <li>DataMars</li> <li>Indexel</li> <li>Trovan</li> <li>Alvic</li> </ul> |                      |
|----------------------------------------------------------------------------------------------------|---|--------------------------------------------------------------------------------------------------|----------------------|
| <ul> <li>Editor</li> <li>Formáty a ukládání</li> <li>sraw / × viv</li> </ul>                                          |   | Port<br>COM2                                                                                     | Parita<br>Žádná 🗨    |
| ⊡- Přístroje                                                                                                    |   | Počet bitů za vteřinu<br>9600                                                                    | Stop bity            |
| ENG<br>Laboratorní rozhraní<br>Laboratorní přístroje<br>BC-2800                                                       |   | Počet datových bitů<br>8                                                                         | Řízení toku<br>Žádné |

obr.: Nastavení te ky ip

Nastavení pro všechny podporované p ístroje je principiáln stejné a tak uvádíme nastavení pouze u prvního z nich.

- Nepoužívat zakazuje požití p ipojení sníma e RID. Povolení používání sníma e provedeme volbou n kterého z dostupných typ.
- Port udává k jakému portu po íta e (COM RS-232) je p ístroj p ipojen. Toto je jediný údaj, který musíte ve v tšin p ípad zadat. Všechny ostatní údaje (po et bit za vte inu, po et datových bit , parita, stop bity, ízení toku) se p ednastaví automaticky podle požadavk výrobce za ízení a nem ly by být m n ny.

86

# Sníma e arového kódu

Nastavení p ipojeného sníma e árového kódu.

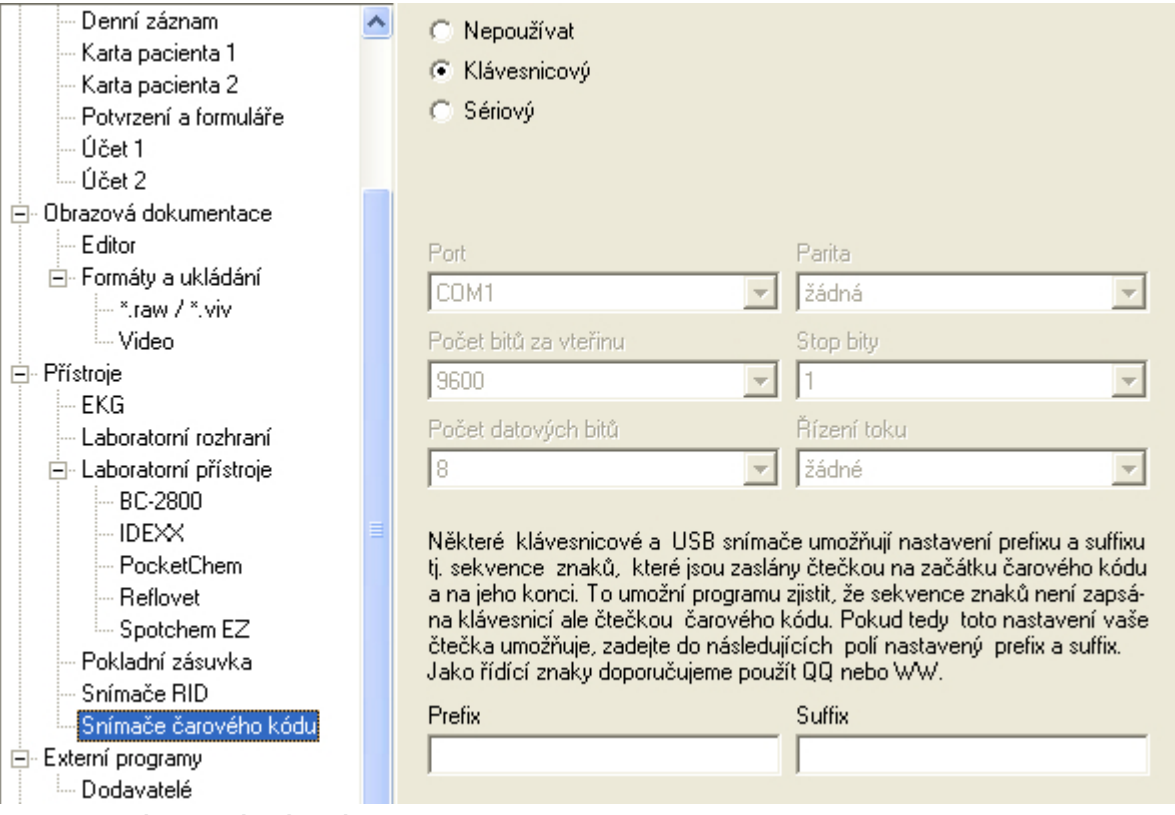

obr.: nastavení te ky árového kódu

Popis jednotlivých parametr nastavení:

- Nepoužívat zakazuje požití p ipojení sníma e.
- Klávesnicový povoluje použití klávesnicového sníma e. Tento typ sníma e je pro používání v programu WinVet vhodný pouze v p ípad , že te ka má možnost nastavení uvozovacích znak (tzv. prefix), p ípadn koncových znak (suffix)
- Sériový povoluje použití sníma e árového kódu p ipojeného k sériovému (COM) portu po íta e.
- Port udává k jakému portu po íta e (COM RS-232) je p ístroj p ipojen. Toto je jediný údaj, který musíte ve v tšin p ípad zadat. Všechny ostatní údaje (po et bit za vte inu, po et datových bit , parita, stop bity, ízení toku) se p ednastaví automaticky podle požadavk výrobce za ízení a nem ly by být m n ny.

Nov zavád né te ky p ipojené p es rozhraní USB emulují jeden ze dvou výše uvedených režim (n kdy oba). Pokud si nejste p ed nákupem jisti, zda te ka bude v programu fungovat, kontaktujte pracovníky systémové podpory.

#### 5.5.3.5 Externí programy

Skupina **Externí programy** slouží k nastavení cest p ípadn http adres k n kterým program m, se kterými m že program WinVet spolupracovat, nebo m že vyvolat n kterou jejich funkci za svého b hu. Vno enou položkou této skupiny j nastavení Dodavatelé, kde se nastavují cesty k on-line obchod m dodavatel .

#### Nastavení hlavních parametr

V hlavním okn nastavení **Externí programy** se nastavují cesty ke spolupracujícím aplikacím (v etn internetových), ada z nich je p i instalaci programu již p edvypln na:

| – Denní záznam                            | ^ | AISLP                                          |
|-------------------------------------------|---|------------------------------------------------|
| - Karta pacienta 1                        |   |                                                |
| - Karta pacienta 2                        |   |                                                |
| <ul> <li>Potvrzení a formuláře</li> </ul> |   |                                                |
| Účet 1                                    |   | Databáze Adamint 2iN                           |
| Účet 2                                    |   | C:\Program Files\Adamint 2in\DB\OFF.FBD 🗁      |
| 🖻 Obrazová dokumentace                    |   |                                                |
| Editor                                    |   | Noviko on-line                                 |
| 🖻 Formáty a ukládání                      |   | Online server                                  |
| - *.raw / *.viv                           |   |                                                |
| Video                                     |   | www.noviko-online.cz                           |
| 🖻 Přístroje                               |   | Přihlašovací jméno Heslo                       |
| EKG                                       |   |                                                |
| - Laboratorní rozhraní                    |   | Jocck                                          |
| 🖃 Laboratorní přístroje                   |   |                                                |
| BC-2800                                   |   | Registrace PetPasů                             |
| IDEXX                                     |   | Adresa vzdáleného přístupu                     |
| - PocketChem                              |   | http://petpas.vetkom.cz/cs/remote/remoteAction |
| - Reflovet                                |   |                                                |
| Spotchem EZ                               |   | Adresa pro stažení číselníků                   |
| – Pokladní zásuvka                        |   | http://petpas.vetkom.cz/cs/remote/dials        |
| - Snímače RID                             |   | · · · · · · · · · · · · · · · · · · ·          |
| Snímače čarového kódu                     |   |                                                |
| Externí programy                          |   |                                                |
|                                           |   |                                                |

Obr.: Nastavení cest k externím aplikacím

Popis jednotlivých nastavení:

- AISLP\_- cesta do adresá e s programu s mikroverzí databáze lé iv (další informace: <u>AISLP</u>)
- ✓ Databáze Adamint 2iN cesta k aplikaci Adamint 2iN, sloužící pro on-line objednávky (Noviko, SG-Vet). Program WinVet je schopen pro tuto aplikaci automaticky vygenerovat objednávku na základ sestav podlimitních stav a skladových výdej.
- Noviko on-line nastavení webové adresy a p ihlašovacích informací k internetovým objednávkám fy Noviko. P ihlašovací informace obdržíte od pracovník systémové podpory programu Adamint 2iN (jsou shodné).
- ✓ Registarce PetPas nastavení adresy pro p ístup k databázi a k íselník m pro registraci PetPas p es internet. WinVet je schopen odesílat registra ní údaje automaticky a vygenerovat p evodník mezi vlastními íselníky a íselníky PetPas.

#### Nastavení vno ené sady parametr

#### **Dodavatelé**

V této skupin nastavení jsou obsaženy adresy k dodavatelským internetovým obchod m:

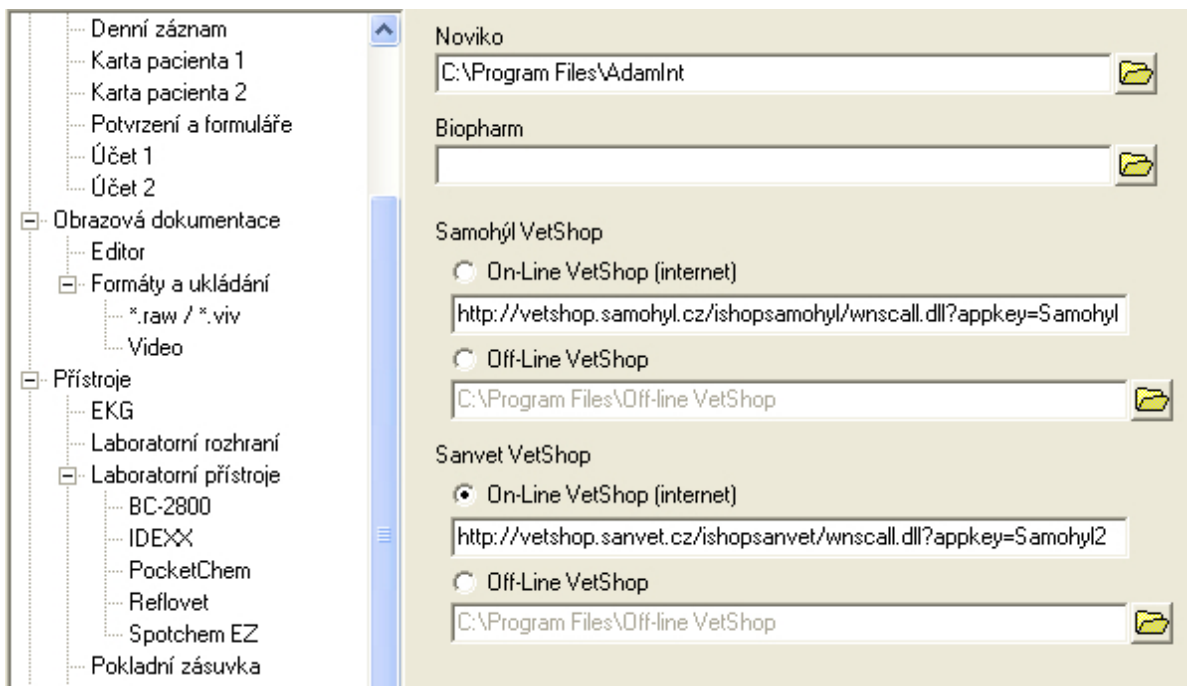

obr.: Nastavení adres k internetovým obchod m dodavatel

Význam jednotlivých nastavení je z ejmý.

#### 5.5.3.6 Prodejna

Modul **Prodejna** má sadu svých vlastních nastavení, které mohou být odlišné od nastavení v modulu **Ordinace,** (m že používat vlastní sklad, ceník, zaokrouhlování...)

#### Sada nastavení pro modul Prodejna

Nastavení údaj je do jisté míry analogické se základním nastavením modulu ordinace:

| Denní záznam<br>Karta pacienta 1<br>Karta pacienta 2<br>Potvrzení a formuláře<br>Účet 1<br>Účet 2                                                                                                    | • | Ceník<br>O Nepoužívat<br>O Dle volby<br>O Vždy použít                                                                                                    |
|----------------------------------------------------------------------------------------------------|---|----------------------------------------------------------------------------------------------------|
| <ul> <li>Obrazová dokumentace</li> <li>Editor</li> <li>Formáty a ukládání</li> <li>*.raw / *.viv</li> <li>Video</li> <li>Přístroje</li> <li>EKG</li> <li>Laboratorní rozhraní</li> <li>Laboratorní přístroje</li> <li>BC-2800</li> <li>IDEXX</li> <li>PocketChem</li> <li>Reflovet</li> <li>Spotchem EZ</li> <li>Pokladní zásuvka</li> <li>Snímače RID</li> <li>Snímače čarového kódu</li> <li>Externí programy</li> </ul> |   | Sklad<br>Nepoužívat<br>Dle volby<br>Vždy použít<br>Hlásit pokud je stav v mínusu<br>Při uzavírání účtu zaokrouhlit výsledek na<br>nezaokrouhlovat<br>Preferovaná forma úhrady<br>HOT<br>Zpráva odběrateli |
| En Dodavatelé<br>Prodejna<br>Různé<br>Vzhled                                                                                                    | ~ |                                                                                                    |

obr.: Nastavení prodejny

Význam jednotlivých nastavovacích prvk :

- Ceník zde lze zvolit nepoužívání ceníku (pak se musí každé položce p i adit cena ru n ), jeho vybrání dle volby (pokud je nadefinováno více ceník musí se vždy p i za átku práce s programem ceník zvolit), nebo lze vybrat, který ceník bude vždy používán jako výchozí.
- Sklad zde lze zvolit nepoužívání výchozího ceníku, jeho vybrání dle poslední volby, nebo lze vybrat, který ceník bude vždy používán jako výchozí.
- ✓ P i uzavírání ú tu zaokrouhlit výsledek na jedna z možností jak upravit koncovou cenu prodejky. Tato volba umož uje p i vypnutém zaokrouhlování položek zaokrouhlit až kone nou výslednou ástku prodejky. Rozdíl je pak p i ten k jedné z položek dokladu. Zvolit lze jednu z hodnot nezaokrouhlovat, padesátníky, koruny, p tikoruny, desetikoruny.
- Preferovaná forma úhrady výchozí hodnota p i založení nové prodejky.
- ✓ **Zpráva odb** rateli text, který bude vytišt n na pokladním dokladu.

#### 5.5.3.7 R zné

Skupina **R zné** jak už název napovídá shromaž uje zbývající r zné nastavení, které nebylo vhodné za adit pod jiné skupiny.

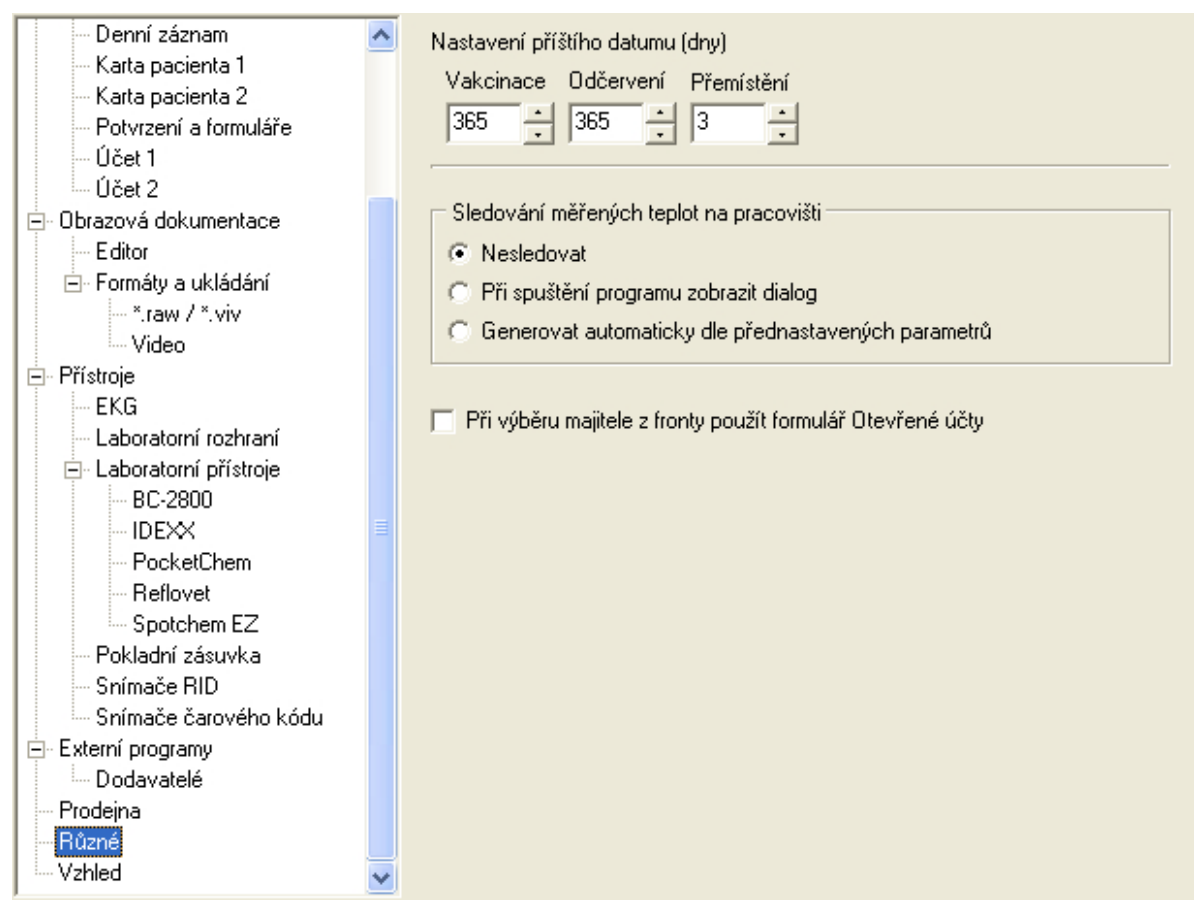

obr.: Nastavení neza azená do skupin

Význam jednotlivých nastavení:

- Nastavení p íštího datumu (dny) p ednastavuje výchozí hodnotu pro výpo et data. Hodnota pole vakcinace a od ervení se použije p i založení nové karty a lze ji u konkrétní karty zm nit. Hodnota pole p emíst ní zase ur uje dobu platnosti vydaného potvrzení pro p emíst ní zví ete.
- Sledování m ených teplot na pracovišti Program WinVet umož uje sledovat denní teploty na n kolika místech (sklad lék , lednice) a následn je vytisknout do sestavy. Možnosti nastavení:
  - o Nesledovat není založen žádný záznam o teplot
  - *P i spušt ní programu zobrazit dialog* p i prvním spušt ní programu v daném dni zobrazí dialog na zadání teplot na p eddefinovaných definovaných místech
  - Generovat automaticky dle p ednastavených parametr automaticky požadované teploty zapíše do tabulky
- P i výb ru majitele z fronty použít formulá Otev ené ú ty nastavení které se používá zpravidla tam, kde je recepce. Pokud je pole zaškrtnuto a léka vyšle požadavek na vyú tování recepci do fronty, pak p i dvojkliku na tuto položku ve front se ú et vyhledá v seznamu otev ených ú t

Manuál programu WinVet

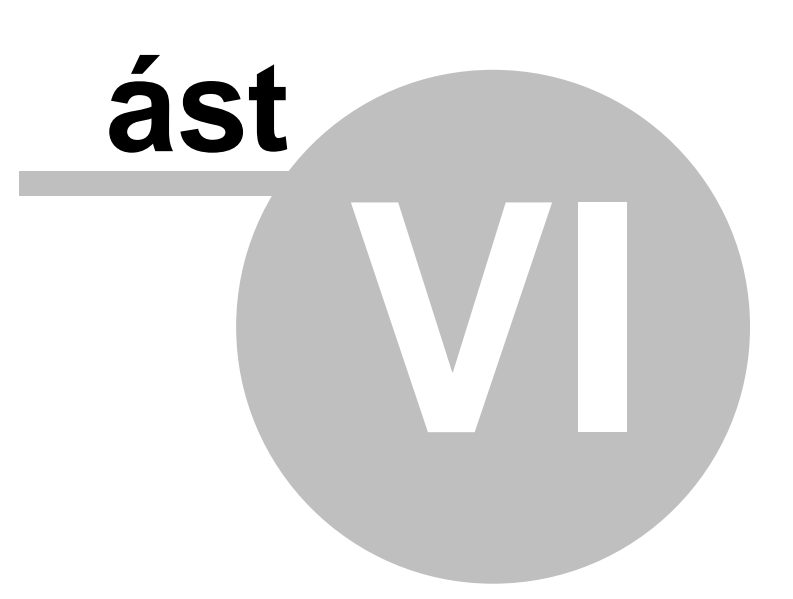

# 6 Moduly programu

# 6.1 Ordinace

## 6.1.1 O ordinaci obecn

Modul Ordinace programu WinVet slouží k ízení provozu veterinární ordinace, sb ru zdravotní dokumentace pacienta, tisku protokol a formulá . Umož uje spolupráci s mnoha externími za ízeními jako jsou laboratorní analyzátory, sníma e RID, sníma e árového kódu, p ístroje pro snímání EKG, zobrazovací za ízení atd. Modul Ordinace se spouští z hlavní lišty <u>rámce programu</u> WinVet, záložka Ordinace odkud jsou dostupné n které základní ásti programu. Všechny jsou pak dostupné z p ehledového formulá e ordinace - <u>kartotéky</u>.

#### Základní ásti modulu ordinace

- P ehled ordinace (kartotéka)
- Majitelé
- Ú ty majitel
- Description Pacienti
- P ípady
- Denní záznamy
- Zpracování ú t
- Náklady za ošet ení
- RTG vyšet ení
- Recepty
- Objednávací kalendá
- Laborato
- Mikrobiologie
- Histologie
- Vým na dokumentace
- P ehled denních záznam
- P ehled náklad za ošet ení pacienta
- P ehled t lesných hodnot pacienta
- P ehled vydaných recept
- Externí programy

Vzhledem k tomu, že práv tento modul je nej ast ji upravován a rozvíjen, je velmi t žké udržet nápov du k n mu v aktuálním stavu. V íme, že p ípadné drobné odchylky autor m odpustíte.

# 6.1.2 Kartotéka - p ehled

P ehled slouží k rychlému vyhledání majitele, pacienta nebo ú tu majitele a to v n kolika pohledech. (To znamená, že se m ní hlavní a dce iné seznamy v p ehledu). Dohledávání v seznamech se provádí postupem popsaným v kapitole Základní dovednosti - Výb r

#### záznam.

#### Základní pohledy

- D Majitel Pacient, Ú et
- Pacient Majitel
- □ Ú et Položka, Pacient, Souvislosti

# Majitel => Pacient, Ú et

P i otev ení formulá e Ordinace v základním stavu je jako hlavní seznam nastaven Majitel:

| 🔲 Ordinace |             |                |          |        |        |       |
|------------|-------------|----------------|----------|--------|--------|-------|
| 📋 瀺 🖉 🗟 '  | - 🎒 🏶 🛬     | è 🕄 🐯 .        | <b>P</b> |        | b 🔛    |       |
| Majitel    | Pacient     | Ĩ              | Účet     |        |        |       |
| Majitel    | 🗾 🝸 Titul 1 | Plátce DPH     | Pohleo   | dávky  | Ulice  |       |
| Adamcová   |             | N              | 0,0      | )0 Kč  |        |       |
| Adamcová   |             | N              | 0,       | .00 Kč |        |       |
| Adámková   |             | N              | 0,       | .00 Kč | Zillio | - 140 |
|            |             |                |          |        |        |       |
| Pacient    | Účet        |                |          |        |        |       |
| Jméno      | Druh        | Plemeno        |          | Pohla  | ví     | Barva |
| Asta       | pes         | Zlatý retrievo | er       | samic  | е      |       |
| Mates      | kočka       |                |          | samed  |        |       |
|            |             |                |          |        |        |       |

#### Obr.: Základní zobrazení formulá e Ordinace

Seznam všech majitel je hlavním seznamem. K vybranému majiteli jsou zobrazeny všechny jeho pacienti a ú ty. Jedná se o základní p ehled modulu Ordinace. Po p íchodu majitele do ordinace je majitel vyhledán v seznamu všech majitel v horní ásti formulá e. V dolní ásti formulá e je pak již snadno dohledán p íslušný pacient. Seznam ú t ukazuje všechny ú ty majitele a to jak již uzav ené tak i otev ené. To umož uje rychlou orientaci o aktivech a pasivech majitele pacienta ve vztahu k léka i.

#### Pacient => Majitel

P epnutí na záložku Pacient na formulá i Ordinace odhalí alternativní pohled:

| Crdinace  |         |                  |                |        |
|-----------|---------|------------------|----------------|--------|
| 📋 📚 🖉 🗟 - | 🎒 🏶 😒   | b 🕄 💐 🔗          | ) 💱 🎥 🕯        | 2      |
| Majitel   | Pacient | Úč               | et 📔           |        |
| Jméno 🍷   | Druh    | Plemeno          | Pohlaví        | Barva  |
| ▶ Čip     | pes     | pudl střední     | samec          |        |
| Čip       | pes     |                  | samec          |        |
| Čip       | pes     | yorkshire teriér | samec          |        |
|           |         |                  |                |        |
| Majitel   |         |                  |                |        |
| Majitel   | Titul 1 | Plátce DPH Po    | hledávky Ulice | 1      |
| Adamcová  |         | N                | 0,00 Kč K 🖷    | 45.494 |
|           |         |                  |                |        |

#### Obr.:Formulá Ordinace, p ehled pacient

Seznam všech pacient je p i tomto pohledu hlavním seznamem. Po vyhledání pacienta se v dolní ásti objeví jeho majitel. Tento pohled m že pomoci identifikovat nalezené zví e nebo m že být používán p i práci se te kami ip a pod.

# <u>Ú et => Položka, Pacient, Souvislosti</u>

Poslední z možností pohledu na hlavní seznamy je pohled na <u>ú et majitele</u> (ú tované návšt vy):

|   | l Ordinace                         |             |           |            |           |                  |
|---|------------------------------------|-------------|-----------|------------|-----------|------------------|
| Ć | 1 & /                              | - {         | 500       | - 51, 5    | ) 🖉 🖏 (   | èn 🔛 🕱           |
|   | Majitel                            | P           | acient    | Ű          | čet       |                  |
|   | Doklad                             | Datur       | n dokladu | Typ doklad | u Dodatek |                  |
| Þ | 🕀 UM071006                         | 21          | .08.2007  | UM         | pes Čip   |                  |
|   | 🕀 UM081145                         | 26          | 6.06.2008 | UM         | pes Čip   |                  |
|   | 舟 UM081299                         | 21          | .07.2008  | UM         | pes Čip   |                  |
| 1 |                                    |             |           |            |           |                  |
|   | Položky                            | P           | acient    | Sour       | vislosti  |                  |
|   | Text                               |             | Množství  | MJ         | Cena/MJ   | Sleva(-)/přirážk |
| Þ | 🐺 stříhání drápk                   | ů           | 1         | ks         | 40,02 Kč  |                  |
|   | 🐺 Vakcinace                        |             | 1         | měna       | Kč        |                  |
|   | 🖋 Vanguard Plus                    | : 5/L       | 1         | amp        | Kč        |                  |
|   | 🖋 Nobivac Rabie                    | es          | -         | ml         | Kč        |                  |
|   | 🕼 Spotřební mat                    | erial       | 0,01      | ks         | 0,00 Kč   |                  |
|   | 💉 Nobivac Rabie<br>🌀 Spotřební mat | es<br>erial | 1<br>0,01 | ml<br>ks   | KČ        |                  |

#### Obr.: Formulá Ordinace, p ehled ú t .

Seznam ú t zobrazuje všechny ú ty všech majitel . To umož uje rychle zjistit množství otev ených ú t a ástky, které jsou na nich. Ke každému z ú t jsou ve spodní ásti formulá e zobrazeny všechny položky (záložka *Položky*), pacienti jejichž denní záznam byl na ú et p ipsán (*Pacient*) a souvislosti tj. doklady které byly z ú tu vytvo eny, nap íklad

pokladní a skladový doklad (Souvislosti).

# Význam tla ítek v horní ásti formulá e

## Levá strana lišty formulá e:

- Zobrazí p ehled denních záznam , viz. <u>P ehled denních záznam</u>.
- Zobrazí p ehled náklad , viz. <u>P ehled náklad</u>.
  - Zobrazí p ehled t lesných hodnot, viz. <u>P ehled t lesných hodnot</u>.
- Zobrazí výb r formulá e <u>žádanek</u>: RTG, SONO, biochemie krev a mo , hematologie, odborné (obecná) vyšet ení
- Zobrazí modul práce s laboratorními výsledky
- Zobrazí formulá pro výb r vyšet ení na vzteklinu, novotvaru mlé né žlázy, histologii, revers, mezinárodní osv d ení nebo p emíst ní zví ete.
- Spustí aplikaci Word (2000 a vyšší) a umožní vytvo ení vlastního elektronického formulá e
- Zobrazí formulá pro p i azení externí elektronické dokumentace.
- Zobrazí formulá pro hromadnou ordinaci úkon a lék .
- Formulá pro export/import dokumentace v datovém formátu WinVet.
- Hromadné odeslání informací do registru CzechPetNet.
- Formulá modelové kalkulace (bez vytvo ení ú tu)

# Pravá strana lišty formulá e:

- 量
- Zm na skladu. Toto tla ítko je viditelné, pokud existuje více sklad.
- ŶŶ

Za azení majitele nebo pacienta do fronty. Toto tla ítko je viditelné, pokud v ordinaci pracuje více léka.

₩ -

Speciální funkce - na tení laboratorních výsledk, vyhledání majitele dle kontaktu, nastavení jiného než aktuálního datumu ordinace

Zobrazí okno se sou ty na aktuálním ú tu majitele. Okno lze p epnout do dvou

\*

ŧ۵.

pohled . Jsou to sou ty za DPH a sou ty za skupiny karet.

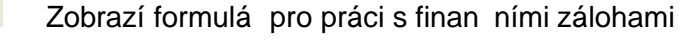

Vyú tování pohledávky (dluhu) majitelovi.

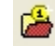

Zobrazí dialog pro zpracování ú tu majitele.

# Tisky

Tisky se v drtivé v tšin p ípad provád jí pomocí tla ítka 🚑 na hlavní programové lišt,

p ípadn stiskem kombinace kláves  $\begin{bmatrix} Ctrl \\ P \end{bmatrix}$ .Po jeho stisku se objeví kontextov aktualizovaný seznam tisk , které je možné z aktivního formulá e provád t, nap íklad ze seznamu pacient vypadá tiskové menu následovn :

| Tisk                          |
|-------------------------------|
| 1 Faktury                     |
| 2 Pokladního dokladu          |
| 3 Dodacího listu za návštěvu  |
| Denních záznamů               |
| Laboratorní výsledky          |
| Potvrzení o hospitalizaci     |
| Potvrzení o rtg vyšetření DKK |
| Potvrzení o rtg vyšetření DLK |
| Potvrzení o rtg vyšetření OCD |
| Zdravotní zpráva              |
| Registrační karta CZECHPETNET |
| Uživatelské sestavy           |

obr.: Menu Tisk, m ní sv j obsah podle aktivního okna

Podrobn ji jsou tiskové formulá e popsány v kapitole <u>Tiskové sestavy</u>.

## 6.1.2.1 P ehled denních záznam

P ehled denních záznam dává informace o všech návšt vách pacienta. Standardn jsou záznamy azeny podle datumu návšt vy se zápisem v denním záznamu. Formulá je vyvolán tla ítkem 💼 z modulu **Ordinace** - p ehled majitel a pacient .

|   | Přehled d          | enni  | ch záz | :namů - ( | 001 | 196 - pes pu            | dl střední Č | <b>ip [s</b> a | amec, | 11 r.   | 1 <u>8</u> - C |          |
|---|--------------------|-------|--------|-----------|-----|-------------------------|--------------|----------------|-------|---------|----------------|----------|
|   | <u>P</u> o částech |       | ⊻o     | elku      |     |                         |              |                |       |         |                |          |
|   | Datum              | Čas   | Dgn.   | Případ    | ^   | vyšetření               | í otok pr    | avé            | předr | าเ์บ    | prstů          |          |
| L | 18.01.2010         | 16:01 |        |           |     | Lék: (Co)               | lvasone      | x 1.           | 00)   |         |                |          |
|   | 18.01.2010         | 16:04 | 1      |           |     | Materiál                | : (Spotře    | bní            | matei | rial    | D x 0,50)      | )        |
|   | 15.06.2009         | 10:31 |        |           |     | <mark>Úkon: (K</mark> e | ontrola      | x 1,           | 00)   |         |                |          |
| Þ | 18.05.2009         | 14:19 | )      | Otok LP   |     |                         |              |                |       |         |                |          |
|   | 21.07.2008         | 10:01 |        |           |     |                         |              |                |       |         |                |          |
|   | 26.06.2008         | 14:50 | )      |           |     |                         |              |                |       |         |                |          |
|   | 28.01.2008         | 10:03 | }      |           |     |                         |              |                |       |         |                |          |
|   | 27.08.2007         | 13:10 | )      |           |     |                         |              |                |       |         |                |          |
|   | 03.07.2007         | 09:40 | )      |           |     |                         |              |                |       |         |                |          |
| Г |                    |       |        |           |     | - Čas                   | Teplota      | Тер            | Dech  | Tlak    | Hmotnost       | ^        |
|   |                    |       |        |           |     | ▶ 10:07                 | 38,1         |                |       | 7       | 15,5           |          |
|   |                    |       |        |           | ~   |                         |              |                |       |         |                |          |
| 1 |                    |       |        | >         | J   | ]                       |              |                |       |         |                | <b>×</b> |
| 0 |                    |       |        |           |     |                         |              |                | Přeh  | led den | ních záznamů   | //       |

obr : P ehled denních záznam

P i za azení filtru na diagnózu, je možné p i zobrazení **V celku** zobrazit denní zápisy týkající se lé ení jednoho onemocn ní. P i zobrazení p ehledu denních záznam **V celku** lze text upravovat a dále použít. Ozna ený text lze vložit do denního záznamu, nebo použít pro tisk léka ské zprávy apod.

#### 6.1.2.2 P ehled ú tovaných položek

P ehled ú tovaných položek denních záznam dává informace o všech úkonech, spot ebovaném materiálu, podaných lécích a vakcínách za celé období návšt v pacienta. Formulá je vyvolán tla ítkem se z modulu **Ordinace** - p ehled majitel a pacient . Na formulá i lze zvolit jednu ze dvou záložek, pro dva r zné pohledy:

## Položky

Celkový p ehled s možností filtrování a standardním výb rem sloupc :

98

|   | Přehled ú  | čtovan   | ých | položek -      | 001196 - pes pudl střední Č   | ip [samec | , 11 r.1   | měs. 😡 📒   |       |
|---|------------|----------|-----|----------------|-------------------------------|-----------|------------|------------|-------|
|   | Položky    | ·        | Po  | ložky dle dokl | adu                           |           |            |            |       |
|   | Datum      | Skupina  |     | Kód            | Název                         | Množství  | MJ         | Šarže      | Cer 🔼 |
| D | 27.08.2007 | Materiál |     | l 000100       | Spotřební material            | 0,01      | l ks       |            |       |
|   | 21.07.2008 | Lék      |     | <b>@</b> 5113  | Primamet tab                  | 10        | ) tЫ       | 10806021   |       |
|   | 21.07.2008 | Úkon     |     | 🐺 000051       | Vyšetření zdravotního stavu C |           | měna       |            | 1:    |
|   | 26.06.2008 | Úkon     |     | 🐺 000017       | Vakcinace                     |           | měna       |            | 1:    |
|   | 26.06.2008 | Vakcína  | I   | 💉 20282        | Vanguard Plus 5/L             |           | amp        | L70183     | 11    |
|   | 26.06.2008 | Vakcína  | 1   | 💉 548          | Nobivac Rabies                |           | l ml       | A005A01    |       |
|   | 26.06.2008 | Lék      |     | 38020          | Caniverm                      |           | bal        | 235714     |       |
|   | 18.05.2009 | Úkon     |     | 🐺 000022       | Kontrola                      |           | měna       |            | 1:    |
|   | 18.05.2009 | Lék      |     | Ø 8745         | Colvasone                     |           | l ml       | 8193-96    |       |
|   |            |          |     |                |                               |           |            |            | ~     |
| Ŀ |            |          |     |                |                               |           |            |            | >     |
| 0 |            |          |     |                |                               | Přehle    | d účtovaný | ch položek |       |

obr.: Celkový p ehled náklad - Položky

# Položky dle dokladu

P ehled je seskupen podle jednotlivých ú t (návšt v):

| 🗖 Přehled účtovaných | položek - 00'   | 1196 - pes | pudl střední Čip [samec , 11 r.1 m ⊗ |          |
|----------------------|-----------------|------------|--------------------------------------|----------|
| Položky Polo         | ožky dle doklad | du         |                                      |          |
| Doklad               | Oddělení        | Datum      | Název                                | Cena     |
| 18.1.2010 - UM100097 | 0               | 18.1.2010  | Amputace končetiny                   |          |
|                      |                 |            |                                      |          |
|                      |                 |            | 1                                    |          |
| 18.1.2010 - UM100096 | 0               | 18.1.2010  | Acana Dog Adult 18kg                 | 1:       |
|                      |                 |            |                                      | 1:       |
|                      |                 |            |                                      | 1;       |
| 15.6.2009 - UM091440 | 0               | 15.6.2009  | Nobivac Rabies                       |          |
|                      |                 |            | Vakcinace                            |          |
|                      |                 |            | Vanguard Plus 5/L                    |          |
|                      |                 |            |                                      | <b>~</b> |
| 0                    |                 |            | Přehled účtovaných polo              | žek 🅢    |

obr.: Celkový p ehled náklad - Položky dle dokladu

## 6.1.2.3 P ehled t lesných hodnot

Zobrazení p ehledu t lesných hodnot zadaných v denních záznamech. Zobrazení je možné formou tabulky nebo grafu.

| 🔲 Přehled těle | esných ho | odnot - 00119 | 6 - pes pud | l střední Čip | samec, 11    | r.1 měs.,     | 15 ⊗ 📒                         |            |
|----------------|-----------|---------------|-------------|---------------|--------------|---------------|--------------------------------|------------|
| Datum 🔻 Č      | as        | Doplněk dgn.  |             |               |              | Dgn.          | Hmotnost                       | Tepl 🔼     |
| 18.01.2010     | 0:05      |               |             |               |              |               | 16                             |            |
| 18.01.2010 1   | 0:04      |               |             |               |              |               | 16,2                           |            |
| 18.05.2009 1   | 0:07      |               |             |               |              |               | 15,5                           |            |
| 26.06.2008 1:  | 2:58      |               |             |               |              |               | 15                             |            |
| 28.01.2008 12  | 2:57      |               |             |               |              |               | 14,6                           |            |
| 27.08.2007 12  | 2:57      |               |             |               |              |               | 13,8                           |            |
| 03.07.2007 1:  | 2:56      |               |             |               |              |               | 9,5                            |            |
|                |           |               |             |               |              |               |                                | <u> </u>   |
|                |           |               | <b>— •</b>  | . –           | T1 1 D1 1 1  |               | I                              |            |
| Hmotnost       | eplota    | lep           | De          | ch I          | Hak Diastola | Hak           | Systola                        |            |
|                |           |               |             | ;             |              |               |                                | _          |
| 15,2           |           |               |             |               |              |               | 16 18.01.201                   | U<br>110   |
| 14.2           |           |               |             |               |              |               | 15,5 18.05.20                  | 009        |
| 13.2           |           |               |             |               |              |               | 15 26.06.200                   | 8          |
| 12 2           |           |               |             |               | $ \geq $     |               | 14,6 28.01.20<br>13 8 27 08 20 | 008<br>007 |
| 11 2           | 1         |               |             | 1             |              |               | 9,5 03.07.20                   | 07         |
| 10.2           |           |               |             |               |              | <u> </u>      |                                | _          |
| 10,2           |           |               |             |               |              |               |                                |            |
| 18.01.2010     | 18.01.201 | 0 18.05.2009  | 26.06.2008  | 28.01.2008    | 27.08.2007   | 03.07.2007    |                                |            |
| 0              |           |               |             |               | Přehled      | tělesných hod | Inot                           |            |

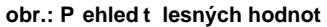

V grafu lze zajímavé období pro zobrazení pr b hu t lesných hodnot vybrat ozna ením tohoto úseku na asové ose myší. Pokud je grafaktivní lze ovládat m ítko a posun v grafu

| pomocí  | kláves. | Pohyb     | nahoru  | <b>1</b> , | dolu | <b>.</b> , | vpravo |      | a vlevo | o <b>()</b> . | Zv   | tšení |
|---------|---------|-----------|---------|------------|------|------------|--------|------|---------|---------------|------|-------|
| m ítka  | Û Shift | <b></b> , | zmenšei | ní m       | ítka | û Shift    |        | Obno | vení p  | vodního       | stav | u se  |
| provede | klávesa | mi 🗊      | ft      |            |      |            |        |      |         |               |      |       |

## 6.1.2.4 Žádanky

Uživatelé programu WinVet mají k dispozici následující formulá e pro specializovaná vyšet ení:

- Žádanka o RTG vyšet ení
- Žádanka o SONO vyšet ení
- Žádanka o biochemické vyšet ení
- Žádanka o biochemické vyšet ení mo e
- Žádanka o hematologické vyšet ení
- Žádanka o odborné vyšet ení (obecná)

Výb r typu nové žádanky se provádí kliknutím na šipku vedle ikony Žádanky se provádí kliknutím na šipku vedle ikony Žádanky se výb rem odpovídajícího typu žádanky. Je vyvolán odpovídající formulá s p edvypln nými údaji o pacientovi a majiteli. P i kliknutí na samotnou ikonu se zobrazí seznam žádanek,

vydaných v souvislosti s práv vybraným pacientem:

|   | Žádanky p   | oacienta   |             |                   |                       |                      |                           |                |          | 8              |    |
|---|-------------|------------|-------------|-------------------|-----------------------|----------------------|---------------------------|----------------|----------|----------------|----|
| C | Všechny typ | y 🖲 Žádar  | nka o bioch | em. vyšetření     | •                     | ] 💽 Všechny org.j. 🔿 |                           |                |          |                | 14 |
|   | Žádanka     | Datum      | Čas         | Odesílatel        | Název                 |                      | Majitel / pacient         | Případ         | Vyřízeno | Adresát        |    |
| Þ | 10/000001   | 21.01.2010 | 10:20       | M/DL JIE Publish  | Žádanka o biochem. vy | yšetření             | Adam Jiří, kočka evropská | Otok končetiny | Α        | INCOMENTS      |    |
|   | 10/000002   | 21.01.2010 | 10:34       | MVDs. JIE Publish | Žádanka o biochem. vy | yšetření             | Adam Jiří, kočka evropská |                | Α        | MICH AND AND A |    |
|   | 10/000003   | 21.01.2010 | 10:36       | MVDs. JH Publish  | Žádanka o biochem. vy | yšetření             | Adam Jiří, kočka evropská |                | Α        | MVD-38 PMB-8   |    |
| < |             |            |             |                   |                       |                      |                           |                |          |                |    |
| 0 |             |            |             |                   | ž                     | ádanka               |                           |                |          |                |    |

Obr.: Filtrovatelný p ehled žádanek týkajících se vybraného pacienta

Pokud je odd lení, u kterého je o vyšet ení žádáno, sou ástí organiza ní struktury nastavené v íselníku **Vlastní údaje**, je možné žádanky odesílat do fronty tohoto odd lení - ikonou **m**, a po vy ízení žádosti je možné svázat výsledek se žádankou a za adit informaci o tom zp t do fronty.

## Význam ikon v horní lišt formulá všech typ žádanek:

*Zobrazit kartu pacienta -* vyvolá otev ení karty pacienta na záložce **Denní záznam** 

Zpracovat žádanku: Vy ízení požadavk na žádance - založí záznam do Denního

**záznamu**, kam vloží p eddefinované texty dle výb ru na žádance a umožní dopsání textových výsledk (popis snímku, sona...)

Response vysledkem - Vytvo í vazbu mezi žádankou a již existujícím

#### popisem v Denním záznamu

*Rozpojit žádanku a výsledek* - provede rozpojení vazby mezi žádankou a existujícím popisem

# Žádanka o RTG vyšet ení

Formulá pro žádanku o rentgenové vyšet ení - p edvypln né údaje o pacientovi a majiteli, možnost up esnit, k jakému p ípadu se vyšet ení vztahuje a zda je požadován snímek.

| 🔲 Žádanka o R          | TG vyšetření - A | damcová, pes pudl         | třední Čip  |                 |          | 8            |           |
|------------------------|------------------|---------------------------|-------------|-----------------|----------|--------------|-----------|
| 🖻 💱 📽 🤄                | >                |                           |             |                 |          |              |           |
| Žá <u>d</u> anka Poz   | <u>n</u> ámka    |                           |             |                 | Snímek   | Vy Vy        | řízeno 🥅  |
| Datum vystavení        | 20.01.2010 🛃     | Čas 14:10                 | Číslo       | 10/000002       |          |              |           |
| Odesílatel             | WinVet Test      |                           | Případ      | Otok LP         |          |              |           |
| Diagnóza               |                  |                           |             |                 |          |              |           |
| Klinické vyšetření     |                  |                           |             |                 |          |              |           |
| Adresát                | MVDr.            | Nord \Radiologie a Sono\F | lentgen     |                 |          |              | ··· 🖉 😵   |
| Majitel                | Adamcová,        | 154, 385 01 Vingent       |             | kontakt         |          |              |           |
| Pacient druh           | pes plemer       | no pudl střední věk       | 11 r.1 měs. | . pohlaví samec |          | hmotnost     | 15        |
| r<br>⊢ Požadovaná obla | st vyšetření     | 🗖 sedace 🔲 ane            | stezie      |                 |          |              |           |
| Abdomen                | Hrudník          | Hlava                     | Končeting   | y .             |          |              |           |
| 🔲 běžný                | 🗖 běžný          | 🔲 běžná lebka             | lopatka     |                 | pánev    |              | X 🗖 SIN   |
| játra<br>⊡ řekudek     | trachea          | maxilla DX SIN            | rameno      |                 |          | KK FCI       |           |
| E ledvinu              | Páteř            | nariub. ji biz ji silv    | loket       |                 | femur    |              | X 🗖 SIN 🗌 |
| moč. měchýř            | krční            | frontální siny            | radius/ulna |                 | kolend   |              |           |
| 🔽 uretra               | 🔲 hrudní         | T tympan. buly            | karpus      |                 | kolend   | o-str. 🔲 DX  | X 🗖 SIN   |
| 📄 prostata             | 🔲 bederní        | larynx/farynx             | karpus-str. |                 | kolend   | o-tang. 📃 D) | X 🗖 SIN   |
| 🔲 děloha               | křížová          | zuby 🗖 DX 🗖 SIN           | MTC         |                 | tibie/fi | bula 🔲 D)    | X 🖂 SIN   |
|                        | ocasni           |                           | mtophal.sea |                 | tarzus   | otr D'       |           |
|                        | I HEATEARTURE.   |                           | pisty       | I€ DA I SIN     | MTT      |              |           |
| □ iné □                |                  |                           |             |                 |          | ,            |           |
|                        |                  |                           |             |                 |          |              |           |
| Editace                |                  |                           |             | Žádanka         |          |              |           |

Obr.: formulá RTG vyšet ení

Význam jednotlivých ovládacích prvk je z ejmý. Pokud je RTG odd lení sou ástí organiza ní struktury v nastavení vlastních údaj a je nastavena spole ná fronta zpráv, je po zatržení okénka [Vy ízeno] a uložení automaticky za azena zpráva do fronty.

# Žádanka o SONO vyšet ení

Formulá pro žádanku o sonografické vyšet ení vypadá následovn :

| 🔲 Žádanka o S                                                                                                    | DNO vyšetření - Adamcová, pes pudl střední Čip 🛛 🔗 🔳 🗖 🔀                                                                                                    |
|----------------------------------------------------------------------------------------------------|----------------------------------------------------------------------------------------------------|
| 🖻 💱 📽 🤄                                                                                                    | >                                                                                                    |
| Žá <u>d</u> anka Poz                                                                                                  | námka Vyřízeno 🗌                                                                                                    |
| Datum vystavení                                                                                                    | 20_1.2010 🛱 Čas 15:47 Číslo 10/000003                                                                                                    |
| Odesílatel<br>Diagnóza                                                                                                | WinVet Test Případ Otok LP                                                                                                    |
| Klinické vyšetření                                                                                                    |                                                                                                    |
| Adresát                                                                                                    | MVDr. \Radiologie a Sono\Sonografie 🦉 🖉                                                                                                    |
| Majitel                                                                                                    | Adamcová, kontakt                                                                                                    |
| Pacient druh                                                                                                    | pes plemeno pudl střední věk 11 r.1 měs. pohlaví samec hmotnost 15                                                                                                    |
| Požadovaná obla                                                                                                    | st vyšetření 🦳 🔽 sedace 🔲 anestezie                                                                                                    |
| Żaludek<br>☐ tenké střevo<br>☐ tlusté střevo<br>☐ játra, žlučník<br>☐ slinivka<br>☐ slezina<br>☐ nadledviny<br>☐ jiné | Iedviny     srdce     CNS     cystocentéza       močový měchýř     mediastinum     oko     OD     OS     abdominocentéza       děloha, vaječníky     plíce     thorakocentéza     thorakocentéza       prostata     varlata, nadvarlata     biopsie     biopsie       mléčná žláza     FNAP     FNAP |
| 0                                                                                                    | Žádanka                                                                                                    |

Obr.: Formulá pro žádost o sonografické vyšet ení.

Pro frontu zpráv a ikony na horní lišt formulá e platí totéž, co je uvedeno pro RTG vyšet ení.

# Žádanka o biochemické vyšet ení

O vyšet ení klinických parametr v t lních tekutinách lze žádat na t ech typech formulá , které se liší jen seznamem vyšet ovaných parametr . Jedná se biochemická vyšet ení krve, mo e a hematologii:

| 🔲 Žádanka o biochem. vyšetření - Adamcová                              | i, pes pudl střední Čip                   | 🕺 🗕 🗖 🔀                        |
|------------------------------------------------------------------------|-------------------------------------------|--------------------------------|
|                                                                        |                                           |                                |
| Žá <u>d</u> anka Poz <u>n</u> ámka                                     |                                           | Vyřízeno 🗖                     |
| Datum vystavení 21.01.2010 🚔 Čas 09:13                                 | Číslo 10/00001                            |                                |
| Odesílatel WinVet Test                                                 | Případ Otok LP                            |                                |
| Diagnóza                                                               |                                           |                                |
| Klinické vyšetření                                                     |                                           |                                |
| Adresát MVDr. \Laboratoře\                                             | Biochemie                                 | <u> 🖉 🚱</u>                    |
| Odběr datum 21.01.2010 🔂 Čas 09:13                                     | Místo Ordinace 1                          |                                |
| Druh služby rutinně 💌 Účel vyšetření p                                 | acient 💌 Druh vzorku sérum                | ▼ Ø Číslo vzorku               |
| Majitel Adamcová,                                                      | kontakt                                   |                                |
| Pacient druh pes plemeno pudl střední                                  | věk 11 r.1 měs. pohlaví sa                | amec hmotnost 15               |
| – Požadavky na vyšetření                                               |                                           |                                |
| Krevní sérum/plazma                                                    | Krev.sérum (imunoanalýza)                 | Anaerobní plná krev            |
| 🔲 TP - celková bílkovina 📃 Laktát                                      | TSH Canine - thyrotropin                  | ✓ pH                           |
| J ALB - albumin J LHUL - cholesterol                                   | I 4 Canine - thyroxin                     | IV pCU2                        |
| □ Urea · Kreadnin · TAG · macyigiyoeroiy                               | ACTH - adrenokortikotropin                | V TCO2<br>V TCO2 - celkovú CO2 |
| 🔲 TBIL - celkový bilirubin 📃 LIPA - lipáza                             | progesteron                               | ₩ HCO3 - bikarbonát            |
| 🗖 ALT - alaninamino-<br>transferaza 🗖 CK - kreatinkináza               | TLI Canine trypsin-like<br>immunoreactiv. | 🔽 BEb 🛛 Base Excess            |
| AST - aspartatamino-<br>genaza                                         | Ostatní biologiská tokutinu               |                                |
| j ALP - alkal iostataza j Vapnik<br>E GGT - gama-glušanju - E bořčík   |                                           | □ CK , kreatinkináza           |
| ransveraza PHOS -anorganický<br>☐ žlučové kyseliny ☐ PHOS -anorganický | ALB - albumin                             | GGT - gama-glutamyltrans-      |
| 🗖 NH3 - amoniak 🗖 sodík                                                | CREAT - kreatinin                         | LDH -laktátdehydrogenáza       |
| 🔲 UAC - kyselina močová 📄 draslík                                      | TBIL - celkobý bilirubin                  | Chloridy                       |
| j uLU - glukóza j Chloridy                                             | j GLU - glukóza                           |                                |
| j line j                                                               |                                           |                                |
| Editace                                                                | Žádank                                    | a //                           |

Obr.: Formulá žádanky o biochemické vyšet ení krve

Formulá e pro vyšet ení mo e a hematologické vyšet ení jsou analogické. Pokud jsou k laboratorní žádance p ipojeny i výsledky, zviditelní se na formulá i záložka s p ehledem výsledk a aktivují se další dv ikony na horní lišt formulá e:

| 🗖 Žá          | 🗖 Žádanka o biochem. vyšetření 🛛 🕺 🗐 🖾             |      |          |          |                |                |       |  |  |  |  |
|---------------|----------------------------------------------------|------|----------|----------|----------------|----------------|-------|--|--|--|--|
| Ê             | 💼 🖏 📽 📽 🖻 🖻                                        |      |          |          |                |                |       |  |  |  |  |
| Žá <u>d</u> a | Žádanka <b>⊻ýsledek</b> Poz <u>n</u> ámka Vyřízeno |      |          |          |                |                |       |  |  |  |  |
| Н             | Metoda                                             | Zkr. | Výsledek | Jednotka | Dolní mez fyz. | Horní mez fyz. | ^     |  |  |  |  |
|               | ALP                                                |      | 0,45     | ukat/l   | 0              | 0,98           |       |  |  |  |  |
|               | ALT                                                |      | 0,25     | ukat/l   | 0              | 0,5            |       |  |  |  |  |
|               | AST                                                |      | 0,16     | ukat/l   | 0              | 0,4            |       |  |  |  |  |
|               | Ca                                                 |      | 1.24     | mmol/l   | 2              | 3              |       |  |  |  |  |
|               | Na                                                 |      | 140      | mmol/l   | mmol/l 136     |                |       |  |  |  |  |
| Poznámka      |                                                    |      |          |          |                |                |       |  |  |  |  |
| 0             |                                                    |      |          |          |                | Výs            | ;le / |  |  |  |  |

Obr.: Vy ízená žádanka o biochemické vyšet ení s výsledkem

P enést (a editovat ) výsledky do nového denního záznamu

P enést (a editovat) výsledky do zvoleného denního záznamu

# Žádanka o odborné vyšet ení

Tento druh žádanky nemá p eddefinován žádný seznam vyšet ovaných parametr, o vyšet ení se žádá voln vloženým textem. Je možnost využít p eddefinovaných frází z íselníku **Fráze**:

| 📑 Žádanka o o        | 🗖 Žádanka o odborné vyšetření - Adamcová, pes pudl střední Čip 🛛 🕺 🔳 🗖 |             |  |  |  |  |  |  |  |  |
|----------------------|------------------------------------------------------------------------|-------------|--|--|--|--|--|--|--|--|
| 📋 💱 📽 🤅              | >                                                                      |             |  |  |  |  |  |  |  |  |
| Žá <u>d</u> anka Poz | n_ámka                                                                 | Vyřízeno 🗖  |  |  |  |  |  |  |  |  |
| Datum vystavení      | 21.01.2010 🛱 Čas 09:33 Číslo 10/000001                                 | 1           |  |  |  |  |  |  |  |  |
| Odesílatel           | WinVet Test Případ Otok LP                                             |             |  |  |  |  |  |  |  |  |
| Diagnóza             |                                                                        |             |  |  |  |  |  |  |  |  |
| Klinické vyšetření   |                                                                        |             |  |  |  |  |  |  |  |  |
| Adresát              | MVDr. \Radiologie a Sono\Sonografie                                    | 🖉 😵         |  |  |  |  |  |  |  |  |
| Majitel              | Adamcová, kontakt                                                      |             |  |  |  |  |  |  |  |  |
| Pacient druh         | pes plemeno pudl střední věk 11 r.1 měs. pohlaví samec                 | hmotnost 15 |  |  |  |  |  |  |  |  |
| ABE Eráze            |                                                                        |             |  |  |  |  |  |  |  |  |
| Žádáme o 24          | hodinové vyšetření EKG                                                 | ~           |  |  |  |  |  |  |  |  |
|                      | -                                                                      | ~           |  |  |  |  |  |  |  |  |
| 0                    | Žádanka                                                                |             |  |  |  |  |  |  |  |  |

Obr.: Univerzální žádanka o vyšet ení

#### 6.1.2.5 Laboratorní výsledky

Kliknutím na funk ní tla ítko je zobrazen formulá pro zobrazení a editaci laboratorních výsledk . Zobrazení výsledk je možné v následujících pohledech.

- ❑ Žádanky ⇒ Výsledky
- □ Metoda ⇔ Výsledky
- ❑ Metoda ⇔ Graf

Zobrazení laboratorních metod a výsledk je p ímo závislé na nastavení ve skupin íselník Laborato.

# Žádanky => Výsledky

Zápis a prohlížení laboratorních výsledk v po adí, tak jak jsou uvedeny na laboratorní žádance:

| 4 | 🜡 Laboratorní výsledky - 004673 - kočka 👘 / 2004 / Adam Jiří 🛛 🛛 💽 🔲 🔀         |            |       |       |           |   |   |   |          |      |      | ×        |          |                |                |    |
|---|--------------------------------------------------------------------------------|------------|-------|-------|-----------|---|---|---|----------|------|------|----------|----------|----------------|----------------|----|
|   | Žádanky - <u>V</u> ýsledky   <u>M</u> etoda - Výsledky   Metoda - <u>G</u> raf |            |       |       |           |   |   |   |          |      |      |          |          |                |                |    |
|   | Žádanky 🛐 🛐 Výsledky                                                           |            |       |       |           |   |   |   |          |      |      |          |          |                |                |    |
|   | Н                                                                              | Datum      | Čas   | Zkr.  | Název     | ^ | E | Н | Metoda   | Zkr. | Ind. | Výsledek | Jednotka | Dolní mez fyz. | Horní mez fyz. |    |
|   |                                                                                | 11.01.2010 | 10:20 | BIO   | 10/000001 |   | ⊵ |   | Na       |      |      | 142      | mmol/l   | 25             | 200            |    |
|   |                                                                                | 14.01.2010 | 10:34 | BIO   | 10/00002  |   |   |   | Draslík  |      |      | 3,6      | mmol/l   |                |                |    |
|   |                                                                                | 18.01.2010 | 10:36 | BIO   | 10/000003 | _ |   |   | Chloridy |      |      | 102      | mmol/I   |                |                |    |
|   |                                                                                | 21.01.2010 | 10:45 | BIO m | 10/000004 | ~ | L |   |          |      |      |          |          |                |                |    |
|   | <                                                                              |            |       |       | >         |   |   |   |          |      |      |          |          |                |                | •  |
| F | ozn                                                                            | ámka       |       |       |           |   |   |   |          |      |      |          |          |                |                |    |
|   |                                                                                |            |       |       |           |   |   |   |          |      |      |          |          |                |                |    |
|   |                                                                                |            |       |       |           |   |   |   |          |      |      |          |          |                |                |    |
|   |                                                                                |            |       |       |           |   |   |   |          |      |      |          |          |                |                |    |
| Ļ |                                                                                |            |       |       |           |   |   | _ |          |      | _    |          |          |                |                |    |
| C |                                                                                |            |       |       |           |   |   |   |          |      | ١    | /ýsledky |          |                |                | 11 |

obr.: P ehled laboratorních výsledk zví ete, pohled dle žádanek.

Metody z žádanky lze p epsat pomocí šablony. Zápis laboratorních metod mimo šablonu je možný dvojklikem v tabulce výsledk . PO zobrazení íselníku laboratorních <u>metod</u> vyberte požadovanou metodu. Barevné zvýrazn ní výsledk v jednotlivých mezích a nastavení mezí je možno ovlivnit pomocí íselníku <u>hodnocení</u> a <u>kritérií</u>. Z tohoto formulá e lze podobn jako z formulá e laboratorních žádanek p enést výsledky do denního záznamu:

P enést (a editovat) výsledky do nového denního záznamu

P enést (a editovat) výsledky do zvoleného denního záznamu

### Metoda => Výsledky

Tento pohled ukazuje asový vývoj jedné metody, na které se práv nachází kurzor:

| ą               | 🜡 Laboratorní výsledky - 004673 - kočka 👘 / 2004 / Adam Jiří 🛛 🕺 🔲 🗖 🔀 |          |   |   |   |            |      |          |          |                |                |        |   |
|-----------------|------------------------------------------------------------------------|----------|---|---|---|------------|------|----------|----------|----------------|----------------|--------|---|
| 4               | Žádanky - <u>V</u> ýsledky Metoda - Výsledky Metoda - <u>G</u> raf     |          |   |   |   |            |      |          |          |                |                |        |   |
| Metody Výsledky |                                                                        |          |   |   |   |            |      |          |          |                |                |        |   |
|                 | Zkr.                                                                   | Metoda   | ^ |   | Η | Datum      | Ind. | Výsledek | Jednotka | Dolní mez fyz. | Horní mez fyz. | Text   | ^ |
|                 |                                                                        | ALP      |   | Þ |   | 11.01.2010 |      | 94       | mmol/l   | 95             | 105            | (Memo) |   |
|                 |                                                                        | ALT      |   |   |   | 14.01.2010 |      | 90       | mmol/l   | 95             | 105            | (Memo) |   |
|                 |                                                                        | AST      |   |   |   | 18.01.2010 |      | 100      | mmol/l   | 95             | 105            | (Memo) |   |
|                 |                                                                        | Ca       |   | Г |   |            |      |          |          |                |                |        |   |
|                 | •                                                                      | CI       | ۳ |   |   |            |      |          |          |                |                |        |   |
|                 |                                                                        | Draslík  |   |   |   |            |      |          |          |                |                |        |   |
|                 |                                                                        | Chloridy |   |   |   |            |      |          |          |                |                |        |   |
|                 |                                                                        | К        |   |   |   |            |      |          |          |                |                |        |   |
|                 |                                                                        | Na       | ~ |   |   |            |      |          |          |                |                |        |   |
|                 |                                                                        | >        | J |   |   |            |      |          |          |                |                |        | ~ |
| C               | )                                                                      |          |   |   |   |            |      |          | ſv       | letody         |                |        |   |

obr.: P ehled laboratorních výsledk dle metod

Hodnoty v tomto pohledu není možné editovat.

#### Metoda => Graf

Tento pohled ukazuje totéž co p edchozí, v grafickém provedení.

| ð | Labor    | atorní výsledky - 004673                       | - kočk | ca / 2004 /    | Adam Jiří  |                                       |
|---|----------|------------------------------------------------|--------|----------------|------------|---------------------------------------|
| Ž | ádanky - | · <u>V</u> ýsledky [ <u>M</u> etoda - Výsledky | Metoda | - <u>G</u> raf |            |                                       |
|   | /letody  |                                                |        | Cl             |            |                                       |
|   | Zkr.     | Metoda                                         | ^      | 102+           |            | ·····                                 |
|   |          | ALP                                            |        | 100            | 100        |                                       |
|   |          | ALT                                            |        | 100            | 7          |                                       |
|   |          | AST                                            |        | 98             |            |                                       |
|   |          | Ca                                             | a      | 96             |            |                                       |
| > |          | Cl                                             |        | 94             |            |                                       |
|   |          | Draslík                                        |        |                |            |                                       |
|   |          | Chloridy                                       |        | 92             | 90         |                                       |
|   |          | K                                              |        | 90+            | •          | · · · · · · · · · · · · · · · · · · · |
|   |          |                                                | ×      | 11.01.2010     | 18.01.2010 | 27.01.201                             |
| 0 |          |                                                |        |                | Metody     |                                       |

obr.: P ehled laboratorních výsledk dle metod, grafické zobrazení

Tento pohled je vhodný pro sledování trend a asové fluktuace.

#### 6.1.2.6 Mikrobiologie

Uživatelé programu mají možnost p i adit výsledky z mikrobiologických vyšet ení libovolných vzork na celou adu choroboplodných zárodk k dokumentaci pacienta. K tomuto ú elu slouží speciální formulá, na kterém lze p ímo zadávat výsledky, i sledovat spole nou citlivost zárodk na antibiotika a statistické vyhodnocení výsledk . Výsledky je možné p enést do denního záznamu. Formulá má dv záložky:

- □ Odb ry
- Statistika

#### Odb ry

Speciální formulá pro zadávání výsledk z mikrobiologických laborato í pro vybrané zví e se otev e po kliknutí na ikonu 🗱 v hlavním p ehledovém formulá i ordinace. Otev e se na záložce **Odb ry**:

|     | Mik                            | robiologie - | 004673 - kočka evr   | opská same       | ec kastrát, · | -6 r., 4,   | /]/Adam Jiří         |              |             | ⊗ - |   | ×  |
|-----|--------------------------------|--------------|----------------------|------------------|---------------|-------------|----------------------|--------------|-------------|-----|---|----|
| Od  | běry                           | Statistika   |                      |                  |               |             |                      |              |             |     |   |    |
| Spo | Společná citlivost tetracyklin |              |                      |                  |               |             |                      |              |             |     |   |    |
|     |                                | Datum        | Dg.                  | Laboratoř        | Typ odběru    | Půvo 木      | Zárodek              | ^            | ATB         | C D | N | ^  |
|     | 1                              | 28.01.2010   | Actinomyces pyogenes | Mikrobiologie FN | krev          | КО          | Actinomyces pyogenes |              | tetracyklin | 0   | 0 |    |
|     | <u>-</u>                       | 16.01.2010   | Actinomyces pyogenes | Mikrobiologie FN | krev          | KO          |                      |              | ampicilin   | 00  | 0 |    |
|     | •                              | 01.01.2010   | Actinomyces pyogenes | Mikrobiologie FN | krev          | KO          |                      |              | 🕨 azlocilin |     | ۲ |    |
|     |                                |              |                      |                  |               |             | Poznámka             | >            |             |     |   |    |
|     |                                |              |                      |                  |               | ×           |                      |              |             |     |   | 2  |
| ≤   |                                |              |                      |                  |               | >           | ]                    | $\mathbf{v}$ |             |     | > |    |
| 0   |                                |              |                      | 📘 citlivý        | 📃 dubiózn     | í 📃 necitli | vý Mikrobiologie     |              |             |     |   | // |

obr.: Mikrobiologická vyšet ení zví ete

Význam jednotlivých edita ních polí na formulá i je z ejmý, záznamy se p idávají, odebírají a editují standardním zp sobem výb rem z tla ítek na hlavním panelu, nebo klávesovými zkratkami. (viz <u>Základní dovednosti</u>) Vysv tlivky k barevnému odlišení citlivostí na antibiotika (ATB) jsou na spodní lišt formulá e. V tšinu editovaných polí je možné (nutné) vypl ovat z p eddefinovaných íselník (skupina <u>Laborato</u> v modulu Ostatní -> íselníky). Pokud existuje mezi použitými antibiotiky n které, na které jsou citlivé všechny testované zárodky, zobrazí jej program v ádku nadepsaném **Spole ná citlivost**. Výsledky lze p enést do denního záznamu obvyklými tla ítky:

P enést (a editovat ) výsledky do nového denního záznamu

P enést (a editovat) výsledky do zvoleného denního záznamu

# Statistika

Na druhé záložce formulá e jsou zobrazeny statistiky pro jednotlivé zárodky a antibiotika, je možné vybrat jen adekvátní (srovnatelná) vyšet ení:
|   | 🗖 Mikrobiologie - 004673 - kočka evropská 🗾 🛛 samec kastrát 👧 📘 🗖 🗙 |           |                     |            |                  |         |              |                |         |  |  |
|---|---------------------------------------------------------------------|-----------|---------------------|------------|------------------|---------|--------------|----------------|---------|--|--|
| 0 | Odběry Statistika                                                   |           |                     |            |                  |         |              |                |         |  |  |
|   |                                                                     | Datum     | Dg.                 |            | Laboratoř        |         | Typ odběru   | Původ vzorku   | ^       |  |  |
| Þ |                                                                     | 1.1.2010  | Actinomyces pyogene | Mikrobiolo | igie FN          | krev    | KO           |                |         |  |  |
|   |                                                                     | 16.1.2010 | Actinomyces pyogene | es         | Mikrobiolo       | igie FN | krev         | KO             |         |  |  |
|   | ₽                                                                   | 28.1.2010 | Actinomyces pyogene | es         | Mikrobiologie FN |         | krev         | KO             |         |  |  |
|   |                                                                     |           |                     |            |                  |         |              |                | ~       |  |  |
|   | Zá                                                                  | rodek     |                     | TET        | AM               | P [4    | VZL          |                |         |  |  |
|   | Actinomyces pyogenes 3 1 2 1 1 1                                    |           |                     |            |                  |         |              |                |         |  |  |
| 0 |                                                                     |           |                     |            |                  |         | sitlivý 📃 du | biózní 📃 necit | livý // |  |  |

obr.: Statistické vyhodnocení citlivosti zárodk na jednotlivá antibiotika.

#### 6.1.2.7 Histologie

K zajišt ní kompletnosti dokumentace pacienta v etn výsledk histologických vyšet ení je vytvo en speciální formulá. V tšina editovatelných polí je vybírána z íselník (skupina *Laborato* v modulu *Ostatní -> íselníky*). Formulá je pom rn komplexní:

| - H        | istologie | - 004673    | - kočka ev  | ropská Bulík [ | samec kast | rát, ~6 r., | 4,7]/Adam Jiř     | i         | 8                                |           |
|------------|-----------|-------------|-------------|----------------|------------|-------------|-------------------|-----------|----------------------------------|-----------|
|            | Datum     | Dg.         |             | Laboratoř      | Typ odběru | Tkáň/orgán  | Histologická dg.  | Uložení 🔼 | Histologický popis               | <b>BB</b> |
| <u>*</u> e | 01.01.20  | 010 Dřeňová | leukocytosa | Histologie FN  | punkce     | kostní dřeň | Dřeňová leukocyto |           | pravděpodobně fyziologické       | ~         |
|            |           |             |             |                |            |             |                   |           | zyyseniy souvisiosti s gravidito | u<br>~    |
|            |           |             |             |                |            |             |                   |           | Poznámka                         |           |
|            |           |             |             |                |            |             |                   |           | Nutná další kontrola.            | ~         |
|            | nl        |             |             |                |            |             |                   | ~         |                                  | ~         |
|            |           |             |             |                |            |             |                   |           | 1                                |           |
| ۷ 🥥        | dádání    |             |             |                |            | Hist        | ologie            |           |                                  | 11.       |

obr.: Formulá pro zadávání histologických výsledk .

Výsledky lze obvyklým zp sobem p enést do denního záznamu:

- P enést (a editovat) výsledky do nového denního záznamu
- P enést (a editovat) výsledky do zvoleného denního záznamu

#### 6.1.2.8 Vyšet ení a formulá e

Auto i programu ve snaze zjednodušit tvorbu n kterých standardních(obecných), asto používaných papírových dokument jako jsou r zná osv d ení, pr vodky a žádanky vytvo ili formulá pro snadné vytvo ení t chto dokument . Pokud existuje oficiální, nebo obecn uznávaný vzor pro daný formulá, auto i se snaží akceptovat požadované údaje na n m zobrazené a pokud je to možné i jeho vzhled.

### P ehled podporovaných dokument .

Formulá se vyvolá stiskem tla ítka 🚓 na p ehledu ordinace. Na jednotlivých záložkách je možné zvolit dokument, který se bude tvo it. Uživatelé mají k dispozici formulá e pro následující dokumenty:

- Osv d ení o zdravotním stavu zví ete p i vyšet ení na vzteklinu
- Histopatologická pr vodka vyšet ení novotvaru mlé né žlázy
- Žádanka o histologické vyšet ení
- Revers
- Mezinárodní veterinární osv d ení o zdravotním stavu a vakcinaci proti vzteklin ps a ko ek
- Veterinární osv d ení k p emíst ní zví ete a potvrzení o zdravotním stavu zví ete a nákazové situaci v chovu

#### Popis jednotlivých dokument

V následujícím popisu budou komentovány jen pole, jejichž význam není zcela z ejmý z popisu, nebo jejich vypln ní vyžaduje zvýšenou pozornost. V textových polích lze zpravidla použít p eddefinovaných v t z íselníku Fráze. Všechny formulá e lze vytisknout kliknutím na tla ítko 🚑 na hlavním panelu programu.

# Osv d ení o zdravotním stavu zví ete p i vyšet ení na vzteklinu

Po zobrazení formulá e **Vyšet ení** se údaje pro vytvo ení tohoto dokumentu vkládají na záložce <u>Vzteklina</u>. Po vypln ní pot ebných údaj jsou datumy vyšet ení vypo teny automaticky. V horní ásti je výb rové pole se všemi vyšet eními pacienta:

| Vyšetře<br>Vateklina                                                  | ní - 0046                              | 7 <mark>3 - kočka e</mark> v<br>mláčná žlázy                           | vropská Buli<br>Histologie               | <mark>ik [samec</mark><br>  Revers | kastrát, ~6 r.                                 | , <b>4,7] / /</b> | Adam J   | iří (<br>aní l | 8 -       |          |
|-----------------------------------------------------------------------|----------------------------------------|------------------------------------------------------------------------|------------------------------------------|------------------------------------|------------------------------------------------|-------------------|----------|----------------|-----------|----------|
| ABC <u>F</u> ráze                                                     |                                        | mieche ziazy                                                           |                                          |                                    |                                                | Veuceni           | Erennist | 0              | 9.02.2010 | ) 🔽      |
| Poranění osoby<br>Jméno, bydliště<br>Kdy, Kde 09.02.2010 🛐 Na soutoku |                                        |                                                                        |                                          |                                    |                                                |                   |          |                |           |          |
| Hlášení případu       Kdy, Kým     09.02.2010                         |                                        |                                                                        |                                          |                                    |                                                |                   |          |                |           |          |
| Ošetřující lékař<br>Jméno, Dat.ošetření Jára Testík, 9.2.2010         |                                        |                                                                        |                                          |                                    |                                                |                   |          |                |           |          |
| meno, Dat                                                             | .osetreni jJa                          | ra Testik, 9.2.2t                                                      | 010                                      |                                    |                                                |                   |          |                |           | Ż        |
| Epizootick                                                            | á anamnéza j                           | ra Testik, 9.2.20<br>případu                                           | 010                                      |                                    | Poslec                                         | lní vakcina       | ce       | 31             | .03.2009  | 21<br>21 |
| Epizootick                                                            | á anamnéza<br>2.2010 🛃 T               | ra Testik, 9.2.20<br>případu<br>ext pro první vyš                      | j10<br>šetření - možno                   | st použít Frá                      | Poslec<br>ize z číselníku                      | lní vakcina       | ce       | 31             | .03.2009  |          |
| - Epizootick<br>1. 09.02<br>2. 14.02                                  | á anamnéza<br>2.2010 👮 T<br>2.2010 👮 T | ra Testik, 9.2.20<br>případu<br>ext pro první vyš<br>ext pro kontrolní | j10<br>šetření - možno<br>vyšetření - mo | st použít Frá<br>žnost použít      | Poslec<br>ize z číselníku<br>Fráze z číselníku | lní vakcina       | ce       | 31             | .03.2009  |          |

obr.: Formulá o zdravotním stavu zví ete p i vyšet ení na vzteklinu.

# Histopatologická pr vodka vyšet ení novotvaru mlé né žlázy

Po zobrazení formulá e **Vyšet ení** se údaje pro vytvo ení tohoto dokumentu vkládají na záložce <u>Novotvary mlé né žlázy</u>. V horní ásti je výb rové pole se všemi vyšet eními pacienta. Na formulá i lze vyplnit všechny všechny pot ebné údaje, a zakreslit výskyt lézí do p ipraveného ná rtu.

| 🗖 Vyšetření - 004673 - kočka evropská Bulík [samec kastrát, ~6 r., 4,7] / Adam 🛛 Jiří 👩 🗐 🔀 |                                      |                                                                 |  |  |  |  |  |  |  |  |  |
|---------------------------------------------------------------------------------------------|--------------------------------------|-----------------------------------------------------------------|--|--|--|--|--|--|--|--|--|
| ⊻zteklina <u>N</u> ovotvary ml                                                              | <b>éčné žlázy</b> <u>H</u> istologie | <u>R</u> evers <u>M</u> ezinárodní osvědčení <u>P</u> řemístění |  |  |  |  |  |  |  |  |  |
|                                                                                             | Dat. odběru 09.02.2010 🚔             |                                                                 |  |  |  |  |  |  |  |  |  |
| Poč. bioptatu 1 Tkáň Lab. kód 003465                                                        |                                      |                                                                 |  |  |  |  |  |  |  |  |  |
| Popis lézí                                                                                  | <u>R</u> eprodukce a klinické vyš    | yšetření <u>D</u> iagnóza                                       |  |  |  |  |  |  |  |  |  |
| Počet a velikost lézí                                                                       | 2, velikost 2 cm                     |                                                                 |  |  |  |  |  |  |  |  |  |
| Délka trvání a vývoj                                                                        | 2 roky                               |                                                                 |  |  |  |  |  |  |  |  |  |
| Recidivy, Interval                                                                          | ✓ 6 měsíců                           |                                                                 |  |  |  |  |  |  |  |  |  |
| Vztah k okolí                                                                               | fixace ke kůži                       |                                                                 |  |  |  |  |  |  |  |  |  |
| Charakter růstu                                                                             | mírně infiltrativní                  |                                                                 |  |  |  |  |  |  |  |  |  |
| Opouzdření, Ulcerace                                                                        |                                      |                                                                 |  |  |  |  |  |  |  |  |  |
| Struktura, Popis                                                                            | cystická 🔻                           |                                                                 |  |  |  |  |  |  |  |  |  |
| Konzistence, Deformity                                                                      | tuhá 🔻 🗖                             | - N 0 4 10                                                      |  |  |  |  |  |  |  |  |  |
| Poznámka                                                                                    | , _                                  | \ \ \ \ \ \ \ \ \ \ \ \ \ \ \ \ \                               |  |  |  |  |  |  |  |  |  |
| 1 oznanika                                                                                  |                                      |                                                                 |  |  |  |  |  |  |  |  |  |
|                                                                                             |                                      |                                                                 |  |  |  |  |  |  |  |  |  |
|                                                                                             |                                      |                                                                 |  |  |  |  |  |  |  |  |  |
|                                                                                             |                                      | a //                                                            |  |  |  |  |  |  |  |  |  |
|                                                                                             |                                      |                                                                 |  |  |  |  |  |  |  |  |  |
| I                                                                                           |                                      |                                                                 |  |  |  |  |  |  |  |  |  |
|                                                                                             |                                      |                                                                 |  |  |  |  |  |  |  |  |  |
| 🔘 Vkládání                                                                                  |                                      | Vyšetření novotvaru mléčné žlázy                                |  |  |  |  |  |  |  |  |  |

obr.: Pr vodka vyšet ení novotvaru mlé né žlázy.

Formulá je komplexní, další dopln ní údaj je možné po p epnutí tla ítky :

- Reprodukce a klinické vyšet ení (hárání, parita, porod, kastrace, hormonální terapie...)
- □ Metastázy a terapie (popis RTG, UTZ, Cytostatika...)
- Diagnóza (cytologie, histologie jiných novotvar, kdo provedl vyšet ení)

# Žádanka o histologické vyšet ení

Po zobrazení formulá e **Vyšet ení** se údaje pro vytvo ení tohoto dokumentu vkládají na záložce <u>Histologie</u>. V horní ásti je výb rové pole se všemi vyšet eními pacienta. Na formulá i lze vyplnit všechny všechny pot ebné údaje, a zakreslit výskyt lézí do p ipraveného ná rtu, který se m ní podle toho zda je pacient pes nebo ko ka.

| 🗖 Vyšetření 00467.                                              | 3 - kočka evropská Bu        | lík [samec kastrát, ~              | 6 r., 4,7] / Adam      | <u> </u> |  |  |  |  |  |  |  |  |
|-----------------------------------------------------------------|------------------------------|------------------------------------|------------------------|----------|--|--|--|--|--|--|--|--|
| _ <u>∨</u> zteklina                                             | čné žlázy <u>H</u> istologie | <u>R</u> evers <u>M</u> ezinárodní | osvědčení Přemístě     | ění 📔    |  |  |  |  |  |  |  |  |
|                                                                 | Dat. odběru 09.02.2010 🗃     |                                    |                        |          |  |  |  |  |  |  |  |  |
| Poč. biopsií 🚺 1 Tkář                                           | i kůže                       |                                    | Lab. kód               | 003465   |  |  |  |  |  |  |  |  |
| Nákres <u>b</u> iopsií <u>I</u> erapie, popis případu, diagnóza |                              |                                    |                        |          |  |  |  |  |  |  |  |  |
| N N N N                                                         |                              |                                    | kočka                  |          |  |  |  |  |  |  |  |  |
| Místo biopsie - na těle                                         |                              | nákres místa leze                  |                        |          |  |  |  |  |  |  |  |  |
| Y YY<br>STR                                                     | STR.                         |                                    |                        |          |  |  |  |  |  |  |  |  |
| Vkládání                                                        |                              |                                    | Histologické vyšetření |          |  |  |  |  |  |  |  |  |

obr.: Žádanka o histologické vyšet ení

Další podrobnosti (použitá lé iva, popis p ípadu, diagnóza, kdo vyšet il) lze zapsat do polí po kliknutí na tla ítko [Terapie, popis případu, diagnóza]

Mén rozsáhlý(podrobný) formulá pro rutinní histologické vyšet ení je možné nalézt v modulu <u>Ordinace -> Histologie.</u>

# <u>Revers</u>

Po zobrazení formulá e Vyšet ení se údaje pro vytvo ení tohoto dokumentu vkládají na záložce *Revers*.

| 🗖 Vyšetření - 004673 - kočka evropská Bulík [samec kastrát, ~6 r., 4,7] / Adam 🤳 😡                |                      |
|---------------------------------------------------------------------------------------------------|----------------------|
| ⊻zteklina Novotvary mléčné žlázy Histologie <b><u>R</u>evers</b> Mezinárodní osvědčení Přemístění |                      |
| ABC Eráze Datum 09.02.2010 🗃                                                                      |                      |
| Diagnóza                                                                                          |                      |
| Traumatizace                                                                                      | <ul> <li></li> </ul> |
| Navrhované způsoby léčby                                                                          |                      |
| 1: Způsob léčby lze vybrat z číselníku Fráze                                                      | ^                    |
| 2:                                                                                                |                      |
| 3:                                                                                                |                      |
| 4:                                                                                                | ≡                    |
| 5:                                                                                                |                      |
| 6:                                                                                                |                      |
|                                                                                                   | ~                    |
| Zvolený způsob léčby                                                                              |                      |
| Způsob léčby 1 Svědek Mje Manželka                                                                |                      |
| 🕲 Vkládání 🔹 👘 Revers                                                                             |                      |

obr.: Formulá pro vytvo ení dokumentu Revers

# <u>Mezinárodní veterinární osv d ení o zdravotním stavu a vakcinaci proti</u> <u>vzteklin ps a ko ek</u>

Po zobrazení formulá e **Vyšet ení** se údaje pro vytvo ení tohoto dokumentu vkládají na záložce <u>Mezinárodní osv d ení</u>. V horní ásti je výb rové pole se všemi vyšet eními pacienta.

|                                                           | éčné žlázy   <u>H</u> istologie   <u>R</u> ev | ers <u>M</u> ezinárodní osv | vědčení <u>P</u> řemístění |             |
|-----------------------------------------------------------|-----------------------------------------------|-----------------------------|----------------------------|-------------|
|                                                           | Dat. vyšetření                                | 06.08.2004 🗃                | 06                         | 6.08.2004 🔻 |
| Vakcinace                                                 |                                               |                             |                            |             |
| Dat. poslední vakcinace                                   | 30.07.2004 🗃                                  |                             |                            |             |
| Druh vakcíny                                              | Duramune Max-5/4L 1 dávka                     |                             |                            |             |
| Výrobce, Šarže, Dávka                                     |                                               |                             | 1 da                       |             |
| Země původu, a země pob.<br>předchoz. letech              | v                                             |                             |                            | *           |
| 7.víře                                                    |                                               |                             |                            | Ŧ           |
| Plemeno Poblaví                                           | pes kříženec                                  |                             | Des                        |             |
| nomono, roman                                             | 3                                             |                             | Pov                        |             |
| Stáří, Váha, Barva                                        | -                                             |                             |                            |             |
| Stáří, Váha, Barva<br>Číslo vakcinace                     |                                               |                             |                            |             |
| Stáří, Váha, Barva<br>Číslo vakcinace<br>Majitel          |                                               |                             |                            |             |
| Stáří, Váha, Barva<br>Číslo vakcinace<br>Majitel<br>Jméno |                                               |                             |                            |             |

# <u>Veterinární osv d ení k p emíst ní zví ete a potvrzení o zdravotním stavu</u> zví ete a nákazové situaci v chovu

Po zobrazení formulá e vyšet ení se p epn te na záložku P emíst ní.

### 6.1.2.9 Vým na dokumentace

# ... je zbyte né všechno p episovat

Pokud je nutné p i adit k pacientské dokumentaci i externí dokumenty v elektronické podob , doporu ujeme vytvo it na jejich uchovávání zvláštní adresá v adresá ové struktu e programu, nap íklad:

C:\Program Files\Noviko\WinVet\Ext\_Dokumentace

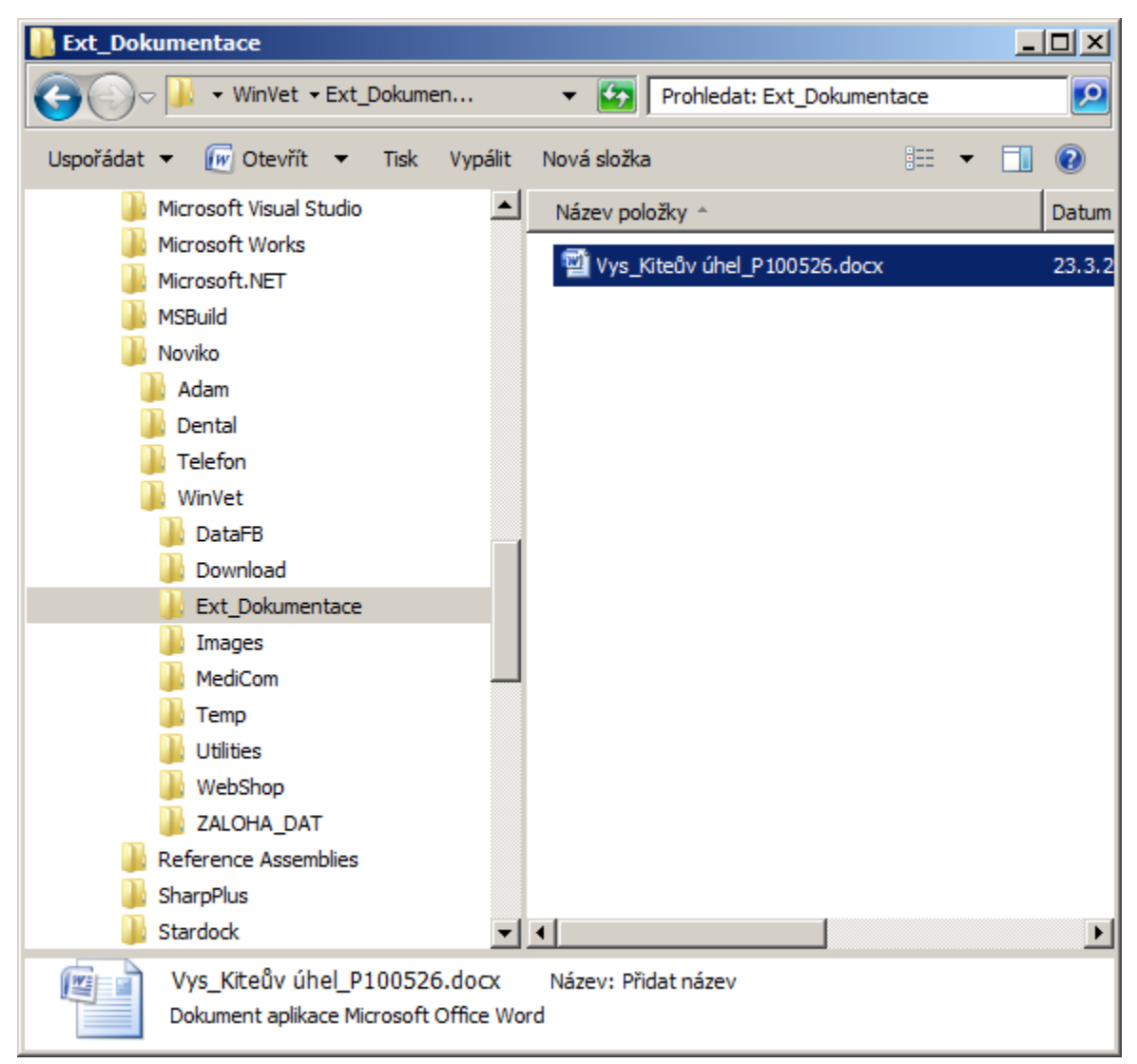

obr.: Ukázka vytvo ení adresá e v struktu e programu WinVet

Do tohoto adresá e doporu ujeme tuto speciální dokumentaci kopírovat. Potom lze tuto dokumentaci jednoduše p i adit k odpovídajícímu pacientovi pomocí tla ítka a vložení záznamu do p ehledového formulá e externí dokumentace:

| 💷 Přiložená dok | rumentace      |                   | 8 <u>-</u> D ×           |
|-----------------|----------------|-------------------|--------------------------|
| <u>e 7</u>      |                |                   |                          |
| Seznam Detail   |                |                   |                          |
| Datum           | Popis          | Dodatek           | <b>▲</b>                 |
| 23.03.2010      | 🕽 Zprava spec. | MVDr. Tomas Tomas |                          |
|                 |                |                   |                          |
|                 |                |                   |                          |
|                 |                |                   |                          |
|                 |                |                   |                          |
|                 |                |                   |                          |
|                 |                |                   |                          |
|                 |                |                   |                          |
| <u> </u>        |                |                   | <b></b>                  |
| 0               |                |                   | Přiložená dokumentace // |

obr.: P i azení souboru s externí dokumentací k pacientovi.

Po založení nového záznamu lze pomocí tla ítek na horní lišt formulá e manipulovat s vazbou na soubor s externí dokumentací:

P i adí odkaz na soubor s dokumentací ke zvýrazn nému záznamu

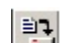

Zruší odkaz na soubor s externí dokumentací

Na formulá i se lze pomocí dvou záložek **Seznam** a **Detail** p epínat z p ehledu p i azené dokumentace k náhledu do vybraného souboru.

### 6.1.2.10 Hromadné ošet ení

V n kterých p ípadech, nap íklad když majitel nechává o kovat stádo je tém nemožné, aby veterinární léka postupn otevíral karty jednotlivých zví at a provedl zde odpovídající záznamy. Pro tento ú el slouží formulá **Hromadné ošet ení**.

### Postup pro efektivní použití

Formulá je dostupný z p ehledového formulá e **Ordinace**, po vyhledání odpovídajícího majitele stáda (zví at) v seznamu majitel na stisk tla ítka **2**%.

| 💷 Hromadn      | é ošetření    |   |         |                   |                         |          |          |           |             |             |          |             |                   | ×  |
|----------------|---------------|---|---------|-------------------|-------------------------|----------|----------|-----------|-------------|-------------|----------|-------------|-------------------|----|
| Dostupní nacie | enti 🎦        |   | Účel    | t De              | enní záznam             |          |          |           |             |             |          |             |                   |    |
| Kód            | Název         | Ş | Šablony | 🛛 🖗 <u>Ú</u> kony |                         |          | 1        | Ost.      |             |             |          |             | <u>G</u> enerovat | 1  |
| 000617         | Gaudy         | Π | Ceník   | Kód               | Text                    | Množství | MJ       | Cena/MJ   | Sleva(-)/př | Cena základ | DPH (    | Cena celkem | Sazba Skupina 🔺   | 1I |
| 001382         | Hokkaido      | Н | KL      | 0000210401        | Vakcinace kompletní     | 1        | ukon     | 192,50 Kč |             | 192,50 Kč   | 38,50 Kč | 231,00 Kč   | 20 Úkon           | -1 |
| 001635         | Lacerta lille | F | KL      | 0000009678        | Biocan M plus 10x1 dávi | 1        | dos      | 155,00 Kč |             | 155,00 Kč   | 31,00 Kč | 186,00 Kč   | 20 Vakcína        |    |
| 002152         | Lenka         | r |         |                   |                         |          |          |           |             |             |          |             |                   |    |
| 001485         | Mery          |   |         |                   |                         |          |          |           |             |             |          |             |                   |    |
| 002151         | Olga          |   |         |                   |                         |          |          |           |             |             |          |             |                   |    |
| 002375         | Oskar         |   |         |                   |                         |          |          |           |             |             |          |             |                   | Ш  |
| 002378         | Tajvan        |   |         |                   |                         |          |          |           |             |             |          |             |                   | Ш  |
|                |               |   |         |                   |                         |          |          |           |             |             |          |             |                   | Ш  |
|                |               |   |         |                   |                         |          |          |           |             |             |          |             |                   | Ш  |
|                |               |   |         |                   |                         |          |          |           |             |             |          |             |                   | Ш  |
|                |               |   |         |                   |                         |          |          |           |             |             |          |             |                   | Ш  |
|                |               |   |         |                   |                         |          |          |           |             |             |          |             |                   | Ш  |
|                |               |   |         |                   |                         |          |          |           |             |             |          |             |                   | Ш  |
|                |               |   |         |                   |                         |          |          |           |             |             |          |             |                   | Ш  |
|                |               |   |         |                   |                         |          |          |           |             |             |          |             |                   | Ш  |
|                |               |   |         |                   |                         |          |          |           |             |             |          |             |                   | 40 |
|                |               | L |         |                   |                         |          |          |           |             |             |          |             |                   | 40 |
|                | _             |   |         |                   |                         |          |          |           |             | 347         | 7 50 k   | <č - 4      | 17 00 Kč          |    |
|                |               |   |         |                   |                         |          |          |           |             | 011         | ,        |             | ,                 |    |
| 0              |               |   |         |                   |                         | Hromadr  | né ošetř | ení       |             |             |          |             |                   | 1  |

obr.: Formulá pro hromadnou ordinaci u více pacient najednou

Po otev ení formulá e jsou v jeho levé ásti vybráni všichni dostupní pacienti vybraného majitele. Zrušit (a op tovn zapnout) výb r lze bu to hromadn stiknutím tla ítka rebo jednotliv zatržením/odtržením zaškrtávacích polí rebo jednotlivých zví at.

V pravé ásti formulá e jsou na dvou záložkách **Ú et** a **Denní záznam** dostupná edita ní

v prave asti formula e jsou na dvou zalozkach **U et** a **Denni zaznam** dostupna edita ni okna, (analogická s ordinací sólo pacienta). Na záložce U et lze obvyklým zp sobem vybrat ordinované léky a úkony, p ípadn pro tento ú el použít p eddefinované <u>Šablony</u>. Na záložce *Denní záznam* jsou v hlavi ce obvyklá edita ní pole. Pro editaci text lze použít íselník p eddefinovaných <u>Frází</u>.

Jediný významný rozdíl oproti ordinaci jednotlivých pacient je v tom, že pokud není stla eno tla ítko <u>Generovat</u> v horní lišt formulá e, fyzicky tyto záznamy neexistují. Nelze rovn ž používat formulá e pro speciální vyšet ení (Stomatologický, Oftalmologický...). Po stisknutí tla ítka **Generovat** je jednotlivým vybraným pacient m vygenerován standardní denní záznam, kde jsou uloženy záznamy ze záložky *Denní záznam*, naordinované položky jsou p ipsány do otev eného ú tu majitele a pokud jsou vedeny na sklad , jsou odepsány ze skladu podle stejných pravidel, jaká platí p i ordinaci jednotlivce.

Pamatujte, pokud nestisknete tla ítko <u>Generovat</u>, nestane se u vybraných pacient v bec nic...

#### 6.1.2.11 Export/Import dokumentace

Typické využití této funkce je st hování dokumentace spolu s pacientem. Pokud veterinární léka i, mezi kterými pacient migruje, disponují programem WinVet, je tato funkce pro p enos informací o pacientovi ideální, nedochází k žádným informa ním ztrátám. Pokud programem WinVet disponuje alespo veterinární léka , který pacienta odesílá, je možné ho vybavit exportním souborem s informacemi o pacientovi dopln ným o prohlíže (spustitelný . exe program).

# **Export dokumentace**

Provádí se po vyhledání odpovídajícího pacienta v p ehledu Ordinace kliknutím na tla ítko a výb rem **Export** z rozbalovacího seznamu.

| Ехр      | ort dokume    | ntace           |          |         |                    |      | ×                 |
|----------|---------------|-----------------|----------|---------|--------------------|------|-------------------|
|          | enní záznamy) | , <u> </u>      |          |         |                    |      |                   |
| 6        | Všechny       | C Zvole         | né       |         |                    |      |                   |
|          | Datum         | Doplněk diagnó: | zy       |         |                    |      | Hodne             |
|          | 12.7.2007     |                 |          |         |                    |      |                   |
|          | 1.7.2008      |                 |          |         |                    |      |                   |
|          | 30.6.2008     |                 |          |         |                    |      |                   |
|          | 3.7.2008      |                 |          |         |                    |      | -                 |
| 1Ŀ       |               |                 |          |         |                    |      | •                 |
| E        | xportovat     |                 |          |         |                    |      |                   |
| <b>a</b> | Denní zázna   | amy             | <b>v</b> | Vakcina | ace a odčer        | vení |                   |
|          | Tělesné hoc   | Inoty           | 1        | Koprola | gie                |      |                   |
|          |               | -               | 1        | Laboral | -<br>torní výsledk | (y   |                   |
|          | žit de        |                 |          |         |                    | -    |                   |
|          |               |                 |          |         |                    |      |                   |
| D:       | \WinVet       |                 |          |         |                    |      |                   |
| ☑        | Exportovat s  | prohlížečem     |          |         |                    |      |                   |
|          |               |                 | OK       |         | Storno             |      | Vápo <u>v</u> ěda |

obr.: Formulá pro export dokumentace

Na exportním formulá i je možno zvolit jaké ásti dokumentace se budou exportovat:

- ✓ výb r mezi všemi nebo jen zvolenými denními záznamy
- ✓ výb r zda mají být exportovány t lesné hodnoty, vakcinace, koprologie a laboratorní hodnoty
- ✓ výb r adresá e kam má být exportní soubor uložen
- ✓ výb r možnosti exportu prohlíže e

Po nastavení ovládacích prvk, které ovlivní výsledek exportu e vlastní export provede tla ítkem OK. Ve zvoleném adresá i je vytvo en soubor, jehož název je tvo en jménem majitele, po adím exportovaných soubor u tohoto majitele a má koncovku .wve, nap íklad:

"Novák Josef 01.wve"

Pokud je na exportním formulá i zatržena možnost **Exportovat s prohlíže em,** je ješt v tomtéž adresá i vytvo en soubor

## "WinVetViewer.exe"

který slouží jako spustitelný externí prohlíže dokumentace.

#### Import dokumentace

Vyexportovanou dokumentaci lze do jiné instalace programu naimportovat, a to z p ehledu *Ordinace* kliknutím na tla ítko a výb rem **Import** z rozbalovacího seznamu. Otev e se Prohlíže dat WinVet, v jehož horní lišt jsou tla ítka pro na tení exportního souboru a pro vlastní import dat do databáze:

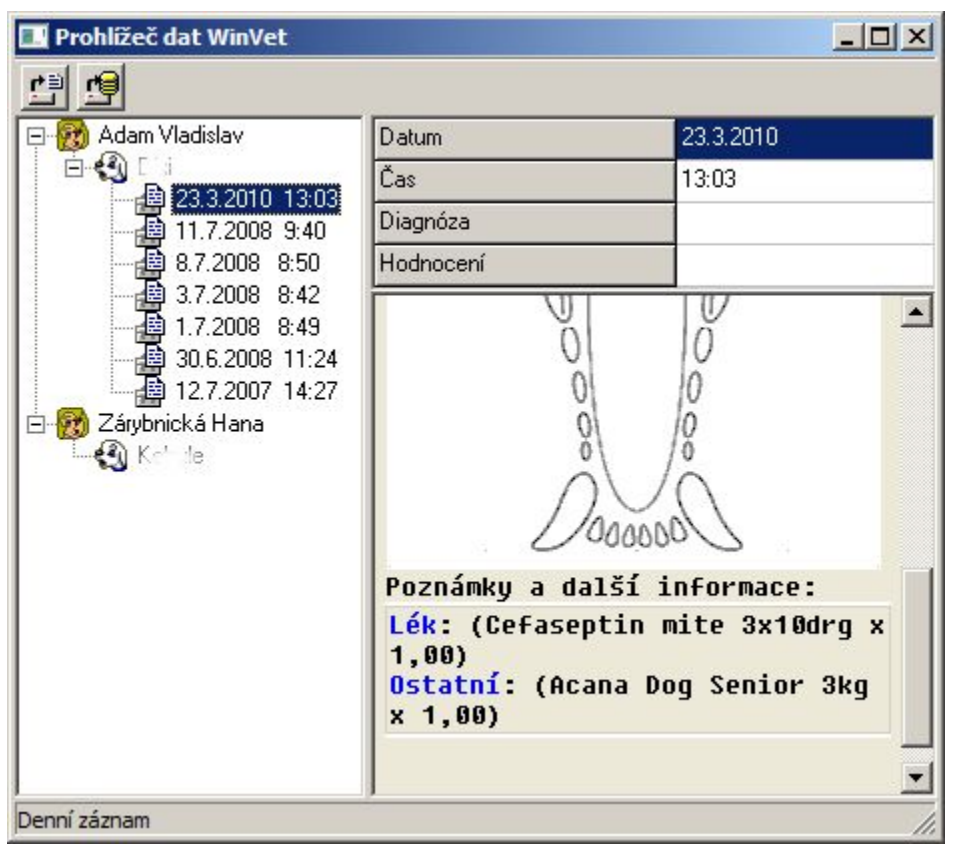

obr.: Prohlíže dat pro import externího souboru s pacientskými daty do databáze

Po otev ení prohlíže e je pot eba pomocí tla ítka devide otev ít adresá, kde jsou uloženy vyexportované soubory. Prohlíže automaticky na te všechny uložené soubory a zobrazí je ve stromové struktu e (levá strana formulá e) s náhledem (pravá strana). Jakoukoli v tev zobrazeného stromu (nebo její ást) lze importovat do databáze programu pomocí tla ítka

### 6.1.2.12 Odeslání údaj do registru ip CzechPetNet

Program WinVet nabízí možnost automatického odesílání údaj o ipovaných zví atech do soukromého registru zví at v pobo ce evropské databáze - CzechPetNet. *Vlastní aplikace pro odesílání dat NENÍ sou ástí programového vybavení WinVet*, je dodána spole ností provozující registr a vývojový tým WinVetu není schopen provád t v tomto programu žádné opravy/úpravy.

Registr CzechPetNet není shodný se státním registrem Pet-Pas , který provozuje KVL!

# Registra ní formulá

P ed prvním odesláním údaj do registru je nutné vyplnit hv zdi kou ozna ená pole registra ního formulá e:

| 🔓 Komunikační modu                           | l - registrační formulář partnera 📃 🔲                                                                  | ×  |
|----------------------------------------------|----------------------------------------------------------------------------------------------------|----|
| Způsob registrace                            |                                                                                                    |    |
| Korespondenčně                               |                                                                                                    |    |
| C Návštěva prodejce                          |                                                                                                    |    |
| Údaje osoby provádějíc                       | í registraci zvířat                                                                                    |    |
| Registrační č. KVL                           | ¥                                                                                                    |    |
| Název                                        |                                                                                                    |    |
| Příjmení, jméno, titul                       |                                                                                                    |    |
| Ulice                                        | ×                                                                                                    |    |
| PSČ, obec                                    | *                                                                                                    |    |
| Telefon 1,2                                  | •                                                                                                    |    |
| E-mail                                       |                                                                                                    |    |
| Údaje slouží jednak pro<br>kontaktní osoby ( | registraci partnera registru a dále pak pro zobrazení<br>zařízení) v případě ověření identity zvířete. |    |
| Přihlašovací údaje                           |                                                                                                    | 51 |
| Uživatelské jméno                            | *                                                                                                    |    |
| Heslo                                        | ×                                                                                                    |    |
| Ověření hesla                                | ×                                                                                                    |    |
| Jméno a heslo je dopor                       | učeno zvolit v délce 6-10 znaků malými písmeny.                                                        |    |
|                                              | 🔦 On-line registrace 🛛 🗶 Storno                                                                        |    |

obr.: Registra ní formulá pro p ihlášení k serveru

#### Formulá pro odesílání

Vlastní odesílací formulá je vybaven dv ma tla ítky, **Nastavení** umožní nastavit parametry p ipojení k serveru, jako jsou adresa serveru, p ípadn parametry proxy serveru. Druhé tla ítko **Odeslat na server** spustí vlastní odeslání dat.

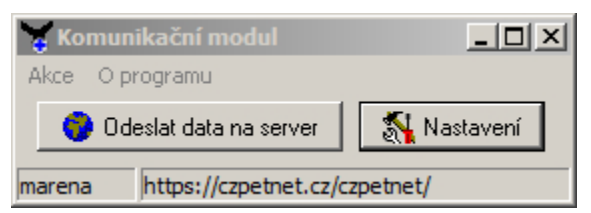

Obr. Formulá pro nastavení parametr komunikace a odesílání dat.

## 6.1.3 Majitelé

Údaje o majitelích pacient jsou evidováni ve standardní form kartotéky v etn kontakt - vzniká tak možnost automatického zasílání zpráv, a to jak klasickou cestou (adresní štítky), tak i hromadné e-mailové korespondence.

### Základní údaje na formulá i

P idání nového majitele se provádí z p ehledu majitel vložením nového záznam postupem popsaným v kapitole Základní dovednosti - <u>Vložení nového záznamu</u>. Majitelem pacienta m že být **Firma** nebo **Osoba**. Volbou skupiny majitele (firma, osoba) se áste n zm ní horní ást edita ního formulá e majitele:

### <u>Osoba</u>

| 🗖 Majitel                     |                     |              |                     |                   | 8           |         |    |  |  |
|-------------------------------|---------------------|--------------|---------------------|-------------------|-------------|---------|----|--|--|
| Základní údaje Poz <u>n</u> á | mka 🗎               |              |                     |                   |             |         |    |  |  |
| Osoba <u>F</u> irma           |                     |              |                     |                   |             |         | 6  |  |  |
| Kód, Majitel                  | 001005              | Abrahámová A | lenka               |                   |             | Aktivní |    |  |  |
| Tit., Příjm., Jméno, Tit.     | Abrah               | námová       |                     | Alenka            |             |         |    |  |  |
| Rod. čís., Chov. stanice      |                     |              |                     |                   |             |         |    |  |  |
| Adresa                        |                     |              |                     |                   |             |         |    |  |  |
| Ulice Na skalce 8             |                     |              | Dodatek             | má slevu          |             |         |    |  |  |
| PSČ, Obec 101 00              | Praha (Michle,Vinoł | nrady)       | Splatnost, Oblíb.   | 14 🛨 🗹            |             |         |    |  |  |
|                               |                     |              | Sleva(-)/přirážka 3 | × ·10 🛨           |             |         |    |  |  |
|                               |                     |              | Odesílat informace  | e pomocí el. pošt | y .         |         |    |  |  |
| Bank. účet Banka              | Hlavní Název účt    | u 🔼          | Typ kontaktu K      | ontakt            | Název konta | aktu    | >  |  |  |
| 123456789 1111                | A Alenka            |              | Telefon 9           | 12 699 509        | AlcaTel     |         |    |  |  |
|                               |                     |              | Email a             | lenka@moje.cz     | AlcaMail    |         |    |  |  |
|                               |                     | ~            |                     |                   |             |         | ~  |  |  |
|                               |                     | >            |                     |                   |             | 3       | 2  |  |  |
| 0                             |                     |              |                     | Kontakt           |             |         | // |  |  |

obr.: Edita ní formulá Majitele se zobrazením pro osobu

Povinn vypl ované údaje jsou mod e orámovány, nej ast ji vypl ované údaje jsou: titul, p íjmení, jméno, titul 2, pro rychlejší vyhledání m že sloužit i kód majitele, pokud ovšem toto pole z stane nevypln no, program kód vygeneruje sám. Pokud bude požadováno hromadné

rozesílání automaticky generovaných zpráv (nap . pozvánky na vakcinace), je nutné vyplnit kontaktní ádek typu E-mail.

### <u>Firma</u>

doporu ujeme vyplnit **Název**, zda je firma **Plátce DPH**, **I** a **DI**. O kódu majitele platí to samé jako v p edešlém p ípad . Pokud je firma ze zem EU m la by podléhat **Ú** tování **podle §64** a tedy nem lo by se jí ú tovat DPH. Pokud zatrhnete tuto možnost musí být hodnota DI vypln na.

Pro oba p ípady pak doporu ujeme vyplnit tato další pole. Hodnotu pole **PS** m žeme vybrat z íselníku <u>PS</u>, nebo ji pouze zapsat. Jako další údaj m žeme p i adit tzv. **Dodatek** což m že být libovolný údaj podle kterého lze majitele rozlišit. Dodatek lze vybrat z íselníku <u>dodatk</u>, nebo jej p ímo zapsat. Pole **Splatnost** umož uje zadat dobu splatnosti faktur. **Oblíbené** slouží k rychlejší práci p i výb rech. Na záložce **Poznámka** lze ke každému majiteli napsat libovolný text. Jeho nevýhodou je, že nelze použít pro <u>výb r záznam</u>.

V dolní ásti formulá e je seznam bankovních spojení a seznam kontakt majitele. V jednotlivých seznamech m že být libovolné množství záznam . P ed založením nového záznamu v **Bankovních ú tech** nebo **Kontaktech** musí být záznam majitele uložen.

V Bankovních ú tech se hodnota pole Banka vybírá z íselníku <u>bank</u>. Hodnota pole Hlavní ur uje v p ípad více bankovních ú t , který z nich je hlavní a má se p ednostn dopl ovat do nových záznam .

| 🔳 Majitel                     |                   |                                     |           |
|-------------------------------|-------------------|-------------------------------------|-----------|
| Základní údaje Poz <u>n</u> . | ámka              |                                     |           |
| Osoba <u>F</u> irma           |                   |                                     | <u> </u>  |
| Kód, Majitel                  | 003260 Veľký stat | ok so zvieratkami                   | Aktivní 🔽 |
| Plátce DPH, DIČ, IČ           | SK123456789       | 12345678                            |           |
| Účtování EU (§64)             |                   |                                     |           |
| Adresa                        |                   |                                     |           |
| Ulice Pod Tatram              | i 65              | Dodatek                             |           |
| PSČ, Obec 001 31              | Bánovce           | Splatnost, Oblíb. 14 🛨 🗖            |           |
|                               |                   | Sleva(-)/přirážka % U 😴             | _         |
|                               |                   | Udesilat informace pomoci el. posty |           |
| Bank. účet Banka              | Hlavní Název účtu | Typ kontaktu Kontakt Název kon      | taktu 🔺   |
|                               |                   | Mobil 905123456789                  |           |
|                               |                   |                                     |           |
|                               |                   | -                                   | -         |
|                               | +                 |                                     | 4         |
|                               |                   | Majitel                             | 11.       |

V Kontaktech se hodnota pole Typ kontaktu vybírá z íselníku typu kontakt .

obr : Edita ní formulá Majitele se zobrazením pro firmu

### 6.1.4 Pacienti

Všechny d ležité statické i dynamicky p ibývající údaje o pacientovi jsou zaznamenány na formulá i **Karta pacienta.** Na tomto formulá i s n kolika záložkami se odehrává v tšina akcí, které jsou v dokumentaci pacienta provád ny.

### Základní len ní podle typu údaj

Na edita ním formulá i pacienta (kart pacienta) se standardn nachází osm záložek. První záložka obsahuje identifika ní údaje, dostupnost ostatních je závislá na tom, zda jsou tyto identifika ní již údaje uloženy v databázi. Jako i jinde platí zde pravidlo, že zvýrazn n orámovaná pole jsou povinná. Chování edita ních prvk lze áste n ovlivnit v nastavení programu v <u>Nastavení/Ordinace</u>. V horní lišt formulá e se kontextov vykreslují a povolují funk ní tla ítka v závislosti na práv otev ené záložce.

# Popis\_údaj\_a\_funkcí\_na\_jednotlivých\_záložkách\_naleznete\_v\_následujících kapitolách:

- Základní údaje
- P ípady,
- Denní záznam,
- □ <u>Ú tování</u>,
- □ <u>RTG</u>
- Recepty
- Poznámky
- **Foto**

Založení nového záznamu pacienta se provádí z p ehledového seznamu Majitelé/Pacienti, standardním zp sobem popsaným v kapitole <u>Základní dovednosti</u> - <u>Vložení nového</u> <u>záznamu</u>. Pacientem m že být Jedinec (zví e), Chov nebo Území. Po založení nového záznamu je otev en prázdný edita ní formulá .

| Pacient                    |                                       | 8                      |   |
|----------------------------|---------------------------------------|------------------------|---|
| Základ <u>n</u> í údaje Po | z <u>n</u> ámka <u>F</u> oto          |                        |   |
| Majitel                    |                                       | Změna majitele         |   |
| Majitel 🛛                  | lbrechtová                            | Pohledávky 0,00 Kč     |   |
| Jedinec Chov               | Území Aktivní 🔽 Úhyn/Euth. 🗖          | Sloučení pacientů      |   |
| Kód, Jméno                 |                                       | Lyssetka, Známka       |   |
| Katastr, Místo             |                                       | Plem.kniha, č.záp.     |   |
| Druh                       |                                       | Tetovací kód           |   |
| Plemeno                    |                                       | Datum tetování 🗾       |   |
| Dat. nar., Pohlaví         | <u>e</u>                              | Umístění tetování ···· |   |
| Hmotnost, Barva            |                                       | Kód mikročipu          |   |
| DKK/DLK                    |                                       | Datum čipování 🗾       |   |
| Důležité (zvl. znam.)      |                                       | Umístění čipu …        |   |
|                            |                                       | Číslo pasu             |   |
| Příští návštěva            | 团 暍 🖸 🖸                               | Dat. vydání 💼          |   |
| Vakcinace                  | Příští Vyšetření trusu                | Odčervení Příští       |   |
| Datum Příští               | Tisknuto C Datum Výslec 🔨             | Datum Příští Název     |   |
|                            |                                       |                        |   |
|                            |                                       |                        |   |
|                            |                                       |                        |   |
|                            | · · · · · · · · · · · · · · · · · · · |                        |   |
|                            |                                       |                        | > |
| 🛞 Vkládání                 |                                       | Pacient                |   |

obr.: Edita ní formulá nového pacienta

#### 6.1.4.1 Základní údaje

Jedná se o údaje, které se zpravidla vypl ují pouze u nov zavád ných pacient, a b hem asu není pot eba do nich p íliš zasahovat.

# Doporu ení pro vypl ování polí s údaji

Jak už bylo zmín no v obecném popisu, lze formulá pro ukládání základních údaj p epnout do jednoho ze t í typ zobrazení:

- vkládání údaj jedince
- údaje o chovu
- údaje o území

# Vkládání údaj jedince

Otevírá se ve výchozím nastavení programu:

| 🔲 Pacient - 003863 - pes afgánský chrt Azor [samec, 1 týd.6 dní]                            | ] / Albrechtová 🛛 🕺 🗖 🗖 🔀                |
|---------------------------------------------------------------------------------------------|------------------------------------------|
| Základ <u>n</u> í údaje Příp <u>a</u> dy Denní záznamy Účt <u>o</u> vání RT <u>G R</u> ecep | oty Poz <u>n</u> ámka <u>F</u> oto       |
| Majitel                                                                                     | Změna majitele                           |
| Majitel Albrechtová Pohledáv                                                                | vky 0,00 Kč                              |
| Jedinec Chov Území Aktivní 🔽 Úhyn/Euth. 🗖                                                   | Sloučení pacientů                        |
| Kód, Jméno 003863 Azor Lyssetka,                                                            | , Známka                                 |
| Katastr, Místo Plem.knih                                                                    | na, č.záp.                               |
| Druh pes ···· Tetovací                                                                      | kód 🛛                                    |
| Plemeno afgánský chrt Datum tel                                                             | tování 🔄 🔄                               |
| Dat. nar., Pohlaví 01.01.2010 🛃 2010 samec \cdots Umístění                                  | tetování ····                            |
| Hmotnost, Barva Kód mikro                                                                   | očipu                                    |
| DKK/DLK Datum čir                                                                           | pování 📆                                 |
| Důležité (zvl. znam.) Umístění                                                              | čipu <u> </u>                            |
| Číslo pasi                                                                                  | u la la la la la la la la la la la la la |
| Příští návštěva 🗂 🕅 🐻 🖸 deslat do CzechPetNet 🥅 Dat. vydá                                   |                                          |
| Vakcinace Příští Vyšetření trusu Odčerve                                                    | ení Příští                               |
| Datum Příští Tisknuto C Datum Výslec 🔨 Datum                                                | n Příští Název                           |
|                                                                                             |                                          |
|                                                                                             |                                          |
|                                                                                             |                                          |
|                                                                                             |                                          |
| Editace                                                                                     | Pacient                                  |

obr.: Základní údaje pacienta

Edita ní pole se vypl ují standardním zp sobem, ta, která mají na konci tla ítko s t emi te kami jsou vázána na íselníky.

Doporu ujeme vyplnit následující údaje: *Jméno, Katastr* z íselníku <u>katastr</u>, *Obec, Druh* z íselníku <u>druh</u>, *Plemeno* z íselníku <u>plemen</u>, *Datum narození* p ípadn *Rok narození* (pokud je zadáno datum narození, je rok narození dopln n automaticky). *Pohlaví* z íselníku <u>pohlaví</u>, *Hmotnost, Barvu* a pro rychlejší vyhledání m že sloužit i *Kód pacienta*. Pokud ovšem toto pole uživatel nevyplní, program kód vygeneruje sám. Pokud je vypln no pole *D ležité*, je text tohoto pole vypln n po otev ení karty v hlavi ce formulá e a to žlutou barvou. U n kterých jedinc m že být zadáno *íslo známky, Lyssetka, Tetovací kód, Kód v PK*, a pokud je zví e ozna eno ipem i *Kód RID* a *Datum registrace*. Pokud dojde k úhynu pacienta, m že tato skute nost ozna ena v poli *Úhyn/Euth*. Jeho karta je pak v hlavi ce formulá e ozna ena erveným slovem Úhyn.

Ve spodní ásti formulá e jsou t i seznamy. Levý zobrazuje provedené vakcinace, prost ední zobrazuje provedené vyšet ení trusu a pravý provedené od ervení. Do t chto seznam lze záznamy p idávat p ímým zápisem, ale tato možnost by se m la používat pouze pro zápis starších o kování, nap. p i novém zaregistrování pacienta. Ostatní zápisy jsou provád ny automaticky p i zadání vakcíny, prost edku na od ervení nebo úkonu specifikovaného jako vyšet ení trusu. Automatický p esun se neprovede pokud není p i zadávání do <u>náklad</u> zatrženo polí ko "Automaticky p esouvat do vakcinací a od ervení". Nad seznamy jsou pole s datumy p íští vakcinace a od ervení, které jsou automaticky

vypo ítávány ale je možno je m nit. P i vyšet ení trusu vznikne pouze záznam s datem provedení. Výsledek je t eba dodate n dopsat p i zjišt ní výsledku.

Pokud je pot eba zaregistrovat pacienta v registru CzechPetNet, je pot eba zaškrtnout odpovídající pole na formulá i. Vlastní odeslání do registru se provádí z formulá e Ordinace tla ítkem 😭.

Pokud uživatel p edpokládá automatickou registraci **PetPas** u **KVL**, doporu uje se vyplnit pot ebná pole: *Druh* z íselníku <u>druh</u>, *Plemeno* z íselníku <u>plemen</u>, *Barvu*, *Kód mikro ipu* a jeho umíst ní, správné *íslo pasu* a *datum* jeho vydání. Pro odesílání PetPas slouží samostatný formulá, dostupný ze záložky Ordinace, tla ítkem  $\sqrt[4]{2}$ .

Pro všechny t ídy pacienta lze dále zadat termín p íští návšt vy a termín p íští vakcinace. (Vakcinace jsou vypl ovány automaticky u správn nastavených karet p i ordinaci, nicmén zde je možné záznam p idat ru n ).

Správné vypln ní výše zmín ných údaj velmi výrazným zp sobem usnadní automatické odeslílání PetPas do registru KVL

# Založení nového chovu

doporu ujeme vyplnit tyto údaje; Jméno, Katastr z íselníku <u>katastr</u>, Obec, Druh z íselníku <u>druh</u>, Plemeno z íselníku <u>plemen</u>, Po et, Farmu z íselníku <u>farem</u>, Typ ustájení z íselníku <u>typ ustájení</u> a pro rychlejší vyhledání m že sloužit i Kód pacienta, pokud ovšem toto pole nedoporu ujeme vyplnit, program kód vygeneruje sám. Pokud vypníte pole D ležité je text tohoto pole vypln n po otev ení karty v hlavi ce formulá e a to žlutou barvou.

| Jedinec Chov Území Akti | vní 🔽           |              | Sloučení pacientů |
|-------------------------|-----------------|--------------|-------------------|
| Kód                     |                 |              |                   |
| Farma, Název            |                 |              |                   |
| Místo, Katastr          |                 |              |                   |
| Druh                    |                 |              |                   |
| Plemeno                 | •••             |              |                   |
| Počet, Ustájení 📰       |                 |              |                   |
|                         |                 |              |                   |
| Důležité (zvl. znam.)   |                 |              |                   |
|                         |                 |              |                   |
| Příští návštěva 🗾 🐻     |                 |              |                   |
| Vakcinace Příští        | Vyšetření trusu | Odčervení    | Příští            |
| Datum Příští Tisknuto C | Datum Výslec 🔺  | Datum Příští | Název             |
|                         |                 |              |                   |
|                         |                 |              |                   |
|                         | <b>_</b>        |              |                   |
|                         |                 | •            | Þ                 |

obr : Edita ní formulá pacienta - chovu

### Nové území

doporu ujeme vyplnit tyto údaje; Jméno, Katastr z íselníku <u>katastr</u>, Obec a pro rychlejší vyhledání m že sloužit i Kód pacienta, pokud ovšem toto pole nedoporu ujeme vyplnit, program kód vygeneruje sám. Pokud vypníte pole D ležité je text tohoto pole vypln n po otev ení karty v hlavi ce formulá e a to žlutou barvou.

| Kód, Jméno            |                     |  |
|-----------------------|---------------------|--|
| Katastr, Místo        |                     |  |
|                       |                     |  |
|                       |                     |  |
|                       |                     |  |
|                       |                     |  |
|                       |                     |  |
| Důležité (zvl. znam.) |                     |  |
|                       | ,                   |  |
| Příští návštěva       | <b>1</b> 8          |  |
| obr : Edita ní formul | lá pacienta - území |  |

#### Zm na majitele

V p ípad , že dojde ke zm n majitele zví ete (prodej, dar), lze jednoduchým zp sobem provést zm nu majitele. Po vyhledání pacienta se otev e jeho karta na záložce **Základní údaje** se stiskne tla ítko **Zm na majitele**. Po zobrazení dialogu se v edita ním okn vybere ze seznamu majitel nový majitel. Pokud v seznamu ješt není, je t eba ho nejprve p idat normálním zp sobem pro zadávání majitel v ordinaci.

| Změna majite    | ele pacienta 🔀              |  |  |  |  |  |  |  |  |  |
|-----------------|-----------------------------|--|--|--|--|--|--|--|--|--|
| Původní majitel |                             |  |  |  |  |  |  |  |  |  |
| Kód             | U000313                     |  |  |  |  |  |  |  |  |  |
| Majitel         | Adamec Přemysl              |  |  |  |  |  |  |  |  |  |
| Obec            | Enhalt                      |  |  |  |  |  |  |  |  |  |
| Pohledávky      | 0,00 Kč                     |  |  |  |  |  |  |  |  |  |
| Nový majitel    |                             |  |  |  |  |  |  |  |  |  |
| Abrhám Petr     |                             |  |  |  |  |  |  |  |  |  |
|                 |                             |  |  |  |  |  |  |  |  |  |
|                 | OK Storno Nápo <u>v</u> ěda |  |  |  |  |  |  |  |  |  |

obr: Dialog pro zm nu majitele

P ehled dokumentace

Je dialogové okno, které slouží k rychlé orientaci v p ípadech, zvlášt rozsáhlých, nabízí pohled na záznamy z návšt v nikoli p es stromovou strukturu *P ípad*, ale umož uje pohled na návšt vy pacienta podle kategorií:

- Denní záznamy
- Vakcinace
- Laboratorní výsledky
- Obrazová dokumentace
- Žádanky

Okno je vyvoláno po stisknutí tla ítka 🏢 vpravo na dolní lišt formulá e Pacient.

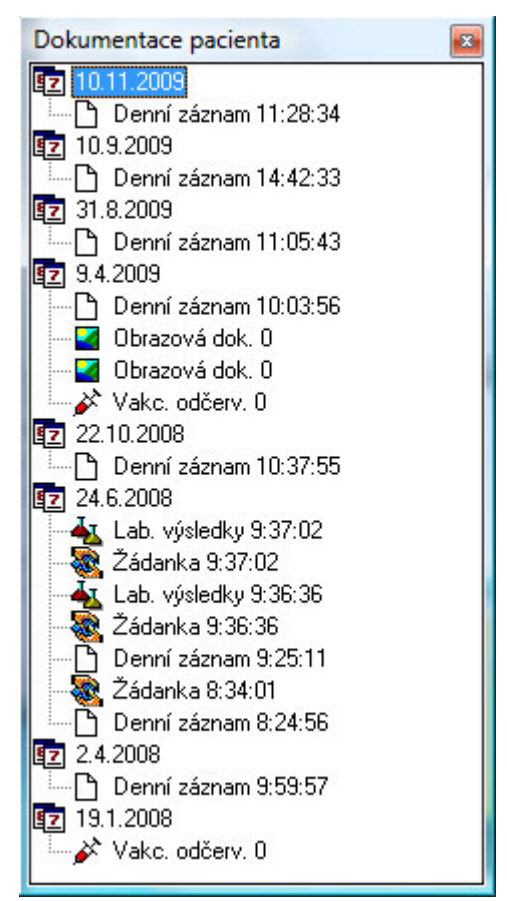

obr.: P ehled dokumentace pacienta

### 6.1.4.2 P ípady

P ípady slouží k seskupení jednotlivých návšt v vyzna ujících se spole nými znaky. M že jít nap íklad o stejnou diagnózu, nebo shodný zp sob lé by.

# Popis funkcí - hlavi ka formulá e

V horní ásti formulá e je edita ní ást p ípadu, ve které m žete zadat název p ípadu *P ípad, Datum otev ení, Datum uzav ení, Diagnózu*, to zda je p ípad *Aktivní*, zda jde o *Hospitalizaci* zda se má p ípad automaticky rozbalovat (zobrazovat datumy jednotlivých návšt v) *Rozbalit* a *Poznámku* k tomuto p ípadu. Pokud je p ípad ozna en jako aktivní, je automaticky dopl ován do <u>denního záznamu</u>. Jestliže má tento p ípad vypln nu i diagnózu je tato rovn ž dopln na do denního záznamu. Jako aktivní m že být ozna en pouze jeden z p ípad . Pokud denní záznam nemá vypln n p ípad je automaticky za azen mezi *Neza azené záznamy*. Pokud je p ípad otev en bez další specifikace je znázorn n ikonou a vzolený p ípad uzav en má ikonu a pokud jste se rozhodli jednotlivé návšt vy za adit do p ípad až dodate n , sta í p íslušnou návšt vu na zvolený p ípad p etáhnout myší. Pokud penní záznamy.

| Základní údaie                                                                                                    | 631 - Contraction (<br>Případy Denní zá                                  | kocour kastrovaný, ~12 r., 4] /<br>iznamy Účtování RTG                                                                                             | Recepty Poznámka Fot                                                                                                    | - 0 X      |  |  |  |
|----------------------------------------------------------------------------------------------------|--------------------------------------------------------------------------|----------------------------------------------------------------------------------------------------|----------------------------------------------------------------------------------------------------|------------|--|--|--|
| Č2                                                                                                    |                                                                          |                                                                                                    | 20000   1020000   200                                                                                                    |            |  |  |  |
| Případ                                                                                                    | nechodí na PK                                                            |                                                                                                    |                                                                                                    |            |  |  |  |
| Datum otevření                                                                                                    | 14.10.2008 🗃 l                                                           | Jzavření 🛛 💆 🗖                                                                                                    | Hlavní 🔽 Hospitalizace 🖡                                                                                                  | 🗸 Rozbalit |  |  |  |
| Poznámka                                                                                                    |                                                                          |                                                                                                    |                                                                                                    | *          |  |  |  |
| 1.12                                                                                                    |                                                                          |                                                                                                    |                                                                                                    | -          |  |  |  |
| Dg.                                                                                                    | Dg. název                                                                |                                                                                                    | Poznámka                                                                                                    |            |  |  |  |
| 0001                                                                                                    | Dermatitis                                                               |                                                                                                    |                                                                                                    |            |  |  |  |
| <ul> <li>Dermatitis</li> <li>Dermatitis</li> <li>Případy</li> <li>Nezařazené návštěvy,</li> <li>14.10.2008, 11:29, (ZM-V)</li> <li>14.10.2008, 10:33, (ZM-V)</li> <li>kulhá na LHK, 18.9.2008</li> <li>18.9.2008, 15:09, (CHI-0R)</li> <li>15.10.2008, 09:55, (CHI-V)</li> <li>14.10.2008, 10:00, (CHI-V)</li> <li>14.10.2008, 09:55, (CHI-V)</li> <li>14.10.2008, 09:04, (CHI-0R)</li> <li>Před odsání trombu aplikace heparinu i.v.</li> <li>9,98 ml i.v.</li> <li>postoperační medikace Augmentin</li> <li>hospitalizace: butomidor s.c., furosemid</li> </ul> |                                                                          |                                                                                                    |                                                                                                    |            |  |  |  |
| 14.10<br>14.10                                                                                                    | .2008, 09:55, (CHI-V)<br>.2008, 10:00, (CHI-V)<br>.2008, 09:04, (CHI-OR) | sutura podkoží pokr<br>kůže jednotl. uzlíč<br>před odsání trombu<br>0,08 ml i.v.<br>postoperační medika<br>hospitalizace: buto<br>i u fravinarin s | pokrač. stehem PDS<br>rač. stehem PDS 2M, s<br>čk. E 2M<br>aplikace heparinu i.<br>ace Augmentin<br>pmidor s.c., furosemi | utura      |  |  |  |

obr. P ípady

#### azení návšt v

Ve spodní ásti formulá e se nachází seznam všech p ípadu a návšt v náležejících k jednotlivým p ípad m. Pokud je p ípad ozna en jako aktivní je v seznamu "rozbalen" a jsou vid t i jednotlivé návšt vy. V pravé dolní ásti formulá e je needitovatelný zápis denního záznamu. Pokud je ozna en p ípad, jednotlivé návšt vy se složí do jednoho textu. P i

ozna ení denního záznamu se objeví pouze text tohoto denního záznamu. V p ípad, že je dnešní denní záznam v edita ním režimu lze po ozna ení požadované ásti textu po stisknutí tla ítka statu texto vybraný text zapsat do dnešního denního záznamu.

#### 6.1.4.3 Denní záznamy

V tšina textových údaj, které jsou po izovány veterinárním léka em b hem ošet ení pacienta jsou bu to p ímo vkládány, automaticky generovány, nebo kopírovány do *Denního záznamu*. Zpravidla se kryje po ízení denního záznamu s návšt vou pacienta, ale je možné pro jednu návšt vu po ídit více denních záznam a naopak (zvláštní p ípad jsou hospitalizace).

### Denní záznamy - struktura

Záložka **Denní záznamy** dává možnost textov zaznamenávat údaje k návšt v pacienta s možností pozd jšího návratu a jejich úpravy. Rovn ž jsou do n j automaticky vkládány (dle nastavení) údaje o vykonaných úkonech, použitých lécích, materiálu, vakcínách atd.. V horní ásti je automaticky dopln no datum a as návšt vy a v p ípad , že je založen <u>aktivní p ípad</u> se automaticky doplní P ípad. Dále je možné zapsat hodnocení návšt vy, datum p íští návšt vy, diagnózu a dopln k diagnózy. St ední ást formulá e slouží k vlastnímu zápisu textu vyšet ení.

| 🔜 Pacient - 014021 - pes Kokršp                      | aněl Percy [F, 3 r.3 měs.]      | / Adámková Kateřna                    |                                | <u>s-dx</u> |  |  |  |  |  |
|------------------------------------------------------|---------------------------------|---------------------------------------|--------------------------------|-------------|--|--|--|--|--|
| Základ <u>n</u> í údaje Příp <u>a</u> dy <u>D</u> en | ní záznamy Účt <u>o</u> vání    | RT <u>G</u> <u>R</u> ecepty           | Poz <u>n</u> ámka <u>F</u> oto |             |  |  |  |  |  |
| ABC Eráze 🥒 🎒 🐐                                      | 🕯 • 🔊 🧐 🖾 🖗 ا                   | Dodací list:                          |                                |             |  |  |  |  |  |
| Datum návštěvy 22.03.2010                            | 🖻 Čas 09:05                     | Příš                                  | tí návštěva                    | <b>1</b>    |  |  |  |  |  |
| Případ, Hodnocení                                    |                                 |                                       |                                |             |  |  |  |  |  |
| Popis diagnózy                                       |                                 |                                       |                                |             |  |  |  |  |  |
|                                                      |                                 |                                       |                                |             |  |  |  |  |  |
| <b>₩₩</b> 100 🖅 /€ 1 <sup>9</sup> 3                  |                                 | 1 1 1 1 1 1 1 1 1 1 1 1 1 1 1 1 1 1 1 | າຕ•∭∎▼ 3                       | <u> </u>    |  |  |  |  |  |
| Zubní kříž                                           |                                 |                                       | = = -                          |             |  |  |  |  |  |
| 101                                                  | 0000                            | 2                                     | 201                            |             |  |  |  |  |  |
| 102                                                  | 0000                            | a -                                   | 202                            |             |  |  |  |  |  |
| 104                                                  | $\left( \right) \left( \right)$ | -                                     | 203                            |             |  |  |  |  |  |
| 104                                                  | U (                             | j –                                   | 204                            |             |  |  |  |  |  |
| 106                                                  | 0                               | 0                                     | 206                            |             |  |  |  |  |  |
| Stomatologickú 🔽 🛱                                   | _U                              | <br>Ošetřil □                         |                                |             |  |  |  |  |  |
|                                                      |                                 |                                       |                                |             |  |  |  |  |  |
| 24.11.2009 10:53:03                                  |                                 |                                       |                                |             |  |  |  |  |  |
| Úkon: (Ošetření paraná                               | lních váčků x 1.00              | ))                                    |                                |             |  |  |  |  |  |
| Ostatní: (Ranisan tbl                                | obd 30x150mg x 2,0              | 10)                                   |                                |             |  |  |  |  |  |
| Ošetřil: Maland Malan                                |                                 |                                       |                                |             |  |  |  |  |  |
| 2.9.2009 15:41:46                                    |                                 |                                       |                                |             |  |  |  |  |  |
| Vakcína: (Pratel klin.                               | balení 10x10tbl x               | 1,00)                                 |                                |             |  |  |  |  |  |
| Hmotnost Teplota Tep                                 | Dech Tlak dia                   | Tlak sys – Čas                        |                                |             |  |  |  |  |  |
|                                                      |                                 |                                       |                                | -           |  |  |  |  |  |
| 🔘 Vkládání                                           |                                 | Denní z                               | ráznam                         |             |  |  |  |  |  |

obr.: Edita ní formulá pacienta - denní záznam

Pod edita ní ástí denního záznamu je další needitovatelné pole, ve kterém je chronologicky poskládán a zobrazen celý pacient v chorobopis. Pro prohlížení chorobopisu pacienta m žete rovn ž použít použít <u>p ehled denních záznam</u>.

| Popis funkcí - tip | y pro editaci |
|--------------------|---------------|
|--------------------|---------------|

- Nový denní záznam je vždy automaticky založen p i výb ru pacienta a to v p ípad , že denní záznam s aktuálním datem neexistuje. V p ípad , že takový záznam existuje je tento záznam nastaven jako aktivní. Jestliže je pot ebné založit ve stejný den více denních záznam , sta í stisknout tla ítko pro založení nového denního záznamu, které je umíst no vedle seznamu denních záznam , .
- V p ípad , že je práv vložen nový denní záznam je možné zm nit jeho typ výb rem hodnoty ze seznamu typ denního záznamu, v levé spodní ásti editoru.

|                     | 106 |     |  |  |  |  |  |  |
|---------------------|-----|-----|--|--|--|--|--|--|
| Stomatologický      |     | - 🔢 |  |  |  |  |  |  |
| 24.11.2009 16:53:03 |     |     |  |  |  |  |  |  |
| 4                   |     | ,   |  |  |  |  |  |  |

obr. Výb r typu denního záznamu

- Pokud je pot eba zkopírovat text p edešlého denního záznamu do aktuálního, je možné použít tla ítko vedle výb ru typu formulá e:
- Pokud je pot eba upravit n který ze starších denních záznam, sta í kliknout na seznam denních záznam v horní ásti formulá e a p íslušný denní záznam ze seznamu vybrat.
   23.03.2010 •
- Pro rychlejší zápis do denních záznam lze použít p edepsaných text (<u>frází</u>), které lze vybírat po stisknutí tla ítka fráze a vybraný text se vloží na místo edita ního kurzoru.
- Po založení záznamu v tabulce T lesných hodnot je automaticky dopln n as m ení hodnoty. V p ehledu nam ených hodnot lze jednotlivé veli iny sledovat i graficky v závislosti na r zných kritériích (tla ítko na nástrojové lišt )

|   | Přehled tě                                                 | ilesných h | odnot - | 00119   | 6 - pes puo | <mark>il střed</mark> ní | í Čip [s | samec, 11   | r.1 mè    | is., 1 | 5 🛞 📒                                                                                                    |                                          | ×        |
|---|------------------------------------------------------------|------------|---------|---------|-------------|--------------------------|----------|-------------|-----------|--------|----------------------------------------------------------------------------------------------------|------------------------------------------|----------|
| Γ | Datum 🍼                                                    | Čas        | Doplněk | dgn.    |             |                          |          |             | Dgn.      |        | Hmotnost                                                                                                    | Tepl                                     | ~        |
| Þ | 18.01.2010                                                 | 10:05      |         |         |             |                          |          |             |           |        | 16                                                                                                    |                                          |          |
|   | 18.01.2010                                                 | 10:04      |         |         |             |                          |          |             |           |        | 16,2                                                                                                    |                                          |          |
|   | 18.05.2009                                                 | 10:07      |         |         |             |                          |          |             |           |        | 15,5                                                                                                    |                                          |          |
|   | 26.06.2008                                                 | 12:58      |         |         |             |                          |          |             |           |        | 15                                                                                                    |                                          |          |
|   | 28.01.2008                                                 | 12:57      |         |         |             |                          |          |             |           |        | 14,6                                                                                                    |                                          |          |
|   | 27.08.2007                                                 | 12:57      |         |         |             |                          |          |             |           |        | 13,8                                                                                                    |                                          |          |
|   | 03.07.2007                                                 | 12:56      |         |         |             |                          |          |             |           |        | 9,5                                                                                                    |                                          |          |
|   |                                                            |            |         |         |             |                          |          |             |           |        |                                                                                                    | >                                        | <b>×</b> |
|   | Hmotnost                                                   | Teplota    |         | Тер     | ΠD          | ech                      |          | ak Diastola | Г         | Tlak S | ivstola                                                                                                    | _                                        |          |
|   | 15,2<br>14,2<br>13,2<br>12,2<br>11,2<br>10,2<br>18,01 2010 | 18 01 201  | 0 180   | 15 2009 | 26.05.2008  | 28.01.20                 | 108 2    | 7.08.2007   | 03.07.2   |        | 16 18.01.201<br>16,2 18.01.20<br>15,5 18.05.20<br>15 26.06.200<br>14,6 28.01.20<br>13,8 27.08.20<br>9,5 03.07.200 | 0<br>010<br>009<br>8<br>008<br>007<br>07 |          |
|   | .0.01.2010                                                 | 10.01.201  | 5.6     |         | 20.00.2000  | 20.01.20                 |          |             |           |        |                                                                                                    |                                          |          |
| 0 |                                                            |            |         |         |             |                          |          | Přehled     | tělesnýci | h hodr | not                                                                                                    |                                          | -//      |

obr.: Formulá pro zobrazení grafu vývoje t lesných hodnot.

## Význam ostatních funk ních tla ítek

funkce následujících tla ítek je popsána ve speciálních statích v ásti Ordinace - kartotéka , kam sm ují jednotlivé odkazy:

- p ehled laboratorních výsledk pacienta
- p ehled <u>mikrobiologických vyšet ení</u> pacienta
- p ehled <u>histologických vyšet ení</u> pacienta
- 🍧 spušt ní komunikace s EKG
- otev ení modulu Obrazová dokumentace aktuálního pacienta

#### Tisky

Tém veškeré údaje Denního záznamu lze standardním zp sobem vytisknout pomocí ikony tisku na hlavním panelu , navíc tiskový dialog nabízí k vytisknutí n která další standardní potvrzení a formulá e na vyšet ení nap íklad:

- Potvrzení o hospitalizaci
- Potvrzení o vyšet ení DLK, DKK, OCD
- Zdravotní zpráva

# 6.1.4.4 Ú tování

Záložka U tování slouží k vykázání všech náklad za ošet ení p i návšt v pacienta. Údaje - léky, materiál a výkony - vložené do tohoto formulá e se automaticky v p ehledné form p episují do denního záznamu.

#### Edita ní prvky formulá e

Edita ní formulá je zobrazen po výb ru záložky **Ú tování,** pokud byla tato záložka vybrána jako poslední u p edchozího pacienta, je nový *Denní záznam* u dalšího pacienta otev en p ímo na této záložce.

|         | Pacient - 01           | 4257 - pes yo           | orkshire        | teriér        | Ellis [F kastr      | át, 11 | l r.4 měs.] /            | Adami   | Berri Milene        | / UM         | 096838  |            |          |         |            | <u>8 - D ×</u> |
|---------|------------------------|-------------------------|-----------------|---------------|---------------------|--------|--------------------------|---------|---------------------|--------------|---------|------------|----------|---------|------------|----------------|
| Z       | áklad <u>n</u> í údaje | Příp <u>a</u> dy        | <u>D</u> enní z | áznamy        | ) Účt <u>o</u> vání |        | RT <u>G</u> <u>R</u> ece | pty     | Poz <u>n</u> ámka [ | <u>F</u> oto |         |            |          |         |            |                |
| 0246    | ABC                    |                         |                 |               |                     |        |                          |         |                     |              | - 🧟     | 🖌 🏫 Doda   | cí list: |         | 27.0       | 6.2009 💌 😼     |
| Š       | ablony 🖗               | <u>Ú</u> kon 🥝 <u>L</u> | éky 💉           | <u>V</u> akc. |                     | •      | <u>O</u> st.             | _       |                     |              |         |            |          |         | 88 🎗       | s 👅 🛅 🆀        |
| Ľ       | l ext                  |                         | Množ            | MJ            | Cena/MJ             | Sleva  | a Cena základ            | DPH     | Cena celkem         | Sazb         | Šarže   | Expirace   | Ceník    | Skupina | Kód        | Neslučovat 🔺   |
| -       | Eurican DI             | IPPI2-LR inj sid        | 10 1            | dos           | 123,95 Kč           |        | 123,95 Kč                | 3,55 Kč | 147,50 Kč           | 19           | L226734 | 18.04.2009 | UN       | Vakcína | 0000006787 |                |
|         | 🖗 Vakcinace            | kompletní               | 1               | ukon          | 173,53 Kč           |        | 173,53 Kč                | 2,97 Kč | 206,50 Kč           | 19           |         |            | UN       | Ükon    | 0000210401 |                |
| -       | ② Oxyphyllin           | tbl 50x100mg            | 10              | tЫ            | 0,84 Kč             |        | 8,40 Kč                  | 1,60 Kč | 10,00 Kč            | 19           | 0200109 | 30.11.2012 | UN       | Lék     | U000081    |                |
|         | Stronghold             | 6% 0,25ml 3 tu          | by 1            | ks            | 216,81 Kč           |        | 216,81 Kč                | 1,19 Kč | 258,00 Kč           | 19           | 12PXB2  | 31.12.2009 | UN       | Vakcina | 000007665  |                |
| <b></b> |                        |                         |                 |               |                     |        | 0,00 KC                  |         |                     |              |         |            | KL       |         |            |                |
|         |                        |                         |                 |               |                     |        |                          |         |                     |              |         |            |          |         |            |                |
|         | Vkládání               |                         |                 |               |                     |        |                          | Položky | y účtu              |              |         |            |          |         |            |                |

obr.: Formulá pro ú tování.

Vlastní edita ní formulá má v horní ásti dv lišty s tla ítky. První z nich obsahuje standardn následující tla ítka:

- aktivace te ky arových kód (pro starší typy te ek, u kterých nelze nastavit prefix a suffix)

- vložení ru n napsané položky (namísto výb ru z íselníku)
- 8

- za azení pacienta do <u>fronty</u>

vytvo ení <u>žádanky</u> (laboratorní, RTG...)

V pravé ásti této lišty se nachází edita ní pole pro zadání ísla dodacího listu (velká praxe), rolovací edita ní pole pro výb r jiného než aktuálního Denního záznamu a tla ítko pro založení nového Denního záznamu 🙀.

Druhá, spodn jší lišta má na levé stran umíst na široká tla ítka pro výb r **Šablony** a vkládání položek podle typu položky (typ položky je dán výb rem typu karty p i jejím založení):

- Jikon otev e seznam položek ozna ených jako Úkon, po výb ru vloží do ú tu
   Jikon otev e seznam položek ozna ených jako Úkon, po výb ru vloží do ú tu
   Jikon otev e seznam položek ozna ených jako Úkon, po výb ru vloží do ú tu
   Jikon otev e seznam položek ozna ených jako Úkon, po výb ru vloží do ú tu
   Jikon otev e seznam položek ozna ených jako Úkon, po výb ru vloží do ú tu
   Jikon otev e seznam položek ozna ených jako Úkon, po výb ru vloží do ú tu
- otev e seznam položek ozna ených jako Lék, po výb ru vloží do ú tu, pokud je karta vedená p es sklad, odepíše odpovídající množství ze skladu
  - yakc. otev e seznam položek ozna ených jako Vakcína, po výb ru vloží do ú tu, pokud je karta vedená p es sklad, odepíše odpovídající množství ze skladu
    - Mat. otev e seznam položek ozna ených jako Materiál, po výb ru vloží do ú tu, pokud je karta vedená p es sklad, odepíše odpovídající množství ze skladu

Ost. - otev e seznam položek ozna ených jako Ostatní, po výb ru vloží do ú tu

Pravá strana horní lišty formulá e obsahuje následující tla ítka:

- zobrazení údaj AISLP ze stránek <u>www.noviko.cz</u>

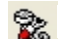

- p ehled všech ú tovaných položek zví ete
- aktuální sou ty naú tovaných položek
- tla ítko pro zápo et dlužných položek (aktivuje se jen pokud má majitel dluh)
  - tla ítko pro manipulaci s ú tem majitele(uzavírání a otevírání ú tu)

V pravé horní ásti formulá e se nachází zaškrtávací pole pro nastavení zda se mají p ípadné vakcinace a od ervení automaticky p episovat do seznamu vakcinací a od ervení, které jsou na záložce základních údaj pacienta.

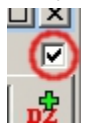

## Ovládání a efektivní používání

Pokud není nastaveno v *Program => Nastavení* jinak a existuje více ceník , program po založení první položky vybídne k výb ru ceníku, podle kterého se bude ú tovat:

|              | <b>► ► ► ୯ 盟 ਵ</b> + − ? |
|--------------|--------------------------|
| Hledej znaky | 1                        |
| abc          |                          |
| Ceník        | Název 🔺                  |
| ▶ BR         | Ceník Banana 📃           |
| KL           | Ceník                    |
| UN           | Ceník Uslavit            |
|              | <u> </u>                 |
|              | OK Storno                |

obr.: Výb r ceníku

Pokud existuje otev ený ú et majitele (jeden nebo více), je p i ukládání první položky obsluha vyzvána, aby vybrala, na který ú et se budou položky p idávat, nebo aby byl založen ú et nový (zelené + v záhlaví formulá e). Pokud otev ený ú et neexistuje, je vytvo en automaticky.

| 🔜 Vyhledání hodno | ty         |           |                  | X      |
|-------------------|------------|-----------|------------------|--------|
|                   | ЭИС        | 🔛 🤹 🕂 -   | ■ 🅢 🗢            | ?      |
| Hledej znaky      |            |           |                  |        |
| abc               |            |           |                  |        |
| Doklad            | Datum      | Dodatek   | Založil          | ▲      |
| UM100143          | 30.03.2010 | pes Ellis | MVDr. Jmeno Moje |        |
|                   |            |           |                  |        |
|                   |            |           |                  |        |
|                   |            |           |                  | •      |
| Položky           |            |           | OK               | Storno |

obr.: Výb r ú tu majitele

Nejefektivn jší zp sob vkládání položek na ú et je použití p eddefinovaných Šablon, z <u>íselníku šablon</u>. Položky jsou vkládány z p eddefinované šablony stejn, jako individuálním výb rem. Jediné omezení oproti výb ru jednotlivých položek je skute nost, že systém vybere šarže automaticky (podle nejbližšího data expirace).

| lledej znaky<br>bej sed |                |                |         |      |          |                |            |     |
|-------------------------|----------------|----------------|---------|------|----------|----------------|------------|-----|
| Název                   | •              | Kód            | Skupina | Cena | K výdeji | Měrná jednotka | Výrobce    | Čar |
| Sedacoron por tb        | l nob 50x200mg | KL000002       | Lék     |      | 1        | bal            |            |     |
| 🥝 Sedalin forte 35m     | g 2x20tbl      | 0000004258     | Lék     |      | 60       | tЫ             | 0000000051 | -   |
| 🥝 Sedalin gel 10ml      | 0000002867     | Lék            |         | 39,5 | ks       | 0000000051     |            |     |
|                         |                |                |         |      |          |                |            | ▶   |
| Šarže                   | Datum expira   | ice Stav na sk | dadě    |      |          |                |            |     |
| HC26                    | 31.03.20       | 11             | 0,5     |      |          |                |            | ļ   |
| II16                    | 12             | 1              |         |      |          |                |            |     |
|                         |                |                |         |      |          |                |            |     |
|                         |                |                |         |      |          |                |            |     |

obr.: Výb rový dialog položek, tla ítko [abc] u horního filtrovacího ádku umož uje hledat i uprost ed názvu.

Pokud je položka vedena na sklad , jsou ve spodní ásti výb rového dialogu zobrazeny šarže, které jsou k dispozici. Program se p i jejich nabízení (azení) ídí následujícími pravidly:

- nejprve jsou nabízeny položky s nejkratší expirací
- p i stejné expiraci se prvn nabízí šarže s menším množstvím (aby nevznikaly zbytky)
- pokud je jedna šarže dobrána a zvolené množství na položce je v tší, na ne se šarže druhá (program se nesnaží vyskladnit položku najednou z jedné šarže)
- pokud se vloží stejná položka vícekrát a pochází z jedné šarže, slou í se do jednoho ádku, výsledné množství je sou tem p vodních množství
- automatický výb r lze p ekrýt výb rem vlastním (dvojklik na jinou, než nabízenou šarži)
- Ize zabránit slou ení téže šarže do jednoho ádku (nap íklad pokud je na jednom ádku sleva) zaškrtnutím polí ka ve sloupci Neslu ovat

Z výše uvedených pravidel vyplývá, že se m že stát, že na výsledném dokladu (pokladní doklad, faktura) obdrží majitel vytišt né dva ádky téhož léku (ovšem s r znými šaržemi), sou et jejich množství bude dávat ú tovanou položku. Tato praxe zcela odpovídá zákonu o lé ivech 378/2007 Sb.

Pokud požadovaná položka není v seznamu karet, je pomocí tla ítka pole *Text* položku vepsáním volného textu. Potom je nutné doplnit DPH, cenu a množství.

Po zadání všech požadovaných položek je možné (dle pot eby) ú et majitele uzav ít stiskem tla ítka pro operaci s ú tem majitele a ihned vytvo it fakturu nebo pokladní doklad. P ed samotným uzav ením ú tu lze, pokud má majitel n jaké pohledávky, zahrnout je do aktuáln vytvá eného ú tu pomocí tla ítka 😜 Pokud z stane ú et neuzav en, lze jej

uzav ít dodate n , nebo jej použít p i další návšt v .

S vytvo enými ú ty lze pracovat podle postup uvedených v kapitolách <u>Ú ty majitel</u> a <u>Finance</u>.

### 6.1.4.5 RTG vyšet ení

Tato funkce NESLOUŽÍ k práci s obrazovou dokumentací, smysl této záložky je možnost nahradit povinnou knihu RTG elektronickou formou použitelného formulá e.Hlavní problém použití takovéto formy knihy je problém s fyzickým podpisem majitele zví ete.

### Popis formulá e

Formulá je jednoduchý ádkový editor s možností použití p eddefinovaných text a tla ítek pro vazbu na snímky v obrazové dokumentaci:

| ۵. | 🖪 Pacient - 014257 - pes yorkshire teriér 🛛 [F kastrát, 11 r.5 měs.] / 🦳 Milena / 🍡 🐼 💶 🗙                            |          |        |             |        |          |         |         |           |          |      |          |             |
|----|----------------------------------------------------------------------------------------------------|----------|--------|-------------|--------|----------|---------|---------|-----------|----------|------|----------|-------------|
| 2  | Základ <u>n</u> í údaje Příp <u>a</u> dy Denní záznamy Účt <u>o</u> vání RT <u>G R</u> ecepty Poz <u>n</u> ámka Eoto |          |        |             |        |          |         |         |           |          |      |          |             |
| AB | ABEFráze 🌮 🌮 🌮                                                                                                    |          |        |             |        |          |         |         | Ð         |          |      |          |             |
|    | Poř.                                                                                                    | č. Datun | n      | Označení    | mA/KV  | Čas exp. | Fixoval | Uložení | Oblast    | Projekce | Dgn. | Kontrola |             |
| ▶  |                                                                                                    | 6 01.0   | 1.2010 | KC1020      | 500    | 0.5      | М       |         |           |          |      | Α        |             |
|    |                                                                                                    |          |        |             |        |          |         |         |           |          |      |          |             |
|    |                                                                                                    |          |        |             |        |          |         |         |           |          |      |          |             |
|    |                                                                                                    |          |        |             |        |          |         |         |           |          |      |          |             |
|    |                                                                                                    |          |        |             |        |          |         |         |           |          |      |          |             |
|    |                                                                                                    |          |        |             |        |          |         |         |           |          |      |          |             |
|    |                                                                                                    |          |        |             |        |          |         |         |           |          |      |          |             |
| P  | opis                                                                                                    |          |        |             |        |          |         |         |           |          |      |          |             |
| D  | )efo                                                                                                    | rmace    | kole   | nního kloub | u LP k | ončeti   | iny     |         |           |          |      |          |             |
|    |                                                                                                    |          |        |             |        |          |         |         |           |          |      |          |             |
|    |                                                                                                    |          |        |             |        |          |         |         |           |          |      |          |             |
|    |                                                                                                    |          |        |             |        |          |         |         |           |          |      |          |             |
|    |                                                                                                    |          |        |             |        |          |         |         |           |          |      |          |             |
|    |                                                                                                    |          |        |             |        |          |         |         |           |          |      |          |             |
|    |                                                                                                    |          |        |             |        |          |         |         |           |          |      |          |             |
|    |                                                                                                    |          |        |             |        |          |         |         |           |          |      |          | ≝           |
| 0  |                                                                                                    |          |        |             |        |          |         | JRTG    | vyšetření |          |      |          | <b></b> //, |

obr.: Kniha RTG

Hodnoty ve sloupcích **Oblast, Projekce** a **Dgn**. jsou dostupné z odpovídajících íselník , význam sloupc je z ejmý.

### 6.1.4.6 Recepty

Pro položky, které nejsou na sklad a jejich vydání je vázáno na recept, p ípadn je pot ebná jejich lékárenská p íprava, je p ipraven formulá *Recepty.* 

### Popis formulá e

Formulá je rozd len do t í edita ních celk . Vlevo je panel s p ehledem recept , na pravé stran edita ní okno pro text vlastního receptu a pod ním místo na p ípadné poznámky.

| 🔜 Pacient - 014257 - pes                 | yorkshire teriér 👘 [F kas            | trát, 11 r.5 měs.] / 👪                                                        | Milena / 🔤                     | <u>9 - 🗆 ×</u> |
|------------------------------------------|--------------------------------------|-------------------------------------------------------------------------------|--------------------------------|----------------|
| Základ <u>n</u> í údaje Příp <u>a</u> dy | Denní záznamy Účt <u>o</u> v         | ání RT <u>G R</u> ecepty                                                      | Poz <u>n</u> ámka <u>F</u> oto | 1              |
| 🞾 Re <u>c</u> . 👮 Lék. 🕅                 | ) 🛐 🛛 🗞 🗸 🤅                          | 🟠 Dodací list:                                                                | 07.04.20                       | 10 💌 😼         |
| Recept                                   | 🔺 Recep                              | t .                                                                           |                                |                |
| Bifonazol roztok ke kožní a              | plikaci. 2x denně<br>2x den<br>B-kom | izol roztok ke kožní aplik<br>ině potírat postižená mís<br>plex drg 30 Léčiva | aci.<br>ta.                    | <u> </u>       |
|                                          | Pozná                                | mka                                                                           |                                | <b>•</b>       |
|                                          |                                      |                                                                               |                                | A<br>          |
| 0                                        | 1 záznam                             | Rece                                                                          | pt                             |                |

obr.: Formulá recepty

K zadávání recept lze použít Receptá z íselníku <u>recept</u>  $\boxed{120}_{\text{Rec}}$ , nebo vybrat z <u>karet</u> zboží položku, která práv není na sklad tla ítkem  $\boxed{120}_{\text{Lék}}$  (lékárna). Vytvo ený recept lze kopírovat do receptu nového tla ítkem  $\boxed{120}_{\text{Rec}}$ , nebo uložit do Receptá e tla ítkem  $\boxed{120}_{\text{Rec}}$ .

Ostatní tla ítka mají stejný význam jako v p edchozích kapitolách:

- 🙀 fronta pacient , žádanek a zpráv
- vytvo ení žádanky na vyšet ení
- 👷 nový Denní záznam

### Tisk

Recept lze standardním zp sobem vytisknout (formulá A6) pomocí ikony tisku na hlavním panelu a, pop ípad kombinací kláves recept recept recep

### 6.1.4.7 Poznámky

Poznámky slouží k interním záznam m, vztahujícím se k pacientovi, které není nutné (vhodné) uvád t do jiné ásti dokumentace.

# Popis formulá e

Jedná se o jednoduchý textový editor, který pracuje POUZE s prostým textem:

| 🛄 Pacient - 014257 - pes yorkshire teriér Ellis [F kastrát, 11 r.5 měs.] / Adamčíková Milena / 🛛 👩 💶 🗖 🗙                                                                                                    |  |  |  |  |  |
|----------------------------------------------------------------------------------------------------|--|--|--|--|--|
| Základ <u>n</u> í údaje Příp <u>a</u> dy <u>D</u> enní záznamy Účt <u>o</u> vání RT <u>G R</u> ecepty <sup>Poz</sup> námka <u>F</u> oto                                                                                                    |  |  |  |  |  |
| · · · · · · · · · · · · · · · · · · ·                                                                                                    |  |  |  |  |  |
| Nápověda, její členění 🔤                                                                                                    |  |  |  |  |  |
| Nápověda, její členění<br>Nápověda k programu WinVet je rozčleněna do několika částí, mezi kterými se lze snadno<br>pohybovat pomocí odkazů. To že se na stránce nápovědy nachází odkaz na jinou stránku,<br>která tu předchozí doplní, poznáte podle modré(zelené) barvy písma a podtržení odkazu.<br>Na takto zvýrazněná slova stačí pouze kliknþut myší a požadované informace se zobrazí. |  |  |  |  |  |

Pomocí tla ítek v horní lišt formulá e lze text do edita ního okna na íst 📺, uložit na disk 📭, nebo vymazat 🐝. Pro editaci lze také využít standardní funkce pro práci s texty:

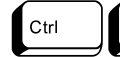

- kopírování text do schránky

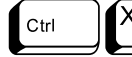

- p esun textu do schránky

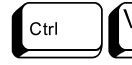

- vkládání text ze schránky

### 6.1.4.8 Foto

Tato záložka slouží k uložení **jedné** fotografie (obrázku) zví ete. Neslouží jako <u>obrazová</u> <u>dokumentace</u>, pouze napomáhá nap íklad p i hledání identity zatoulaných zví at, nebo zví at z útulk .

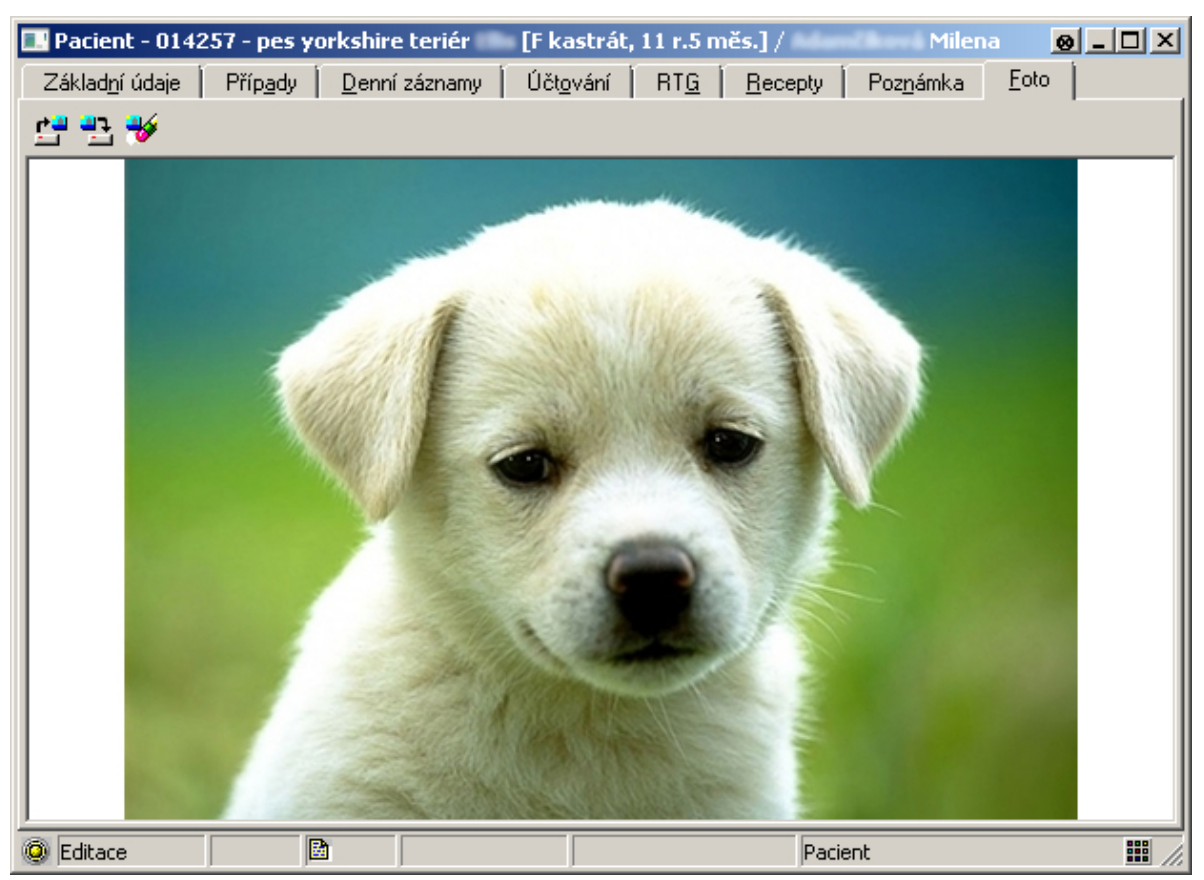

obr.: Formulá pro uložení fotografie zví ete.

S obrázkem lze manipulovat pouze p íkazy

- 📬 🛛 na 🛭 íst z disku nebo jiného média
- uložit na disk (médium)
- 🐳 vymazat obrázek

Z toho vyplývá, že pokud má být obrázek použitelný pro identifikaci, musí p i na tení mít odpovídající velikost (asi 640x480 obrazových bod) a m l by být dostate n z etelný a barevn vyvážený.

# 6.1.5 Ú ty majitel

Ú et majitele je nástrojem pro schra ování údaj pot ebných k vytvo ení platebních doklad , dodacích list , n kterých p ehled a tisk .

### Princip - jak to funguje

Ú et majitele není skute ný papírový doklad - lze si jej p edstavit jako obálku, která je z ízena majiteli a kam se p idávají lístky s tím, co bylo pro jeho zví ata ud láno. Pro jednoho majitele m že být vytvo eno více takovýchto obálek (ú t) - nap íklad pro každé zví e zvláš, nebo naopak jedna, kam se vkládají lístky za ošet ení všech majitelových zví at. Jak dlouho z stane obálka otev ená a kolik lístk je do ní vloženo je pouze na v li veterinárního léka e (obsluhy programu). V okamžiku, kdy je rozhodnuto dát majiteli ú et za ošet ení, je p íslušná obálka zalepena - ú et majitele je uzav en a položky zkopírovány do skute ného ú etního dokladu - *Faktury* nebo *Pokladního dokladu*.

# Založení nového ú tu

Ve v tšin p ípad bude z ejm ú et majitele zakládán automaticky bez zásahu obsluhy, p i otev ení detailu pacienta. Pokud však je z n jakého d vodu pot eba založit majiteli více otev ených ú t , postupuje se tak, že v p ehledovém formulá i **Ordinace** je v horní ásti formulá e vybrán majitel, ve spodní ásti formulá e je vybrána záložka **Ú et** a postupem popsaným v kapitole <u>Základní dovednosti</u> - <u>Vložení nového záznamu</u> se vloží nový záznam a vyplní pot ebné údaje. Ve v tšin p ípad však posta í údaje p edvypln né programem, takže vlastn sta í nov založený záznam pouze uložit.

| 💷 Účet majite | ele                       |             |                                 |
|---------------|---------------------------|-------------|---------------------------------|
| Základní údaj | e Poz <u>n</u> ámka       |             |                                 |
| Doklad        |                           | Majitel —   |                                 |
| Typ, Datum    | 🕀 ЈИМ \cdots 21.06.2010 🗃 | Kód         | 017224 🔬                        |
| Číslo         | UM1000003846 🗐            | Název       | 1. com" (") i di chi Chichallas |
| Původ. dokl.  | 21.06.2010 🛃              | Ulice       |                                 |
| Dodatek       | skot domácí Kráva         | PSČ, Obec   | 277 37 [                        |
| Sklad         | Hlavní                    | DIC, ICO    | EU123456789 4                   |
|               |                           | Účtování EU | (\$64) 🔽                        |
|               |                           |             |                                 |
| 0             |                           |             | Účet majitele                   |

Editace záznamu je shodná s popisem editace hlavi ky doklad.

obr.: Edita ní formulá ú tu majitele

V p ípad , že se vyskytne pot eba zm nit plátce za provedené návšt vy, sta í vybrat v poli *Majitel => Kód* jiného partnera z íselníku <u>partner</u>, nebo pokud je smazán obsah pole *Kód*, povolí se edita ní pole pro adresu majitele a potom je možné celou adresu vyplnit ru n . P i automatickém zakládání ú tu je do pole Dodatek, dopln no pro jakého pacienta byl ú et založen.

Každý z ú t lze dále zpracovávat postupem popsaným v ásti <u>Zpracování ú t</u>. Pokud je firma ze zeme EU mela by podléhat úctování podle §64 a tedy nemelo by se jí úctovat DPH. Pokud zatrhnete tuto možnost musí být hodnota DIC vyplnena. Pokud je tato hodnota nastavena prímo v základních údajích majitele je toto pole zaškrtnuto automaticky.

### 6.1.5.1 Ú tování - Platby

S každým ú tem majitele lze provád t operace jako uzav ení ú tu, otev ení ú tu, tisk atd. Tyto funkce jsou dostupné z modulu **Ordinace => P ehled ú t**, nebo ze záložky <u>Ú tování</u> p i tvorb denních záznam jednotlivých pacient. Další možnosti pro manipulaci s doklady nabízí modul <u>Finance</u>.

Vytvo ení ú etního dokladu z ú tu majitele

Po stisknutí tla ítka illo nebo kláves i se objeví dialog ve kterém lze nastavit akce pot ebné pro zpracování ú tu.

Z každého ú tu lze p i jeho uzavírání vytvo it Fakturu nebo Pokladní doklad. Skladová výdejka se vytvá í automaticky a zde lze zm nit pouze její parametry. Každý z doklad musí mít zadán Typ dokladu a Datum dokladu, faktura musí mít ješt navíc zadáno Datum splatnosti a pokud je majitel ú tu plátce DPH i Datum zdanitelného pln ní. U obou typ doklad ješt zadejte formu úhrady. Pro rychlou volbu formu úhrady jsou k dispozici tla ítka H - hotovost, K - platební karta, P - bankovní p evod.

Naposledy zadaná forma úhrady je rovn ž p ednastavena jako výchozí forma úhrady p i p íštím uzavírání ú tu majitele. Pokud chcete aby program vždy p ednastavil ur itou formu úhrady m žete tuto p ednastavit v nastavení programu Ordinace/Ú et2.

P i uzavírání ú tu m žete zadat Bonus (finan ní bonus) nebo Slevu (hromadnou slevu). Pokud zvolíte finan ní bonus bude zadaná ástka ode tena od celkové ástky k úhrad . V tomto p ípad pokud jste plátce DPH odvedete DPH z p vodní ástky, bonus DPH neovlivní. Pokud zvolíte hromadnou slevu je zadaná ástka rozpo ítána do ceny všech položek bez DPH a tím dojde k celkovému snížení ceny dokladu v etn DPH. O zadaném bonusu nebo slev jste informováni v p íslušném ádku. Bonus a sleva nelze vzájemn kombinovat, lze použít pouze jeden z nich. Pokud byla na dokladu použita ádková sleva, nelze bonus ani sleva použít v bec.

Pokud zvolíte typ úhrady platební kartou lze vygenerovat poplatek za tuto platbu. P ed prvním generováním poplatku musíte nastavit p íslušné parametry v nastavení programu Ordinace/Ú et1. Pokud v tomto nastavení máte zvoleno že se má poplatek generovat automaticky je poplatek vygenerován ihned p i zm n formy úhrady jinak musíte pro vygenerování stisknout tla ítko poplatek. To že je poplatek vygenerován je signalizováno tla ítkem Poplatek ve stisknutém stavu. Zárove je ádek "Cena dokladu celkem s DPH" ozna en erven protože se v tu chvíli nejedná o skute nou cenu, kterou bude zákazník platit. Ta bude o ástku poplatku vyšší. Poplatek lze zrušit op tovným stisknutím tla ítka Poplatek.

Pro fakturu a pokladní doklad lze rovn ž po vygenerování dokladu automaticky spustit tisk.
| Uzavř <u>e</u> ní účtu<br>Uzavř <u>e</u> ní účtu                                                                                                    |                                                                                   |                                       |                                                              |
|----------------------------------------------------------------------------------------------------|-----------------------------------------------------------------------------------|---------------------------------------|--------------------------------------------------------------|
| 🔲 <u>F</u> aktura                                                                                                    |                                                                                   |                                       | jisknout                                                     |
| Typ dokladu, Datum                                                                                                    | FAV                                                                               | 6.10                                  | .2010 🚊                                                      |
| Splatnost, Zdaň. plněn                                                                                                    | 20.10.2010                                                                        | D <u></u> ∰6.10                       | .2010 🛱                                                      |
| Konst. S., Spec. S.                                                                                                    |                                                                                   |                                       |                                                              |
| Forma úhrady                                                                                                    | PREV                                                                              |                                       | ••• Н К Р                                                    |
| ☑ <u>P</u> okladní doklad                                                                                                    |                                                                                   | T 🟹                                   | i <u>s</u> knout                                             |
| Typ dokladu, Datum                                                                                                    | PODP                                                                              | 6.10                                  | .2010 🗃                                                      |
| Forma úhrady                                                                                                    | PLATK                                                                             |                                       | H K                                                          |
|                                                                                                    |                                                                                   |                                       | And and a second an and                                      |
| Cena dokladu celke                                                                                                    | em s DPH                                                                          |                                       | 32,00 Kč                                                     |
| Cena dokladu celke                                                                                                    | em s DPH<br>Bonus                                                                 | Sleva                                 | 32,00 Kč                                                     |
| Cena dokladu celke<br>Na dokladu je odečten                                                                                                    | m s DPH<br>Bonus                                                                  | Sleva                                 | <b>32,00 Kč</b><br>Poplatek<br>0,00 Kč                       |
| <b>Cena dokladu celke</b><br>Na dokladu je odečten<br>Na dokladu je odečtena                                                                                        | m s DPH<br>Bonus<br>finanční bonus:<br>a sleva v ceně bez                         | Sleva                                 | 32,00 Kč<br>Poplatek<br>0,00 Kč<br>0,00 Kč                   |
| Cena dokladu celke<br>Na dokladu je odečten<br>Na dokladu je odečtena<br>Na dokladu je připočter                                                                    | m s DPH<br>Bonus<br>finanční bonus:<br>a sleva v ceně bez<br>n poplatek za platb  | Sleva<br>2 DPH:<br>ou kartou:         | <b>32,00 Kč</b><br>Poplatek<br>0,00 Kč<br>0,00 Kč<br>0,96 Kč |
| Cena dokladu celke<br>Na dokladu je odečten<br>Na dokladu je odečtena<br>Na dokladu je připočter<br>Skladová výdejka                                                | em s DPH<br>Bonus<br>finanční bonus:<br>a sleva v ceně bez<br>n poplatek za platb | Sleva<br>2 DPH:<br>ou kartou:         | 32,00 Kč<br>Poplatek<br>0,00 Kč<br>0,00 Kč<br>0,96 Kč        |
| Cena dokladu celke<br>Na dokladu je odečten<br>Na dokladu je odečtena<br>Na dokladu je připočter<br>Skladová výdejka<br>Typ dokladu, Datum                          | m s DPH<br>Bonus<br>finanční bonus:<br>a sleva v ceně bez<br>n poplatek za platb  | Sleva<br>2 DPH:<br>ou kartou:<br>6.10 | 32,00 Kč<br>Poplatek<br>0,00 Kč<br>0,06 Kč<br>0,96 Kč        |
| Cena dokladu celke<br>Na dokladu je odečten<br>Na dokladu je odečtena<br>Na dokladu je připočter<br>Skladová výdejka<br>Typ dokladu, Datum<br>Vždy zobrazit tiskovy | m s DPH<br>Bonus<br>finanční bonus:<br>a sleva v ceně bez<br>poplatek za platb    | Sleva<br>2 DPH:<br>pu kartou:<br>6.10 | 32,00 Kč<br>Poplatek<br>0,00 Kč<br>0,06 Kč<br>0,96 Kč        |

obr.: Uzav ení ú tu majitele

Pokud byl již ú et uzav en a je t eba na n m provést ješt n které zm ny, je možno pomocí tohoto dialogu jej op t otev ít. Uzavíráme-li již jednou uzav ený ú et na kterém byly provedeny zm ny a z tohoto ú tu již byly n které doklady vytvo eny, máme možnost tyto doklady obnovit.

Pokud byl na dokladu použit bonus nebo hromadná sleva, je tato p i otev ení dokladu zrušena a p i op tovném uzav ení ji musíte p ípadn zadat znova.

# P íjem platby

P i uzavírání ú tu se zobrazí dialog pro p íjem platby v hotovosti.

| Platba v hotovosti/plat.kartou 🔀 |
|----------------------------------|
| Má dáti                          |
| 1043,00                          |
| Aktuální stav záloh: 0,00        |
| Zbytek použité zálohy: 0,00      |
| Ze zálohy ESC                    |
| 0,00 🍇 🔩                         |
| Dal                              |
| 1000                             |
| Zbývá doplatit                   |
| 43,00                            |
| Nedoplatek převést               |
| ☑ Zobrazit informace o platbě    |
| OK Storno                        |

obr.: Dialog pro p íjem platby v hotovosti.

Na tomto dialogu lze vložit skute nou platbu klienta do pole **Dal**, potom v needita ním (šedém) poli **Zbývá doplatit** je zobrazena zbylá dlužná ástka. Pokud vznikne p eplatek, objeví se v tomto poli ástka, která se má klientovi vrátit. Další funkcí, kterou tento dialog nabízí je možnost zapo tení p ijatých záloh do platby, pokud klient n jaké zálohy d íve složil (Ordinace - zálohy). K

#### Pohledávky

P i uzavírání ú tu m že dojít k tomu, že majitel nemá pot ebný finan ní obnos. Tím mu vzniká nedoplatek, který je v systému evidován jako pohledávka a majitel je v p ehledu ozna en erven . Takovéto nedoplatky lze p idat k jakémukoliv otev enému ú tu majitele, krom toho na kterém nedoplatek vznikl. P idání nedoplatku k ú tu se provede stisknutím

tla ítka 🛍 po n mž se zobrazí dialog pohledávek. Z n j lze vybrat pohledávky, které je pot eba k ú tu p idat.

| Pohledávky                                                          |               | ×                 |
|---------------------------------------------------------------------|---------------|-------------------|
| U klienta byly zjištěny nedoplatky, zvolte zda a které ch<br>platby | ncete zahrnou | t do této         |
| Pohledávka                                                          | Cena          | Datum 🔺           |
| Převod nedoplatku z PDB2010000157                                   | 43,00 Kč      | 15.03.20          |
|                                                                     |               | ×                 |
| Cena za doklad                                                      |               | 66,00 Kč          |
| Cena s pohledávkami                                                 |               | 109,00 Kč         |
| OK                                                                  | Storno        | Nápo <u>v</u> ěda |

obr.: P ehled pohledávek majitele

### 6.1.6 Externí programy

Program WinVet umí r znou m rou spolupracovat s n kterými externími programy, zpravidla ve smyslu p edání identifika ních údaj do/z externího programu a spušt ní n které funkce externího programu, nap íklad vyhledání RTG nebo EKG snímku, vyhledání údaj o lécích, nebo automatická objednávka u dodavatele.

# N které spolupracující prgramy:

- ✓ EKG program pro m ení EKG (výrobce Seiva, BTL, Grimed).
- ✓ AISLP
- ✓ N která RTG studia
- ✓ AdamINT2In objednávací program firmy NOVIKO

Tyto externí programy nejsou sou ástí dodávky programu WinVet a musí být zakoupeny samostatn .

# 6.1.7 Histologie, Mikrobiologie, Laborato

Problematika **Histologie** je podrobn popsána v Kapitole *Ordinace => Kartotéka =>* <u>Histologie</u>.

Problematika **Mikrobiologie** je podrobn popsána v Kapitole Ordinace => Kartotéka => <u>Mikrobiologie</u>.

Problematika Laborato e je podrobn popsána v Kapitole Ordinace => Kartotéka => Laborato.

Pokud je n která z t chto funkcí vyvolána ze základního p ehledu modulu **Ordinace**, je uživatel vyzván k výb ru pacienta, se kterým bude dále pracováno:

| 💷 ¥yhledání h | odnoty        |         |            | ×                |
|---------------|---------------|---------|------------|------------------|
|               | • <b>••</b> • | ୯ 💾 📑 🗄 | } = ∅ ♡    | ?                |
| Hledej znaky  |               |         |            |                  |
| abc           |               |         |            |                  |
| Kód 🔻         | Jméno         | Druh    | Plemeno    | Majitel 🔺        |
| ▶ 0000000209  | Bojar         | pes     | NO         | Spinoch Petr     |
| 000000921     | Duly          | pes     | Lhasa Apso | Bulandi Vigotina |
| 0000002045    | Sendy         | pes     | Bígl       | Surice Part      |
| 0000003650    | Ben           | pes     | NO         | D-of B. Hooley   |
| 0000003713    | Axa           | pes     | NO         | Shada Pati       |
|               |               |         |            |                  |
|               |               |         |            | OK Storno        |

obr.: Dialog pro výb r pacienta

Následn jsou vyvolány formulá e uvedené v odkazech výše.

# 6.1.8 Objednávací kalendá e

Objednávací kalendá e slouží k plánování návšt v pacient v ordinaci, nebo návšt v léka e u pacienta. V programu WinVet verze 2009.15 a vyšší je možné zvolit jednu ze dvou možností. Historicky starší, složit jší a podrobn jší kalendá, jehož používání vyžaduje hlubší seznámení a detailn jší p ípravu pro použití. Druhá možnost je nový, tzv. Zjednodušený kalendá, se kterým se pracuje obdobným zp sobem, jako s produkty Microsoft Office.

# Klasický, historicky starší kalendá

Objednávací kalendá není typický tabulkový objekt - t íd né ádkové záznamy se zde nepoužívají, pracuje se zde pouze s grafickými objekty. Typ kalendá e se vybírá v íselníku *Vlastní údaje => Organiza ní struktura => Za ízení*, zaškrtávací pole Zjednodušený kalendá. P i volném (nezaškrtnutém) poli bude použit následující typ objednávacího kalendá e:

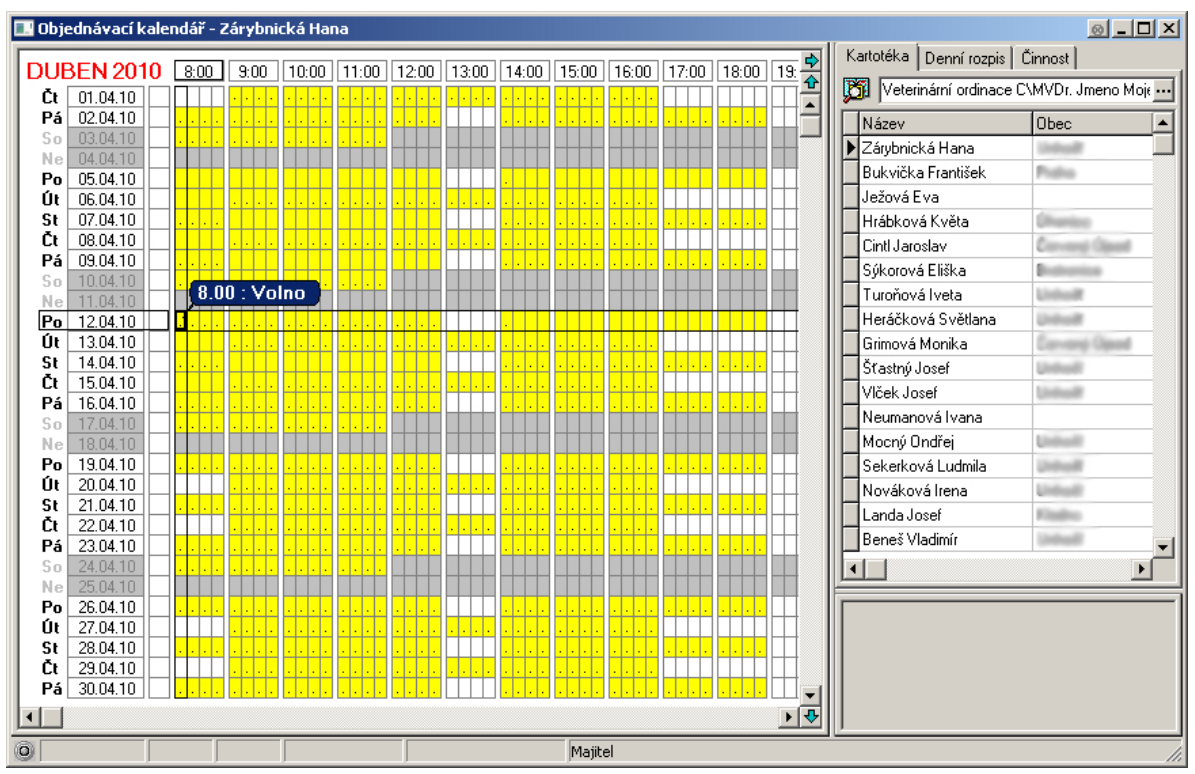

obr.: Klasický Objednací kalendá - p ipravený k použití.

V levé ásti okna je tabulka s kalendá em. Každá ádka p edstavuje jeden den, každý sloupec p edstavuje obvykle 15 minut (d lení hodiny se ídí nastavením v íselníku *Vlastní údaje => Organiza ní Struktura => Za ízení* (m že to být t eba i 10, 20 atd. minut). Barva každé bu ky kalendá e se m ní podle toho, zda je v tuto dobu ordina ní doba (žlut ), zda je n kdo objednán ( erven ) a pod.

Kurzor v kalendá i je vyzna en zvýrazn ným ádkem a sloupcem a "bublinou", ukazující ozna ený asový úsek a popis objektu, jenž je pod kurzorem. Ve výše uvedeném obrázku je kurzor na 8:00 a stojí v ordina ní dob (Volno).

Detailní popis a postup práce s tímto kalendá em je popsán v kapitole <u>Klasický (starší)</u> kalendá.

# Zjednodušený (nový) kalendá

Tento typ objednávacího kalendá e p ipomíná vizáží i zp sobem práce produkty Microsoft Office, ve velmi zjednodušené verzi:

| 🔜 Ka     | aleno       | dář             |                 |                      |                |                |                  | <u>0</u> _C    | JN  |
|----------|-------------|-----------------|-----------------|----------------------|----------------|----------------|------------------|----------------|-----|
| <b>*</b> | <b>þ</b> 20 | ). 4.2010 🛛 🕅 🔽 | 🔹 🏟 Veterinárni | í klinika B\MVDr. Jr | neno Moje\\    |                |                  |                |     |
|          |             | út - 20.4.2010  | st - 21.4.2010  | čt - 22.4.2010       | pá - 23.4.2010 | so - 24.4.2010 | neděle - 25.4.20 | po - 26.4.2010 |     |
|          | :00         |                 |                 |                      |                |                |                  |                |     |
| 10       | :15         |                 |                 |                      |                |                |                  |                |     |
| ··· .    | :30         |                 |                 |                      |                |                | -                |                | -   |
| —        | :46         |                 |                 |                      |                |                | -                |                | -   |
|          | :00         |                 |                 |                      |                |                | -                |                |     |
| 11       | :30         |                 |                 |                      | -              |                | -                |                | -   |
|          | :45         |                 |                 |                      |                |                | -                |                | -   |
| 1-       | :00         |                 |                 |                      |                |                |                  |                |     |
| 42       | :15         |                 |                 |                      |                |                |                  |                |     |
| 12       | :30         |                 |                 |                      |                |                |                  |                |     |
|          | :45         |                 |                 |                      |                |                |                  |                |     |
|          | :00         |                 |                 |                      |                |                |                  |                |     |
| 13       | :15         |                 |                 |                      |                |                | _                |                |     |
| ··· .    | :30         |                 |                 |                      |                |                | -                |                | -   |
| —        | :45         |                 |                 |                      |                |                | -                |                | -   |
|          | -15         |                 |                 |                      |                |                | -                |                | -   |
| 14       | :30         |                 |                 |                      |                |                | -                |                | -   |
|          | :45         |                 |                 |                      |                |                | -                |                | -   |
| -        | :00         |                 |                 |                      |                |                |                  |                | -   |
| 45       | :15         |                 |                 |                      |                |                | -                |                | -   |
| 13       | :30         |                 |                 |                      |                |                |                  |                |     |
|          | :45         |                 |                 |                      |                |                |                  |                |     |
| 16       | :00         |                 |                 |                      |                |                |                  |                |     |
| <b>1</b> | :15         |                 |                 |                      |                |                |                  |                |     |
| 0        |             |                 |                 |                      | Kal            | endář          |                  |                | //. |

obr.: Zjednodušený objednací kalendá

Ovládání tohoto kalendá e je pro uživatele produkt Office zcela intuitivní a jednoduché. Podrobn jší popis lze nalézt v kapitole Zjednodušený (nový) kalendá.

#### 6.1.8.1 Klasický (starší) kalendá

#### Postup práce s kalendá em

Aby bylo možné kalendá použít, je pot eba nejprve nadefinovat ordina ní dobu. Myší nebo kurzorovými klávesami se nastaví kurzor na po átek pracovní doby, nap íklad na û Shift Ctrl • se vybere

pondelí ráno, 8:00. Potom budto myší, nebo pomocí kláves

casový úsek s ordinacní dobou a stiskne se klávesa . Vybraný úsek se oznací žlute, informacní bublina oznacuje Tuto oblast jako "Volno". Podobným postupem se zadají i ostatní dny, v ordinacní dobe lze vytvorit mezery (polední prestávka), je možné ji nastavit i na víkendové dny.

| So<br>Ne | 10.04.10 |           | Ç | 8. | 0 | 0 | v | 0 | In | 0 | 5 |  |  |  |  |  |  |  |
|----------|----------|-----------|---|----|---|---|---|---|----|---|---|--|--|--|--|--|--|--|
| Po       | 12.04.10 |           |   |    |   |   |   |   |    |   |   |  |  |  |  |  |  |  |
| ÚE       | 13.04.10 | $\square$ |   |    |   |   |   |   |    |   |   |  |  |  |  |  |  |  |

Pokud je p íští týden ordina ní doba stejná, stiskne se nad vybraným prvním ádkem v týdnu  $C_{trl}$   $pro zkopírování ordina ní doby celého týdne do schránky a na pond lí p íštího týdne se vloží stiskem kláves <math>C_{trl}$ . Pokud je ordina ní doba pravidelná, lze pro nadefinovaní delšího období použít následující postup.

# Pravidelné ordina ní hodiny

Volbou z kontextového menu (na pravé tla ítko myši nebo klávesy  $[1]^{\text{Shift}}$  [F10]) lze p ejít do režimu Definice pravidelných ordina ních hodin. (P ímo v menu lze vybrat, jestli se jedná o pravidelnost týdenní, dvou-týdenní nebo m sí ní).

| Potvrdit objednávku<br>Nepřítomen<br>Přeobjednat<br>Najít<br>Přejít na<br>Ordinačních hodiny | Enter<br>X | F | Přidat       |                    |    |
|----------------------------------------------------------------------------------------------|------------|---|--------------|--------------------|----|
|                                                                                              |            |   | Smazat       | Týdenní            | F6 |
|                                                                                              |            |   | Pravidelné 🕨 | Sudé a liché týdny | F7 |
|                                                                                              |            |   |              | Měsíční            | F8 |

V následujícím okn je nejprve uživatel programem dotázán, jaké období si p eje editovat. Kalendá poté vyhledá všechny objekty pravidelné ordina ní doby a zobrazí je na jednom zvoleném období (týdnu resp. dvou týdnech - sudém a lichém, resp. na jednom m síci).

Zadá-li zde uživatel ordina ní dobu, bude platná po celé vybrané období. Nelze ji potom ovšem zmazat v b žném zobrazení, ale op t jen v definici pravidelných ordina ních hodin.

Obecn se tento postup hodí spíše tehdy, pokud ordinace má opravdu pravidelnou ordina ní dobu bez výjimek...

# Zadávání událostí do kalendá e

Události jsou do kalendá e zadávány na místo kurzoru stiskem p íslušného písmene. Pokud kurzor obsahuje jediné polí ko, je p i stisku písmene postupn p idáván vždy jeden dílek k nov definované události. Vedle textu v bublin je p i postupném zadávání objektu

kole ko v barv události. Když je nadefinována p íslušná doba, stiskem klávesy

se událost potvrdí. Zadávání události se stornuje klávesou *s*. Klávesou *s* je odebrán poslední dílek.

Pokud byl již kurzor p edem "roztažen" na v tší ší ku (pomocí klávesy a šipek, nebo myší stiskem levého tla ítka a roztažením kurzoru na zvolenou ší ku), je stiskem p íslušného písmene rovnou zadána p íslušná událost.

Událostmi v kalendá i jsou:

- o Ordina ní doba zadávána písmenem O a zobrazena žlut .
- Objednávka klienta zadávána mezerníkem a zobrazena erven . Je objednáván vždy klient, jenž je vybraný v kartotéce v pravé ásti okna.
- Nep ítomnost zadávána písmenem X a zobrazena žlut se symbolem X.

| 20.04.10 |                                                                                                    |          |                                                                                                    |                                                                                                    |          |          |          |                                                                                                    |          |                                                                                                    |          |                                                                                                    |                                                                                                    |          |          |                                                                                                    |          |          |          |                                                                                                    |                                                                                                    |          |                                                                                                    |                                                                                                    |                                                                                                    |                                                                                                    |                                                                                                    |                                                                                                    |                                                                                                    |                                                                                                    |                                                                                                    |                                                                                                    |                                                                                                    |                                                                                                    |                                                                                                    |                                                                                                    |                                                                                                    |                                                                                                    |                                                                                                    |                                                                                                    |                                                                                                    | L        |                                                                                                    |          |                                                                                                    |
|----------|----------------------------------------------------------------------------------------------------|----------|----------------------------------------------------------------------------------------------------|----------------------------------------------------------------------------------------------------|----------|----------|----------|----------------------------------------------------------------------------------------------------|----------|----------------------------------------------------------------------------------------------------|----------|----------------------------------------------------------------------------------------------------|----------------------------------------------------------------------------------------------------|----------|----------|----------------------------------------------------------------------------------------------------|----------|----------|----------|----------------------------------------------------------------------------------------------------|----------------------------------------------------------------------------------------------------|----------|----------------------------------------------------------------------------------------------------|----------------------------------------------------------------------------------------------------|----------------------------------------------------------------------------------------------------|----------------------------------------------------------------------------------------------------|----------------------------------------------------------------------------------------------------|----------------------------------------------------------------------------------------------------|----------------------------------------------------------------------------------------------------|----------------------------------------------------------------------------------------------------|----------------------------------------------------------------------------------------------------|----------------------------------------------------------------------------------------------------|----------------------------------------------------------------------------------------------------|----------------------------------------------------------------------------------------------------|----------------------------------------------------------------------------------------------------|----------------------------------------------------------------------------------------------------|----------------------------------------------------------------------------------------------------|----------------------------------------------------------------------------------------------------|----------------------------------------------------------------------------------------------------|----------------------------------------------------------------------------------------------------|----------------------------------------------------------------------------------------------------|----------|----------------------------------------------------------------------------------------------------|----------|----------------------------------------------------------------------------------------------------|
| 21.04.10 |                                                                                                    |          | 6                                                                                                    | 0                                                                                                    | 2        | 0        | -        | - 1                                                                                                    |          | ).                                                                                                    |          |                                                                                                    |                                                                                                    |          |          |                                                                                                    |          |          |          |                                                                                                    |                                                                                                    |          |                                                                                                    | ×                                                                                                    | _                                                                                                    |                                                                                                    |                                                                                                    |                                                                                                    | ł                                                                                                    |                                                                                                    |                                                                                                    |                                                                                                    |                                                                                                    |                                                                                                    |                                                                                                    |                                                                                                    |                                                                                                    |                                                                                                    |                                                                                                    |                                                                                                    |                                                                                                    |          |                                                                                                    |          |                                                                                                    |
| 22.04.10 |                                                                                                    |          | λ.                                                                                                    | y.                                                                                                    | . J      | U        | -        |                                                                                                    |          | <b>5</b> 1                                                                                                    | 1        | K)                                                                                                    | VI                                                                                                    |          | :к       | 33                                                                                                    | 1        | 5        |          |                                                                                                    | 1                                                                                                    | 0        | u                                                                                                    | S                                                                                                    | E                                                                                                    |                                                                                                    | ¢                                                                                                    |                                                                                                    | Į.                                                                                                    |                                                                                                    |                                                                                                    |                                                                                                    |                                                                                                    |                                                                                                    |                                                                                                    |                                                                                                    |                                                                                                    |                                                                                                    |                                                                                                    |                                                                                                    |                                                                                                    |          |                                                                                                    |          |                                                                                                    |
| 23.04.10 |                                                                                                    |          |                                                                                                    |                                                                                                    |          |          |          |                                                                                                    | Π        |                                                                                                    |          |                                                                                                    |                                                                                                    |          |          |                                                                                                    |          |          |          |                                                                                                    |                                                                                                    | Γ        | Ι                                                                                                    |                                                                                                    |                                                                                                    | Π                                                                                                    |                                                                                                    |                                                                                                    |                                                                                                    |                                                                                                    |                                                                                                    |                                                                                                    |                                                                                                    |                                                                                                    |                                                                                                    |                                                                                                    |                                                                                                    |                                                                                                    |                                                                                                    |                                                                                                    |                                                                                                    |          |                                                                                                    |          |                                                                                                    |
| 24.04.10 | אר                                                                                                    | X        | 1.                                                                                                    |                                                                                                    |          |          |          |                                                                                                    | ļ        | _                                                                                                    |          | 41                                                                                                    | _                                                                                                    |          |          |                                                                                                    |          |          |          |                                                                                                    |                                                                                                    |          |                                                                                                    |                                                                                                    |                                                                                                    | Π                                                                                                    |                                                                                                    |                                                                                                    |                                                                                                    | Ļ                                                                                                    |                                                                                                    |                                                                                                    |                                                                                                    |                                                                                                    |                                                                                                    |                                                                                                    |                                                                                                    |                                                                                                    |                                                                                                    |                                                                                                    |                                                                                                    |          |                                                                                                    |          |                                                                                                    |
| 25.04.10 |                                                                                                    | Π        | П                                                                                                    | 5                                                                                                    |          | ίl       | J        | -                                                                                                    | 4        | <u>5</u> .                                                                                                    | . '      | 1                                                                                                    | )                                                                                                    | 2        | 0        | l                                                                                                    | Ŋ        | -        | p        | £                                                                                                    | I                                                                                                    | 21       | -                                                                                                    |                                                                                                    | 3                                                                                                    | U                                                                                                    | Ľ                                                                                                    | 3                                                                                                    | /                                                                                                    | С                                                                                                    | k                                                                                                    | 8                                                                                                    |                                                                                                    |                                                                                                    | ſ                                                                                                    | l                                                                                                    | I                                                                                                    | 1                                                                                                    | 51                                                                                                    | e                                                                                                    | ĸ                                                                                                    |          |                                                                                                    | 1        | 1                                                                                                    |
| 26.04.10 | 1.                                                                                                    |          |                                                                                                    | 9                                                                                                    |          | 30       | J        | -                                                                                                    |          | 9.                                                                                                    | - 4      | 1                                                                                                    | D                                                                                                    | -        | O        | b                                                                                                    | ij       | -        | p        | đ                                                                                                    | 10                                                                                                    | 2        |                                                                                                    | •                                                                                                    |                                                                                                    | r                                                                                                    | á                                                                                                    | t                                                                                                    | þ                                                                                                    | (                                                                                                    | 21                                                                                                    | 1                                                                                                    | Á                                                                                                    | K                                                                                                    | V                                                                                                    | Ē                                                                                                    | į                                                                                                    | 8                                                                                                    | L '                                                                                                    |                                                                                                    |                                                                                                    |          |                                                                                                    |          |                                                                                                    |
| 27.04.10 | ٦.                                                                                                    |          |                                                                                                    |                                                                                                    | _        | -        | -        | •                                                                                                    |          |                                                                                                    |          | _                                                                                                    | -                                                                                                    | -        |          | _                                                                                                    | _        | -        |          | _                                                                                                    |                                                                                                    |          | _                                                                                                    | -                                                                                                    |                                                                                                    |                                                                                                    |                                                                                                    |                                                                                                    |                                                                                                    | _                                                                                                    | _                                                                                                    |                                                                                                    |                                                                                                    |                                                                                                    |                                                                                                    | _                                                                                                    |                                                                                                    |                                                                                                    | _                                                                                                    | -                                                                                                    | •                                                                                                    | _        | _                                                                                                    | 1        |                                                                                                    |
| 28 04 10 | 1.                                                                                                    |          |                                                                                                    |                                                                                                    |          |          |          |                                                                                                    |          |                                                                                                    |          |                                                                                                    |                                                                                                    |          |          |                                                                                                    |          |          |          |                                                                                                    | Γ                                                                                                    | ľ        | T                                                                                                    |                                                                                                    |                                                                                                    | 1                                                                                                    |                                                                                                    |                                                                                                    |                                                                                                    |                                                                                                    |                                                                                                    |                                                                                                    |                                                                                                    |                                                                                                    |                                                                                                    |                                                                                                    |                                                                                                    |                                                                                                    | 1                                                                                                    |                                                                                                    |                                                                                                    |          |                                                                                                    |          |                                                                                                    |
|          | 20.04.10         21.04.10         22.04.10         23.04.10         24.04.10         25.04.10         26.04.10         26.04.10         27.04.10         27.04.10         28.04.10 | 20.04.10 | 20.04.10          21.04.10          22.04.10          23.04.10          24.04.10       XX         25.04.10          26.04.10          26.04.10          27.04.10          27.04.10          28.04.10 | 20.04.10          21.04.10          22.04.10          23.04.10          24.04.10          25.04.10          26.04.10          26.04.10          27.04.10          27.04.10          28.04.10 | 20.04.10 | 20.04.10 | 20.04.10 | 20.04.10       9.30         21.04.10       9.30         22.04.10       9.30         23.04.10       4.4         24.04.10       4.4         25.04.10       4.4         25.04.10       9.30         26.04.10       9.30         26.04.10       9.30         27.04.10       9.30         27.04.10       9.30 | 20.04.10 | 20.04.10       9.30 · 6         21.04.10       9.30 · 6         22.04.10       9.30 · 6         23.04.10       24.04         25.04.10       25.04         26.04.10       25.04         26.04.10       9.30 - 9         27.04.10       9.30 - 9         27.04.10       9.30 - 9         28.04.10       9.30 - 9 | 20.04.10 | 20.04.10       9.30 : Bu         21.04.10       9.30 : Bu         22.04.10       9.30 : Bu         23.04.10       8 • • • • • • •         24.04.10       8 • • • • • • •         25.04.10       8 • • • • • • •         26.04.10       9.30 - 9.4         26.04.10       9.30 - 9.4         27.04.10       9.30 - 9.4         27.04.10       9.30 - 9.4 | 20.04.10       9.30 : Buky         21.04.10       9.30 : Buky         22.04.10       9.30 : 9.49         23.04.10       9.30 - 9.49         25.04.10       9.30 - 9.49         26.04.10       9.30 - 9.49         27.04.10       9.30 - 9.49         27.04.10       9.30 - 9.49         28.04.10       9.30 - 9.49 | 20.04.10 | 20.04.10 | 20.04.10       9.30 : Bukvičk         21.04.10       9.30 : Bukvičk         22.04.10       9.30 - 9.45 : 0         24.04.10       9.30 - 9.45 : 0         25.04.10       9.30 - 9.45 : 0         26.04.10       9.30 - 9.45 : 0         26.04.10       9.30 - 9.45 : 0         27.04.10       9.30 - 9.45 : 0         28.04.10       9.30 - 9.45 : 0 | 20.04.10 | 20.04.10 | 20.04.10 | 20.04.10       9.30 : Bukvička Fi         21.04.10       9.30 : Bukvička Fi         22.04.10       9.30 - 9.45 : obj.p         23.04.10       9.30 - 9.45 : obj.p         25.04.10       9.30 - 9.45 : obj.p         26.04.10       9.30 - 9.45 : obj.p         26.04.10       9.30 - 9.45 : obj.p         27.04.10       9.30 - 9.45 : obj.p | 20.04.10       9.30 : Bukvička Fra         21.04.10       9.30 : Bukvička Fra         22.04.10       9.30 - 9.45 : obj.pa         23.04.10       XX - 9.30 - 9.45 : obj.pa         26.04.10       9.30 - 9.45 : obj.pa         26.04.10       9.30 - 9.45 : obj.pa         26.04.10       9.30 - 9.45 : obj.pa         27.04.10       9.30 - 9.45 : obj.pa | 20.04.10 | 20.04.10       9.30 : Bukvička Franciska         21.04.10       9.30 : Bukvička Franciska         22.04.10       9.30 - 9.45 : obj.paci         23.04.10       9.30 - 9.45 : obj.paci         25.04.10       9.30 - 9.45 : obj.paci         26.04.10       9.30 - 9.45 : obj.paci         26.04.10       9.30 - 9.45 : obj.paci         27.04.10       9.30 - 9.45 : obj.paci | 20.04.10       9.30 : Bukvička Franti         21.04.10       9.30 : Bukvička Franti         22.04.10       9.30 - 9.45 : obj.paci.         23.04.10       9.30 - 9.45 : obj.paci.         25.04.10       9.30 - 9.45 : obj.paci.         26.04.10       9.30 - 9.45 : obj.paci.         27.04.10       9.30 - 9.45 : obj.paci. | 20.04.10       9.30 : Bukvička Františ         21.04.10       9.30 : Bukvička Františ         22.04.10       9.30 - 9.45 : obj.paci."         23.04.10       XX - 9.30 - 9.45 : obj.paci."         26.04.10       9.30 - 9.45 : obj.paci."         26.04.10          26.04.10          27.04.10          28.04.10 | 20.04.10       9.30 : Bukvička Františe         22.04.10       9.30 : Bukvička Františe         23.04.10       9.30 - 9.45 : obj.paci."B         24.04.10       9.30 - 9.45 : obj.paci."B         25.04.10       9.30 - 9.45 : obj.paci."B         26.04.10       9.30 - 9.45 : obj.paci."B         26.04.10       9.30 - 9.45 : obj.paci."B         27.04.10       9.30 - 9.45 : obj.paci."B | 20.04.10<br>21.04.10<br>22.04.10<br>23.04.10<br>24.04.10<br>25.04.10<br>26.04.10<br>26.04.10<br>27.04.10<br>28.04.10<br>28.04.10<br>28.04.10<br>20.04.10<br>20.04. | 20.04.10       9.30 : Bukvička František         22.04.10       9.30 : Bukvička František         23.04.10       9.30 - 9.45 : obj.paci."Buk         24.04.10       9.30 - 9.45 : obj.paci."Hrá         25.04.10       9.30 - 9.45 : obj.paci."Hrá         26.04.10       9.30 - 9.45 : obj.paci."Hrá | 20.04.10       9.30 : Bukvička František         22.04.10       9.30 : Bukvička František         23.04.10       9.30 - 9.45 : obj.paci."Bukv         24.04.10       25.04.10         25.04.10       9.30 - 9.45 : obj.paci."Hrát         26.04.10       9.30 - 9.45 : obj.paci."Hrát         27.04.10       9.30 - 9.45 : obj.paci."Hrát | 20.04.10       9.30 : Bukvička František         22.04.10       9.30 : Bukvička František         23.04.10       9.30 - 9.45 : obj.paci."Bukvi         26.04.10       9.30 - 9.45 : obj.paci."Hrábi         26.04.10       9.30 - 9.45 : obj.paci."Hrábi         27.04.10       9.30 - 9.45 : obj.paci."Hrábi         27.04.10       9.30 - 9.45 : obj.paci."Hrábi | 20.04.10       9.30 : Bukvička František         22.04.10       9.30 : Bukvička František         23.04.10       9.30 - 9.45 : obj.paci."Bukvič         25.04.10       9.30 - 9.45 : obj.paci."Hrábko         26.04.10       9.30 - 9.45 : obj.paci."Hrábko         27.04.10       9.30 - 9.45 : obj.paci."Hrábko | 20.04.10         9.30 : Bukvička František           22.04.10         9.30 : Bukvička František           23.04.10         9.30 - 9.45 : obj.paci."Bukvičk           24.04.10         XX.           25.04.10         9.30 - 9.45 : obj.paci."Bukvičk           26.04.10         25.04.10           27.04.10         27.04.10           28.04.10         28.04.10 | 20.04.10       9.30 : Bukvička František         22.04.10       9.30 : Bukvička František         23.04.10       9.30 - 9.45 : obj.paci."Bukvička         25.04.10       9.30 - 9.45 : obj.paci."Hrábkova         26.04.10       9.30 - 9.45 : obj.paci."Hrábkova         27.04.10       9.30 - 9.45 : obj.paci."Hrábkova | 20.04.10       9.30 : Bukvička František         22.04.10       9.30 : Bukvička František         23.04.10       9.30 - 9.45 : obj.paci."Bukvička I         26.04.10       9.30 - 9.45 : obj.paci."Hrábková         26.04.10       9.30 - 9.45 : obj.paci."Hrábková         26.04.10       9.30 - 9.45 : obj.paci."Hrábková | 20.04.10       9.30 : Bukvička František         22.04.10       9.30 : Bukvička František         23.04.10       9.30 - 9.45 : obj.paci."Bukvička Fr         25.04.10       9.30 - 9.45 : obj.paci."Hrábková K         26.04.10       9.30 - 9.45 : obj.paci."Hrábková K         27.04.10       9.30 - 9.45 : obj.paci."Hrábková K | 20.04.10       9.30 : Bukvička František         22.04.10       9.30 : Bukvička František         23.04.10       9.30 - 9.45 : obj.paci."Bukvička Fra         26.04.10       9.30 - 9.45 : obj.paci."Hrábková Kv         26.04.10       9.30 - 9.45 : obj.paci."Hrábková Kv | 20.04.10       9.30 : Bukvička František         22.04.10       9.30 : Bukvička František         23.04.10       9.30 - 9.45 : obj.paci."Bukvička František         24.04.10       XX.         9.30 - 9.45 : obj.paci."Bukvička František         26.04.10         26.04.10         27.04.10         28.04.10 | 20.04.10       9.30 : Bukvička František         22.04.10       9.30 : Bukvička František         23.04.10       9.30 - 9.45 : obj.paci."Bukvička František         24.04.10       9.30 - 9.45 : obj.paci."Hrábková Květ         26.04.10       9.30 - 9.45 : obj.paci."Hrábková Květ         26.04.10       9.30 - 9.45 : obj.paci."Hrábková Květ | 20.04.10       9.30 : Bukvička František         22.04.10       9.30 : Bukvička František         23.04.10       9.30 - 9.45 : obj.paci."Bukvička František         24.04.10       XX.         9.30 - 9.45 : obj.paci."Bukvička František         26.04.10         26.04.10         27.04.10         28.04.10 | 20.04.10       9.30 : Bukvička František         22.04.10       9.30 : Bukvička František         23.04.10       9.30 - 9.45 : obj.paci."Bukvička František         24.04.10       9.30 - 9.45 : obj.paci."Hrábková Květa         26.04.10       9.30 - 9.45 : obj.paci."Hrábková Květa         27.04.10       9.30 - 9.45 : obj.paci."Hrábková Květa | 20.04.10       9.30 : Bukvička František         22.04.10       9.30 : Bukvička František         23.04.10       9.30 - 9.45 : obj.paci."Bukvička Františe         24.04.10       XX.         9.30 - 9.45 : obj.paci."Bukvička Františe         26.04.10       9.30 - 9.45 : obj.paci."Bukvička Františe         26.04.10       9.30 - 9.45 : obj.paci."Bukvička Františe         27.04.10       9.30 - 9.45 : obj.paci."Hrábková Květa " | 20.04.10 | 20.04.10       9.30 : Bukvička František         22.04.10       9.30 : Bukvička František         23.04.10       9.30 - 9.45 : obj.paci."Bukvička František         24.04.10       XX         25.04.10       9.30 - 9.45 : obj.paci."Hrábková Květa         26.04.10       9.30 - 9.45 : obj.paci."Hrábková Květa         27.04.10       9.30 - 9.45 : obj.paci."Hrábková Květa | 20.04.10 | 20.04.10       9.30 : Bukvička František         22.04.10       9.30 : Bukvička František         23.04.10       9.30 - 9.45 : obj.paci."Bukvička František         24.04.10       25.04.10         25.04.10       9.30 - 9.45 : obj.paci."Hrábková Květa         26.04.10       9.30 - 9.45 : obj.paci."Hrábková Květa |

obr.: Zobrazení objednávky jednoho i více klient a nep ítomnost.

# Objednání klienta

- ✓ Vybere se klient v kartotéce na pravé stran tohoto okna (pokud již není vybrán).
- ✓ Nastaví se kurzor na dobu, kdy je pot eba klienta objednat.
- ✓ Stiskne se mezerník (vždy jednou na každý 1 dílek)
- Zadávaná událost je potvrzena klávesou [Enter].
- ✓ Pokud se pracuje s myší, pak se klikne myší na za átek objednávaného termínu a p etažením (se stále stisknutým levým tla ítkem) rozší í kurzor na požadovanou dobu. Pak dvojklikem do ozna eného obdélníku (pop. klávesou z) se vloží objednávka vybraného klienta.

Ozna ení **Nep ítomen** se hodí, když nelze smazat pravidelnou ordina ní dobu, která v jiných týdnech platí, ale v konkrétním p ípad je pot eba u init výjimku.

#### Smazání objektu

Objekt lze z kalendá e odstranit tak, že se na n j nastaví kurzor a stiskne se klávesa Pokud je t eba smazat jednu z p ekrývajících se objednávek, je t eba ji vybrat ze seznamu, který se zobrazí pod kurzorem na tomto polí ku. V tomto seznamu je možno zvolit klienta, který je v kalendá i vybrán - bu to klikem myší, nebo klávesami  $\underbrace{F9}_{F9}$  lze vstoupit do seznamu, šipkami zvolit klienta a klávesou z  $\underbrace{F9}_{F9}$  lze vstoupit do seznamu, šipkami zvolit klienta a klávesou z  $\underbrace{F9}_{F9}$  lze vstoupit do seznamu, šipkami zvolit klienta a klávesou z  $\underbrace{F9}_{F9}$  lze vstoupit do seznamu, šipkami zvolit klienta a klávesou z  $\underbrace{F9}_{F9}$  lze vstoupit do seznamu, šipkami zvolit klienta a klávesou z  $\underbrace{F9}_{F9}$  se vrátit do kalendá e.

# Ostatní ovládací prvky

V pravé ásti okna se nachází panel se záložkami:

- Kartotéka,
- Denní rozpis
- innost

Pod ním je pole pro poznámku k objednávce klienta. Pokud není ozna ena objednávka, je toto pole šedé a nelze do n j nic psát.

obr.: Aktivované okno na poznámky.

Tyto ovládací prvky je možno skrýt a op t zobrazit tla ítkem se zelenou šipkou ukazující vpravo i (resp. vlevo), umíst ném na vrchu okna u rozd lovací áry mezi kalendá em a objekty na pravé stran .

# Denní rozpis

Na druhé záložce na pravé stran okna je denní rozpis. Jeho ovládání je podobné m sí nímu kalendá i, ale je v n m zobrazen vždy jen jeden den.

| Karto           | otéka | Denní rozpis Činnost |    |
|-----------------|-------|----------------------|----|
| Datu            | m 2   | 4.4.2010 🙍 🗧 📓       | 3  |
|                 | 00    |                      | •  |
| 0.00            | 15    |                      |    |
| 00              | 30    |                      |    |
|                 | 45    |                      |    |
|                 | 00    | Neumanová Ivana      |    |
| 00              | 15    | Nepřítomen           |    |
| 03              | 30    | Nepřítomen           |    |
|                 | 45    |                      |    |
|                 | 00    | Landa Josef          |    |
| 10              | 15    | Neumanová lyana      |    |
| 10              | 30    | Neumanova Ivana      |    |
|                 | 45    | Sekerková Ludmila    |    |
|                 | 00    | Beneš Vladimír       |    |
| 1.1             | 15    |                      |    |
| L               | 30    |                      |    |
|                 | 45    |                      |    |
|                 | 00    |                      |    |
| 12              | 15    |                      |    |
| 1 <sup>12</sup> | 30    |                      |    |
|                 | 45    |                      | -1 |
|                 |       |                      | -  |

obr.: Denní rozpis

Na levém okraji formulá e je umíst no editovací pole pro výb r datumu, na pravém okraji formulá e je umíst no tla ítko pro tisk denního rozpisu.

#### innost

Záložka innost pak slouží v p ípad že používáte k zadávání údaj do kalendá e innosti k jejich filtrování.

#### Další funkce kalendá e

Krom standardních funkcí objednávacího kalendá e je možné využít dalších funkcí dosažitelných z kontextového menu (pravé tla ítko myši), nebo z tla ítek na panelu se záložkami.

### P eobjednání pacienta

Klienta je možno p eobjednat - klávesou  $[F^2]$ , p ípadn volbou z menu, p ístupného pravým tla ítkem myši. Zobrazí se následující dialog, kde je možné vyplnit nový objednávací as:

| Přeobjednání pacienta        | × |
|------------------------------|---|
| Pacient:                     |   |
| Landa Josef                  |   |
| má být objednán na: po dobu: |   |
| 4.04.2010 10:00 15 min       |   |
| <u>✓ ⊡</u> K <u>X</u> Zrušit |   |

obr.: Dialog P eobjednání pacienta.

Další možností jak p esunout objednávku je objekt (objednávku) p ímo p etáhnout myší na požadovaný termín.

# Výb r organiza ní jednotky

Existuje-li v organiza ní struktu e více organiza ních jednotek (Za ízení), je možno mezi nimi p epínat pomocí rozbalovacího seznamu nad *Kartotékou*: Veterinární ordinace C ····

Toto samoz ejm platí pouze v p ípad , že odpovídající Za ízení má v nastavení vybrán klasický objednávací kalendá (Polí ko "Zjednodušený kalendá z stane nezaškrtnuté.)

#### Hledání objednávek pacienta

Vlevo od tohoto seznamu, nad kartotékou, se nalézá tla ítko pro vyhledání objednávek vybraného pacienta r. Vybráním príslušného termínu z takto otevreného dialogu a stiskem klávesy (nebo kliknutím myší) je kalendár nastaven na tento termín (a oznacena príslušná objednávka).

# Seznam kláves k ovládání kalendá e:

ŧ

Page Up

F2

F4

F6

F7

F8

F5

F9

Ctrl

- Enter

G

posun o 1 ctverecek v príslušném smeru (preskakuje víkendy)

príští / minulý týden

potvrzení zadávané ordinacní doby nebo objednávky

smazání události pod kurzorem

zrušení, oznacení zadávané objednávky

jdi na nejbližší volno (v délce alespon jako kurzor)

pokud je zadávána objednávka, odebere poslední dílek

na první hodinu ráno, odtud na první ordinacní hodinu

na poslední zobrazenou hodinu vecer

preobjednání klienta

zeptá se, na které datum prejít

definice týdenních ordinacních hodin

definice dvou-týdenních ordinacních hodin

definice mesícních ordinacních hodin

návrat z definice pravidelných hodin na objednávání klientu

pokud je zobrazen seznam prekrývajících se objednávek, vstoupí do 🕶 Enter

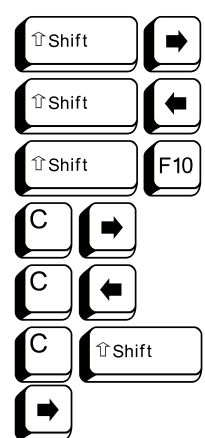

nebo Esc okna seznamu... Zpet pres

roztažení kurzoru o 1 dílek zúžení kurzoru o 1 dílek

popup Menu

o hodinu vpravo

o hodinu vlevo

roztáhne kurzor o 1 hodinu (poprvé na 1 hodinu)

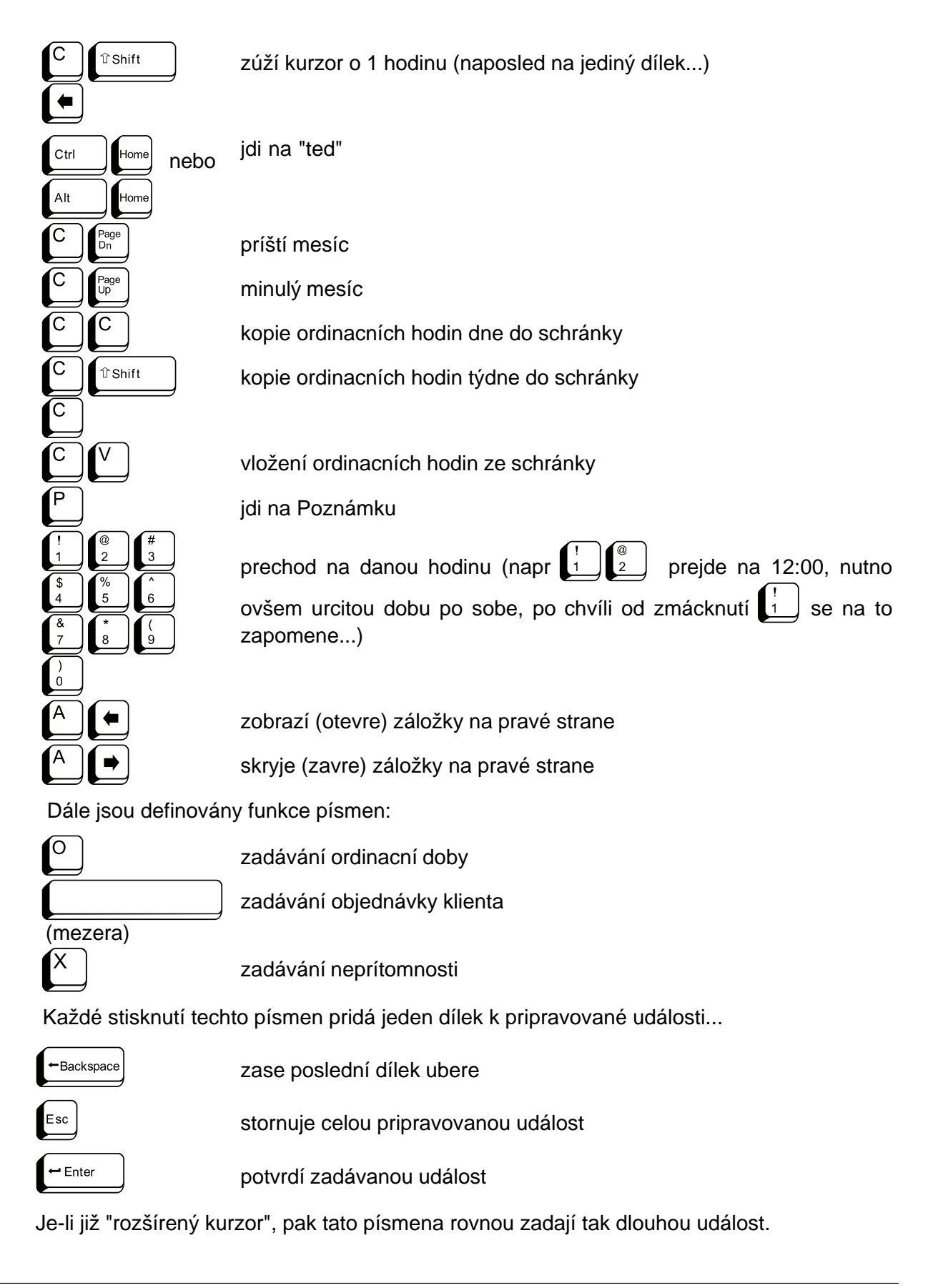

# Z

zadává objednávku klienta vybraného v kartotéce

#### 6.1.8.2 Zjednodušený (nový) kalendá

Zjednodušený kalendá má na jedné stran mén možností pokud se týká nastavení a funkcí, jeho p edností je ale snadnost ovládání, p ehlednost a absence nastavování ordina ní doby. Rovn ž není nutné provád t objednávku p ímo na konkrétního majitele.

| Kalendář                                      |                            |                                     |                               |
|-----------------------------------------------|----------------------------|-------------------------------------|-------------------------------|
| 🔹 🖛 24. 6.2010 🛛 🖻                            |                            | - Veterinární klinika               |                               |
| čt - 24.6.2010                                | pá - 25.6.2010 so - 26.6.2 | 2010 neděle - 27.6 po - 28.6.2010 1 | út - 29.6.2010 st - 30.6.2010 |
| 12 <u>:30</u><br>:45<br>:00                   | Kastrace 2x kočka          | [Nový úko[]                         |                               |
| 13 :30<br>:45<br>:00 Operace,<br>Novák        |                            |                                     |                               |
| 30 ♥ RTG<br>345 Abrahá<br>300 Schůze<br>15 37 |                            |                                     |                               |
| :30           :45           16           :15  |                            |                                     |                               |
| 0                                             |                            | Kale                                | ndář //                       |

obr.: Zjednodušený kalendá

Práce se zjednodušeným kalendá em

# 6.1.9 Obrazová dokumentace

Tato velice obsáhlá ást programu slouží ke zpracování a uchování veškeré obrazové a video dokumentace pacienta. Umí spolupracovat i se skenery a všemi zdroji video signálu vstupujících do PC.

# Popis

Obrazová dokumentace se v podstat dá rozd lit na dv ásti a to dokumentace obrazová tj. fotky, obrázky, ná rty, schémata a video dokumentace. Mezi t mito dv ma ástmi se

m žete p epnout v pravé horní ásti formulá e výb rem hodnoty *Obrazové dokumenty, RTG, Sono* pro obrazovou dokumentaci a hodnoty *Video* pro video dokumentaci.

|   | Obrazové dokumenty 💽 |
|---|----------------------|
| 1 | Obrazové dokumenty   |
| 1 | Sono                 |
|   |                      |

obr.: Výb r skupiny dokumentace

Po p epnutí mezi obrazovou a video dokumentací se zm ní vzhled obrazovky v etn ovládacích tla ítek. I když je vzhled t chto obrazovek na první pohled velice podobný je význam jednotlivých tla ítek ovládacích panel zcela jiný. V horní ásti formulá e je údaj a pacientovi, kterému pat í záznamy dokumentace, v pravé ásti je seznam záznam nebo jejich náhledy a nejv tší ást zabírá plocha vlastního obrázku/videa s množstvím ovládacích tla ítek.

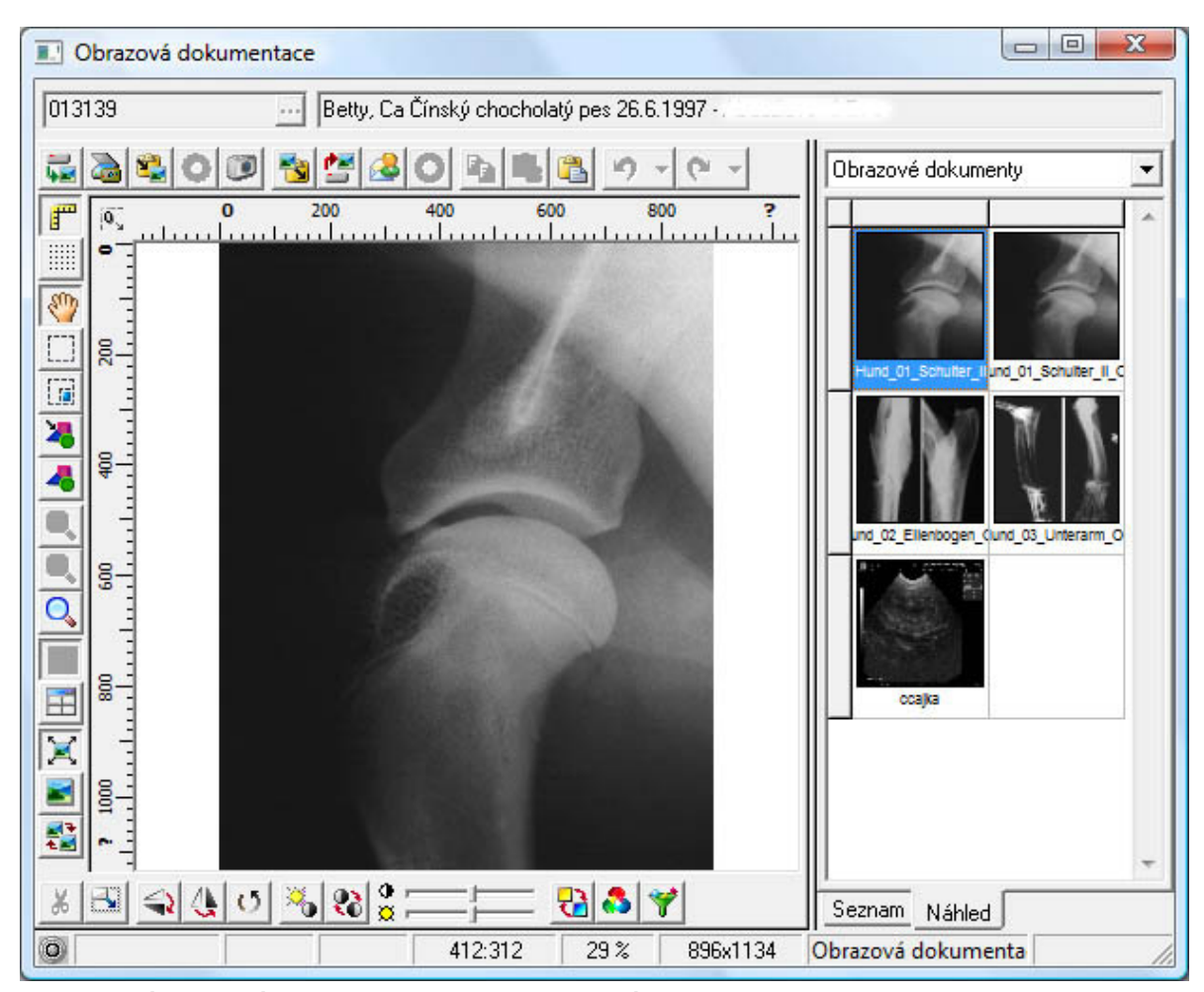

obr.: Formulá Obrazová dokumentace pro skupinu Obrazové dokumenty, RTG a Sono

Obrazovka pro zpracování obrazové dokumentace což jsou p edevším, fotky, RTG snímky, snímky ze SONO za ízení a další má v horní ásti nad plochou pro zobrazení obrázku ovládací panel sdružující tla ítka pro na ítání obrázku nebo pro jeho uložení. Vlevo jsou tla ítka pro úpravu zobrazení což je nap. zv tšení, zmenšení, zobrazení na celé obrazovce atd., ve spodní ásti jsou pak tla ítka pro funkce p ímé úpravy obrázku což je jas, kontrast, filtr, náhrada barev atd.

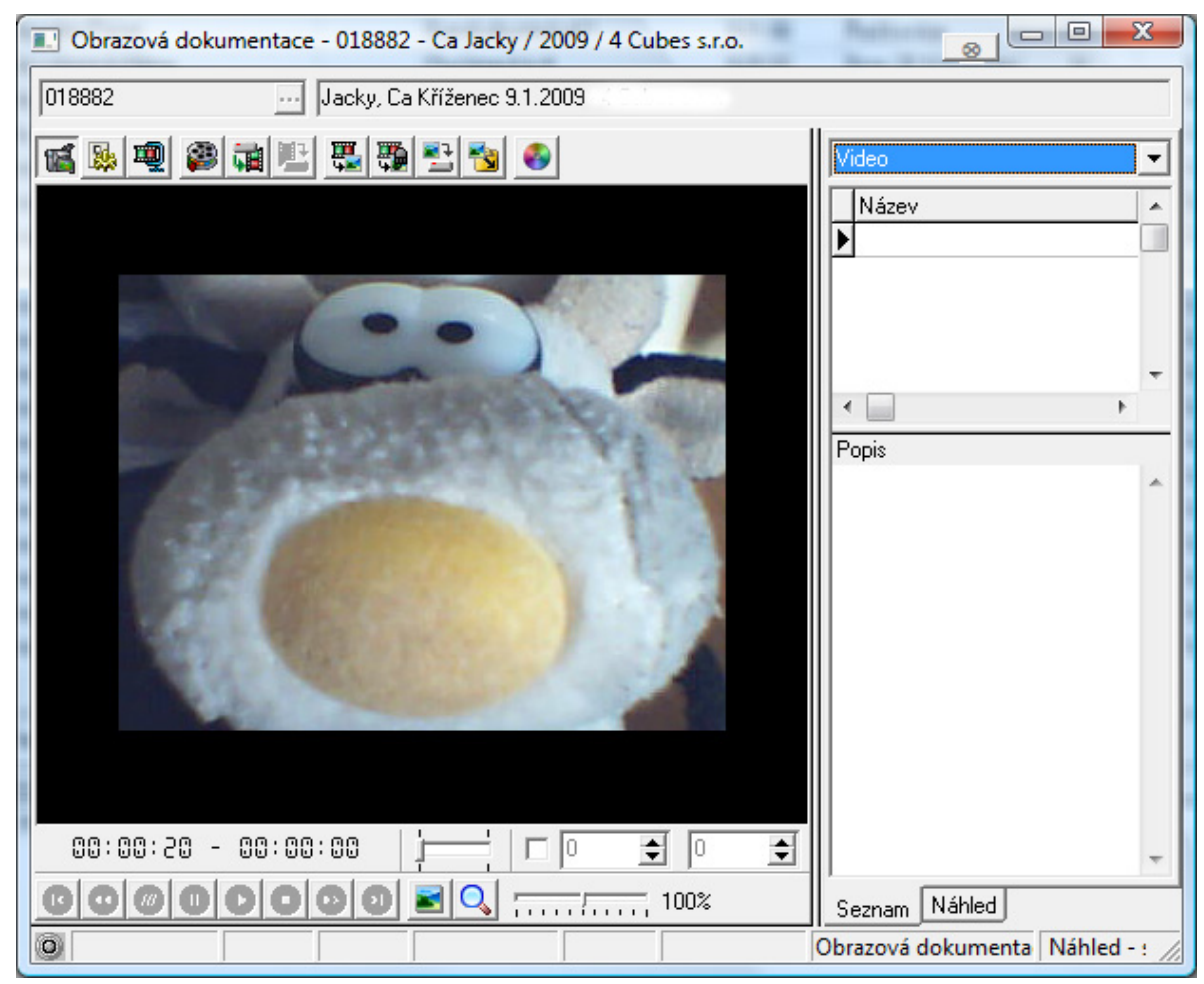

obr.: Formulá Obrazová dokumentace pro skupinu Video

Obrazovka pro zpracování videodokumentace má ovládací panely pouze dva a to v horní a dolní ásti. Ten v horní ásti obsahuje tla ítka pro nastavení zdroje videosignálu a práci s ním. Ovládací panel v dolní ásti slouží pouze k ovládání uloženého videa.

#### Ovládání - skupina obrazové dokumentace

Vodorovný panel nástroj v horní ásti formulá e

🛿 - na tení obrázku z disku, obrázky mohou být ve formátu jpg, png nebo bmp.

- na tení obrázku ze skeneru nebo ze zdroje twain signálu, po stisknutí tohoto tla ítka

se zobrazí dialog s výb rem dostupných za ízení. Po výb ru za ízení se spustí p íslušný software tohoto za ízení.

| /ybrat zdroj                                                                                                    | 23               |
|----------------------------------------------------------------------------------------------------|------------------|
| Zdroje:<br>Canon MX700 ser_000085C36626 13.0 (32<br>Creative WebCam Instant 1.0 (32-32)<br>UB Cam2.0 1.0 (32-32)<br>WIA-WIA Canon MX700 ser 1.0 (32-32) | Vybrat<br>Storno |

obr.: Dialog pro výb r za ízení Twain

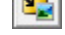

- na tení obrázku ze schránky (clipboardu) systému Windows.

- zachycení obrázku z plochy po íta e. Po stisku tohoto tla ítka se zobrazí nabídka s další možností jak obrázek zachytit.

|   | Vybranou plochu |
|---|-----------------|
| 2 | Pracovní plochu |
| ŝ | Ikonu           |
| - | Okno            |

- I uloží vybraný obrázek do schránky (clipboardu) systému Windows.
- 🖆 uloží vybraný obrázek do souboru.
- 실 umožní odeslání obrázku pomocí e-mailu.
- ڬ kopírovat vybranou 🛛 ást obrázku do schránky (clipboardu) systému Windows.
- 🕮 vložit obsah schránky jako nový obrázek.
- 🕮 vložit obsah schránky do aktuálního obrázku.
- provede krok zp t v úpravách obrázku, pokud kliknete na ernou šipku v pravé ásti tla ítka, zobrazí se seznam provedených zm n a m žete se vrátit k libovolné zm n v seznamu.
- pokud se vrátíte o krok zp t v provedených zm nách pomocí p edchozího tla ítka, m žete se pomocí tohoto tla ítka vrátit zp t ke zrušené zm n .

#### Svislý panel nástroj v levé ásti formulá e

ď

- zobrazí nebo skryje pravítka kolem pracovní plochy s obrázkem.

- zobrazí nebo skryje te kovaný rastr na pracovní ploše s obrázkem. Hustotu a barva rastru lze nastavit v nastavení programu - obrazová dokumentace.
- 📶 p epne do módu posunu obrázku. Pokud je toto tla ítko stisknuto lze zv tšeným

| obrázkem po pracovní ploše posunovat. To se provede stisknutím levého tla ítka myši nad libovolným viditelným místem obrázku a tažením.                                                                                                    |
|----------------------------------------------------------------------------------------------------|
| - p epne do módu výb ru ásti obrázku. Pokud je toto tla ítko stisknuto lze za sou asného stisknutí levého tla ítka myši a tažení ozna it/vybrat oblast obrázku.                                                                                                    |
| - umožní vložit do obrázku objekt ze seznamu objekt , který se zobrazí po stisknutí tohoto tla ítka.                                                                                                    |
| - p epne do módu práce s objekty. Pokud je toto tla ítko stisknuto máte možnost vybrat vložený objekt a upravovat jeho vlastnosti.                                                                                                    |
| P epne do módu zv tšování obrázku. Pokud je toto tla ítko stisknuto a stisknete levé tla ítko myši nad libovolným viditelným místem obrázku dojde k jeho zv tšení.                                                                                                  |
| P epne do módu zmenšování obrázku. Pokud je toto tla ítko stisknuto a stisknete levé tla ítko myši nad libovolným viditelným místem obrázku dojde k jeho zmenšení.                                                                                                  |
| 🔍 - vrátí zm ny velikosti obrázku na velikost 100%.                                                                                                    |
| - p epne plochu pro zobrazení obrázku na zobrazení pouze jednoho obrázku. P i p epnutí do tohoto zobrazení ze zobrazení ty obrázk z stane v okn viditelný ten obrázek s kterým bylo naposledy manipulováno. To je ten, který má kolem své plochy ervené ohrani ení. |
| p epne plochu pro zobrazení obrázku na sou asné zobrazení ty obrázk . Po p epnutí je obrázek pouze v první bu ce zobrazení. Do dalších bun k obrázek p idáte p etažením ze seznamu nebo náhledu obrázk .                                                            |
| 🔀 - zm ní velikost obrázku tak aby se celý vešel na pracovní plochu.                                                                                                    |
| - p epne zobrazení obrazové dokumentace tak, že obrázek je zobrazen p es celý monitor po íta e. Zp t z tohoto zobrazení se dostanete klávesou ESC.                                                                                                    |
| Pokud máte v nastavení programu - obrazová dokumentace nastaveno, že se má<br>ukládat i originál obrázku, m žete touto funksí porovnat vámi upravený obrázek s<br>tímto originálem.                                                                                 |
| Vodorovný panel nástroj v dolní ásti formulá e                                                                                                    |
| - vyst ihnutí ozna ené ásti obrázku                                                                                                    |

- zm na fyzické velikosti obrázku. Po stisknutí tohoto tla ítka se zobrazí dialog pro nastavení nové velikosti obrázku. Novou velikost obrázku m žete nastavit bud v bodech nebo pom rem nové a sou asné velikosti obrázku.

| Změna velikosti                  |                                |    |  |  |  |  |  |  |
|----------------------------------|--------------------------------|----|--|--|--|--|--|--|
| Současná velikost: <b>425</b> x  | 567 boo                        | lů |  |  |  |  |  |  |
| Nová velikost: 425 숮 x 56        | 7 🔹 boo                        | lů |  |  |  |  |  |  |
| Poměr nová / současná velikost — | Poměr nová / současná velikost |    |  |  |  |  |  |  |
| Šířka                            | 1,0                            |    |  |  |  |  |  |  |
| Výška                            | 1,0                            |    |  |  |  |  |  |  |
| 🔽 Zachovat poměr stran           |                                |    |  |  |  |  |  |  |
|                                  |                                |    |  |  |  |  |  |  |
| OK Storno                        | Nápověda                       |    |  |  |  |  |  |  |

obr.: Dialog pro nastavení nové velikosti obrázku

ᠫ - p evrátí obrázek ve vodorovném sm ru

😃 - p evrátí obrázek ve svislém sm ru

- umožní nastavení úhlu rotace obrázku. Po stisku tohoto tla ítka se zobrazí dialog pro nastavení zp sobu rotace.

| Rotace obrázku   | 23       |
|------------------|----------|
| 180°             |          |
| 90° Vyberte úhel | 270°     |
| Volně            |          |
| Úhel rotace      |          |
| 90 🚖             | <b></b>  |
| 🔠 Výplň          |          |
| OK Storno        | Nápověda |

obr.: Dialog pro nastavení rotace obrázku

- umožní nastavit zm nu jasu a kontrastu. Po stisku tohoto tla ítka se zobrazí dialog pro nastavení parametr zm ny jasu a kontrastu.

| Jas a kontrast   |                 |         |          |
|------------------|-----------------|---------|----------|
| Původní          |                 | Výsledn | ý        |
|                  | Zvětše<br>· 1:1 | ní<br>+ |          |
| Jas:             |                 |         |          |
| -100 %           | 0               | +1      | 00 %     |
| Kontrast:        |                 |         | 0,0      |
| -100 %           | 0               | +1      | 00 %     |
| Z <u>k</u> ouška | ок              | Storno  | Nápověda |

#### obr.: Dialog pro nastavení jasu a kontrastu

Zm nu jasu a kontrastu m žete rovn ž provést použitím ovládacího prvku

- umožní vytvo ení negativu k obrázku. Po stisku tohoto tla ítka se zobrazí dialog pro nastavení parametr negativu.

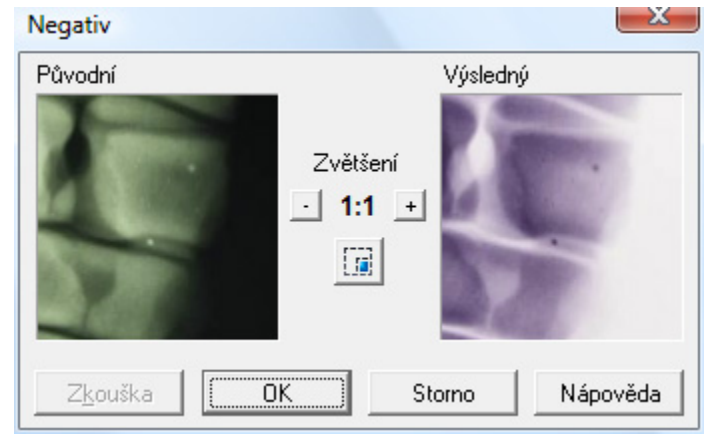

obr.: Dialog pro nastavení negativu

- umožní náhradu jedné barvy obrázku jinou barvou. Po stisku tohoto tla ítka se zobrazí dialog pro nastavení parametr zm ny barvy.

| Záměna barvy                                           |                   |                        | <u> </u>      |  |  |  |
|--------------------------------------------------------|-------------------|------------------------|---------------|--|--|--|
| Původní                                                | Zvětš<br>_ 1:<br> | Výsledn<br>šení<br>1 + | ý             |  |  |  |
| Původní barva:<br>Nová barva:<br>Vybrat<br>Šíře pásma: |                   |                        |               |  |  |  |
| 0,0                                                    | 128,0             | 2                      | 12,0<br>255,0 |  |  |  |
| Z <u>k</u> ouška                                       | ОК                | Storno                 | Nápověda      |  |  |  |

obr.: Dialog pro nastavení zm ny barvy

- umož uje nastavit rovnováhu barev obrázku. Po stisku tohoto tla ítka se zobrazí dialog pro nastavení parametr zm ny rovnováhy barev.

| ovnováha barev             |                                       | -X                                      |
|----------------------------|---------------------------------------|-----------------------------------------|
| Původní                    | Zvětšení<br>· 1:1                     | <ul> <li>Výsledný</li> <li>+</li> </ul> |
| Červená<br>                |                                       | +100 %                                  |
| Zelená<br>                 |                                       | +100 %                                  |
| Modrá                      | · · · · · · · · · · · · · · · · · · · | 0,0<br>+100 %                           |
| -100 %<br>Z <u>k</u> ouška | о (                                   | +100 %<br>Storno Nápověda               |

obr.: Dialog pro nastavení rovnováhy barev

Image: se seznamem dostupných filtr .

| Vyhlazení         |
|-------------------|
| Vyhlazení +       |
| Rozmazání         |
| Rozmazání +       |
| Zostření          |
| Detaily           |
| Zvýraznění hran   |
| Zvýraznění hran + |
| Nalezení hran     |
| Kontury           |
|                   |

obr.: Výb r obrazového filtru

Ovládání - skupina video dokumentace

# 6.1.10 Otev ené ú ty

Tato funkce slouží k rychlému p ehledu nevyú tovaných návšt v, s možností ú ty uzav ít a vytvo it ú etní doklady

# Popis a hlavní funkce

Formulá se otev e tla ítkem 📢 ze záložky ordinace:

| I Otevřené účty |              |            |        |              |                  |             |              | 8           | _ 🗆 >   |
|-----------------|--------------|------------|--------|--------------|------------------|-------------|--------------|-------------|---------|
| 🖹 🔹 💿           |              |            |        |              |                  |             |              |             |         |
| Doklad          | Datum dokl   | adu Typ do | okladu | Kód majitele | Název majitele   |             | Dodatek      |             | <b></b> |
| UM100143        | 30.03.20     | )10 UM     |        | 008896       | Adamichtoria Mil | ina         | oes Ellis    |             |         |
| UM100003        | 01.03.20     | 010 UM     |        | 000223       | Hallinson Korba  |             | bes Sára     |             |         |
| UM109952        | 25.02.20     | 010 UM     |        | 002345       | Fundi Pate       |             | oes Rony     |             |         |
| UM109959        | 25.02.20     | 010 UM     |        | 001668       | Dilloc-L Dalors  | •           | kočka Micina |             |         |
|                 |              |            |        |              |                  |             |              |             |         |
| Text            |              | Množství   | MJ     | Cena/MJ      | Sleva(-)/přiráž  | Cena základ | DPH          | Cena celkem | Sazba 🔺 |
| 🕨 😼 Acana Dog S | enior 2,5 kg | 1          | ks     | 253,18 K     | č                |             | 25,32 Kč     | 278,50 Kč   |         |
| 🖉 Acana adultu  | dog 2,5 kg   | 1          | ks     | 231,82 K     | č                |             | 23,18 Kč     | 255,00 Kč   |         |
|                 |              |            |        | 0.50 //      | v .              |             | 1.02 // 3    | 11 E0 K 3   |         |
| Sedalin forte   | 35mg 2x20tbl | 1          | tЫ     | 9,58 Ki      | C                |             | 1,32 NC      | 11,30 NC    | -       |
| Sedalin forte   | 35mg 2x20tbl | 1          | tы     | 9,58 Ki      | C                |             | 1,32 KC      | 11,50 KC    | •       |

obr.: Formulá Otev ené ú ty

S otev enými ú ty lze pracovat obdobným zp sobem jako z Karty pacienta.

# 6.1.11 Tiskové sestavy

Tisk se spouští stiskem kláves  $[c_{trl}]$ , nebo stiskem tla ítka a na panelu nástroj. Modul Ordinace programu WinVet umož uje tisk následujících sestav sestav:

- Platební vým r (Pokladní doklad)
- Dodací list za návšt vu
- Faktura vydaná
- Recept
- Registra ní karta Národního registru KLV R
- Denní záznam
- Zdravotní zpráva
- Detvrzení o RTG vyšet ení na displazii ky elních kloub
- Protokol o vyšet ení zdravotního stavu zví ete, které poranilo lov ka
- Histopatologická pr vodka vyšet ení novotvaru mlé né žlázy
- Histologická pr vodka
- Reverz

#### Mezinárodní osv d ení

P emíst ní zví ete

#### Platební vým r (Pokladní doklad), Dodací list za návšt vu, Faktura vydaná

Po vyvolání tisku se zobrazí dialog pro nastavení parametr tisku.

| Tisk                          |  |
|-------------------------------|--|
| 1 Faktury                     |  |
| 2 Pokladního dokladu          |  |
| 3 Dodacího listu za návštěvu  |  |
| Denních záznamů               |  |
| Laboratorní výsledky          |  |
| Potvrzení o hospitalizaci     |  |
| Potvrzení o rtg vyšetření DKK |  |
| Potvrzení o rtg vyšetření DLK |  |
| Potvrzení o rtg vyšetření OCD |  |
| Zdravotní zpráva              |  |
| Registrační karta CZECHPETNET |  |
| Uživatelské sestavy           |  |

V horní ásti dialogu je tabulka výb ru ú tu, pro který se má sestava tisknout. Pokud je dialog vyvolán po uzav ení ú tu majitele, nebo nad zvoleným ú tem, je tento ú et automaticky vybrán a není pot eba ho m nit. V p ípad , že je dialog vyvolán nad majitelem, je t eba požadovaný ú et p ed tiskem vybrat.

V prost ední ásti je pole zprávy pro majitele. Text této zprávy je p ednastaven v nastavení programu a lze jej vždy p ed tiskem zm nit.

V dolní ásti je oblast pro nastavení zp sobu tisku a vzhledu sestavy. Oblast nadepsaná Rozepsat umož uje stanovit hloubku rozepsání sestavy. Sestavu lze rozepsat za jednotlivé skupiny a za jednotlivé pacienty v libovolné kombinaci. Dále lze nastavit formát papíru (u faktury formát papíru m nit nelze), na který bude sestava vytišt na, po et kopií, zda se mají tisknout ráme ky (to je d ležité zejména u jehli kových tiskáren), zda se má tisknout íslo dokladu a p ípadn lze na doklad vytisknout i text denního záznamu. Všechny nastavené parametry jsou uloženy a použity p i p íštím vyvolání tisku.

#### Recept

Recept je tisknut automaticky bez zobrazení dialogu.

#### Registra ní karta CzechPetNet

Po vyvolání tisku se zobrazí dialog pro nastavení parametr tisku.

| Tisk registrační karty registru zvířat                                                                                                    | ×                                                                   |
|----------------------------------------------------------------------------------------------------|---------------------------------------------------------------------|
| Tiskárna<br>HP Universal Printing PCL 6                                                                                                    | Počet kopií                                                         |
| Pokud máte od distributora zakoupe<br>registru CZECHPETNET, přiložte<br>registrační kartě nevyplněnou regis<br>modrým pruhem získanou ze zakoupe | nu registraci v<br>k vytištěné<br>trační kartu s<br>ené registrace. |
| llkázka Tisk                                                                                                    |                                                                     |

Na dialogu je možno zvolit zp sob tisku do formulá e. V p ípad použití jehli kové tiskárny lze zvolit tisk pr klepem. Po jednotlivých listech lze tisknout do formulá na laserové tiskárn . Na bílý papír je vytisknut celý formulá i s p edtiskem.

#### Denní záznam

V karte pacienta lze tisknout denní záznamy a to nekolika zpusoby.

- Denní záznam s hlavi kou automatický tisk aktuálního denního záznamu bez zobrazení dialogu.
- Denní záznam bez hlavi ky automatický tisk aktuálního denního záznamu bez hlavi ky. V tomto p ípad se dialog pro nastavení tisku rovn ž nezobrazí.
- Denní záznamy zobrazí se dialog pro výb r denních záznam a nastavení parametr tisku.

| Datum                  | Čas         | Ošetřil                                                    |                          |                |
|------------------------|-------------|------------------------------------------------------------|--------------------------|----------------|
| 19.04.2010             | 19:28       | MVDr.                                                      |                          |                |
| 14.04.2010             | 16:32       | MVDr.                                                      |                          |                |
| 30.01.2010             | 11:35       | MVDr.                                                      |                          |                |
| 09.09.2009             | 18:57       | MVDr.                                                      |                          |                |
| 12.08.2009             | 17:23       | MVDr                                                       |                          |                |
| 15.04.2009             | 16:16       | MVDr.                                                      |                          |                |
| 10.04.2009             | 19:32       | MVDr.                                                      |                          |                |
| 21.03.2009             | 16:55       | MVDr. k                                                    |                          |                |
| Tisknout —<br>Noznámku | ן<br>ו<br>ן | Náhledy obrázků<br>Přepisy položek účtu<br>Přepisy receptů | Řazení denních záznamů – | tarší<br>vější |
| Tiskárna               |             |                                                            | Počet kop                | Dií            |

obr.: Tisk denních záznam

# Zdravotní zpráva

Po vyvolání sestavy tisku zdravotní zprávy se zobrazí dialog pro vytvo ení této zprávy.

| Tisk zdravotní zprávy                                                                                                    |                                                                                                    | x     |
|----------------------------------------------------------------------------------------------------|----------------------------------------------------------------------------------------------------|-------|
| Archiv zpráv                                                                                                    | 14.08.2009                                                                                                    | -     |
| Zdravotní zpráva                                                                                                    | Denní záznam 🛛 🚓 Eráz                                                                                                    | e     |
| Majitelka přinesla kadaver kočky k RTG vyšetření.<br>údajů byla kočka pravděpodobně postřelena.<br>Hodnocení RTG snímku: tříštivé mnohonásobné frakt<br>antebrachia a humeru; na pravé hrudní končetině p<br>reakce v oblasti karpálního kloubu; vyhojená kost<br>(fraktury ??) na pravé hrudní končetině v oblasti<br>antebrachia a distálního humeru, humerus této kon<br>kortikálním hřebem; celkově v měkkých tkáních kra<br>těla minimálně 10 střel | Dle anamnestických<br>tury levého<br>prokazatelné kostní<br>ní poškození<br>i proximálního<br>nčetiny je zpěvněn<br>aniální poloviny | HI HI |
|                                                                                                    |                                                                                                    | -     |
| Hlavička Tiskárna                                                                                                    | aserJet 1200 S                                                                                                    | ĺ     |
| Upravit Uložit do <u>P</u> DF <u>U</u> kázka <u>I</u> isk                                                                                                    | OK Storno                                                                                                    |       |

obr.: Tisk zdravotní zprávy

V horní ásti dialogu je edita ní pole pro sestavení zdravotní zprávy. Do zprávy lze zapisovat libovolný text, vkládat fráze nebo denní záznamy.

#### Potvrzení o RTG vyšetrení na displazii kycelních kloubu

Pokud je pacient pes tiskne se potvrzení automaticky bez zobrazení dialogu.

# 6.1.12 Vyžadované p ípady

V nastavení organiza ní struktury za ízení v definici odd lení lze nastavit zda má být vyžadováno za azení návšt vy pod p ípad. Pokud je toto nastaveno nelze uložit záznam návšt vy dokud není vybrán p íslušný p ípad. Pro výb r p ípadu slouží dialog ve kterém je seznam všech p ípad pacienta a rovn ž pomocí n ho m žete založit i p ípad nový. Rovn ž lze nastavit automatické generování názvu nových p ípad pomocí definované ady.

| Případ         | CT v jícnu   | Typene nym    | Jeden z dost  | apnyc   | n pripa  | au nebo |                 | y : |
|----------------|--------------|---------------|---------------|---------|----------|---------|-----------------|-----|
| Datum otevření | 19.10.2009 🗃 | Uzavření      | 21            | 1       | 🔲 Hlav   | mí      | 🔲 Hospitalizace | _   |
| Poznámka       |              |               |               |         |          |         |                 |     |
|                |              |               |               |         |          |         |                 |     |
| Dg.            | Dg. název    |               |               |         | P        | oznámka |                 |     |
| •              |              |               |               |         |          |         |                 |     |
|                |              |               |               |         |          |         |                 |     |
| Případ         |              | Dat. otevření | Dat. uzavření | Aktivní | Hospital | zace    |                 | Ť   |
| CT v jícnu     |              | 19.10.2009    |               | N       | N        |         |                 | - 0 |
|                |              |               |               |         |          |         |                 |     |
|                |              |               |               |         |          |         |                 |     |
|                |              |               |               |         |          |         |                 |     |
|                |              |               |               |         |          |         |                 |     |
|                |              |               |               |         |          |         |                 |     |
|                |              |               |               |         |          |         |                 |     |
|                |              |               |               |         |          |         |                 |     |

obr.: Dialog Vyžadované pípady

# 6.1.13 Prodejna

Tento samostatný modul slouží k p ímému prodeji zboží partner m, aniž by bylo toto zboží evidováno u n kterého zví ete.

Popis základních funkcí

Modul je vyvolán ze záložky Ordinace kliknutím na ikonu Prodejna 🚳 .

| Prodejka<br>Číslo [Nová] ① K<br>Datum, Čas 14.04.2010 ⑦ V<br>Forma úhr. HOT ··· U<br>Sklad A K ··· P<br>Prodavač JIRILU D | Ddběratel                                  |           | Sazba               | Základ                    | DPH S            | DPH                 |
|----------------------------------------------------------------------------------------------------|--------------------------------------------|-----------|---------------------|---------------------------|------------------|---------------------|
| Sklad AK - P<br>Prodavač JIRILU D                                                                                         | PSČ, Obec<br>DIČ, IČ                       |           | <br>Celkern         |                           |                  |                     |
|                                                                                                    |                                            |           | Ceixein             | 0,00                      | 0,00<br><b>0</b> | 0,00<br>, <b>00</b> |
| 🛄 🖗 <u>Ú</u> kony 🕲 Léky 💉 <u>V</u> akc. 🎑                                                                                | § <u>M</u> at. <mark>▶</mark> <u>0</u> st. |           | 9                   | [Nová]                    |                  | 3 🖾                 |
| Text Mno                                                                                                    | ožství MJ<br>1                             | Cena/MJ S | Sleva(-)/přirážka % | ©Cena základ D<br>0,00 Kč | )PH Ce           | ina (🔺              |
|                                                                                                    |                                            |           |                     |                           |                  | •                   |

obr.: Formulá Prodejna pro pímý prodej zboží

Na rozdíl od klasického ú tování v modulu *Ordinace*, není nutné v tomto modulu vyhledávat zákazníky ze seznamu Partner . Jednotlivé vystavené prodejky mohou být anonymní a pokud nebyla v p edchozím kroku uzav ena prodejna (tla ítkem), nevytvá ejí automaticky ú etní doklad. Ten je vytvo en po uzav ení prodejny tla ítkem se zámkem.

Zboží se vyhledává standardním zp sobem (stejn jako v Ordinaci), význam tla ítek nad seznamem položek je také identický s modulem *Ordinace*. Na rozdíl od Ordinace je v prodejn s výhodou možné použít te ku árových kód , protože v prodejn se v tšinou prodávají celá balení lék a ostatního zboží.

Jednotlivé prodeje se ukon ují tla ítkem pro p íjem plateb: 🚿

# 6.1.14 Žádanky

Tato problematika je podrobn popsána v Kapitole Ordinace => Kartotéka => Žádanky

Pokud je tato funkce vyvolána ze základního p ehledu modulu **Ordinace**, je uživatel vyzván k výb ru pacienta, se kterým bude dále pracováno.

|    | ¥yhledání ho | odnoty              |           |            | ×                 |
|----|--------------|---------------------|-----------|------------|-------------------|
| ŀ  |              | - <b>&gt;&gt;</b> > | । ୯ 盟 💣 🗄 | } - ∅ ♡    | ?                 |
| HI | edej znaky   |                     |           |            |                   |
| at | <u> </u>     |                     |           |            |                   |
|    | Kód 🍼        | Jméno               | Druh      | Plemeno    | Majitel           |
|    | 0000000209   | Bojar               | pes       | NO         | Spinoch Petr      |
|    | 0000000921   | Duly                | pes       | Lhasa Apso | Bulanth Vigstind  |
|    | 0000002045   | Sendy               | pes       | Bígl       | Suntice Path      |
|    | 0000003650   | Ben                 | pes       | NO         | D-oal B. Missalaw |
|    | 0000003713   | Axa                 | pes       | NO         | Shada Pat         |
| Ŀ  |              |                     |           |            |                   |
|    |              |                     |           |            | OK Storno         |

obr.: Dialog pro výb r pacienta

# 6.1.15 Import-prohlížení dokumentace

Tato problematika je podrobn popsána v Kapitole Ordinace => Kartotéka => <u>Export/</u> <u>Import dokumentace</u>

# 6.2 Sklady

6.2.1 Karty

# 6.2.1.1 O kartách obecn

Modul Karty brogramu WinVet slouží k definování sortimentu se kterým veterinární léka pracuje. Sortiment m že rozd len na

🖗 úkonv

léky

G materiál

💉 vakcíny

😼 ostatní.

Zárove lze každé položce sortimentu p i adit specifikaci a ceníkovou cenu. Pokud je vedena jako položka skladu, lze rovn ž definovat skladové atributy a dodavatele. Modul Karty se spouští z hlavní lišty <u>rámce programu</u> WinVet, záložka <u>Sklady</u>.

### Základní ásti

- P ehled karet
- Editace karet
- Hromadné p ecen ní
- Kontrola skladových stav

#### 6.2.1.2 P ehled karet

P ehledový formulá karet slouží k vyhledávání a prohlížení jednotlivých karet. V horní ásti formulá e jsou tla ítka **speciálních funkc**í.

- Hromadné p ecen ní umož uje hromadné p ecen ní karet podle zadaných parametr.
- Hromadné nastavení DPH karet p i zm n sazby DPH je možné hromadn zm nit nastavení DPH u všech karet, nebo po skupinách
- Kontrola skladových stav momentáln j tla ítko nep ístupné, funkce bude obnovena ve verzi 2011
- Nulování zbytk na šaržích p i d lení skladových jednotek na jednotky výdejní mohou vznikat zbytky, které je pot eba as od asu vynulovat
- Mastavení cen dle AdamiNT2iN pokud používáte aplikaci pro objednávání veterinárií ADAMiNT 2iN, je možné aktualizovat ceny dle dodavatele
- Hromadné nastavení tolerancí cen umož uje hromadné nastavení tolerance pro zm nu nákupní ceny (vyvolání dialogu pro p ecen ní) na kartách
- Speciální funkce pro kliniky využívající distribu ní sklad. Sjednotí ceny u vybrané karty na pod ízených skladech podle ceny na sklad distribu ním.
- Umož uje p ímý p ístup na On-Line obchod spole nosti Noviko, pokud je v nastavení programu vypln no p ístupové jméno a heslo

Vedle tla ítek je výb rové pole, v kterém lze nastavit filtr na skupinu karet. Pokud je tento filtr nastaven po založení nové karty nelze m nit skupinu karty. Ta je nastavena shodn s hodnotou ve výb rovém poli skupiny.

| Ø 000837         Acc 200 por cps dur 20x200mg         bal         cps         20           Ø 88939         Acc injekt inj 5x3ml/300mg         bal         amp         55           Ø 000141         Accu Check Active glukose 50ks test.         bal         ks         50           Ø 001018         Acidomid E exoti 250ml         ks         ks         1           Ø 000251         Acidum ascorbicum inj 5x5ml (Celaskor         bal         amp         55           Ø 76064         Acidum folicum Léčiva drg 30x10mg         bal         tbl         30 | 9<br>9<br>9<br>9 | 19<br>19 |
|----------------------------------------------------------------------------------------------------|------------------|----------|
| Ø 88939       Acc injekt inj 5x3ml/300mg       bal       amp       55         Ø 000141       Accu Check Active glukose 50ks test.       bal       ks       50         Ø 001018       Acidomid E exoti 250ml       ks       ks       1         Ø 000251       Acidum ascorbicum inj 5x5ml (Celaskor       bal       amp       55         Ø 70064       Acidum folicum Léčiva drg 30x10mg       bal       tbl       30                                                                                                    | 99               | 19       |
| C 000141         Accu Check Active glukose 50ks test.         bal         ks         50           2 001018         Acidomid E exoti 250ml         ks         ks         1           2 000251         Acidum ascorbicum inj 5x5ml (Celaskor         bal         amp         55           2 76064         Acidum folicum Léčiva drg 30x10mg         bal         tbl         30                                                                                                    | 9                |          |
| Ø 001018     Acidomid E exoti 250ml     ks     ks     1       Ø 000251     Acidum ascorbicum inj 5x5ml (Celaskor     bal     amp     5       Ø 76064     Acidum folicum Léčiva drg 30x10mg     bal     tbl     300                                                                                                    | 9                | 19       |
| Ø 000251     Acidum ascorbicum inj 5x5ml (Celaskor     bal     amp     55       Ø 76064     Acidum folicum Léčiva drg 30x10mg     bal     tbl     300                                                                                                    |                  | 9        |
| Ø 76064 Acidum folicum Léčiva drg 30x10mg bal tbl 30                                                                                                    | 9                | 19       |
|                                                                                                    | 9                | 19       |
| 🕼 UUU266 Adhezivni spray kinalepeni ks ks 1                                                                                                    | 19               | 19       |
| 🖉 00362 Adrenalin Léčiva inj 5x1 ml/1 mg 55                                                                                                    | 9                | 19       |
| Ø 37114 Advantage Spot on 4x0,4ml pro kočky bal amp 4                                                                                                    | 19               | 19       |
| Ø 37000 Advantage Spot on 4x0,4ml pro psy c bal amp 4                                                                                                    | 19               | 19       |
| @ 37001 Advantage Spot on 4x1,0ml pro psy 4- bal amp 4                                                                                                    | 19               | 19       |
| @ 000381 Advantix Spot on 4x0,4ml pro psy do 4 bal ks 4                                                                                                    | 19               | 19       |
| eny Sklady Stavy Pohyby Dodavatelé                                                                                                    |                  | •        |
| Sklad Ceník Sklad. cena Rabat % Prod. cena Prod. cena s DPH Způsob ocenění Tolerance ±%                                                                                                    |                  |          |
|                                                                                                    |                  |          |

obr : P ehledový formulá karet, podle neaktivní 6. ikony není nastaven v íselníku sklad distribu ní sklad

Ve spodní ásti formulá e je p t záložek.

- <u>Ceny</u> umož uje p ehled skladových p ípadn nákladových a prodejních cen, vždy pro zvolenou kartu.
- <u>Sklady</u> dávají p ehled skladových atribut a p ehled celkových skladových stav.
- <u>Stavy</u> ukazují aktuální stavy
- <u>Pohyby</u> zobrazí p ehled pohyb tj. p íjm a výdej karty za asové období.
- Aktivní pohyby (neprošly uzáv rkou) jsou vybarvené, neaktivní jsou šedé. Význam položky je dán typem pohybu (sloupec "Typ poh."):

P - normální p íjemka na sklad

V - výdejka ze skladu, jakýkoli typ (p es ordinaci, p es prodejnu, ru ní)

**T** - položka skladové uzáv rky - ur uje vypo tený uzáv rkový stav (neprojeví se zde zm ny provedené uzáv rkou)

G - uzáv rková p íjemka - generovaná automaticky p i uzáv rce (po oprav uzáv rkového stavu)

D - p íjemka na sklad - naturální rabat, nezapo ítává se p i výpo tu skladové ceny

<u>Dodavatelé</u> zobrazí seznam dodavatel s jejich objednacími kódy.

Údaje na záložkách jsou informativní, nelze je p ímo editovat.

#### 6.2.1.3 Evidence karet

Karta je základní objekt evidence skladových i neskladových položek, se kterými lze b hem ordinace manipulovat.

# Typy karet, základní manipulace s nimi

P idání nové karty provedeme tak, že nad p ehledem karet založíme záznam postupem popsaným v kapitole Základní dovednosti - Vložení nového záznamu. Nová karta m že být Úkon, Lék, Materiál, Vakcína, nebo lze za adit do skupiny Ostatní.

| 🔝 Karta                        |                               |                                |             |            | x        |
|--------------------------------|-------------------------------|--------------------------------|-------------|------------|----------|
| Základní údaje e- <u>S</u> hop | ) Poz <u>n</u> ámka           |                                |             |            |          |
| 🗍 🖗 <u>Ú</u> kon 🖉 Lék         | 🦷 💉 Vakcína 🕼 <u>M</u> ateriá | ál 🛃 <u>O</u> statní 🗖 Aktivní |             | Vzor       | h        |
| Kód, Čárový kód                | 0000362                       |                                |             |            | _        |
| Název                          | Adrenalin Léčiva inj 5x1ml/   | 1mg                            |             |            |          |
| Specifikace, Příští aplikace   |                               | Nespecifikováno                | •           |            |          |
| Skladová evidence, Sledov      | vané léčivo                   |                                |             |            |          |
| Prahová hodnota pro nulov      | ání (část skladové MJ)        | 1/1000                         | -           |            |          |
| MJ skladová (A)                | amp ····                      | DPH nákup, prodej              | 10          | 20         |          |
| MJ výdejní (B)                 | ml                            | Dodatek                        |             | 28 th      |          |
| (A) obsahuje x (B)             | 5                             | Výrobce, Oblíbené              | Humánní so  | ···        |          |
|                                |                               |                                | <b>a</b> 1  |            |          |
| Sklad Lenik                    | Sklad, cena Rabat % Proc      | 1. cena 🔺 🆀 <u>S</u> klad      | Dodav.      |            |          |
| Hlavni Urdinace                | 73,99 KC 40,76 20             | ,83 KC Sklad                   | Stav skladu | Stav výdej | <u>^</u> |
|                                |                               | Hlavní                         | 2,8 amp     | 14 ml      |          |
|                                |                               |                                |             |            |          |
|                                |                               |                                |             |            |          |
| 1                              |                               | *                              |             |            | -        |
| 0                              |                               |                                | Karta       |            | 11.      |

obr.: Edita ní formulá karet

V p ípad, že karta je :

#### Lék, Materiál, Vakcína nebo pat í mezi Ostatní

vyplníme *Kód* – pokud odpovídá kódu SUKL m žeme pak z r zných ástí programu spustit externí program AISLP, který se váže práv p es tento kód. Další pole jsou *árový kód* a *Název*. Pokud vyplníme árový kód, m žeme p i výdeji používat te ku árových kód . Zaškrtávací polí ko *P es sklad* ur uje, zda je karta vedena jako skladová i nikoliv. Pokud je vedena p es sklad, jsou v dolní ásti formulá e viditelné seznamy skladových atribut – tla ítko Sklad a dodavatel – tla ítko Dodav..

Dalším údajem je **Specifikace**, která slouží k dalším návazným akcím nap íklad p i zadávání <u>náklad</u> za návšt vu. Tato specifikace se liší podle zvolené skupiny karty a m že ur ovat, že karta je Vyú tování cesty, Vakcína, Vakcína proti vzteklin a lék na Od ervení.

Dále je t eba definovat **Skladovou m rnou jednotku (A)** a **Výdejní m rnou jednotku (B)** z íselníku <u>m rných jednotek</u> a p evodní vztah mezi skladovou MJ (A) a výdejní MJ (B). Program WinVet umož uje vést karty ve dvou jednotkách. Skladová m rná jednotka udává m rnou jednotku s kterou pracujeme p i p íjmu na sklad a výdeji ze skladu. Výdejní m rná jednotka slouží k vyjád ení množství p i zadávání náklad , faktur a pokladních doklad . P evodní vztah **(A) obsahuje x (B)** pak udává po et MJ výdejních obsažených v MJ skladové. P i zadávání nové karty by jsme si m li pe liv rozmyslet v jakých jednotkách a s jakým p evodním vztahem chceme kartu vést, jelikož každá další zm na se m že negativn projevit ve skladových výpo tech.

# Každou další zmenu techto parametru karty musíme provádet pouze tehdy je-li skladový stav na této karte roven nule!

Dále zadáme **DPH nákupní** a **DPH prodejní** z íselníku <u>DPH</u>. Jako další údaj m žeme každé kart p i adit tzv. **Dodatek** z íselníku <u>dodatk</u> nebo libovolný údaj podle kterého lze kartu rozlišit. **Výrobce** z íselníku <u>výrobc</u>. Oblíbené slouží k rychlejší práci p i výb rech.

### Úkon

Oproti p edešlému nevypl ujeme skladovou m rnou jednotku, p evodní vztah mezi skladovou MJ (A) a výdejní MJ (B), DPH nákupní a výrobce.

V dolní ásti formulá e je seznam cen pro jednotlivé ceníky, Seznam dodavatel a seznam atribut karet. V jednotlivých seznamech m že být libovolné množství záznam . P ed založením nového záznamu v Ceníku, Dodavatelích nebo Skladovém atributu musí být záznam karty uložen.

### Ceníky

Pro každý sklad, ceník a kartu m že být založen sou asn pouze jeden záznam. Hodnota pole **Sklad** a **Ceník** se vybírá z íselník . Hodnota pole **Skladová cena** je pr m rná cena na sklad . Zm nou hodnoty pole **Rabat** je automaticky p epo ítána prodejní cena. Zm nou **Prodejní ceny** je dopo ítán rabat. Zm nou zp sobu ocen ní lze nastavit tyto režimy výpo tu prodejní ceny. Všechny režimy stanovení prodejní ceny jsou odvozeny od pr m rné skladové ceny.

**Cena s tolerancí** – kontroluje zm nu vypo ítané prodejní ceny od platné prodejní ceny. Pokud je rozdíl v % v tší než Tolerance dojde p i p íjmu k upozorn ní na možnost zm ny prodejní ceny.

**Pevná cena** – prodejní cenu nekontroluje a je stále používána jednotná cena. P ípadná zm na prodejní ceny závisí zcela na uživateli.

**Skladový pr m r** – prodejní cena je vypo tena vždy z pr m rné skladové ceny povýšené o Rabat.

Hodnoty polí Sklad, Rabat, Ceník, Tolerance a Zp sob ocen ní jsou p i založení záznamu dopl ovány automaticky v závislosti na nastavení hodnot v íselnících <u>Ceník</u> a <u>Sklad</u>.

#### Atributy skladu

Pro každý sklad a kartu m že být sou asn založen pouze jeden záznam. Hodnota pole **Sklad** se volí z íselníku. **Stav celkem** a **K dispozici** je automaticky dopl ováno b hem vytvá ení skladových pohyb . **Minimální zásoba** a **Optimální zásoba** slouží pro vytvá ení <u>p ehledu podlimitních stav</u>.

Pole **Stav celkem** ur uje množství na sklad bez provedených vyskladn ní (ekonomické množství), pole **K dispozici** udává fyzické množství na sklad . Rozdíl by se mohl definovat jako záp j ky.

**Nap**. Do náklad v ordinaci p idáme kartu a tím snížíme stav na sklad o zadané množství. P i tomto zadání však ješt nedochází k vyskladn ní, ale skute n K dispozici již máme o toto množství mén .

#### 6.2.1.4 Homadné p ecen ní

Funkce hromadného p ecen ní karet umož uje operativn m nit rabat karet v reakci nap . na inflaci. Použitím této funkce se vyhneme procházení jednotlivých karet.

Pro p ecen ní lze nastavit r zné parametry. Pokud máme více ceník , lze p ecen ní provést pro všechny íselníky nebo vybrat jen jeden íselník. Dále lze zvolit všechny karty, zvolené skupiny nebo konkrétní karty.

Dále je možno:

- zm nit ur itý zvolený rabat na nový rabat. Ve výb rovém poli rabat se nabídnou všechny použité rabaty na všech kartách.
- zm nit všechny rabaty na nastavený rabat.
- zvýšit rabat o nastavených procent.

Pokud zaškrtneme zm nu ceny materiálu u úkon , m žeme p ecenit i režijní materiál u úkon o nastavená procenta.

| Hromadné přecenění                                    |                                                           | ×                                                                                                    |
|-------------------------------------------------------|-----------------------------------------------------------|----------------------------------------------------------------------------------------------------|
| Ceníky<br>© Všechny<br>© Vybraný                      | Sklady<br>© Všechny<br>© Vybraný                          | Přepočet měny     Ne     Ano                                                                                                    |
| Karty<br>ⓒ Vš <u>e</u> chny<br>ⓒ Skupiny<br>ⓒ Vybrané |                                                           | Postup výpočtu: Pro všechny ceníky, na všech<br>skladech, pro všechny karty se rabaty zvýší o<br>5 procent, ceny budou přepočítány dle nových<br>rabatů. |
| Rabaty                                                | Ceny                                                      | Parametry zaokrouhlení                                                                                                    |
| C V intervalu od 00 ▼ do 00 ▼ %                       | OZvýšito ∕% s DPH                                         | Způsob Nezaokrouhlovat 💌                                                                                                    |
| změň na 🏾 🖉 🗶 (od < do)                               | C Zvýšit o 🏾 🏾 % bez DPH                                  | Řády Koruny 💌                                                                                                    |
| C Změnit na 🛛 🛛 🎗                                     | Převeď na ceny s DPH                                      | 🗖 Zaokrouhlit cenu s DPH                                                                                                    |
|                                                       | 20 Použije tuto hodnotu DPH<br>když je na kartě hodnota 0 | í                                                                                                    |
|                                                       |                                                           | OK Storno Nápověda                                                                                                    |

obr.: Dialog hromadného p ecen ní karet

#### 6.2.1.5 Kontrola skladových stav

Funkce kontroly skladových stav v p ípad pot eby p ekontrolovat skladové stavy karet.

Pro kontrolu skladových stav lze nastavit r zné parametry. Pokud máme více sklad, lze kontrolu provést pro všechny sklady nebo vybrat jen jeden sklad. Dále lze zvolit všechny karty, zvolené skupiny nebo konkrétní karty.

Záporné stavy lze:

- ignorovat tj. zjišt né záporné stavy jsou ponechány v programu
- automaticky zrušit tj. pokud jsou nalezeny záporné stavy jsou vytvo eny pohyby, které

tyto záporné stavy zruší

zobrazit tj. po provedení kontroly se zobrazí p ehled karet se zápornými stavy a záleží na nás co s nimi dále provedeme

obr : Dialog Kontrola skladových stav

#### 6.2.1.6 Hromadné nastavení DPH karet

Po stisku tla ítka v horní ásti p ehledového formulá e karet se zobrazí dialog pro nastavení parametr hromadné zm ny DPH. Tuto funkci využijete p edevším pokud došlo ke zm n sazby DPH.

| DPH       DPH nákup       9       ✓ % změnit na       10       ✓ %         DPH prodej       9       ✓ % změnit na       10       ✓ %         V Provést přepočet prodejní ceny s DPH         Ceny spočítat z       O Zachovat koncové ceny, přepočítat rabaty       C Př         Ceníky       Parametry zaokrouhlení       Ra | ily zaokrouhlení.                                                                             |
|----------------------------------------------------------------------------------------------------|-----------------------------------------------------------------------------------------------|
| Ceny spočítat z     C Zachovat koncové ceny, C Př nastavených rabatů.     Parametry zaokrouhlení     Ra                                                                                                    |                                                                                               |
| <ul> <li>♥ Všechny</li> <li>C Vybraný</li> <li>Ďády</li> <li>Korupy</li> <li>Č</li> </ul>                                                                                                    | evod na plátce DPH, se<br>shováním koncových cen<br>pat<br>Aktuální na kartě<br>Daného ceníku |

obr.: Hromadná zm na DPH

V dialogu musíte p edevším nastavit z jaké na jakou sazbu DPH m níte. To musíte postupn ud lat pro všechny možné kombinace DPH, které se mohou ve vašich datech vyskytnout.

Tedy pokud jsou použity nap íklad kombinace DPH: nákup 9 - prodej 9 nákup 9 - prodej 19 nákup 19 - prodej 19 je nutné spustit tuto funkci t ikrát.

#### 6.2.1.7 Nulování zbytkových stav na šaržích

Po stisku tla ítka v horní ásti p ehledového formulá e karet se zobrazí dialog pro nulování zbytkových stav na šaržích. tuto funkci již v sou asné dob asi nevyužijete protože bylo do programu p idáno automatické nulování. Prahová hodnota nulování je nastavena na každé kart.

| dad H                | "<br>Iavní <u>···</u> Praho       | vá hodnota pro nulo | ování (část skladové | MJ) 1/1000             |
|----------------------|-----------------------------------|---------------------|----------------------|------------------------|
| 7 <mark>⊇</mark> Výb | ěr nulovaných položek             |                     |                      | 25                     |
| Vybrár               | no Název položky                  | Šarže               | Expirace             | Stav                   |
|                      | Frontline Combo cat spot on       | B12203EL            | 30.11.2009           | 0,0003333333333333297  |
|                      | Canvac DHPPiL+R inj sic 6x1 dávka | 061107              | 2.5.2009             | -0,0003333333333333297 |
|                      | Frontline Spot-on Cat sol 3x0,5ml | C26308AL            | 31.12.2010           | 0,000333333333333408   |
|                      | Nobivac Rabies inj 10x1ml         | A040B01             | 31.5.2012            | -2,41473507855972E-15  |
|                      | Nobivac Rabies inj 10x1ml         | A034B02             | 31.1.2012            | 4,44089209850063E-16   |
|                      | Nobivac Rabies inj 10x1ml         | A034B01             | 31.1.2012            | 1,38777878078145E-16   |
|                      | B-Neuron inj 50ml                 | HB21                | 28.2.2009            | 2,22044604925031E-16   |

Pokud se ale stane že u n které karty dojde p i ú tování k jejímu rozd lení na dva ádky, kde v jednom je nesmysln malé množství, spus te tuto funkci a zbytky vynulujte.

#### 6.2.1.8 Nastavení cen dle AdamiNT2iN

Po stisku tla ítka 🖾 v horní ásti p ehledového formulá e karet se zobrazí dialog pro p ecen ní dle ceníku Noviko s.r.o., který se p enáší pomocí programu Adamint2iN.

obr.: Nulování zbytkových stav na šaržích
| Ceníky                                                                                                    |                                                                                                    | Sklady                                                                                           |                                                                                                    |                                   |
|----------------------------------------------------------------------------------------------------|----------------------------------------------------------------------------------------------------|--------------------------------------------------------------------------------------------------|----------------------------------------------------------------------------------------------------|-----------------------------------|
| Všechny                                                                                                    |                                                                                                    | Všechny                                                                                          |                                                                                                    |                                   |
| C Vybrané                                                                                                    | ð                                                                                                    | C Vybrané                                                                                        |                                                                                                    | 4                                 |
| Karty                                                                                                    |                                                                                                    |                                                                                                  |                                                                                                    |                                   |
| Všechny                                                                                                    | -                                                                                                    |                                                                                                  |                                                                                                    |                                   |
| C Skupiny                                                                                                    |                                                                                                    |                                                                                                  |                                                                                                    |                                   |
| C Vybrané 🚽                                                                                                    |                                                                                                    |                                                                                                  |                                                                                                    |                                   |
|                                                                                                    |                                                                                                    |                                                                                                  |                                                                                                    |                                   |
|                                                                                                    |                                                                                                    |                                                                                                  |                                                                                                    |                                   |
| Local user 2iN                                                                                                    |                                                                                                    |                                                                                                  |                                                                                                    |                                   |
| bezhesla 🔻                                                                                                    |                                                                                                    |                                                                                                  |                                                                                                    |                                   |
|                                                                                                    |                                                                                                    |                                                                                                  |                                                                                                    |                                   |
|                                                                                                    |                                                                                                    |                                                                                                  |                                                                                                    |                                   |
|                                                                                                    |                                                                                                    |                                                                                                  |                                                                                                    |                                   |
|                                                                                                    |                                                                                                    |                                                                                                  |                                                                                                    |                                   |
| Pomocí 2iN                                                                                                    |                                                                                                    |                                                                                                  |                                                                                                    |                                   |
| Pomocí 2iN<br>objednávám u                                                                                                    |                                                                                                    |                                                                                                  |                                                                                                    |                                   |
| Pomocí 2iN<br>objednávám u<br>Noviko                                                                                                    |                                                                                                    |                                                                                                  |                                                                                                    |                                   |
| Pomocí 2iN<br>objednávám u<br>Noviko                                                                                                    |                                                                                                    |                                                                                                  |                                                                                                    |                                   |
| Pomocí 2iN<br>objednávám u<br>Noviko 💌                                                                                                    |                                                                                                    |                                                                                                  |                                                                                                    |                                   |
| Pomocí 2iN<br>objednávám u<br>Noviko<br>Další nastavení                                                                                                    | vitvoř noví: záznam (                                                                                                    | nokud dosud neevistu                                                                             | el                                                                                                   |                                   |
| Pomocí 2iN<br>objednávám u<br>Noviko<br>Další nastavení<br>Pro vybraný sklad a ceník                                                                                                    | vytvoř nový záznam (                                                                                                    | pokud dosud neexistu                                                                             | ie]                                                                                                  |                                   |
| Pomocí 2iN<br>objednávám u<br>Noviko<br>Další nastavení<br>Pro vybraný sklad a ceník<br>Srovnej ceny                                                                                             | vytvoř nový záznam (                                                                                                    | pokud dosud neexistu                                                                             | ie)                                                                                                  |                                   |
| Pomocí 2iN<br>objednávám u<br>Noviko<br>Další nastavení<br>Pro vybraný sklad a ceník<br>Srovnej ceny                                                                                             | vytvoř nový záznam (                                                                                                    | pokud dosud neexistu                                                                             | e)                                                                                                   | 4-1?                              |
| Pomocí 2iN<br>objednávám u<br>Noviko<br>Další nastavení<br>Pro vybraný sklad a ceník<br>Srovnej ceny<br>Podle katalogových                                                                       | vytvoř nový záznam (<br>Převezme katalogo                                                                                | pokud dosud neexistu<br>vou cenu z 2iN, vypoč                                                    | ie)<br>jítá z ní a rabatu pro                                                                        | odejní                            |
| Pomocí 2iN<br>objednávám u<br>Noviko<br>Další nastavení<br>Pro vybraný sklad a ceník<br>Srovnej ceny<br>© Podle katalogových<br>O Podle nákupních                                                | vytvoř nový záznam (<br>Převezme katalogo<br>cenu ve WinVetu, p<br>zpětně nastaví raba                                   | pokud dosud neexistu<br>vou cenu z 2iN, vypoč<br>iřipočte DPH, podle c<br>t se zaokrouhlením. P  | ie)<br>šítá z ní a rabatu pro<br>eníku výsledek zaok<br>ři výpočtu bude pou                          | odejní<br>krouhlí a<br>užit fixní |
| Pomocí 2iN<br>objednávám u<br>Noviko<br>Další nastavení<br>Pro vybraný sklad a ceník<br>Srovnej ceny<br>© Podle katalogových<br>© Podle nákupních<br>© Podle prodejních                          | vytvoř nový záznam (<br>Převezme katalogo<br>cenu ve WinVetu, p<br>zpětně nastaví raba<br>rabat 30 procent.              | pokud dosud neexistu<br>vou cenu z 2iN, vypoč<br>iřipočte DPH, podle c<br>it se zaokrouhlením. P | ie)<br>šítá z ní a rabatu pro<br>eníku výsledek zaok<br>ři výpočtu bude pou                          | odejní<br>krouhlí a<br>užit fixní |
| Pomocí 2iN<br>objednávám u<br>Noviko<br>Další nastavení<br>Pro vybraný sklad a ceník<br>Srovnej ceny<br>© Podle katalogových<br>© Podle nákupních<br>© Podle prodejních                          | vytvoř nový záznam (<br>Převezme katalogo<br>cenu ve WinVetu, p<br>zpětně nastaví raba<br>rabat 30 procent.              | pokud dosud neexistu<br>vou cenu z 2iN, vypoč<br>iřipočte DPH, podle ci<br>t se zaokrouhlením. P | ie)<br>šítá z ní a rabatu pro<br>eníku výsledek zaok<br>ři výpočtu bude pou                          | odejní<br>krouhlí a<br>ižit fixní |
| Pomocí 2iN<br>objednávám u<br>Noviko<br>Další nastavení<br>Pro vybraný sklad a ceník<br>Srovnej ceny<br>Podle katalogových<br>Podle nákupních<br>Podle prodejních<br>Pro výpočet použít fixní ra | vytvoř nový záznam (<br>Převezme katalogo<br>cenu ve WinVetu, p<br>zpětně nastaví raba<br>rabat 30 procent.<br>pat: 30 % | pokud dosud neexistu<br>vou cenu z 2iN, vypoč<br>vřípočte DPH, podle ci<br>t se zaokrouhlením. P | je)<br>šítá z ní a rabatu pro<br>eníku výsledek zaok<br>ři výpočtu bude pou<br>Použít z 2iN ceny s E | odejní<br>krouhlí a<br>užit fixní |

obr.: P ecen ní podle 2iN (objednávací program Noviko)

V dialogu je pot eba zadat všechny pot ebné parametry, což je p edevším to jaké ceny se mají pro p ecen ní použít:

- o Podle katalogových katalogové prodejní ceny Novika
- o Podle nákupních vaše nákupní ceny, za které píslušné zboží od Novika zakoupíte

o Podle prodejních - doporu ené prodejní ceny

Dále m žete nastavit zda se má p i výpo tu použít fixní rabat a p ípadn jeho hodnota. Pokud nepoužijete fixní rabat, bude použit aktuální rabat každé karty. Pokud použijete p ecen ní podle doporu ených prodejních cen je rabat spo ítán z t chto cen.

# 6.2.1.9 Hromadné nastavení tolerancí cen

Po stisku tla ítka 🐸 v horní ásti p ehledového formulá e karet se zobrazí dialog pro

| Centry                                                                                                    |                                              | Sklady                                                                                                    |                                                                                                    |                          |
|----------------------------------------------------------------------------------------------------|----------------------------------------------|----------------------------------------------------------------------------------------------------|----------------------------------------------------------------------------------------------------|--------------------------|
| Všechny                                                                                                    |                                              | Všechny                                                                                                    |                                                                                                    |                          |
| C Vybrané                                                                                                    | 8                                            | C Vybrané                                                                                                    |                                                                                                    | 8                        |
| Karty                                                                                                    |                                              |                                                                                                    |                                                                                                    |                          |
| Všechny                                                                                                    |                                              |                                                                                                    |                                                                                                    |                          |
| C Skupiny                                                                                                    |                                              |                                                                                                    |                                                                                                    |                          |
|                                                                                                    |                                              |                                                                                                    |                                                                                                    |                          |
|                                                                                                    |                                              |                                                                                                    |                                                                                                    |                          |
|                                                                                                    |                                              |                                                                                                    |                                                                                                    |                          |
|                                                                                                    |                                              |                                                                                                    |                                                                                                    |                          |
|                                                                                                    |                                              |                                                                                                    |                                                                                                    |                          |
|                                                                                                    |                                              |                                                                                                    |                                                                                                    |                          |
|                                                                                                    |                                              |                                                                                                    |                                                                                                    |                          |
| Nastavení tolerance                                                                                                    |                                              |                                                                                                    |                                                                                                    |                          |
| Nastavení tolerance<br>Výběr dle rozsahu cen (prodejní bez                                                                                                    | DPH)                                         | _ Výběr dle roz                                                                                                    | sahu tolerancí                                                                                          |                          |
| Nastavení tolerance<br>– Výběr dle rozsahu cen (prodejní bez<br>– Omezit výběr cenou                                                                                                    | DPH)                                         | └ Výběr dle roz                                                                                                    | sahu tolerancí                                                                                          |                          |
| Nastavení tolerance<br>Výběr dle rozsahu cen (prodejní bez<br>Omezit výběr cenou<br>Od O                                                                                                    | DPH)                                         | Výběr dle roz<br>□ Omezit vý<br>0d 0                                                                                     | sahu tolerancí<br>běr tolerancí<br>Do 0                                                                 | <u></u> %                |
| Nastavení tolerance<br>Výběr dle rozsahu cen (prodejní bez<br>Omezit výběr cenou<br>Od O D Do O<br>Podle výše nastavených kritérií                                                                        | DPH)<br>Kč<br>nastav toler                   | Výběr dle roz<br>Omezit vý<br>Od 0<br>anci pro změr                                                                      | sahu tolerancí<br>běr tolerancí<br>III Do O<br>Du prodejní ceny n                                       | %<br>a 5 ∭%              |
| Nastavení tolerance<br>Výběr dle rozsahu cen (prodejní bez<br>Omezit výběr cenou<br>Od O Do O<br>Podle výše nastavených kritérií<br>Postup výpočtu: Pro všechnu ceníku                                    | DPH)<br>Kč<br>nastav toler                   | Výběr dle roz<br>Omezit vý<br>Od<br>Od<br>Od<br>O<br>Od<br>O<br>O<br>O<br>O<br>O<br>O<br>O<br>O<br>O<br>O<br>O<br>O<br>O | sahu tolerancí<br>běr tolerancí<br>                                                                     | a <b>5 iii %</b>         |
| Nastavení tolerance<br>Výběr dle rozsahu cen (prodejní bez<br>Omezit výběr cenou<br>Od O D Do O<br>Podle výše nastavených kritérií<br>Postup výpočtu: Pro všechny ceníky,<br>prodejních cen na 5 procent. | DPH)<br>Kč<br>nastav toler<br>na všech sklad | Výběr dle roz<br>Omezit vý<br>Od<br><b>O</b><br>anci pro změr<br>dech, pro všech                                         | sahu tolerancí<br>běr tolerancí<br><b>m</b> Do 0<br><b>nu prodejní ceny n</b><br>ny karty nastav tolera | a 5 📑 %<br>nce pro změnu |
| Nastavení tolerance<br>Výběr dle rozsahu cen (prodejní bez<br>Omezit výběr cenou<br>Od O Do O<br>Podle výše nastavených kritérií<br>Postup výpočtu: Pro všechny ceníky,<br>prodejních cen na 5 procent.   | DPH)<br>Kč<br>nastav toler<br>na všech sklad | Výběr dle roz<br>Omezit vý<br>Od O<br>anci pro změr<br>dech, pro všech                                                   | sahu tolerancí<br>běr tolerancí<br>i Do 0<br>nu prodejní ceny n<br>ny karty nastav toleran              | a 5 📰 %                  |

hromadné nastavení tolerancí prodejní ceny.

obr.: Hromadné nastavení tolerancí prodejní ceny

Tuto funkci využijete p edevším pokud pot ebujete zm nit hodnotu tolerance zm ny prodejní ceny. Tato hodnota tolerance je použita u karet, které mají v položce ceníku nastaven zp sob ocen ní jako cena s tolerancí.

# 6.2.2 Skladové p íjemky

## 6.2.2.1 Skladové p íjemky obecn

Skladové p íjemky jsou klasické elektronické doklady s tzv. hlavi kou(informace o dodavateli) a položkami(informace o zboží). Jsou prost edkem pro uchovávání informací o nákupech (p íjmech na sklad) a zárove slouží jako zdroj informace o aktuálním stavu jednotlivých šarží zboží na sklad - formou aktuálního z statku. Sou et **kladných** z statk dává ú etní p ehled o stavech na sklad . P íjemky mohou nést i informaci o záporném

z statku, a to v p ípad , že bylo vydáno ješt nenaskladn né zboží. V tom p ípad p i dalším p íjmu téhož zboží na sklad program navrhne vyrovnání záporného z statku na p íjemce na úkor nového, práv p ijímaného zboží. P i této operaci je možné návrh ignorovat a záporné stavy vynulovat ru n , p ípadn vybrat, které záporné šarže budou p íjmem vynulovány.

Samotná manipulace s p íjemkami probíhá z okna <u>P ehledový formulá</u>, ze kterého lze obvyklým zp sobem založit hlavi ku p íjemky(<u>Hlavi ka dokladu</u>) i položky(<u>Položka dokladu</u>) ru n, na íst p íjemky z elektronického dodacího listu a v p ípad používání distribu ního skladu je možné srovnat ceny na pod ízených skladech podle cen na aktuální p íjemce.

Od verze 2008 umož uje program WinVet majitel m softwarového balíku Microsoft Office na íst elektronické dodací listy p ímo z aplikace Outlook, ve které se v lišt nástroj automaticky nainstaluje tla ítko pro zpracování dodacích list ve formátu Noviko a SG-Vet.

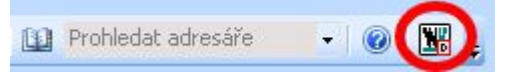

Pokud aktivní(vybraný) mail obsahuje p ílohu v odpovídajícím formátu, tla ítko se zaktivní a po jeho stisknutí se spustí import dodacího listu p ímo z aplikace Outlook. Pokud není spušt n program WinVet je aktivováno jeho spušt ní, aktivace modulu <u>Skladové p íjemky</u> a import dodacího listu.

Tiskové sestavy týkající se p íjemek nalezneme v pokud vyjdeme z hlavního formulá e na záložce **Ostatní**, modul **P ehledy**, v sekci **Skladové p ehledy**.

P íjemku nelze smazat, pokud n která její položka byla použita na výdejce, uzáv rce, nebo byla použita na vynulování záporného stavu na jiné p íjemce. Zvlášt poslední p ípad je pro mnohé uživatele t žko pochopitelný, ale uvažujme: Tím, že p íjemkou pokryji dluh na n které jiné p íjemce, dojde ke zp tnému navázání d ív jší výdejky(kv li které dluh vznikl) s práv realizovanou p íjemkou. Tuto vazbu, pokud si p ejeme mít sklad v po ádku nelze porušit!

## 6.2.2.2 P ehledový formulá

Je startovacím místem modulu **Skladové p íjemky**. Slouží k vyhledávání a rychlé orientaci ve skladových p íjemkách, spouští se odtud zakládání nových, p ípadn vypoušt ní a editace existujících hlavi ek i položek p íjemek. Pokud je využívána možnost distribu ního skladu, spouští se odtud synchronizace cen na p íjemce s cenami téhož zboží na pod ízených skladech.

P ehledový formulá skladových p íjemek se spouští z hlavní lišty okna Hlavní formulá

programu WinVet, záložka <u>Sklady</u>, tla ítko **P** íjemky.

(Základní popis p ehledového formulá e najdete v kapitole Doklady obecn - <u>P ehledový</u> formulá .)

| C | 🗖 Skladové příjemky 🔗 – 🗆 🗙 |                    |               |              |          |               |         |       |           |           | ⊗ - □ ×      |
|---|-----------------------------|--------------------|---------------|--------------|----------|---------------|---------|-------|-----------|-----------|--------------|
| ſ |                             |                    |               |              |          |               |         |       |           |           |              |
|   | Příjemky                    |                    |               |              |          |               |         |       |           |           |              |
| Γ | Typ dokladu                 | Číslo              | Datum         | Vystavil dne | Sklad Z  | působ dopravy | Dodatek | Původ | ní doklad | Dodavatel | Název doda 🔺 |
|   | SP                          | 2008000346         | 08.09.2008    |              | Hlavní   |               |         | 83643 | 0         | 000001    | Noviko       |
|   | SP                          | 2008000347         | 08.09.2008    | 08.09.2008   | Hlavní   |               |         | PV181 | 5549      | 000578    | SAMOHÝL,     |
|   | SP                          | 2008000348         | 05.09.2008    | 05.09.2008   | Hlavní   |               |         | 1861  |           | 000403    | E-lékárny, a |
|   | SP                          | 2008000349         | 09.09.2008    |              | Hlavní   |               |         | 83715 | 0         | 000001    | Noviko       |
|   | SP                          | 2008000350         | 10.09.2008    |              | Hlavní   |               |         | 83783 | 4         | 000001    | Noviko       |
|   | SP                          | 2008000351         | 11.09.2008    |              | Hlavní   |               |         | 83840 | 3         | 000001    | Noviko       |
|   | SP                          | 2009000001         | 28.01.2009    |              | Hlavní A |               |         |       |           | 000001    | Noviko 🔽     |
| Ŀ |                             |                    |               |              |          |               |         |       |           |           |              |
|   | Položky                     | Souvislosti        |               |              |          |               |         |       |           |           |              |
|   | Kód                         | Název              |               |              |          | Šarže         | Expire  | ace   | М. ј.     | Množ.     | Cena m.j. 🔺  |
|   | @ 76064                     | Acidum folicum Léč | iva drg 30x10 | mg           |          |               |         |       | bal       | 3,000     |              |
|   | @ 001018                    | Acidomid E exoti 2 | 50ml          |              |          |               |         |       | ks        | 5,000     |              |
| Ŀ |                             |                    |               |              |          |               |         |       |           |           |              |
| 0 |                             |                    |               |              |          | Příjemka      |         |       |           |           |              |

obr.: P ehledový formulá skladových p íjemek

Krom standardních ovládacích prvk jsou na formulá i umíst na tla ítka **speciálních funkcí**:

Otev e dialog pro výb r souboru s dodacími listy od dodavatele zboží. Akceptovatelné formáty soubor pro na tení jsou:

- Noviko, SG-Vet formát WinVet2001 (\*.dbf, \*.zip, defaultn Adam.zip),
- Noviko formát TriCO
- Samohýl (\*.dbf)
- Phoenix (\*.txt)

Postup na ítání dodacích list v elektronické podob naleznete zde: Import dodacích list

Pro za ízení, která používají jeden sklad jako distribu ní, vyvolá toto tla ítko funkci, která srovná ceny na kartách pod ízených sklad s cenami položek na vybrané skladové kart . Tuto operaci má smysl d lat v p ípad , že se b hem p íjmu zm nila n která z prodejních cen na distribu ním sklad .

Otev e informativní formulá se sou ty cen a DPH na vybrané p íjemce.

Detailní popis ru ního p idávání nových hlavi ek a položek dokladu naleznete zde <u>Hlavi ka</u> <u>dokladu</u> a zde: <u>Položka dokladu</u>.

6.2.2.2.1 Import dodacích list

Je vyvoláno z p ehledového formulá e p íjemek (P ehledový formulá) jako akce tla ítka

Wytvo it p íjemku z diskety... nebo p i na ítání dodacích list p ímo z p ílohy aplikace Outlook. V prvním p ípad se otev e standardní systémový dialog pro výb r souboru s

filtrem na podporované typy soubor, v druhém p ípad je soubor z p ílohy automaticky uložen na disk a ihned otev en.

Pokud formát otev eného souboru odpovídá o ekávané struktu e, je automaticky vytvo ena p íjemka a položky obsažené v dodacím listu jsou naskladn ny. Jestliže program p i zpracování položek na dodacím list nenalezne její ekvivalent mezi skladovými kartami, je uživatel vyzván k jejímu dohledání, p ípadn, pokud neexistuje, k založení karty nové:

| Vyběr karty                                                                                                    |    | ×      |
|----------------------------------------------------------------------------------------------------|----|--------|
| Pro dodané zboží<br>2699<br>Chassoton 4% plv 400g<br>nebyla v programu nalezena odpovídající karta.<br>Nyní kartu vyberte, nebo založte novou |    |        |
|                                                                                                    |    |        |
|                                                                                                    | OK | Storno |

obr.: Výb r karty

Stisknutím tla ítka se t emi te kami se objeví obvyklý vyhledávací dialog, ve kterém je možné odpovídající kartu vybrat. Jestliže karta zboží v seznamu není, je možné standardním zp sobem (tla ítko +) kartu založit.

Pokud se uživatel rozhodne založit kartu novou, jsou do formulá e nové karty p eneseny známé údaje:

| 🗖 Karta                                         |                      |            | <u>- 🗆 ×</u>         |
|-------------------------------------------------|----------------------|------------|----------------------|
| Základní údaje Poz <u>n</u> ámka                |                      |            |                      |
| 🛛 🖗 🖉 Lék 🖋 Vakcína 🕝 Materiá                   | ál 🛃 <u>O</u> statní |            | Vzor                 |
| Kód, Čárový kód                                 |                      |            |                      |
| Název Chassoton 4% plv 400g                     |                      |            |                      |
| Specifikace, Příští aplikace                    | Nespecifikováno      | •          |                      |
| Skladová evidence                               |                      | _          |                      |
| Prahová hodnota pro nulování (část skladové MJ) | 1/1000               | -          |                      |
| MJ skladová (A) ····                            | DPH nákup, prodej    |            |                      |
| MJ výdejní (B) ····                             | Dodatek              |            |                      |
| (A) obsahuje x (B) 1                            | Výrobce, Oblíbené    |            | ··· [                |
|                                                 |                      |            |                      |
| Sklad Ceník Sklad. cena 🔺 🖀 Sk                  | lad 🛃 <u>D</u> odav. |            |                      |
| ▶ Sklad                                         | Stav skladu          | Stav výdej | Minim. zás. Optim. 🔺 |
| - Sklad                                         | Stav skladu          | Stav výdej | Minim. zás. Optim. 📥 |

Po dopln ní nezbytných údaj (m rná jednotka, sazby DPH, p epo et mezi skladovou a výdejní jednotkou) je po uložení karty zboží naskladn no a následn je vyvolán dialog pro

nastavení prodejní ceny (je spln na podmínka zm ny nákupní ceny o více, než je stanovená tolerance)

| Prodejní cena 🗙                                                                                 |          |         |  |  |  |  |  |  |
|-------------------------------------------------------------------------------------------------|----------|---------|--|--|--|--|--|--|
| Pro tuto kartu nebyla nalezena prodejní cena. Překontrolujte a<br>nastavte novou prodejní cenu. |          |         |  |  |  |  |  |  |
| Ceník                                                                                           | Ordinace |         |  |  |  |  |  |  |
| Skladová cena                                                                                   | 327,21   | ks      |  |  |  |  |  |  |
| Převod jednotek                                                                                 |          | 1,00    |  |  |  |  |  |  |
| Původní prodejní cena                                                                           | 0        | ks      |  |  |  |  |  |  |
| Pův. prod. cena s DPH                                                                           | 0        |         |  |  |  |  |  |  |
| Rabat %                                                                                         | 30,00    |         |  |  |  |  |  |  |
| Prodejní cena                                                                                   | 425,38   |         |  |  |  |  |  |  |
| Prodejní cena s DPH                                                                             | 463,66   | <b></b> |  |  |  |  |  |  |
| OK                                                                                              | Storno   | Zpět    |  |  |  |  |  |  |

Tento dialog je vyvolán vždy p i manipulaci s cenami, pokud se chystá uživatel nebo automaticky provád ná akce zm nit nákupní nebo prodejní cenu o více, než je nastavená cenová tolerance na kart zboží. Navrhovaná nová cena je vypo tena z aktuální skladové ceny, rabatu, DPH a zaokrouhlení nastavených na kart zboží. U nov zakládané karty jsou tyto hodnoty p evzaty z odpovídajícího ceníku.

Po potvrzení nové prodejní ceny pokra uje na ítání další položkou. Pokud b hem importu dodacího listu nastane n jaká chyba, nebo uživatel n kterou položku zám rn p esko í, objeví se na záv r formulá s p ehledem nenaskladn ných položek s popisem chyby:

| 🔲 Na pří | íjemku '2009000002' nebyly naimportovány tyto | položky. | <u>- 🗆 ×</u> |
|----------|-----------------------------------------------|----------|--------------|
| Kód      | Název                                         | Množství | Cena 🔺       |
| 16857    | Fludrocortison Squibb tbl 100x0,1mg           | 1        | 371,07 Ka    |
|          | Naskladnění zrušeno uživatelem.               |          |              |
| 24547    | Milbemax 16/40mg pro kočky 2tbl               | 5        | 97,25 Kč     |
|          | Naskladnění zrušeno uživatelem.               |          |              |
| 24E47    | Milhomau 16 M0ma pro krašku 200               | 1        | 1 00 KX      |

V p ípad , že b hem zpracování položek dodacího listu narazí program na kartu zboží, kde existují záporné stavy na neuzav ených p íjemkách, je vyvolán dialog na pokrytí záporných stav . Jak v takovémto p ípad postupovat naleznete zde:<u>Vyrovnání záporných stav</u>

## 6.2.2.3 Hlavi ka dokladu

Hlavi ka skladové p íjemky je sou ást elektronické formy dokladu, která v sob ukládá informace o dodavateli, asové údaje a vazbu na sklad, na který bylo zboží p ijato. Základní popis hlavi ky dokladu najdete v kapitole Doklady obecn - <u>Hlavi ka dokladu</u>.

Formulá hlavi ky je ru n vyvolán z hlavní lišty okna <u>Hlavní formulá programu</u> WinVet, záložka <u>Sklady,</u> tla ítko modulu **P** íjemky Zobrazí se p ehledový formulá p íjemek, na

kterém lze uplatnit standardní edita ní akce. Tla ítkem 啦 v hlavní lišt programu

V hlavi ce je nutné specifikovat sklad z íselníku <u>sklad</u>, na který se p ijímá a od koho se p ijímá, p i emž partnera lze vybrat z íselníku <u>partner</u> nebo po smazání hodnoty v poli Kód p ímo napsat jeho adresu.

| 🔲 Skladová příjemka                              |                                                                         | ⊗ - □ × |
|--------------------------------------------------|-------------------------------------------------------------------------|---------|
| Základní údaje         Poznámka           Doklad | Dodavatel       Kód       Název       Nízev       Ulice       PSČ, Obec |         |
| Dodatek<br>Zp. dopr<br>Sklad Hlavní              |                                                                         |         |
| 0                                                | Příjemka                                                                | 1.      |

obr : Edita ní formulá hlavi ky skladové p íjemky

Po úsp šném uložení a uzav ení hlavi ky dokladu se automaticky otev e dialog pro vložení Položky dokladu.

# 6.2.2.4 Položka dokladu

Základní popis položky dokladu najdete v kapitole Doklady obecn - Položka dokladu. V p ípad skladové p íjemky sebou položky nesou informace o p ijímaném množství, o nákupní cen , šarži, expiraci, zda jde o normální p íjem i o naturální rabat a v neposlední ad aktuální z statek (co ješt m žeme z této p íjemky vydat)

Kód i název položky dokladu je nutno vybírat z <u>karet</u>. Karty (sortiment) je definován v modulu <u>Karty</u>. Pole pro šarži a expiraci nejsou povinné. Dále je nutno zadat cenu, za kterou bylo zboží nakoupeno. Pokud p idáváme zboží na sklad jako naturální rabat a nep ejeme si, aby jeho p íjmem byla zm n na skladová cena (rabaty se zpravidla p ijímají za 1 K ), je nutné zaškrtnout polí ko **Naturál. rabat.** 

- P i ukládání položky na sklad program provede hned n kolik v cí:
- 1. Pokud jste plátci DPH, p epo ítá DPH
- 2. P epo ítá skladovou cenu jako vážený aritmetický pr m r zboží na kart a práv p ijímaného zboží

- Pokud nákupní se cena liší od skladové ceny o více, než je nastavená tolerance na kart, je vyvolán dialog na p ecen ní zboží (viz <u>Import dodacích list</u>)
- 4. Pokud existuje v rámci katy p íjemka se záporným stavem, je vyvolán dialog na vyrovnání záporných stav na p íjemkách: <u>Vyrovnání záporných stav</u>.

| 🔲 Položka   | Položka skladové příjemky 🔗 🗕 🗆 🗙 |            |   |                |               |          |  |  |  |  |
|-------------|-----------------------------------|------------|---|----------------|---------------|----------|--|--|--|--|
| SP000000    | SP000000201049 10.02.2009         |            |   |                |               |          |  |  |  |  |
| 🖵 Položka — |                                   |            |   | Ceny           |               |          |  |  |  |  |
| Kód         | Ø 0000002974                      |            |   | Cena m.j., DPH | 100,00 Kč 🧮 🔜 | 9,0      |  |  |  |  |
| Název       | Adrenalin Léčiva inj 5x1ml/1      | mg         |   | Celkem, DPH    | 500,00 Kč     | 45,00 Kč |  |  |  |  |
| Šarže, Exp. | AH169                             | 01.01.2011 | Ħ | s DPH          | 545,00 Kč     |          |  |  |  |  |
| Množ., M.j. | 5,000 🥅 ml                        | Ê          |   | Naturál, rabat |               |          |  |  |  |  |
| 🛞 Vkládání  |                                   |            |   |                | Položka       | 1.       |  |  |  |  |

obr.: Edita ní formulá položky skladové p íjemky

#### 6.2.2.4.1 Vyrovnání záporných stav

Záporný z statek (stav) m že vzniknout tehdy, když na žádné p íjemce jedné skladové karty není kladný z statek a je proveden výdej ze skladu modulem **Ordinace** (ru n do záporu vydávat nelze). Tato situace m že nastat nap íklad v p ípad , že máte dodáno zboží, ale nemáte ho ješt naskladn no, a p itom už ho pot ebujete v ordinaci k lé b . Program vám tento postup povolí, jen (pokud existuje více šarží stejného zboží) vyvolá dialog, na které šarži má nastavit záporný stav:

| 🔲 ¥ýběr šarž       | Výběr šarže a Expirace                              |              |          |   |  |  |  |  |  |
|--------------------|-----------------------------------------------------|--------------|----------|---|--|--|--|--|--|
| Vyberte šarži, u k | /yberte šarži, u které bude na skladě záporný stav. |              |          |   |  |  |  |  |  |
| Šarže              | Expirace                                            | Stav na skl. | K výdeji |   |  |  |  |  |  |
| ► KP05GCB          | 30.4.2011                                           | 2            |          | 6 |  |  |  |  |  |
| KP057E2            | 31.1.2011                                           | 0,333        |          | 1 |  |  |  |  |  |
|                    |                                                     |              |          |   |  |  |  |  |  |
|                    |                                                     | эк           |          |   |  |  |  |  |  |

obr.: Dialog pro výb r p íjemky, na které bude záporný stav

P i následném p íjmu tohoto zboží na sklad je vyvolán dialog, který umož uje nov p ijímaným zbožím vyrovnat takto vzniklý záporný stav - v p ípad , že existuje více záporných stav u jedné karty, umož uje výb r které záporné p íjemky mají být novým p íjmem zarovnány a co se má dít s t mi ostatními:

| KP05GCB | 30.04.2011 | 1   |   |
|---------|------------|-----|---|
| VDOE7E0 |            | · · |   |
| KPU5/EZ | 31.01.2011 | -2  |   |
|         |            |     | _ |

obr.: Dialog pro výb r p íjemek se zápornými stavy k vynulování novým p íjmem

P íklad nastavení na p edešlém obrázku zp sobí následující akce programu:

- Program použije nov p ijímanou položku zboží k pokrytí dluhu 2 skladových jednotek na p íjemce se šarží KP057E2 (pole Vybráno je u ní zatrženo)
- Protože je zatrženo: Nevybrané šarže vynuluj, p íjemce se šarží KP05GCB bude nastavena do stavu nula
- Stav nové p íjemky bude automaticky ponížen o 2 skladové jednotky
- Na položkách skladových výdejek, které vedly k zápornému stavu bude zaznamenána šarže nov p ijatého zboží, bude vytvo ena nová vazba p íjemka-výdejka

Biný jednoduchý zp sob pro umo ení záporných stav na kart neexistuje. Jediná další možnost, jak se zbavit záporných stav na p íjemkách, je nastavení stavu na nulu b hem skladové uzáv rky

# 6.2.3 Skladové výdejky

# 6.2.3.1 P ehledový formulá

Modul **Skladové výdejky** programu WinVet slouží k výdeji zboží ze skladu. Modul Skladové výdejky se spouští z hlavní lišty <u>rámce programu</u> WinVet, záložka Sklady.

Základní popis p ehledového formulá e najdete v kapitole Doklady obecn - <u>P ehledový</u> formulá.

Výdejku lze <u>generovat z ú tu majitele</u> v modulu ordinace, nebo p ímým zápisem v tomto modulu.

|   | Skladové v  | ýdejky                   |                   |              |         |            |       |         |                |       |           | 0           |         |
|---|-------------|--------------------------|-------------------|--------------|---------|------------|-------|---------|----------------|-------|-----------|-------------|---------|
| E | 9 🐁         |                          |                   |              |         |            |       |         |                |       |           |             | \$      |
|   | Výdejky     | ĺ                        |                   |              |         |            |       |         |                |       |           |             |         |
|   | Typ dokladu | Číslo                    | Datum             | Vystavil dne | e Sklad | Způsob do  | pravy | Dodatek | Původní doklad | ł     | Odběratel | Název odběr | atele 🔺 |
|   | SV          | SV0000000300417          | 19.07.2005        | 19.07.200    | 5 A B   |            |       |         | UM000000010    | 0417  | 001462    | Eva Jílková |         |
|   | SV          | SV000000300418           | 19.07.2005        | 19.07.200    | 5 A B   |            |       |         | UM000000010    | 0418  | 007865    | Hana Kohou  | tová    |
|   | SV          | SV000000300419           | 19.07.2005        | 19.07.200    | 5 A K   |            |       |         | UM000000010    | 0419  | 000908    | Pavel Němec | •       |
|   | SV          | SV000000300419           | 19.07.2005        | 19.07.200    | 5 A U   |            |       |         | UM000000010    | 0419  | 000908    | Pavel Němec | •       |
|   | SV          | SV000000300420           | 19.07.2005        | 19.07.200    | 5 A U   |            |       |         | UM000000010    | 0420  | 007866    | Nováková P  | avla    |
|   | SV          | SV000000300420           | 19.07.2005        | 19.07.200    | 5 A B   |            |       |         | UM000000010    | 0420  | 007866    | Nováková P  | avla 💌  |
| ┛ |             |                          |                   |              |         |            |       |         |                |       |           |             |         |
|   | Položky     | Souvislosti              | 1                 |              |         |            |       |         |                |       |           |             |         |
|   | Kód         | Název                    |                   |              | Šarže   | Expirace   | М. ј. | Množ.   | Cena m.j.      | S DPH | Sazba DPH | Cena        | Cena 🖾  |
|   | ℯ 0000005   | Cestal Cat 10tbl         |                   |              |         | 30.06.2006 | tЫ    | 2,0     | 00 37,00 Kč    | A     | 19,0      | 74,00 Kč    | 11,     |
|   | @ KL00016   | Frontline Spot-On Cat so | ol 1x0,5ml MONO   | - zelený     | D26003A | 30.11.2011 | ks    | 2,0     | 00 96,81 Kč    | N     | 19,0      | 193,62 Kč   | 30,5    |
|   | @ KL00022   | Frontline Spot-On Dog 9  | 6 sol 1x0,67ml MO | NO - žlutý   | D24804B | 31.08.2011 | ks    | 1,0     | 00 113,91 Kč   | N     | 19,0      | 113,91 Kč   | 18,1    |
|   |             |                          |                   |              |         |            |       |         |                |       |           |             |         |
|   |             |                          |                   |              |         |            |       |         |                |       |           |             |         |
|   |             |                          |                   |              |         |            |       |         |                |       |           |             |         |
|   |             |                          |                   |              |         |            |       |         |                |       |           |             |         |
| 0 |             |                          |                   |              |         | Položka    |       |         |                |       |           |             |         |

obr.: P ehledový formulá skladových výdejek

#### 6.2.3.2 Hlavi ka dokladu

Skladová výdejka slouží k výdeji zboží ze skladu.

Základní popis hlavi ky dokladu najdete v kapitole Doklady obecn - Hlavi ka dokladu.

V hlavi ce je nutné specifikovat sklad z íselníku <u>sklad</u>, ze kterého se vydává a komu se vydává, p i emž partnera lze vybrat z íselníku <u>partner</u>, <u>majitel zví at</u> nebo po smazání hodnoty v poli Kód p ímo napsat jeho adresu.

| 🔜 Skladová   | výdejka             |             |         | Ø_D×     |
|--------------|---------------------|-------------|---------|----------|
|              |                     |             |         |          |
| Doklad       |                     | C Odběratel |         |          |
| Typ, Datum   | SV ··· 14.04.2010 🕅 | Kód         |         | <u> </u> |
| Číslo        | SVU2010?????        | Název       |         |          |
| Původ. dokl. |                     | Ulice       |         |          |
| Dodatek      |                     | PSČ, Obec   |         |          |
| Způs.dopr.   |                     | DIC, ICO    |         |          |
| Sklad        |                     |             |         | Status V |
| 🔘 Vkládání   |                     |             | Výdejka | li.      |

obr : Edita ní formulá hlavi ky skladové výdejky

# 6.2.3.3 Položka dokladu

Skladová výdejka slouží k výdeji zboží ze skladu.

Základní popis položky dokladu najdete v kapitole Doklady obecn - Položka dokladu.

Položky dokladu, je nutno vybírat z íselník <u>karet</u>. Karty (sortiment) lze definovat v modulu <u>Karty</u>. Ceny, se dopl ují automaticky, podle zp sobu ocen ní, který je definován v íselníku <u>sklad</u>. Výdejka ovliv uje stav a pohyby na sklad , které jsou v p ehledovém formulá i modulu karty.

| 🔜 Položka s | 🛛 Položka skladové výdejky 🛛 🔊 💶 🔀 |          |                |             |          |  |  |  |
|-------------|------------------------------------|----------|----------------|-------------|----------|--|--|--|
| SVU2010     | 000457 14.04.2010                  |          |                |             |          |  |  |  |
| Položka —   |                                    | _        | Ceny           |             |          |  |  |  |
| Kód         | @KL000331                          |          | Cena m.j., DPH | 707,78 Kč 📄 | 10,0     |  |  |  |
| Název       | Acana Puppy junior 13,5 kg         |          | Celkem, DPH    | 707,78 Kč   | 70,78 Kč |  |  |  |
| Šarže, Exp. |                                    | ž        | s DPH          | 778,56 Kč   |          |  |  |  |
| Množ., M.j. | 1,000 📰 🔜 ks 🤛 🖂 g                 | <u>_</u> |                | ,           |          |  |  |  |
| 🔘 Vkládání  |                                    |          |                | Položka     |          |  |  |  |

obr.: Edita ní formulá položky skladové výdejky

# 6.2.4 Skladové uzáv rky

6.2.4.1 Skladové uzáv rky obecn

Modul **Skladové uzáv rky** programu WinVet slouží k udržení p im eného po tu aktivních šarží zboží, evidovaného na skladech. Slouží zárove jako inventura s možností úprav stav p ípadn skladových cen. Je k dispozici i speciální tisk skladové uzáv rky s možností eliminace položek se záporným stavem.

Uzáv rka v pojetí programu WinVet není ú etní uzáv rkou, jde jen o uzav ení neaktivních p íjemek s nulovými z statky a nápravu stav , p ípadn skladových cen.

Uzáv rka jakéhokoli typu provede vždy následující akce:

- vyhledá všechny neuzav ené p íjemky téže šarže zboží (léku, materiálu), se te na nich kladné z statky a slou í je do jednoho ádku
- záporné ádky šarží neslu uje, zobrazí je jako samostatné položky
- umožní editaci množství pop ípad skladové ceny jednotlivých šarží
- po definitivním uzamknutí uzáv rky proti následným zm nám uzáv rka ozna í všechny p edchozí pohyby na uzav eném sklad jako uzav ené
- vytvo í speciální uzáv rkové p íjemky (v p ehledu skladových pohyb ozna ené písmenem "G")

Uzáv rku je pot eba vždy n jakým zp sobem dokon it - bu to uzav ením uzáv rky, nebo jejím zrušením. B hem uzáv rky je možné pracovat s ostatními moduly programu (Ordinace), nicmén obecn takový postup doporu it nelze. ím více zm n na sklad provedete b hem uzáv rky jinými moduly programu, tím v tší je pravd podobnost zavle ení chyby.

POZOR - pokud se pokusíte uzav ít modul Skladové uzáv rky s neukon enou uzáv rou dojde k jejímu trvalému odstran ní!!! P ed krokem uzav ení modulu a tím i odstran ní neuzav ené skladové uzáv rky musíte tuto akci sami potvrdit na zobrazeném dialogu.

| l nyní uzávě<br>= si opravdu | rku definit<br>ODSTRAN | ivně neuz<br>VIT rozpra | avřete b<br>covanou | ude ods<br>usklado | traněna.       |
|------------------------------|------------------------|-------------------------|---------------------|--------------------|----------------|
|                              |                        |                         |                     | - Skibuo           | vou uzaverku:  |
|                              | <u>A</u> no            | 1                       | le                  |                    |                |
|                              |                        | Ano                     | Ano                 | Ano <u>N</u> e     | Ano <u>N</u> e |

obr.: Dialog pro souhlas s odstran ním neuzav ené uzáv rky

Z výše uvedeného vyplývá, že pro jednu kartu zboži m že v uzáv rkovém seznamu existovat n kolik ádk - pro každou šarži zvláš . Výsledný stav na kart je potom dán SOU TEM stav ze všech šarží.

# 6.2.4.2 Vytvo ení nové uzáv rky

Spušt ní skladové uzáv rky

Modul **Skladové uzáv rky** se spustí ze záložky Sklady, tla ítkem *Uzáv rky*. Objeví se p ehled již provedených uzáv rek a jejich položek s lištou funk ních tla ítek, která jsou prošed na podle aktuálních možností:

| Skladové uzávěrky 🕺 🗖 |                                                                                                    |                                            |                 |                |            |         |         |             |           |            |         |          |
|-----------------------|----------------------------------------------------------------------------------------------------|--------------------------------------------|-----------------|----------------|------------|---------|---------|-------------|-----------|------------|---------|----------|
|                       |                                                                                                    |                                            |                 |                |            |         |         | <b>*</b>    |           |            |         |          |
|                       | Uzávěrky                                                                                                    |                                            |                 |                |            |         |         |             |           |            |         |          |
|                       | Číslo                                                                                                    |                                            | Datum           | Sklad          | Uzávěrka k | Dodatek |         | Mod         | ifikováno | Založeno   | Čas     | <u>^</u> |
|                       | 2007000005                                                                                                    |                                            | 06.01.2007      | Hlavní         | 31.12.2006 |         |         | 25          | .02.2007  | 06.01.2007 |         |          |
|                       | GENSU1                                                                                                    |                                            | 25.05.2007      | Hlavní         | 25.05.2007 |         |         |             |           |            | 21:10   | ):26     |
|                       | GENSU2                                                                                                    |                                            | 25.05.2007      | Hlavní         | 25.05.2007 |         |         |             |           |            | 21:10   | ):26     |
|                       | 2008000001                                                                                                    |                                            | 01.01.2008      | Hlavní         | 31.12.2007 |         |         | 02          | .01.2008  | 01.01.2008 | 0:00:   | 00       |
|                       | 2008000003                                                                                                    |                                            | 01.03.2008      | Hlavní         | 29.02.2008 |         |         | 01          | .03.2008  | 01.03.2008 | 23:59   | 9:59     |
|                       | 2009000001                                                                                                    |                                            | 01.01.2009      | Hlavní         | 31.12.2008 |         |         | 01          | .01.2009  | 01.01.2009 | 23:59   | 9:59     |
|                       | 2009000002                                                                                                    |                                            | 01.01.2009      | Vedlejší       | 01.01.2009 |         |         | 01          | .01.2009  | 01.01.2009 | 0:00:   | 59       |
|                       | 2009000003                                                                                                    |                                            | 03.01.2009      | Vedlejší       | 03.01.2009 |         |         | 03          | .01.2009  | 03.01.2009 | 15:31   | :33 📄    |
| Þ                     | 2009000005                                                                                                    |                                            | 04.01.2009      | Hlavní         | 04.01.2009 |         |         | 04          | .01.2009  | 04.01.2009 | 14:44   | :42 🚽    |
|                       |                                                                                                    |                                            |                 |                |            |         | >       |             |           |            |         |          |
| Položku               |                                                                                                    |                                            |                 |                |            |         |         |             |           |            |         |          |
| _                     |                                                                                                    |                                            |                 |                |            |         |         |             |           |            |         |          |
| L.                    | Kód                                                                                                    | Náze                                       | V               |                |            |         | Množ.   | Rozdíl m.j. | M. j.     | Pův. cer   | na m.j. | Cen 🛆    |
| ₽                     | @ 000185                                                                                                    | Acidu                                      | im folicum Léć  | ivadrg 30x10   | mg         |         | 0,733   | 0,000       | bal       | 14,        | U2 Kć   |          |
|                       | @ 000461                                                                                                    | Advar                                      | ntix Spot on 4: | x0,4ml pro psy | /do4kg     |         | 0,750   | 0,000       | bal       | 515,3      | 21 Kč   | 51       |
|                       | © 000622                                                                                                    | Adva                                       | ntix Spot on 4: | x1mi pro psy 4 | 1-1Ukg     |         | 0,250   | 0,000       | bal       | 556,       | 57 Kč   | 55       |
|                       | © 000621                                                                                                    | Advantix Spot on 4x2,5ml pro psy 10-25kg   |                 |                |            |         | 0,000   | 0,250       | bal       | 660,       | 21 Kč   | 6E       |
|                       | © 000621                                                                                                    | I Advantix Spot on 4x2,5ml pro psy 10-25kg |                 |                |            |         | 0,500   | -0,250      | bal       | 660,       | 21 Kč   | 6E       |
|                       | CONTRACT CONTRACT CON |                                            |                 |                |            |         | 0,500   | 0,000       | bal       | 758,       | 79 Kč   | 75       |
|                       | @ 000860 Agofollin inj 5x1ml/5mg                                                                                                    |                                            |                 |                |            |         | 1,000   | 0,000       | bal       | 58,        | 54 Kč   | <u> </u> |
|                       | @ 000418                                                                                                    | Alapti                                     | d ung 20g       |                |            |         | 0,000   | -0,050      | bal       | 144,       | 43 Kč   | 14       |
|                       | l <b>@</b> 000853                                                                                                    | Alfadi                                     | n sol a.u.v. 20 | Jmi            |            |         | 0,000   | 0,000       | ks        | 36,        | 21 Kč   | 3~       |
| 1                     |                                                                                                    |                                            |                 |                |            |         |         |             |           |            |         | >        |
| 0                     |                                                                                                    |                                            |                 |                |            |         | Uzávěrk | a           |           |            |         | //       |

obr.: P ehled skladových uzáv rek

Starší, uzav ené uzáv rky lze pouze vypoušt t a editovat je možné pouze poznámky u hlavi ek doklad .

B P i vypušt ní (starší) uzáv rky je t eba si uv domit, že jsou používány pro výpo et historických stav na skladech. Vypušt ním uzáv rky tyto stavy dozajista ovlivníme.

# Význam tla ítek na lišt p ehledu uzáv rek:

P idání nové uzáv rky

Uzam ení hotové uzáv rky proti dalším zm nám

Nastavení skladové ceny na kart uzavíraných položek podle poslední

<u>p íjemky</u>

æ

**6**8

Snížení skladové ceny o DPH (pro speciální p ípad p echodu z neplátce na

plátce DPH)

**a** 

Nastavení skladových cen dle ceníku aplikace ADAMiNT 2iN

Nová uzáv rka, jednotlivé typy uzáv rek

Po stisknutí tla ítka 🔐 je vyvolán dialog pro založení nové skladové uzáv rky. V

p ípad , že je uzáv rka provád na v sí ovém prost edí a k databázi jsou p ipojeni další uživatelé, program upozorní obsluhu na tuto skute nost a je na jejím zvážení, zda bude pokra ovat i nikoli:

| Přihlášení uživatelé 🛛 🛛 🔀                                                                                       |
|----------------------------------------------------------------------------------------------------|
| K databázi jsou přihlášeni další uživatelé:                                                                      |
| ID Uživtelské jméno Stav                                                                                         |
| 2 PETRHR P                                                                                                    |
|                                                                                                    |
| Zajistěte jejich odpojení od databáze a<br>potom můžete pokračovat, nebo svoji akci<br>přerušte tlačítkem [Zruš] |
| Pokračuj 🗶 Zruš                                                                                                  |

obr.: Dialog upozor ující na více p ipojených uživatel

Vlastnímu dialogu pro novou skladovou uzáv rku je pot eba v novat dostate nou pozornost: Nastavením parametr dialogu **výrazn ovlivníte** výb r položek a zp sob jejich zpracování:

| Skladová uzávěrka 🛛 🗙                                                                                                    |
|----------------------------------------------------------------------------------------------------|
| Parametry                                                                                                    |
| Sklad Hlavní                                                                                                    |
| Poslední nalezená skladová uzávěrka<br>byla provedena: 04.01.2009 14:44:42                                                                                                    |
| Uzavřít sklad                                                                                                    |
| Datum 9.1.2010 💌 Čas 18:46:20 📫                                                                                                    |
| <ul> <li>Vytvořit uzávěrkové stavy</li> <li>Normálně (vyřazování šarží bez pohybu)</li> <li>Pro všechny karty označené "Přes sklad"</li> <li>Pro karty vedené na vybraném skladě</li> </ul>           |
| Info<br>Touto uzávěrkou vypustíte ze stavů šarže, které od poslední<br>uzávěrky měly nulový stav a neproběhl na nich žádný pohyb.<br>Vypuštěné položky se ve výpisu uzávěrkových položek<br>neobjeví. |
| OK Storno Nuluj čas                                                                                                    |

obr.: Dialog pro výb r parametr nové uzáv rky

Uzáv rka se vždy provádí pro **každý sklad zvláš**, proto musí být horní edita ní okénko vždy vypln no. Pokud program nalezne na vybraném skladu poslední provedenou uzáv rku, informace o ní vepíše do erven orámovaného panelu.

Dalším d ležitým krokem uzáv rky je správn nastavit **datum a as**. Program nabízí aktuální databázový datum a as. Je pot eba si v této souvislosti uv domit n kolik d ležitých skute ností:

- Pokud posuneme datum uzáv rky zp t oproti sou asnosti, program musí p ehodnotit všechny skladové pohyby od nastaveného datumu do sou asnosti; M že to vyvolat komplikace nap íklad p i výpo tu aktuálních stav šarží Které byly záporné.
- Datum 31.12.2020 a as 00:00 znamená, že d láte uzáv rku k nulté minut posledního dne roku, to je celý den do konce roku! Potom, pokud jsou poslední den n jaké skladové pohyby, nebudou samoz ejm souhlasit stavy z uzáv rky se sestavou skladových stav k 31.12.2020
- Pro stavy na skladech není rozhodující, kdy byla uzáv rka provedena. Program nejbližší p edcházející uzáv rku jenom použije jako výchozí stav pro dynamický výpo et
- Pokud vystavíte doklad s datumem který je menší než poslední uzav ená uzáv rka, její stavy to nijak neovlivní - položky jsou odepsány z aktuálních stav aktivních nenulových p íjemek.

Dalším parametrem, kterým m že uživatel zásadn **ovlivnit položky uzáv rky** je výb r zp sobu vytvo ení uzáv rkových stav . Jsou k dispozici následující volby:

- Normáln (vy azování šarží bez pohybu) p i této uzáv rce jsou vybrány pouze položky(šarže), které vykazují nenulový stav, nebo na kterých od poslední uzáv rky na vybraném sklad byl n jaký pohyb. Automaticky jsou vybírány položky se záporným stavem
- Pro všechny karty ozna ené "P es sklad" speciální uzáv rka, která vytvo í uzáv rkové ádky pro všechny karty, které jsou ve skladové evidenci kteréhokoli skladu. Má význam v p ípad , že je vytvo en nový sklad, a je pot eba nastavit na n m po áte ní stavy pro karty, které nebyly doposud naskladn ny (v Ordinaci nenaskladn né položky obt žují upozor ujícím dialogem).
- Pro karty vedené na vybraném sklad uzáv rka vytvo í ádky i pro karty s nulovým stavem, na kterých nebyl od poslední uzáv rky žádný pohyb. Tento typ uzáv rky je vhodný pro vytvo ení podkladu pro ro ní ú etní uzáv rku.

Stisknutím tla ítka [OK] se vytvo í nový uzáv rkový doklad(nový ádek v horní ásti formulá e Skladové uzáv rky) a spustí vytvo ení seznamu uzáv rkových položek.

## 6.2.4.3 Uzáv rka - úprava stav a uzav ení

# Hromadné úpravy pomocí tla ítek v horní lišt

Vytvo ením nové uzáv rky se aktivují funk ní tla ítka v horní lišt formulá e skladových uzáv rek. Jak bylo p ehledn popsáno v kapitole <u>Vytvo ení nové uzáv rky</u>, krom standardního uzam ení uzáv rky pro další zm ny tla ítka umož ují n které další speciální hromadné funkce, které manipulují se skladovou cenou a DPH:

# Nastavení skladové ceny na kart uzavíraných položek podle poslední

# <u>p íjemky</u>

Jedná se o možnost upravit skladové (nikoli koncové) ceny jednotlivých karet podle poslední nalezené p íjemky. P íjemka nesmí být uzáv rkového typu a nesmí být starší jak jeden rok. V opa ném p ípad program ponechá skladovou cenu tak, jak je. Tento postup je vhodný v p ípad , že je zakládán nový sklad hromadným importem dodacích list (dodá na požádání Noviko). Spo tená skladová cena (vážený pr m r naskladn ného zboží na téže kart ) neodpovídá realit , protože mohou být na teny i velmi staré dodací listy.

# Snížení skladové ceny o DPH (pro speciální p ípad p echodu z neplátce na plátce DPH)

Tato funkce se používá vyjíme n , je ur ena pro p ípad p echodu neplátce DPH na plátce. Podrobný popis tohoto postupu lze nalézt v **Tipech a tricích**, kapitola <u>P evod ú etnictví na</u> <u>plátce DPH</u>.

# Nastavení skladových cen dle ceníku aplikace ADAMiNT 2iN

Tuto možnost mohou využít pouze uživatelé používající k objednávkám zboží aplikaci **ADAMINT 2IN,** a mají v nastavení programu správn nastavenu cestu k databázi této aplikace (<u>Nastavení - Externí programy</u>) Tla ítkem je vyvolán následující dialog s nastavením parametr p ecen ní:

| . 2011                                                                                                    |
|----------------------------------------------------------------------------------------------------|
| Sklady<br>C Všechny<br>• Mybrané Hlavní=1                                                                               |
|                                                                                                    |
|                                                                                                    |
| Pomocí 2iN<br>objednávám u                                                                                              |
| Noviko a.s.                                                                                                    |
|                                                                                                    |
|                                                                                                    |
| učenou prodejní cenu, nastaví podle ní cenu ve<br>ítá DPH, podle nastavení v ceníku výsledek<br>počítá přirážku (rabat) |
| OK Storno Nápo <u>v</u> ěda                                                                                             |
|                                                                                                    |

obr.: Dialog hromadného p ecen ní skladových cen dle programu ADAMINT 2iN

Je pot eba si uv domit že tento dialog slouží k vyjíme nému nastavení skladových cen. Jak se projeví zvolená nastavení na cenách karet je popsáno na tmavším informa ním panelu dialogu. P ed skute ným spušt ním p epo tu je vhodné si tyto informace p e íst a ujistit se, že bude provedeno to, co si uživatel skute n p eje.

# Úprava jednotlivých uzáv rkových položek ( ádk )

Ve spodní ásti uzáv rkového formulá e jsou zobrazeny abecedn se azené položky uzáv rky, **Pro každou šarži zboží s nenulovým stavem nebo pohybem od poslední uzáv rky existuje jeden ádek**. To znamená, že pro jednu kartu zboží m že ve skladové uzáv rce existovat n kolik ádk . Výsledný stav na kart je pak dán sou tem množství vyjád eného ve skladových jednotkách ve sloupci **Stav.** 

# Barevné rozlišení položek

Jednotlivé položky mohou být barevn odlišeny. Barevná indikace signalizuje stav, ve kterém se položka nachází, chybu, nebo zm nu, která byla na položce provedena. Standardn je položka zobrazena ern . erveným pozadím jsou zvýrazn ny položky, na kterých program detekoval n jakou chybu. Oranžov jsou zvýrazn ny položky, které mají pravd podobn špatn nastavenou cenu (záporný nebo nulový rabat). erven jsou zvýrazn ny ádky, kde byl stav uživatelem snížen, zelen kde byl stav zvýšen.

# Editace stavu a ceny

Stisknutím edita ního tla ítka na hlavní lišt nebo dvojklikem myši nad zvýrazn ným ádkem je možné otev ít následující formulá umož ující nastavit na vybrané šarži nový stav, pop ípad zm nit skladovou cenu:

| 🔲 Položka sklad   | ové uzávěrky             |                 |                | 8                   |          |
|-------------------|--------------------------|-----------------|----------------|---------------------|----------|
| 2010000002        | 10.01.2010               |                 |                |                     |          |
| – Položka –       |                          |                 | Ceny skladové  | é                   |          |
| Kód 🥥 🛛           | 00461                    |                 | Cena m.j., DPH | 571,34 Kč 🔜 🔽       |          |
| Název Adva        | ntix Spot on 4x0,4ml pro | psy do 4kg 🛛 💀  | Celkem, DPH    | 0,00 Kč             | 0,00 Kč  |
| Množ., M.j. 0,000 | 🛄 🧰 bal                  | … 🚊 🌲           | s DPH          | 0,00 Kč             |          |
| Prodejní cena     |                          |                 | J [            |                     |          |
| Ceník Pře         | evod (A=B) Prodejní M.J. | Nákup, cena Rat | oat % Prod. ce | na Prod. cena s DPH | <u>^</u> |
| ▶ Ordinace        | 4 ks                     | 571,34 Kč       | 20,42 172,00   | D Kč 172,00 Kč      |          |
|                   |                          |                 |                |                     |          |
|                   |                          |                 |                |                     | ~        |
| 0                 |                          |                 |                | Položka             |          |

obr.: Edita ní formulá skladové položky, úprava stavu a skladové ceny

P i zm n množství je d ležité si uv domit, že zde vypl ované údaje jsou ve SKLADOVÝCH m rných jednotkách. Pokud pot ebuje uživatel p epo ítat výdejní jednotky na skladové, vyvolá žlutým tla ítkem s obrázkem kalkulátoru malý dialog, který mu to lehce umožní:

| Množství       | (B) | 5,000   |
|----------------|-----|---------|
| MJ výdejní     | (B) | ks      |
| MJ skladová    | (A) | bal     |
| (A) obsahuje x | (B) | 4       |
| Množství       | (A) | 1,250   |
| ·              |     |         |
|                |     | 1 🔤 🗙 🗌 |
|                |     |         |

obr.: Dialog p epo tu výdejních na skladové MJ.

Druhou veli inou, kterou lze m nit, je skladová cena na kart . Tento postup obecn nedoporu ujeme - skladová cena by m la být po ítána programem z nákupních cen, nicmén v p ípad opodstatn né pot eby je možné tuto upravit. Po její úprav je p epo ítán rabat, aby odpovídal rozdílu mezi nov nastavenou skladovou a p vodní prodejní cenou.

# Stav zm n a výsledek uzáv rky

Na pravé stran horní lišty uzáv rkového formulá e se nachází dv tla ítka, která jsou funk ní neustále: . První z nich zobrazí okno s výsledkem uzáv rky a bilancí provedených zm n:

| Výsledek uzávěrky | / 🛛           |
|-------------------|---------------|
| Kladné úpravy:    | 1 439,83 Kč   |
| Záporné úpravy:   | - 0,46 Kč     |
| Záporné položky:  | -3 332,04 Kč  |
| Cena:             | 123 027,99 Kč |
| Cena DPH:         | 8,90 Kč       |
| Cena s DPH:       | 123 036,90 Kč |
| (COK              |               |

obr.: Formulá výsledek uzáv rky

Druhé tla ítko vyvolá malý formulá s uzáv rkovými sou ty:

| Ceny - Wi | invet     |      |           | × |
|-----------|-----------|------|-----------|---|
| Sazba     | Základ    | DPH  | S DPH     |   |
| 0,0%      | 122929,06 | 0,00 | 119597,02 |   |
| 9,0%      | 98,93     | 8,90 | 107,83    |   |
|           |           |      |           |   |
| Celkem    | 123027,99 | 8,90 | 119704,86 |   |
|           |           | 119  | 9704,86   |   |

obr.: Formulá s uzáv rkovými sou ty.

Význam údaj na obou formulá ích je z ejmý, není pot eba je dále komentovat.

## Uzav ení uzáv rky proti dalším zm nám, následné akce

Jakmile uživatel dokon í kontrolu a editaci stav jednotlivých položek (inventuru), je pot eba uzáv rku uzav ít pro další zm ny. Tato akce se provede stiknutím tla ítka an horní lišt formulá e uzáv rek. P i provád ní této akce program provede následující úkony:

- vytvo í z uzáv rkových položek p íjemky s p íznakem "G" v typu pohybu
- p esm ruje vztahy p íjemka-výdejka na nov vzniklé uzáv rkové p íjemky
- pokud b hem uzáv rky vznikaly nové skladové pohyby (ordinovalo se), odepíše tyto pohyby z uzáv rkových stav
- pokud došlo ke zm n cen, uloží zm ny do ceníku
- ozna í všechny pohyby s nižším než uzáv rkovým datumem a asem na sklad s uzáv rkou jako uzav ené

Posledním nepovinným úkonem, který uživatel m že provést je tisk jednotlivých položek uzáv rky, který se provede standardním zp sobem, tla ítkem in a hlavní programové lišt . V následn otev eném tiskovém dialogu má uživatel možnost výb ru, zda budou vytišt ny všechny ádky, nebo pouze ádky kladné. (Z hlediska ú etního nem že být na sklad záporný stav m rných jednotek)

| Tisk skladové uzávěrky                   |             |
|------------------------------------------|-------------|
| Tiskárna                                 | Počet kopií |
| 🔽 Tisknout jen nenulové (kladné) položky |             |
| <u>U</u> kázka <u>T</u> isk              | Storno      |

# 6.3 Finance

Enter topic text here.

# 6.3.1 Doklady obecn

Mezi doklady adíme následující moduly: <u>skladová p íjemka</u>, <u>skladová výdejka</u>, <u>faktura</u> <u>vydaná</u>, <u>pokladní doklad</u> a <u>ú et majitele</u>, který je za azen v modulu ordinace. Tyto moduly spolu s modulem p ehledy slouží k ízení ekonomiky veterinárního za ízení.

Doklady lze zadávat v jednotlivých modulech, nebo lze z jednoho dokladu vytvo it jiný viz. modul ordinace <u>zpracování ú t</u>.

# Základní ásti

- P ehledový formulá
- □ <u>Hlavi ka dokladu</u>
- Položka dokladu

## 6.3.1.1 P ehledový formulá

Všechny moduly doklad obsahují p ehledový formulá, který slouží k rychlému vyhledání dokladu nebo položek dokladu a to v n kolika pohledech. Dohledávání v seznamech se provádí postupem popsaným v kapitole <u>Základní dovednosti</u> - <u>Výb r záznam</u>.

# Pohled doklad ⇒ položka dokladu

Po zadání rychlého filtru, který m žete aplikovat na libovolné pole dokladu, dohledáte požadovaný doklad. K vybranému dokladu jsou zobrazeny všechny jeho položky. Jedná se o základní p ehled dokladu. Použití rychlého filtru je popsáno v kapitole Základní dovednosti - Výb r záznam.

# Pohled doklad ⇒ souvislosti

K vybranému dokladu jsou zobrazeny všechny související doklady, které vznikly generováním z tohoto dokladu, nebo tento doklad byl z nich vygenerován. Pokud související doklad je bankovní výpis, jedná se o párování s bankovním výpisem.

# Tlacítka v horní cásti formuláre

Zobrazí sou tový dialog

Sou tový dialog slouží k rychlé orientaci o celkové ástce a rozpisu sazeb daní na dokladu. Nebere v úvahu odfiltrované položky.

## 6.3.1.2 Hlavi ka dokladu

P i založení hlavi ky dokladu je nutné zvolit Typ dokladu z íselníku <u>typu doklad</u> a Datum dokladu. Pokud je specifikován pouze jeden typ dokladu pro zvolený druh dokladu, vyplní se typ dokladu automaticky. Pro každý typ dokladu je specifikována v íselnících ada, podle které se vygeneruje íslo dokladu. Definice ady viz. modul íselníky <u>ady</u>. V ísle dokladu lze modifikovat po adové íslo, pokud je v definici ady obsaženo.

V každém dokladu lze zadat <u>dodatek</u> a poznámku. V dokladech, kde je umožn n tisk sestavy lze definovat text p ed a text za položkami. Text lze vybrat z íselníku <u>text</u>.

## 6.3.1.3 Položka dokladu

# 6.3.2 Ekonomické funkce

# 6.3.3 Faktury vydané

# 6.3.3.1 P ehledový formulá

Modul Faktury vydané programu WinVet slouží k fakturaci výrobk a služeb. Modul Faktury vydané se spouští z hlavní lišty <u>rámce programu</u> WinVet, záložka Finance.

Základní popis p ehledového formulá e najdete v kapitole Doklady obecn - <u>P ehledový</u> formulá.

Fakturu lze generovat z ú tu majitele v modulu ordinace, nebo p ímým zápisem v tomto modulu.

|          | Faktury vyd      | lané                 |            |                 |           |            |            |                     | x     |
|----------|------------------|----------------------|------------|-----------------|-----------|------------|------------|---------------------|-------|
|          |                  | Dí                   |            |                 |           |            |            | ¥₽ - 🏈              | -     |
| <u> </u> | Faktury          |                      |            |                 |           |            |            |                     |       |
|          | Faktura          | 🍸 Původní doklad     | Datum      | Dat. splatnosti | Dat. zdaň | . plnění   | Var.symbol | Název plátce        |       |
| Þ        | 2008000001       |                      | 14.01.2008 | 28.01.2008      | -         | 14.01.2008 | 2008000001 | North State         | 1     |
|          | 2008000002       |                      | 09.02.2008 | 23.02.2008      | (         | 09.02.2008 | 2008000002 | Panata              | p.    |
|          | 2008000003       |                      | 09.02.2008 | 23.02.2008      | (         | 09.02.2008 | 2008000003 | F                   | ir    |
|          | 2008000004       | UM0800001581         | 05.03.2008 | 19.03.2008      | (         | 05.03.2008 | 2008000004 | Kricnar Jiří        |       |
|          | 2008000005       | UM0800001519         | 05.03.2008 | 19.03.2008      | (         | 05.03.2008 | 2008000005 | Vohralík Luboš      |       |
| L        | 2008000006       |                      | 05.03.2008 | 19.03.2008      | (         | 05.03.2008 | 2008000006 | Kuzďas Luboš        | -     |
| 1        |                  |                      |            |                 |           |            |            | +                   |       |
|          | Položky          | Souvislosti          |            |                 |           |            |            |                     |       |
|          | Kód              | Název                |            | M               | lnož.     | М. ј.      | Cena m.j.  | Sleva(-)/přirážka % | ( ^ ) |
| Þ        | 🖗 000074         | Euthanasie           |            |                 | 1         | ×          | 200,00 Kč  |                     |       |
| IC       | <b>@</b> 38130   | Xylapan inj 50ml     |            |                 | 0,5       | ml         | 6,72 Kč    |                     |       |
|          | <b>@</b> 38034   | Narketan 10% 50ml    |            |                 | 0,3       | ml         | 16,81 Kč   |                     |       |
| L        | <b>(</b> 126     | Material zdravotní   |            |                 | 1         | ×          | 13,44 Kč   | :                   |       |
|          | Ø 94581          | T 61 50ml            |            |                 | 5         | ml         | 15,13 Kč   | :                   | _     |
|          | docode \overline | Narkoza              |            |                 | 1         | ×          | 59,66 Kč   | :                   |       |
|          | <b>№</b> АЗ      | Asanace-kočka        |            |                 | 1         | ×          | 126,05 Kč  |                     |       |
|          | <b>@</b> 36201   | Cestal Plus 100x2tbl |            |                 | 4         | tЫ         | 21,01 Kč   | :                   | -     |
| 1        |                  |                      |            |                 |           |            |            | •                   |       |
| 0        |                  |                      |            |                 | Faktura   | 1          |            |                     |       |

obr.: P ehledový formulá vydaných faktur

#### 6.3.3.2 Hlavi ka dokladu

Modul faktura vydaná slouží k fakturaci výrobk a služeb.

Základní popis hlavi ky dokladu najdete v kapitole Doklady obecn - Hlavi ka dokladu.

V hlavi ce je nutné specifikovat partnera, kterého lze vybrat z íselníku <u>partner</u>, <u>majitel</u> <u>zví at</u> nebo po smazání hodnoty v poli Kód p ímo napsat jeho adresu, <u>Ceník</u>, z kterého se berou ceny <u>karet</u>, Forma úhrady z íselníku <u>forem úhrady</u>, Zp sob dopravy z íselníku <u>zp sobu dopravy</u>, íslo ú tu, na který má být faktura zaplacena, Datum splatnosti, Datum zdanitelného pln ní, Variabilní symbol, Konstantní symbol, Specifický symbol.

| Základní údaj   | e <u>T</u> exty Poz <u>n</u> ámł | a              |                   |               |                 |            |
|-----------------|----------------------------------|----------------|-------------------|---------------|-----------------|------------|
| – Doklad – – –  |                                  |                | Partner           |               |                 |            |
| Typ, Datum      | FAV ···                          | • 09.02.2008 🛃 | Kód               | 008614        |                 | <b>S</b>   |
| Číslo           | 2008000003                       | র্থ            | Název             | F             | *               | ii ii      |
| Původ. dokl.    |                                  | 09.02.2008     | Ulice<br>PSČ Obec | U<br>500.00[H | radec Králové-m | něsto      |
| Dodatek         |                                  |                |                   | 300 00        |                 | lesto      |
| Účet., Banka    |                                  |                |                   |               |                 |            |
| F.úhr., Z.dopr. | PREV                             |                | Učtování EU I     | (§64)         |                 |            |
| Ceník, Sklad    | AMBULANCE H                      | lavní …        | Splatnost         | 23.02.2008    | 🗑 Var.s.        | 2008000003 |
|                 |                                  |                | Zdan. plnění      | 09.02.2008    | 🗐 Kons. s.      |            |
|                 |                                  |                |                   |               | Spec. s.        |            |
| 0               |                                  |                |                   | Faktur        | °2              |            |

obr.: Edita ní formulá hlavi ky faktury vydané

## 6.3.3.3 Položka dokladu

Modul faktura vydaná slouží k fakturaci výrobk a služeb.

Základní popis položky dokladu najdete v kapitole Doklady obecn - Položka dokladu.

V položkách se zadá karta z íselníku <u>karet</u>, nebo ji lze zadat textov . Pokud ceník neobsahuje cenu zvolené varianty, uživatel ji musí definovat ru n .

| Položka f                                             | aktury vydané                                | -   |                                                                      |                |                                                |
|-------------------------------------------------------|----------------------------------------------|-----|----------------------------------------------------------------------|----------------|------------------------------------------------|
| 20080000                                              | 03 09.02.2008                                |     |                                                                      |                |                                                |
| Položka<br>Kód<br>Název<br>Šarže, Exp.<br>Množ., M.j. | Text<br>D0001S<br>Klinické vyšetření<br>1  × | ··· | Ceny<br>Cena MJ, DPH<br>Sleva(-)/přirážka %<br>Základ, DPH<br>Celkem | 188,24 Kč IIII | 19,0 敏<br>eslučovat 🗖<br>35,76 Kč<br>224,00 Kč |
|                                                       |                                              |     |                                                                      | Pár.sym.       |                                                |
| 0                                                     |                                              |     | Po                                                                   | oložka         |                                                |

obr : Edita ní formulá položky faktury vydané

# 6.3.4 Pokladní doklady

## 6.3.4.1 P ehledový formulá

Modul Pokladní doklady programu WinVet slouží k evidenci plateb v hotovosti za výrobky a služby. Modul Pokladní doklady se spouští z hlavní lišty <u>rámce programu</u> WinVet, záložka Finance.

Základní popis p ehledového formulá e najdete v kapitole Doklady obecn - <u>P ehledový</u> formulá.

Pokladní doklad lze <u>generovat z ú tu majitele</u> v modulu ordinace, nebo p ímým zápisem v tomto modulu.

| Pokladní dok | lady         |                   |                  |       |           |            |           |         | • <b>X</b>  | -   |
|--------------|--------------|-------------------|------------------|-------|-----------|------------|-----------|---------|-------------|-----|
|              |              |                   |                  |       |           |            |           | æ       | - 🥔 🖪       | 1   |
| Datum platby | Typ dokla    | Číslo             | Název partnera   |       | Zaplaceno | Vystaven   | Datum     |         | Modifikov 🔺 |     |
| 24.05.201    | 0 PODP       | 2010003780        | Handakub         |       | 1 226,00  | (č 24.05.) | 2010 24.  | 05.2010 | 24.0        |     |
| 24.05.201    | 0 PODP       | 2010003781        | \ <b>≣</b> Zdena |       | 417,001   | (č 24.05.) | 2010 24.  | 05.2010 | 24.0        |     |
| 24.05.201    | 0 PODP       | 2010003782        | K Jiří           |       | 226,001   | (č 24.05.) | 2010 24.  | 05.2010 | 24.0        |     |
| 24.05.201    | 0 PODP       | 2010003783        | Figure Eva       |       | 385,001   | (č 24.05.) | 2010 24.  | 05.2010 | 24.0        |     |
| 24.05.201    | 0 PODP       | 2010003784        | Š Jaros          | lav   | 1 497,00  | (č 24.05.) | 2010 24.  | 05.2010 | 24.0        | 1   |
| 08.06.201    | 0 PODP       | 2010003785        | A Marcel         | a     | 1 646,00  | (č 08.06.) | 2010 08.  | 06.2010 | 08.0        |     |
| 08.06.201    | 0 PODP       | 2010003786        | / Jaroslav       |       | 1 058,00  | (č 08.06.) | 2010 08.  | 06.2010 | 08.0        |     |
| 09.06.201    | 0 PODP       | 2010003787        | Martin           |       | 634,001   | (č 09.06.: | 2010 09.  | 06.2010 | 09.0        |     |
|              |              |                   |                  |       |           |            |           |         |             | 1   |
|              |              |                   |                  |       |           |            |           |         |             | _   |
| Položky      |              |                   |                  |       |           |            |           |         |             |     |
| Kód          | Název        |                   |                  | Množ. | М. ј.     | Cena m.j.  | Cena      | Cena DF | °Н С( -     | -   |
| 🕨 🖗 000275   | Zaplacení o  | lluhu             |                  | 1     | ×         | 0,00 Kč    | 0,00 Kč   | 0,      | .00 Kč 📃    | 1   |
| <b>1</b> 26  | Material zdr | avotní            |                  | 1     | ×         | 20,83 Kč   | 25,00 Kč  | 4,      | .17 Kč      | 1   |
| 🗌 🖗 000809   | Klinické vyš | šetření           |                  | 1     | ×         | 225,83 Kč  | 271,00 Kč | 45,     | .17 Kč      |     |
| 🔲 🖗 000002   | Injekce s.c. |                   |                  | 2     | ×         | 24,17 Kč   | 58,00 Kč  | 9,      | .67 Kč      |     |
| 000407       | Pohotovost   | ní příplatek (noc | : ,svátky)       | 1     | paušál    | 303,33 Kč  | 364,00 Kč | 60,     | .67 Kč      |     |
| 96610        | Apaurin inj  | 10x2ml            |                  | 1     | amp       | 9,17 Kč    | 11,00 Kč  | 1,      | .83 Kč      |     |
|              |              |                   |                  |       |           |            |           |         |             | 1   |
|              |              |                   |                  |       |           |            |           |         | •           |     |
| 0            |              |                   |                  |       | Dokla     | d          |           |         |             | 11. |

obr.: P ehledový formulá pokladních doklad

#### 6.3.4.2 Hlavi ka dokladu

Modul pokladní doklady slouží k evidenci plateb v hotovosti za výrobky a služby.

Základní popis hlavi ky dokladu najdete v kapitole Doklady obecn - Hlavi ka dokladu.

V hlavi ce je nutné specifikovat partnera, kterého lze vybrat z íselníku <u>partner</u>, <u>majitel</u> <u>zví at</u> nebo po smazání hodnoty v poli Kód p ímo napsat jeho adresu, <u>Ceník</u>, z kterého se berou ceny variant, Forma úhrady z íselníku <u>forem úhrad</u>, Datum platby, Datum zdanitelného pln ní, Párovací symbol, Ú el platby.

| Základní úda                                                     | aje Poz <u>n</u> ámka                                                                                                    |                                                           |                                                  |
|------------------------------------------------------------------|----------------------------------------------------------------------------------------------------|-----------------------------------------------------------|--------------------------------------------------|
| Doklad<br>Typ, Datum<br>Číslo<br>Původ. dokl.<br>Dodatek<br>Účel | PODP 24.05.2010<br>2010003780<br>UM1000003797 24.05.2010<br>21<br>24.05.2010<br>21<br>24.05.2010<br>21<br>24.05.2010<br>21<br>24.05.2010<br>21<br>21<br>21<br>21<br>21<br>21<br>21<br>21<br>21<br>21 | Partner<br>Kód<br>Název<br>Ulice<br>PSČ, Obec<br>DIČ, IČO | 009195<br>Jakub<br>530 02 Pardubice              |
| Forma úhr.<br>Ceník, Sklad                                       | HOT<br>AMBULANCE Hlavní                                                                                                    | Účtování EU<br>Platba<br>Zdan. pln.                       | (§64)<br>24.05.2010<br>24.05.2010<br>習 Pár. sym. |
| 0                                                                |                                                                                                    |                                                           | Doklad                                           |

obr.: Edita ní formulá hlavi ky pokladního dokladu

## 6.3.4.3 Položka dokladu

Modul pokladní doklady slouží k evidenci plateb v hotovosti za výrobky a služby.

Základní popis položky dokladu najdete v kapitole Doklady obecn - Položka dokladu.

V položkách je nutno zadávat z íselník <u>karet</u>. Pokud ceník neobsahuje cenu zvolené karty, uživatel ji musí definovat ru n .

| 20100037    | 80           | 24.05.2010 |     |                     |            |              |
|-------------|--------------|------------|-----|---------------------|------------|--------------|
| Položka —   |              |            |     | Ceny                |            |              |
| Kód         | 000002       |            |     | Cena MJ, Sazba 🛛    | 24,17 Kč 📰 | 20,0 😫       |
| Název       | Injekce s.c. |            |     | Sleva(-)/přirážka % | 100 🜩 🛛 🗈  | Veslučovat 🛛 |
| Šarže, Exp. |              |            | 21  | Základ, DPH         | 48,33 Kč   | 9,67 Kà      |
| Množ., M.j. |              | 2 🕅 x      | 술 숧 | Celkem              | í          | 58,00 Kà     |

obr : Edita ní formulá položky pokladního dokladu

# 6.4 Ostatni

Enter topic text here.

6.4.1 Provozní funkce

# 6.4.2 íselníky

# 6.4.2.1 íselníky

Modul íselníky programu WinVet slouží k definování a správ všech íselník . Modul íselníky se spouští z hlavní lišty <u>rámce programu</u> WinVet, záložka Ostatní.

Dostupné íselníky:

- Banka
- Ceník
- □ <u>Cíl cesty</u>
- asový koeficient ceny
- Diagnóza
- Dodatek
- □ <u>DPH</u>
- Earma
- Forma úhrady
- Fráze
- Hodnocení návšt vy
- Import standardních íselník
- □ <u>Katastr</u>
- Konstantní symbol
- ⊙ <u>Laborato</u>
  - □ <u>ATB</u>
  - Hodnocení
  - Kritéria
  - Metody
  - P vod vzorku
  - □ <u>Šablony</u>
  - □ <u>Tká / orgán</u>
  - □ <u>Typ odb ru</u>
  - □ <u>Zárodek</u>
  - Žádanky
- M rná jednotka
- Ordina ní innost
- Ozna ení záznamu
- <u>Pacient</u>
  - Druh a plemeno
  - Pohlaví
  - Typ ustájení
- <u>Partner</u>
- □ <u>PS</u>

- Receptá
- <u>RTG vyšet ení</u>
  - Oblast
  - Projekce
- ada
- Sklad
- Šablony výkon
- Text
- Typ dokladu
- Typ kontaktu
- Umíst ní mikro ipu
- Umíst ní tetování
- O <u>Vlastní údaje</u>
  - Organiza ní struktura
  - P ístupová práva
  - ada x organiza ní jednotka
  - <u>Uživatel</u>
- Výrobce
- Výsledek vyšet ení trusu
- Zp sob dopravy

# Prehled císelníku

Prehled slouží k rychlému výberu jednotlivých císelníku a zobrazení dat v císelníku uložených. V levé cásti formuláre se nachází seznam všech dostupných císelníku.

Význam grafických symbolu pred názvem císelníku:

- Skupina císelníku sdružující nekolik císelníku významove se vztahujících k této skupine.
- Základní typ císelníku, ve kterém <u>vkládání</u> i <u>úprava</u> probíhá v detailním formulári zobrazeném nad prehledovým formulárem.
- Typ císelníku kde <u>vkládání</u> i <u>úprava</u> probíhá prímo v prehledovém formulári císelníku. Ve vetšine prípadu se jedná o takové císelníky , kdy jednomu záznamu priradíme nekolik dalších záznamu (napr. druh = pes, k nemu jsou prirazeny plemena = jezevcík, nemecký ovcák atd.).
- Umožnuje import nekterých císelníku, které jsou k dispozici (PSC, receptár atd.).
- Vybere z císelníku urcitou cást záznamu urcenou názvem císelníku.

Výber císelníku se provede kliknutím myší na název príslušného císelníku. Pokud se jedná o skupinu císelníku i je treba nejprve tuto skupinu "rozbalit" a to bud dvojklikem na názvu skupiny, nebo kliknutím na znacku + vedle názvu císelníku. Dohledávání v seznamech se provádí postupem popsaným v kapitole <u>Výber záznamu</u>.

| 🗖 Číselníky                       |     |        |                                       |           |              | <u> ×</u>     |
|-----------------------------------|-----|--------|---------------------------------------|-----------|--------------|---------------|
| Banka                             |     | Kód    | Název                                 |           | Druh dokladu | Název druhu 🔺 |
|                                   |     | DOP    | Dodací list přijatý                   |           | DOP          | Dodací list p |
| Cíl cesty                         | Π   | DOV    | Dodací list vydaný                    |           | DOV          | Dodací list v |
| Diagnóza                          |     | OPP    | Dobropis přijatý                      |           | DPP          | Dobropis přij |
|                                   |     | DPV    | Dobropis vydaný                       |           | DPV          | Dobropis vyc  |
|                                   |     | AV     | Faktura vydaná                        |           | FAV          | Faktura vyda  |
| Eorma úbradu                      | E I | AVZ    | Faktura vydaná zálohová               |           | FAVZ         | Faktura vyda  |
| Fráze                             | H,  | PODP   | Pokladní doklad příjmový              |           | PODP         | Pokladní doł  |
| Hodnocení návštěvy                | H,  | PODV   | Pokladní doklad výdajový              |           | PODV         | Pokladní doł  |
| 📲 🚮 Import standardních číselníků | H,  | <br>PU | Příkaz k úhradě                       |           | PU           | Příkaz k úhr  |
| 🔚 🔚 Katastr                       |     | 5P     | Příjemka na sklad                     |           | SP           | Příjemka na   |
| 🛛 🛅 Konstantní symbol             | H   |        | Převodka mezi skladu                  |           | ST           | Převodka m    |
| i ⊡… 💼 Laboratoř                  | H   | sv.    | Vúdeika ze skladu                     |           | sv           | Vúdeika ze s  |
| Měrná jednotka                    | H   |        | Účetní doklad                         |           |              | Účetní dokla  |
| Hereit Pacient                    | H,  | IM     | Účet majitele                         |           | LIM          | Účet majitele |
| III Father                        | H   | N      | Vúnis z účtu                          |           | VY           | Vúnis z účtu  |
|                                   | F.  | * 1    | A A A A A A A A A A A A A A A A A A A |           | V I          | vypis z uciu  |
| ⊞ Ricespical                      |     |        |                                       |           |              |               |
| 📑 Řada                            |     |        |                                       |           |              |               |
| Sklad                             |     |        |                                       |           |              |               |
| 🔤 🛅 Šablony výkonů                |     |        |                                       |           |              |               |
| text ⊡ Text                       |     |        |                                       |           |              |               |
| ⊕… <u>i≣i</u> Typ dokladu         |     |        |                                       |           |              |               |
| Typ kontaktu                      |     |        |                                       |           |              |               |
| Uživatelé                         |     |        |                                       |           |              |               |
| · ⊡ Vlastní údaje                 |     |        |                                       |           |              |               |
| Výrobce                           |     |        |                                       |           |              |               |
| III Vysledek Vysetreni trusu      |     |        |                                       |           |              |               |
|                                   |     |        |                                       |           |              |               |
| <u>  </u>                         | ┛   |        |                                       |           |              | •             |
| 0                                 |     |        |                                       | Typ dokla | adu          |               |

obr : P ehledový formulá íselník

# 6.4.2.2 Banka

íselník pro zadávání identifikace bank. Pole Kód ur uje kód banky a pole Název její název.

| 0            |
|--------------|
| nerční banka |
|              |

obr.: Banka

## 6.4.2.3 Ceník

íselník pro nastavení výchozích hodnot jednotlivých ceník použitých p i definici karet. Pole *Kód* ur uje kódové ozna ení ceníku a pole *Název* je jeho název. Pole *Rabat* ur uje výchozí procento rabatu použitého p i tvorb cen nov založené karty. Pole *Ocen ní* ur uje zp sob ocen ní ceníku. Vybírat m žete ze t ech hodnot a to: Cena s tolerancí, Pevná cena a Skladový pr m r. Pokud zvolíte <u>Cena s tolerancí</u> program p i p íjmu automaticky kontroluje novou vypo tenou prodejní cenu, a pokud se liší o **Toleranci** proti staré prodejní cen jste na tuto situaci upozorn ni. Pokud zvolíte <u>Pevná cena</u> je nastavená cena pevná a záleží pouze na vás kdy a jak ji zm níte. Hodnota <u>Skladový pr m r</u> pak vypo ítává prodejní cenu vždy z aktuální skladové ceny p íslušné karty. Hodnota pole **Zp sob zaokrouhlování** a *ády zaokrouhlování* pak ur ují výsledný formát prodejní ceny.

| Kód                   | Ordinace           |   |
|-----------------------|--------------------|---|
| Název                 | Ceník pro ordinaci |   |
| Rabat %               | 15                 |   |
| Ocenění               | Cena s tolerancí   |   |
| Tolerance ±%          |                    | Ę |
| Způsob zaokrouhlování | Normálně           |   |
| Řády zaokrouhlování   | Padesátníky        |   |

obr.: Ceník

## 6.4.2.4 Cíl cesty

íselník sloužící pro zadávání cíl cest. Hodnota pole **Odkud – kam** slouží k zadání trasy cesty a **Vzdálenost** ur uje vzdálenost cesty v km. Pokud chcete aby program automaticky vygeneroval i záznam pro cestu zp t vypl te pole **Zp t odkud - kam.** íselník cíl cesty se používá p i zadávání <u>náklad za ošet ení pacienta</u>. Po zadání karty <u>specifikované</u> jako vyú tování cesty se zobrazí formulá pro zadání cíle cesty.

| Odkud - kam      | Brno - Praha |     |
|------------------|--------------|-----|
| Vzdálenost       |              | 220 |
| Zpět odkud - kam | Praha - Brno |     |

obr.: Cíl cesty

## 6.4.2.5 asový koeficient ceny

asový koeficient ceny slouží k nastavení slev nebo p irážek v závislosti na ase ú tování této položky. V poli *Název* vypl te název koeficientu, ten se nikde neobjevuje je jen pro vaši orientaci v nastavení. *Skupina* ur uje pro jakou skupinu karet má koeficient platit, pokud by jste cht li tedy použít koeficient pro více skupin ve stejném období musíte zadat záznamy koeficientu pro všechny požadované skupiny. *Den od* a *as od* ur uje den a as od jakého

se má koeficient na cenu aplikovat, **Den do** a **as do** ur uje den a as ko kdy se má koeficient aplikovat. **Sleva/P irážka** pak ur uje o kolik procent se má cena zmenšit nebo zv tšit. Ješt je možné nastavit dobu platnosti **Od Do** a to zda je koeficient platný v poli **Platnost**.

| Koeficient          |                 |            |
|---------------------|-----------------|------------|
| Název               | Noční příplatek |            |
| Skupina             | Úkon            | •••        |
| Den od, čas od      | Pátek           | ▼ 20:00:00 |
| Den do, čas do      | Neděle          | ▼ 23:59:59 |
| Sleva(-)/Přirážka % | : 10 📫          |            |
| Období platnosti    |                 |            |
| Od 29.07.20         | 10 🛃            | Platnost   |
| Do                  | 21              |            |

obr.: asový koeficient ceny

V p ípad na p iloženém obrázku tak bude každý úkon zdražen o 10% v dob od pátku 20:00 do ned le 23:59.

## 6.4.2.6 Diagnóza

íselník sloužící pro zadávání diagnóz. Diagnóze musíte zadat *Kód* a *Popis* což je vlastn název diagnózy. *Skupina* diagnózy je jemn jší rozd lení diagnóz a nemusí být zadána. íselník diagnóz se používá p i editaci <u>p ípad</u> a <u>denních záznam</u>.

| Kód     | 10080        |  |
|---------|--------------|--|
| Popis   | Omrzliny     |  |
| Skupina | Dermatologie |  |

obr.: Diagnóza

#### 6.4.2.7 Dodatek

Skupina, sdružující íselníky dodatk pro práci s doklady, <u>kartami</u> a <u>partnery</u>. Dodatky slouží k jemn jšímu rozd lení jednotlivých záznamu, a text dodatku tak m že být libovolné kritérium sloužící p i prohledávání a výb ru záznam .

| Císelník - Do | odatek                 |  |
|---------------|------------------------|--|
| Dodatek       | Je to náš pan starosta |  |
| 0             |                        |  |

obr.: Dodatek

# 6.4.2.8 DPH

íselník, sloužící k zadávání jednotlivých sazeb DPH pro práci s doklady, kartami a ordinací.

| Kód   |       | 20 |
|-------|-------|----|
| Název | 20    |    |
| DPH   | 20,0% |    |

obr.: DPH

# 6.4.2.9 Farma

íselník, sloužící pro zadávání chovatelských farem. Hodnota pole *Katastr* je vybírána z íselníku <u>katastr</u> a hodnota pole *Partner* je vybírána z íselníku <u>partner</u>.

| Registrační číslo | 11000057                        |  |
|-------------------|---------------------------------|--|
| Název             | VYZKUMNY USTAV ZIVOCISNE VYROBY |  |
| Ulice             | NETLUKY                         |  |
| PSČ               | 104 00                          |  |
| Obec              | PRAHA 10 - UHRINEVES            |  |
| Katastr           | 77342                           |  |
| Okres             | AB                              |  |
| Majitel           |                                 |  |

obr.: Farma

# 6.4.2.10 Forma úhrady

íselník, sloužící pro zadávání forem úhrady za ú tované položky. Hodnoty íselníku lze použít p i vytvá ení <u>faktury</u>.

| Kód      | PLATK           |
|----------|-----------------|
| Název    | Platební kartou |
| Hotovost |                 |

obr.: Forma úhrady

## 6.4.2.11 Fráze

íselník frází použitelných p i po izování <u>denních záznam</u>, <u>anamnéz</u>, <u>záznamech o</u> <u>alergiích</u> a v dalších ástech programu. Jedná se vlastn o p ednastavené texty, p i jejichž použití by m lo dojít k zrychlení vaší práce s programem. Nebudete muset neustále psát stejné texty p i zakládání nových záznam, ale pouze tento text vyberete a následn doplníte jen údaje konkrétního p ípadu. Hodnota pole **Skupina** slouží k za azení fráze do ur ité skupiny. Podle této skupiny jsou potom tyto fráze nabízeny v jednotlivých ástech programu. Pokud máte vytvo enu i složit jší organiza ní strukturu m žete frázi zp ístupnit pouze pro ur itou oblast uživatel pracujících nap. na stejném pracovišti.

| Fráze<br>Název<br>Skupina                                          | pyometra<br>Denní záznam                                                                  | <b>_</b>                                                                                                    |   |
|--------------------------------------------------------------------|-------------------------------------------------------------------------------------------|----------------------------------------------------------------------------------------------------|---|
| hárán:<br>počet<br>poslec<br>wítok                                 | í před –<br>porodů –<br>dní porod –<br>–                                                  |                                                                                                    | E |
| jak d<br>bylo l<br>je po<br>PU/PD<br>anore                         | louho -<br>hormonální oš<br>krytí -<br>-<br>xie -<br>xie -                                | tření –                                                                                                    | - |
| jak di<br>bylo l<br>je po<br>PU/PD<br>anores<br>Přístupná          | louho -<br>hormonální ošo<br>krytí -<br>xie -<br>xie -                                    | rtření –                                                                                                    | - |
| jak di<br>bylo l<br>je po<br>PU/PD<br>anores<br>Přístupná<br>Autor | louho -<br>hormonální oša<br>krytí -<br>xie -<br>pro<br>Klinika chorob psů                | • <b>tření –</b><br>a koček∖Oddělení reprodukce∖Všeobecné                                                                      | - |
| jak di<br>bylo l<br>je po<br>PU/PD<br>anores<br>Přístupná<br>Autor | louho -<br>hormonální oša<br>krytí -<br>xie -<br>à pro<br>Klinika chorob psů<br>C Všechny | <ul> <li>tření –</li> <li>a koček\Oddělení reprodukce\Všeobecné</li> <li>C Zařízení autora</li> <li>Oddělení autora</li> </ul> |   |

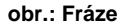

# 6.4.2.12 Hodnocení návšt vy

íselník pro zadávání hodnocení denních návšt v.

| Císelník - Hodnoc  |            |  |
|--------------------|------------|--|
| Hodnocení návštěvy | nedoléčeno |  |
| 0                  |            |  |

obr.: Hodnocení návšt v

# 6.4.2.13 Import standardních íselník

Toto není vlastn íselník ale nástroj umož ující naplnit daty n které z íselník .

| Importovat cise  | Iník     |  |
|------------------|----------|--|
| E Esč            |          |  |
| <u> </u>         |          |  |
| <u>K</u> atastry |          |  |
| 🗌 Staré státní j | diagnózy |  |
| <u> </u>         |          |  |

obr.: Importu standardních íselník

#### 6.4.2.14 Katastr

íselník, sloužící pro zadávání katastrálních území.

| 🔝 Číselník - K | atastr          |  |
|----------------|-----------------|--|
| Kód            | 10013           |  |
| Název          | Mariánské Údolí |  |
| 0              |                 |  |

obr.: Katastr

# 6.4.2.15 Konstantní symbol

íselník, sloužící pro zadávání konstantních symbol . Hodnoty íselníku lze použít p i vytvá ení <u>faktury</u>.

| Kód   | 307 | - Î |
|-------|-----|-----|
| Název | 307 |     |

obr : Konstantní symbol

# 6.4.2.16 Laborato

Skupina, sdružující íselníky pot ebné pro zpracování a prezentaci laboratorních výsledk .

Mezin patí íselníky:

- □ <u>ATB</u>
- Hodnocení
- Kritéria
- Metody
- P vod vzorku
- Šablony
- □ <u>Tká /orgán</u>
- Typ odb ru
- Zárodek
- □ <u>Žádanky</u>

## 6.4.2.16.1 ATB

V íselníku ATB jsou definice antibiotik. íselník je používán ve formulá i mikrobiologických vyšet ení.

| Císelník - ATE |           |  |
|----------------|-----------|--|
| ATB název      | ampicilin |  |
| 0              |           |  |

obr.: ATB

6.4.2.16.2 Hodnocení

V íselníku hodnocení lze nastavit barvy, kterými budou ozna eny záznamy výsledk laboratorních test v ásti programu Laborato.

|   | Hodnocení výsledků laboratorního vyšetření     | Barva pole |
|---|------------------------------------------------|------------|
| ۲ | nehodnoceno                                    |            |
|   | pod dolní patologickou mezí                    |            |
|   | mezi dolní patologickou a dolní nízkou mezí    |            |
|   | mezi dolní nízkou a dolní sníženou mezí        |            |
|   | mezi dolní sníženou a dolní fyziologickou mezí |            |
|   | v normálních mezích                            |            |
|   | mezi horní fyziologickou a horní zvýšenou mezí |            |
|   | mezi horní zvýšenou a horní vysokou mezí       |            |
|   | mezi horní vysokou a horní patologickou mezí   |            |
|   | nad horní patologickou mezí                    |            |
|   | Negat.                                         |            |
|   | Posit.                                         |            |
|   | Reakt.                                         |            |
|   | Confirm.                                       |            |

obr.: Hodnocení

6.4.2.16.3 Kritéria

V íselníku kritéria lze jednotlivým laboratorním metodám a druhu zví ete nastavit meze pro které je konkrétní laboratorní test v po ádku. V horní ásti nejprve vyberte **Druh pacienta** a následn zadávejte jednotlivé metody a k nim jednotlivé meze. Pozor - pokud máte vytvo eny šablony laboratorních vyšet ení musí si navzájem odpovídat kódy jednotlivých metod v šablonách a kritériích.

| Kód  | Název                  | Věk od [d | Věk do [d V | ěk od (r | Věk do [r | Dol m pat | Dolm níz | Dolm sníž | Dol m fyz. | Hor m fyz. | Hor m zvýš | Hor m vys | Horm patol |
|------|------------------------|-----------|-------------|----------|-----------|-----------|----------|-----------|------------|------------|------------|-----------|------------|
| -299 | Žlučové kyseliny total | 0         |             | 0,00     | 0,00      |           |          |           | 0          | 20         |            |           | 23<br>     |
| -296 | Chymotrypsin (trus)    | 0         |             | 0,00     | 0,00      |           |          |           | 1          |            |            |           |            |
| -295 | Lipáza                 | 0         |             | 0,00     | 0,00      |           |          |           | 0,5        | 5          |            |           |            |
| -292 | Progesteron            | 0         |             | 0,00     | 0,00      | 1,5       | 5        |           | 8          | 13         |            |           |            |
| -283 | pH moč                 | 0         |             | 0,00     | 0,00      |           |          |           | 5          | 7          |            |           |            |
| -282 | Albumin                | 0         |             | 0,00     | 0,00      |           |          |           | 23         | 34         |            |           |            |
| -281 | Specifická hmotnost n  | 0         |             | 0,00     | 0,00      |           |          |           | 1,015      | 1,045      |            |           |            |
| -240 | AST                    | 0         |             | 0,00     | 0,00      |           |          |           | 0          | 1          | 1,1        |           | 1,5        |
| -238 | SB (stHCO3)-vénózní    | 0         |             | 0,00     | 0,00      | 18,7      |          | 19        | 19,1       | 24,1       | 24,2       |           | 24,5       |
| -236 | BE                     | 0         |             | 0,00     | 0,00      |           |          |           | -2,8       | 2,8        |            |           |            |
| -235 | pCO2-vénózní           | 0         |             | 0,00     | 0,00      |           |          |           | 5,2        | 6,67       |            |           |            |
| -234 | pH krev-vénózní        | 0         |             | 0,00     | 0,00      |           |          |           | 7,29       | 7,41       |            |           |            |
| -233 | ALT                    | 0         |             | 0,00     | 0,00      |           |          |           | 0          | 1          | 1,1        |           | 1,5        |
| -232 | ALP                    | 0         |             | 0,00     | 0,00      |           |          |           | 0,1        | 1,5        | 1,7        |           | 2,1        |
| -231 | GMT                    | 0         |             | 0,00     | 0,00      |           |          |           | 0          | 0,16       | 0,17       |           | 0,2        |

obr.: Kritérií laboratorních metod

6.4.2.16.4 Metody

V íselníku Metody je seznam laboratorních metod vydaných ministerstvem zdravotnictví. Jednotlivé metody lze povolit nebo zakázat pro další práci s íselníkem a dále lze do n j p idat vlastní metody.

| Kód metody | Název nálezu           | Jednotka | Zkatka | Dolní mez nízká | Dolní mez fyz. | Horní mez fyz. | Horní mez vysoká | Filtr | Тур | Aktuální | Barva |
|------------|------------------------|----------|--------|-----------------|----------------|----------------|------------------|-------|-----|----------|-------|
| -00301     | Se                     | ug/l     |        |                 |                |                |                  | F     | V   | N        |       |
| -00300     | GSH-Px                 | ukat/l   |        |                 |                |                |                  | F     | V   | N        |       |
| -00299     | Žlučové kyseliny total | umol/l   |        |                 | 0              | 20             |                  | F     | V   | N        |       |
| -00298     | FIV                    |          |        |                 | 0              | 1              |                  | F     | V   | N        |       |
| -00297     | FeLV                   |          |        |                 | 0              | 1              |                  | F     | V   | N        |       |
| -00296     | Chymotrypsin (trus)    | IU/g     |        |                 |                |                |                  | F     | V   | N        |       |
| -00295     | Lipáza                 | ukat/l   |        |                 |                |                |                  | F     | V   | N        |       |
| -00294     | Hammondia/Neospora     | oocysty  |        |                 |                |                |                  | F     | V   | N        |       |
| -00293     | Kryst-cystin           |          |        |                 |                |                |                  | F     | V   | N        |       |
| -00292     | Progesteron            | ng/l     |        |                 |                |                |                  | F     | V   | N        |       |
| -00291     | Cl-moč                 | mmol/l   |        |                 |                |                |                  | F     | V   | N        |       |
| -00290     | K-moč                  | mmol/l   |        |                 |                |                |                  | F     | V   | N        |       |
| -00289     | Na-moč                 | mmol/l   |        |                 |                |                |                  | F     | V   | N        |       |
| -00288     | Mg-moč                 | mmol/l   |        |                 | 0              | 0              |                  | F     | V   | N        |       |
| -00287     | P-moč                  | mmol/l   |        |                 | 0              | 0              |                  | F     | V   | N        |       |
| -00286     | Ca-moč                 | mmol/l   |        |                 | 0              | 0              |                  | F     | V   | N        |       |
| -00285     | uAGAP                  | mmol/l   |        |                 | 0              | 1000           |                  | F     | V   | N        |       |

obr.: Metody

#### 6.4.2.16.5 P vod vzorku

P vod vzorku vyšet ení. íselník je používán ve formulá i mikrobiologických vyšet ení.

| Císelník - Půvo | d vzorku   |  |
|-----------------|------------|--|
| Původ vzorku    | kožní stěr |  |
| 0               |            |  |

obr.: P vod vzorku

#### 6.4.2.16.6 Šablony

V íselníku šablon lze vytvá et šablony laboratorních vyšet ení, které urychlí tvorbu žádanky, nebo zadávání výsledk v ásti programu Laborato . V levé tabulce nejprve zadáte *Název šablony* a **Zkratku** a následn v pravé tabulce vybrat z íselníku metod jednotlivé položky šablony. Pozor - pokud máte vytvo eny kritéria pro metody laboratorních vyšet ení musí si navzájem odpovídat kódy jednotlivých metod v šablonách a kritériích.
| Název šablony        | Zkr.  |   |   | Kód  | Zkr. | Název metody |  |
|----------------------|-------|---|---|------|------|--------------|--|
| Bioch-Obsolentní!    | Obs.  |   | Þ | 542  |      | ALP          |  |
| Bakteriologické vyše | Bak   |   |   | 581  |      | ALT          |  |
| Vaginální cytologie  | Cyt   |   |   | 920  |      | AST          |  |
| Urologické vyšetření | Hepta |   |   | 1224 |      | Ca           |  |
| Serologie Štítná žlá | S_T4  |   |   | 1349 |      | Cholesterol  |  |
| Flotace-kůň          | Flo-E |   |   | 1431 |      | CI           |  |
| Hemat.vyš 1          | Hem 1 | 1 |   | 1511 |      | Kreatinin    |  |
| Flotace-pes          | Flo-C |   |   | 1898 |      | Glukóza      |  |
| Flotace-kočka        | Flo-F |   |   | 2095 |      | Hematokrit   |  |
| Seškrab-pes,kočka    | Seš-C |   | Π | 2269 |      | K            |  |
| Sedimentace-Paraz.   | Par-R | 1 |   | 2503 |      | Na           |  |
| Larvoskopie-Ru       | Lar-R |   |   | 2617 |      | P            |  |
| Larvoskoppes,kočka   | Lar-F |   |   | 3085 |      | Urea         |  |
| Paraziti krve        | Krev  |   |   | 2756 |      | Protein      |  |
| Flotace-hlodavec     | Flo-H |   |   | 1960 |      | GMT          |  |
| Seškrab-hlodavec     | Seš-H |   |   | 1391 |      | СК           |  |
| Hemat.vyš. 2         | Hem 2 |   |   | 2459 |      | Mg           |  |
| Biochemie-zkrácená   | Bio 1 |   |   | 3243 |      | AMY lokus 1  |  |
| Biochemie-pes, kočka | Bio 2 |   | Г |      |      |              |  |

obr.: Šablony laboratorních žádanek

6.4.2.16.7 Tká / orgán

íselník tkání a orgán .

| Císelník - Tkái | ň/Orgán |  |
|-----------------|---------|--|
| Tkáň/orgán      | plíce   |  |
| 0               |         |  |

obr.: Tká /orgán

6.4.2.16.8 Typ odb ru

íselník typ odb ru.

| Císelník - Typ | odběru |  |
|----------------|--------|--|
| Typ odběru     | stěr   |  |
| 0              |        |  |

obr.: Typ odb ru

6.4.2.16.9 Zárodek

íselník zárodk se používá ve formulá i mikrobiologických vyšet ení.

| Zárodek | 1BWOM         |
|---------|---------------|
| Název   | Brucella ovis |
| Kód     | B151          |

obr.: Zárodek

#### 6.4.2.16.10 Žádanky

íselník žádanek je v podstat íselník šablon vztažený ke konkrétnímu typu žádanky. V horní ásti zvolíte **Typ žádanky** a **Druh vzorku**. K tomu pak pro jednotlivé parametry žádanky p i adíte laboratorní metodu. Rovn ž ješt m žete nastavit **Po adí**, v jakém se mají jednotlivé položky do vyšet ení zapsat. Pozor - pokud máte vytvo eny kritéria pro metody laboratorních vyšet ení musí si navzájem odpovídat kódy jednotlivých metod v žádankách a kritériích.

| -Žádanka<br>Typ žádanky Žádanka o biochem. vyšetře |                                | ení    | •                        |          |                |
|----------------------------------------------------|--------------------------------|--------|--------------------------|----------|----------------|
| Druh vzo                                           | rku sérum 💌                    | ]      |                          |          |                |
| Pořadí                                             | Parametr                       | Metoda | Název metody             | Varianta | Název varianty |
| •                                                  | Adrenokortikotropin (ACTH)     | 3174   | 4-aminobenzoová kyselina |          |                |
|                                                    | Alaninaminotransferáza (ALT)   | 581    | ALT                      |          |                |
| 2                                                  | Albumin (ALB)                  | 504    | Albumin                  |          |                |
|                                                    | Alkalická fosfatáza (ALP)      | 542    | ALP                      |          |                |
|                                                    | Amoniak (NH3)                  |        |                          |          |                |
|                                                    | Amyláza (AMYL)                 | 633    | AMS                      |          |                |
|                                                    | Anorganický fosfor (PHOS)      | 2617   | P                        |          |                |
|                                                    | Aspartátaminotransferáza (AST) | 920    | AST                      |          |                |
|                                                    | Celková bílkovina (TP)         | 2756   | Protein                  |          |                |
|                                                    | Celkový bilirubin (TBIL)       | 1153   | Bilirubin celkový        |          |                |
|                                                    | Draslík                        | 2269   | К                        |          |                |
|                                                    | Gama-glutamyltransferáza (GGT) | 1960   | GMT                      |          |                |
| <u></u>                                            | Glukóza (GLU)                  | 1898   | Glukóza                  |          |                |
|                                                    | Hořčík                         | 2459   | Mg                       |          |                |
|                                                    | Chloridy                       | 1431   | CI                       |          |                |
|                                                    | Cholesterol (CHOL)             | 1349   | Cholesterol              |          |                |
|                                                    | Kortizol                       | 1480   | Kortizol                 |          |                |
|                                                    | Kreatinin (CREAT)              | 7252   | Kreatin                  |          |                |

obr.: Žádanky

# 6.4.2.17 M rná jednotka

íselník m rných jednotek.

| Měrná iednotka | měna/hod          |  |  |  |  |
|----------------|-------------------|--|--|--|--|
| Název          | Finance za hodinu |  |  |  |  |

obr.: M rná jednotka

# 6.4.2.18 Ordina ní innost

íselník ordina ních inností slouží ke zp ehledn ní objednávacího kalendá e a zobrazení fronty objednaných pacient .

| Název  | RTG |   |
|--------|-----|---|
| Barva  |     |   |
| Doba   |     | 8 |
| Symbol | ×   |   |

obr.: Ordina ní innost

## 6.4.2.19 Ozna ení záznamu

íselník ozna ení záznamu slouží k definici typu ozna ení záznamu, který se používá na r zných místech programu. Jsou zde systémová ozna ení, která m žete pouze upravovat ale nejdou odstranit (otev ený ú et, dlužník) a záznamy vlastní. Vlastní záznamy najdou uplatn ní p evážn v kartotéce ordinace kde po stisku pravého tla ítka myši nad záznamem majitele nebo pacienta se objeví nabídka s volbou Ozna ení záznamu.

| Název        | Přijatá záloha                       |       |
|--------------|--------------------------------------|-------|
| Barva pozadí |                                      |       |
| Barva písma  |                                      |       |
| Tučné        |                                      |       |
| Kurzíva      |                                      |       |
| llkázka      | nviko s r.o. Palackého třída 163–612 | 00 Br |

obr.: Ozna ení záznamu

# 6.4.2.20 Pacient

Skupina, sdružující íselník pro druh a plemeno pacienta, íselník pohlaví pacienta a íselník typu ustájení pacienta ur ených k zadání základních údaj <u>pacienta</u>.

Mezin patí íselníky:

- Druh a plemeno
- Pohlaví
- □ <u>Typ ustájení</u>

#### 6.4.2.20.1 Druh a plemeno

U íselníku druh a plemen se jedná o typ íselníku kde se <u>vkládání</u> i <u>úprava</u> záznam provádí p ímo v p ehledovém formulá i. V levém sloupci je seznam druh . Každému z druh pak náleží seznam plemen nacházející se v pravém sloupci. Pokud chcete p idat nový druh zví ete zaktivujte levý sloupec a <u>založte</u> nový záznam. Sou asn se založením nového záznamu v levém sloupci se vyprázdní pravý sloupec, do kterého pak m žete p idat plemena náležející tomuto druhu.

| Druh pacienta |   | Plemeno                       |  |
|---------------|---|-------------------------------|--|
| agama         | • | abrdeen angus                 |  |
| andulka       |   | černostrakatá                 |  |
| had           |   | červenostrakatá               |  |
| hlodavec      |   | Holštýnský černostrakatý skot |  |
| holub         |   | Charollais                    |  |
| chameleon     |   | kříženec belgického modrého   |  |
| ježek         |   |                               |  |
| kočka         |   |                               |  |
| koza          |   |                               |  |
| krahujec      |   |                               |  |
| králík        |   |                               |  |
| 🕨 kráva       |   |                               |  |
| krůta         |   |                               |  |
| krysa         |   |                               |  |

obr.: Druh a plemeno

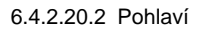

íselník pohlaví

| Pohlaví | samec |  |
|---------|-------|--|
| Samec   |       |  |
| Kastrát |       |  |

obr.: Pohlaví

6.4.2.20.3 Typ ustájení

íselník typu ustájení

| Císelník - Ty | yp ustájení |  |
|---------------|-------------|--|
| Kód           | ß           |  |
| Název         | Stáj        |  |
| 0             |             |  |

obr.: Typu ustájení

### 6.4.2.21 Partner

íselník, sloužící pro zadávání obchodních partner jejich bankovních spojení a kontakt . V horní ásti formulá e se nachází pole **Skupina**, ve kterém musíte vybrat do jaké skupiny má být partner za azen. Skupina m že být: dodavatel, kolegiá , laborato , majitel zví ete a ostatní. Podle skupiny jsou rovn ž partne i filtrováni p i výb ru v zných ástech programu.

Partner m že být *Firma* nebo *Osoba*. Volbou skupiny (firma, osoba) se áste n zm ní horní ást edita ního formulá e.

V p ípad že majitel je :

Osoba - vyplníme titul, p íjmení, jméno, titul 2, rodné íslo, pro rychlejší vyhledání m že sloužit i kód majitele, pokud ovšem toto pole nevyplníte, program kód vygeneruje sám.

## Firma

doporu ujeme vyplnit název, zda je firma plátce DPH, I a DI . O kódu majitele platí to samé jako v p edešlém p ípad .

Hodnotu pole PS m žeme vybrat z íselníku <u>PS</u>, nebo ji pouze zapsat. Jako další údaj m žeme p i adit tzv. Dodatek což m že být libovolný údaj podle kterého lze majitele rozlišit. Dodatek lze vybrat z íselníku <u>dodatk</u>, nebo jej p ímo zapsat. Pole splatnost umož uje zadat dobu splatnosti faktur. Oblíbené slouží k rychlejší práci p i výb rech. Na záložce Poznámka lze ke každému majiteli napsat libovolný text. Jeho nevýhodou je, že nelze použít pro <u>výb r záznam</u>.

V dolní ásti formulá e je seznam bankovních spojení a seznam kontakt majitele. V jednotlivých seznamech m že být libovolné množství záznam .

P ed založením nového záznamu v Bankovních ú tech nebo Kontaktech musí být záznam majitele uložen.

V Bankovních ú tech se hodnota pole Banka vybírá z íselníku <u>bank</u>. Hodnota pole Hlavní ur uje v p ípad více bankovních ú t , který z nich je hlavní a má se p ednostn dopl ovat do nových záznam .

V Kontaktech se hodnota pole Typ kontaktu vybírá z íselníku typu kontakt.

| 💵 Číselník - Pa                  | rtner                 |                       |            |          |     |                         |          |        |                | X  |
|----------------------------------|-----------------------|-----------------------|------------|----------|-----|-------------------------|----------|--------|----------------|----|
| Základní údaje                   | Poz <u>n</u> á        | mka 🗎                 |            |          |     |                         |          |        |                |    |
| <u>O</u> soba                    | <u>F</u> irma         |                       |            |          |     |                         |          |        |                |    |
| Skupina<br>Aktivní<br>Kód, Název |                       | MAJ<br>000016         |            | Hudec Ka | rel |                         |          |        |                |    |
| Tit., Jméno, Příji<br>Rod. číslo | n., Tit.              |                       | Hudeo      | ;        |     |                         | Kar      | el     |                |    |
| Adresa                           |                       |                       |            |          |     |                         |          |        |                |    |
| Ulice<br>PSČ, Obec               | Kapitána Ja<br>530 09 | aroše 409<br>Pardubic | e-Polabiny |          |     | Dodatek<br>Splatnost, O | blíb.    | ÷ Г    |                |    |
| Bank. účet                       | Banka                 | Hlavní N              | ázev účtu  |          |     | Typ kontakti            | u Kontak | .t     | Název kontaktu |    |
| Þ                                |                       |                       |            |          |     | Telefon                 | 12345    | 6789   |                |    |
| •                                |                       |                       |            | 4        | -   | •                       |          |        |                |    |
| 0                                |                       |                       |            |          |     |                         | Pa       | artner |                | 11 |

obr.: Partner se zobrazením pro osobu

| 🕒 Číselník - P                          | artner           |                 |           |                              |                 |        |                   |         |                  |         |           | X  |
|-----------------------------------------|------------------|-----------------|-----------|------------------------------|-----------------|--------|-------------------|---------|------------------|---------|-----------|----|
| Základní údaji                          | e Poz <u>n</u> á | mka             |           |                              |                 |        |                   |         |                  |         |           |    |
| <u>O</u> soba                           | <u>F</u> irma    |                 |           | ~                            |                 |        |                   |         |                  |         |           | 澎  |
| Skupina, Objec<br>Aktivní<br>Kód, Název | lnáv.systém      | DOD<br>V<br>NOV |           | Nezná<br>Biopha<br>wiko s.r. | mý<br>arm<br>o. | •<br>0 | Noviko<br>Phoenix | 0       | Samohj<br>Sanvet | a c     | ' Phramed |    |
| Plátce DPH, D                           | IČ, IČ           |                 | 25316800  | :                            | 25316           | 800    |                   |         |                  |         |           |    |
| Adresa ———<br>Ulice                     | Palackého        | třída 163       |           |                              | _               | Dod    | atek              |         |                  |         |           |    |
| PSČ, Obec                               | 612 00 ···       | Brno 12 (Ki     | ál. Pole) |                              |                 | Spla   | itnost, Ob        | ы́ь.    | ÷                |         |           |    |
| Bank. účet                              | Banka            | Hlavní Náz      | zev účtu  |                              |                 | Тур    | kontaktu          | Kontakt |                  | Název k | ontaktu   |    |
|                                         |                  |                 |           |                              | -               |        |                   |         |                  |         |           | Ŧ  |
| ٠ 🗌                                     |                  |                 |           | ÷.                           | •               |        |                   |         |                  |         |           | F. |
| 0                                       |                  |                 |           |                              |                 |        |                   | Par     | tner             |         |           | 1  |

obr.: Partner se zobrazením pro firmu

Pokud se jedná o partnera dodavatele, m žeme ješt vybrat jaký dodavatelský systém tento partner používá. Tato hodnota musí být vypln na v p ípad , že chcete na ítat elektronické dodací listy od tohoto dodavatele.

### 6.4.2.22 PS

íselník poštovních sm rovacích ísel. Tento íselník lze rovn ž naimportovat použitím volby <u>Import standardních íselník</u>.

| 🔝 Číselník - P | sč 🗆 🖻 🔀                  |
|----------------|---------------------------|
| PSČ            | 118 00                    |
| Obec           | Praha (Hradčany,M.Strana) |
| 0              |                           |

obr.: PS

## 6.4.2.23 Receptá

íselník pro zadání receptu a jeho za azení do skupiny recept a oblast pro kterou je recept ur en. Umož uje p eddefinovat vlastní <u>recepty</u>. Pokud chceme p idat nový recept vybereme p íslušnou oblast a skupinu recept . Pak zaktivujeme tabulku recept a <u>založíme</u> nový recept. Ve spodní ásti pak napíšeme text receptu. Pokud požadovaná oblast, nebo skupina neexistuje postupujeme podobným zp sobem.

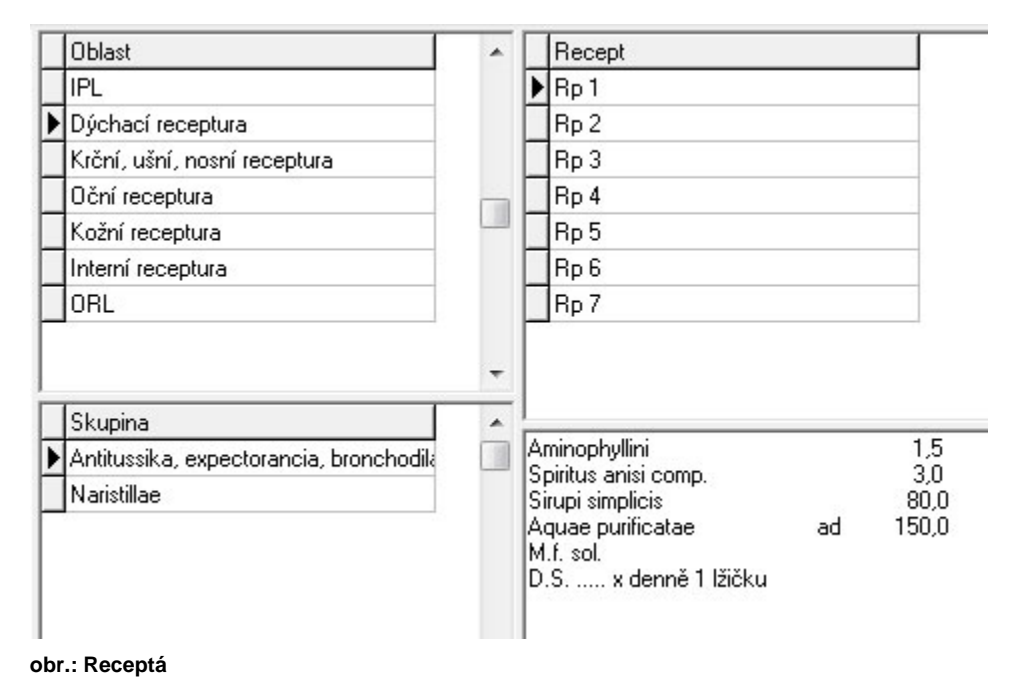

# -

# 6.4.2.24 RTG vyšet ení

Skupina, sdružující íselníky slouží k zadávání hodnot p i vypl ování knihy po ízených RTG snímk .

Mezin patí íselníky:

Oblast

Projekce

6.4.2.24.1 Oblast

íselník oblast RTG vyšet ení slouží k zadávání hodnot p i vypl ování knihy po ízených RTG snímk .

| Císelník - O | blast RT | G vyšetření |  | X   |
|--------------|----------|-------------|--|-----|
| Oblast       |          | hrudník     |  |     |
| 0            |          |             |  | 11. |

obr.: Oblast RTG vyšet ení

6.4.2.24.2 Projekce

íselník projekce RTG vyšet ení slouží k zadávání hodnot p i vypl ování knihy po ízených RTG snímk .

| Císelník - Pro | ojekce RTG vyšetření |  |
|----------------|----------------------|--|
| Projekce       | Boční                |  |
| 0              |                      |  |

obr.: Projekce RTG vyšet ení

#### 6.4.2.25 ada

Umož uje definovat íselné ady pro <u>faktury</u>, <u>pokladní doklady</u>, <u>ú ty</u>, <u>skladové doklady</u>, <u>karty</u>, <u>partnery</u>, <u>pacienty</u> a další. P ed definováním ady je t eba zvolit typ ady. íselnou adu je možno sestavit z dostupných položek uvedených v seznamu nalevo, a to v libovolném po adí. Položka libovolný et zec se m že v ad vyskytnout vícekrát, ostatní položky pouze jednou. Pro položku po adové íslo je t eba definovat periodu, po kterou je po adové íslo inkrementováno(zv tšováno) o jedni ku. Po uplynutí stanovené periody se po ítadlo po adového ísla vynuluje a po ítá znovu od jedné. V p ípad pot eby je možno definovat po áte ní hodnotu po adového ísla (nap . p i náb hu programu uprost ed roku), po ítadlo potom po ítá od nastavené po áte ní hodnoty. Pro íselnou adu je dále možno stanovit období platnosti, tzn. že m žeme nadefinovat n kolik r zných íselných ad jednoho typu s tím, že v ur eném období se bude používat odpovídající íselná ada. Období platnosti íselných ad se nesmí p ekrývat. Platnost íselné ady je také možno p ímo definovat pomocí zaškrtávacího pole Platnost (platí - neplatí).

| Řada<br>Název<br>Typřady<br>Ukázka                                                                                                    | <sup>P</sup> okladní dol<br><sup>P</sup> okladní dol<br>2010000001 | <lad příjmov<br=""><lad příjmov<="" th=""><th>ý<br/>ý</th><th></th><th></th><th></th></lad></lad> | ý<br>ý |                                                           |                                |          |
|----------------------------------------------------------------------------------------------------|--------------------------------------------------------------------|---------------------------------------------------------------------------------------------------|--------|-----------------------------------------------------------|--------------------------------|----------|
| Dostupné položky<br>pořadové číslo<br>libovolný řetězec<br>roky - dlouhý formá<br>pololetí<br>čtvrtletí<br>měsíce<br>dekády<br>týdny<br>davu sece | j                                                                  | Příklad<br>001<br>FAV<br>1998<br>98<br>1<br>1<br>01<br>1<br>01<br>01<br>01<br>01                  |        | Zvolené položky<br>roky - dlouhý formát<br>pořadové číslo | Hodnota<br>1998<br>000000      |          |
|                                                                                                    |                                                                    |                                                                                                   |        |                                                           | Hodnota                        |          |
| Pořadové číslo —<br>Perioda<br>Aktuální hodnota                                                                                                   | Roky                                                               |                                                                                                   |        | Období           0d         0d           3801         Do  | platnosti<br>01.01.1900 窟<br>超 | Platnost |
|                                                                                                    |                                                                    |                                                                                                   |        |                                                           | Řada                           |          |

### 6.4.2.26 Sklad

íselník, sloužící pro zadávání jednotlivých sklad . Hodnota pole *Metoda vyskladn ní* je vybírána z íselníku metod vyskladn ní, který nelze m nit, a ur uje typ práce skladu. Hodnota pole *Distribu ní* ur uje zda sklad slouží pouze k naskladn ní zboží a z n j následnému p evodu na pracovní sklady. Distribu ní sklad nelze použít p i ú tování náklad .

| Kód              | Hlavní      |    |
|------------------|-------------|----|
| Název            | Ambulance 1 |    |
| Met. vyskladnění | FIFO        | •• |
| Poznámka         |             |    |
| Distribuční      |             |    |

obr.: Sklad

### 6.4.2.27 Šablony výkon

íselník šablon výkon vám umožní maximáln urychlit práci p i zadávání <u>náklad za</u> <u>ošet ení</u> pacienta. P i ú tování vyberete p íslušnou šablonu a všechny její položky jsou automaticky zapsány do ú tu majitele. P i zadávání nové šablony musíte nejprve v levé tabulce zadat její **Název** a následn v pravé tabulce vybrat z íselníku p íslušnou kartu a zadat **Množství**, které se má vyú tovat. Rovn ž ješt m žete nastavit **Po adí**, v jakém se mají jednotlivé položky do ú tu zapsat.

| Název                               | Autor      |
|-------------------------------------|------------|
| Vak - RABISIN                       | MVDr.Vladi |
| Vak - Puppy Vanguard                | MVDr.Vladi |
| Vak - Eurican DHPPi+LEPTO           | MVDr.Vladi |
| Vak - Eurican DHPPi + Rabisin 10 ml | MVDr.Vladi |
| Vak - Eurican DHPPI2-LR             | MVDr.Vladi |
| Vak - Felocell CVR                  | MVDr.Vladi |
| Vak - Quadricat                     | MVDr.Vladi |
| A-Klinické vyšetř. + inj. 1x        | MVDr.Vladi |
| A-Klinické vyšetř. + inj. 2x        | MVDr.Vladi |
| A-Klinické vyšetř. + inj. 3x        | MVDr.Vladi |
| Kastrace - kočka                    | MVDr.Vladi |
| Zuby                                | MVDr.Vladi |
| Rtg 24x30                           | MVDr.Vladi |
| Rtg 30x40                           | MVDr.Vladi |
| B-Opak návštěva 1x injekce          | MVDr.Vladi |
| Kastrace kocour                     | MVDr.Vladi |

|   | Název položky        | Množství | Měrná jednotka | Pořadí |
|---|----------------------|----------|----------------|--------|
| • | Materiál chirurgický | 1        | ×              |        |
|   | Betamox LA inj 100ml | 1        | ml             |        |
|   | Material zdravotní   | 1        | ×              |        |
|   | Ovarioektomie fel    | 1        | x              |        |
|   | Materiál šicí        | 2        | x              |        |
|   | Xylapan inj 50ml     | 0,5      | ml             |        |
|   | Narketan 10% 50ml    | 0,3      | ml             |        |
|   | Operační set KOČKA   | 1        | bal            |        |
|   | Čepelka skalpelová   | 1        | ks             |        |
|   | Narkoza              | 1        | x              |        |

#### obr.: Šablona výkon

#### 6.4.2.28 Text

Skupina, sdružující íselníky text pro faktury a pokladní doklady.

| N00  | Müj text                                                    |
|------|-------------------------------------------------------------|
| Text | A tady si můžu napsat úplně jen a jen to co chci já<br>sám! |

obr.: Text

# 6.4.2.29 Typ dokladu

Skupina, sdružující typy doklad pro <u>faktury</u>, <u>pokladní doklady</u>, <u>ú et majitele</u> a <u>skladové</u> <u>doklady</u>.

Hodnota pole Druh dokladu je vybírána z íselníku druhu doklad , který nelze m nit a

ur uje, pro který druh dokladu je záznam vytvo en. Hodnota pole **Typ ady** je vybírána z íselníku typ ad. Pokud je nadefinováno pro konkrétní druh dokladu více typ dokladu, hodnota pole **Hlavní** ur uje, který z nich chceme p ednostn vybírat p i založení nového záznamu v <u>hlavi ce dokladu</u>. Rovn ž pokud existuje pro jeden druh dokladu více ad je t eba vyplnit hodnotu pole **Název ady**.

| Kód               | FAV            |  |
|-------------------|----------------|--|
| Název             | Faktura vydaná |  |
| Druh dokladu      | FAV            |  |
| Název druhu dokl. | Faktura vydaná |  |
| Typ řady          | Faktura vydaná |  |
| Název řady        | Faktura vydaná |  |
| Hlavní            | <b>v</b>       |  |

obr.: Typu dokladu

## 6.4.2.30 Typ kontaktu

íselník, sloužící k editaci jednotlivých typ kontakt (telefon, fax, ...). Hodnoty íselníku použijeme p i zadávání kontakt <u>majitele</u> a dalších <u>partner</u>.

| 🔝 Číselník - Typ I | kontaktu |  |
|--------------------|----------|--|
| Typ kontaktu       | Mobil    |  |
| 0                  |          |  |

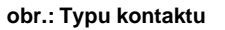

# 6.4.2.31 Umíst ní mikro ipu

íselník možných umíst ní mikro ipu.

| 💵 Číselník - Umístnění mikročipu 💷 📼 💌 |             |        |  |  |  |  |
|----------------------------------------|-------------|--------|--|--|--|--|
| Umístění mikročipu                     | Ża levou lo | patkou |  |  |  |  |
| 0                                      |             |        |  |  |  |  |

obr.: Umíst ní mikro ipu

# 6.4.2.32 Umíst ní tetování

íselník možných umíst ní tetování.

| Císelník - Umístn | ění tetování |  |
|-------------------|--------------|--|
| Umístění tetování | lucho        |  |
| 0                 |              |  |

obr.: Umíst ní tetování

## 6.4.2.33 Vlastní údaje

Skupina íselník , sloužící k definici organiza ní struktury za ízení, uživatel programu, p ístupových práv k jednotlivým ástem programu a p i azení ad jednotlivým organiza ním jednotkám.

Obsahuje následující íselníky:

- Organiza ní struktura
- P ístupová práva
- ada x organiza ní jednotka
- <u>Uživatel</u>

Ve výchozím stavu je program nastaven na nejjednodušší možnou organiza ní strukturu kde je nadefinováno za ízení a jeden uživatel se zkratkou UZI a neomezeným p ístupovým právem ke všem ástem programu. P i p ihlašování na tohoto uživatele nezadáváte žádné heslo ale nevýhodou tohoto ešení je nedopl ování jména uživatele do tiskových výstup programu.

P ed prvním použitím programu tedy doporu ujeme založit všechny uživatele, kte í budou s programem pracovat a nastavit organiza ní strukturu za ízení.

6.4.2.33.1 Organiza ní struktura

íselník nastavení organiza ní struktury popisuje a upravuje jednotlivé vztahy v rámci jednoho ale i více za ízení, pracujících s jednou databází programu WinVet.

Podle složitosti za ízení pak m že mít struktura pouze dv úrovn : Za ízení - Uživatel (Pracovník)

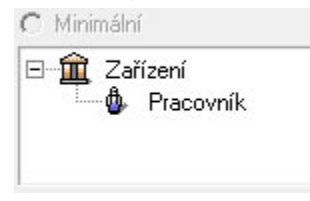

nebo úrovn t i: Za ízení - Pracovišt - Uživatel(Pracovník)

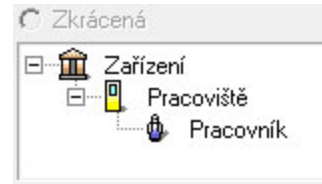

nebo ta nejsložit jší s úrovn mi ty mi: Za ízení - Odd lení - Pracovišt - Uživatel (Pracovník)

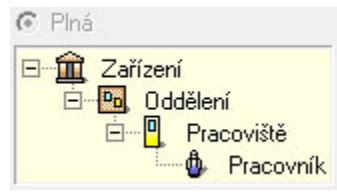

V následujícím popisu se budeme v novat té nejsložit jší organiza ní struktu e i když ve v tšin p ípad si naopak vysta íte s tou nejjednodušší variantou.

Nejd íve k p ehledu organiza ní struktury. V levé ásti jsou graficky zobrazeny všechny vazby a tato ást je v podstat totožná se strukturou zobrazenou p i p ihlašování uživatele do programu. V pravé ásti je pak tabulka se zobrazením parametr a nastavených hodnot. Tato ást se m ní podle toho jaký typ ( ást) organiza ní struktury je práv vybrán. Pokud chcete hodnotu n kterého z parametr zm nit klikn te dvakrát myší na názvu p íslušné ásti organiza ní struktury nebo nad ni klikn te pravým tla ítkem myši a ze zobrazené nabídky zvolte **Upravit xyz**. Pokud chcete do struktury p idat n kterou novou ást klikn te nad místem kam chcete novou ást p idat a zvolte **Nové xyz**. Po této volb se zobrazí p íslušný dialog v kterém zadáme nebo zm níme požadované parametry. Pokud chcete n jakou ást struktury odstranit klikn te nad ni pravým tla ítkem myši a zvolte **Odstranit xyz**, p i odstra ování ásti struktury nesmí mít tato ást již žádné pod ízené prvky. P i odstra ování p i azení uživatele nesmí být nalezen v ú etních záznamech žádný záznam vytvo ený tímto uživatelem. Pokud takový záznam existuje nelze p i azení uživatele odstranit knikn nosti statistik a p ehled .

| 🖅 🏦 Centrální klinická laboratoř        | Název                              | Klinika chorob p  | sů a koček |       |
|-----------------------------------------|------------------------------------|-------------------|------------|-------|
| 🖻 📲 Klinika chorob psû a koček          | Ulice                              | Palackého 1-3     |            |       |
| EM - Oddělení experiment. medicíny      | PSČ                                | 612 42            |            |       |
| H. W. LHI - Chirurgicke oddeleni        | Obec                               | Brno              |            | _     |
| BEP - Oddělení reprodukce               | IČ                                 | £11               |            |       |
| 🖃 📴 VO - Vedení a organizace            | DIČ                                | C200177           |            |       |
| 庄 🖳 VO-D - Dispečink                    | Plátce DPH                         | Ano               |            | _     |
|                                         | Telefon                            |                   |            |       |
|                                         | Fax                                | - 112 3 15 2 10 2 | 1          |       |
| Erren vu-sr - spiavce is                | E-mail                             | 1                 |            | _     |
| MOVING HOVING                           | Registrace                         | Osvobozeno od     | DPH dle §5 | 57 zá |
| 🗄 🖳 🖳 VO-ZP - Zástupce přednosty klinik | Jedna fronta pacientů              | Ne                |            |       |
| 🗄 🛅 ZM - Oddělení zobrazovacích metod   | Zjednodušený kalendář              | Ne                |            |       |
|                                         | Společný obj. kalendář             | Ne                |            |       |
|                                         | Doba uchování žurnálu              | 2 měsíce          |            |       |
|                                         | Povolit výběr pouze z vlast. příp. | Ne                |            |       |
|                                         | Po uzavření účtu pouze STORNO      | Ano               |            |       |
|                                         | Název účtu                         | -<br>Číslo účtu   | Banka      | Іні   |
|                                         | CSOB                               |                   | 0300       | Α     |
|                                         |                                    |                   |            |       |
| ۰ III + III                             | Klinika chorob psů a koček         |                   |            |       |

obr.: Organiza ní struktura

# Nové za ízení, oprava údaj stávajícího za ízení

Pokud chceme zadat nové za ízení, klikneme na n které ze stávajících za ízení po kliknutí pravým tla ítkem myši nad tímto za ízením vybereme ze zobrazené nabídky **Nové za ízení**. Toho dosáhneme i klikem na tla ítko **Nový záznam** na hlavní lišt programu.

Pokud chceme upravit n který z parametr stávajícího za ízení klikneme nad ním pravým tla ítkem myši a vybereme ze zobrazené nabídky **Upravit za ízení**. Toho dosáhneme i klikem na tla ítko **Editovat záznam** na hlavní lišt programu.

Po jakékoliv z t chto voleb se zobrazí dialog *Nové za ízení / Oprava údaj za ízení.* Zde v p ípad nového za ízení nejd íve vyberte **Úrove zobrazení**, tj. jak bude složitá organiza ní struktura za ízení. Toto by jste m li mít velice dob e dop edu rozmyšleno protože nevhodn zadaná struktura za ízení se pozd ji velice t žko m ní. Po zadání klasických identifika ních údaj za ízení ješt m žete nastavit zda za ízení bude používat *Jednu frontu pacient* tj. zda všichni uvidí vše z fronty nebo bude fronta sm ována jednotlivým uživatel m. *Zjednodušený kalendá* dává na výb r typ kalendá e a to mezi klasickým a zjednodušeným kalendá em.

| Název zařízení | Klinika chorob p | sů a koček      |                         | Úroveň zobrazení                                       |
|----------------|------------------|-----------------|-------------------------|--------------------------------------------------------|
| Ulice          | Palackého 1-3    |                 |                         | 🕼 Plná                                                 |
| PSČ            | 612 42           |                 |                         | 🗆 🏛 Zařízení                                           |
| Obec           | Brno             |                 |                         | r ⊡… <mark>™</mark> Oddělení<br>⊡… <b>□</b> Pracoviště |
| lČ             | E;               |                 |                         |                                                        |
| Plátce DPH     | <b>v</b>         |                 |                         | C Zkrácená                                             |
| DIČ            | CZi              |                 |                         | ⊡ <b>â</b> Zařízení                                    |
| Telefon        | +420 5           | 22              |                         | Pracoviště                                             |
| Fax            | +420 5           | 1               |                         |                                                        |
| E-mail         | fcz              |                 |                         | C Minimální                                            |
| Registrace     | Osvobozeno od    | DPH dle §57 záł | .č.235/2004 Sb. Datum : | ,<br>⊡… <u>m</u> Zařízení                              |
| Bankovní účty  | Tisková hlaviči  | ka Objednáván   | í Prac. doba Další      | 🖾 🧄 Pracovník                                          |
| Název účtu     |                  | Číslo účtu      | Banka Hlavní 🔺          |                                                        |
| CSOB           |                  | 4               | 0300 A                  | 🔲 🗖 Jedna fronta pacientů                              |
|                |                  |                 |                         | 🗖 Zjednodušený kalendář                                |

obr.: Nové za ízení / Oprava údaj za ízení

V levé spodní ásti dialogu je pak n kolik tla ítek, které p epínají ást dialogu pod nimi a umož ují nastavení dalších parametr .

**Bankovní ú ty** - zde m žete zadat jeden nebo více svých bankovních ú t , ty se pak tisknou na faktu e vydané.

- Tisková hlavi ka zde m žete zadat tiskovou hlavi ku, která se tiskne v záhlaví doklad . Doporu ujeme si tuto hlavi ku vytvo it v n kterém z textových editor , které umí pracovat s velikostí a typem písma (nap . WordPad, který je sou ástí OS Windows) a takto vytvo enou hlavi ku p es schránku (Kopírovat / Vložit) uložit do programu. Po tom co ji p enesete do programu WinVet ji již nijak neupravujte!
- Objednávání zde m žete definovat parametry objednávacího kalendá e. Nastavit zda má být Objednávací kalendá spole ný pro celé za ízení, tedy jestli jsou pacienti objednáváni pro všechny uživatele do jednoho spole ného kalendá e nebo jestli si každá nad azená ást organiza ní struktury vede vlastní kalendá . Pokud je kalendá spole ný m žete ješt nastavit D lení hodiny tj. na kolik ástí má být v kalendá i hodina rozd lena a Za átek pracovní doby a Konec pracovní doby, tedy hodinou kterou má kalendá za ínat a kon it. Rovn ž lze nastavit zda mají být v kalendá i Zobrazeny volné dny, což jsou soboty a ned le.

Prac. doba -

Další - zde m žete ur it Dobu uchování žurnálu, tedy dobu po kterou se uchovává záznam o práci uživatele s jednotlivými záznamy databáze. V žurnálu je zaznamenáno kdy a který uživatel n který záznam založil, upravil nebo odstranil. Pokud s programem pracuje pouze jeden uživatel, není nutné žurnál v podstat uchovávat v bec protože zbyte n zv tšuje databázový soubor. Povolit výb r pouze z vlastních p ípad je ur ena op t pouze pro za ízení se složitou strukturou a v praxi by se nem la zapínat. Po uzav ení ú tu povolit pouze STORNO ur uje, že každý jednou uzav ený doklad bude po op tovném otev ení stornován a tato akce je zapsána do seznamu stornovaných doklad . V tomto seznamu je uložena i p vodní cena dokladu a tak lze velice snadno dohledat zda n kdo zám rn pozd ji nesnížil cenu dokladu.

# Nové odd lení, oprava údaj stávajícího odd lení

Pokud chceme zadat nové odd lení, klikneme na n které ze stávajících odd lení nebo za ízení po kliknutí pravým tla ítkem myši vybereme ze zobrazené nabídky **Nové odd lení**. Toho dosáhneme i klikem na tla ítko **Nový záznam** na hlavní lišt programu.

Pokud chceme upravit n který z parametr stávajícího odd lení klikneme nad ním pravým tla ítkem myši a vybereme ze zobrazené nabídky **Upravit odd lení**. Toho dosáhneme i klikem na tla ítko **Editovat záznam** na hlavní lišt programu.

Po jakékoliv z t chto voleb se zobrazí dialog Nové odd lení / Oprava údaj odd lení.

| Oprava udaju oddeleni                                                                    |                                            |
|------------------------------------------------------------------------------------------|--------------------------------------------|
| Zkratka 🔣                                                                                |                                            |
| Název Oddělení ex                                                                        | periment. medicíny                         |
| Vyžadovat zařazení do p                                                                  | rípadu 🗖                                   |
| Pro označení případu<br>použít řadu                                                      |                                            |
| Preferovaný ceník                                                                        | Klinika chorob psů a koček                 |
| Preferovaný sklad                                                                        | Sklad oddělení exp. medicíny               |
| Objednávání<br>Objednávací kalenda<br>Dělení hodiny Začá<br>1/ 4 8<br>Zobrazit volné dny | ář společný pro celé oddělení<br>tek Konec |
|                                                                                          | <u> </u>                                   |

obr.: Nové odd lení / Oprava údaj odd lení

V dialogu musíte zadat **Zkratku** a **Název** odd lení. Dále pak m žete nastavit to zda **Vyžadovat za azení do p ípadu**, to vynutí u každé nov založené návšt vy její za azení do

p ípadu. Tím se zamezí to aby se n jaká návšt va vyskytovala v systémovém p ípadu "Neza azené návšt vy". V tomto p ípad m žete **Pro ozna ení p ípadu použít adu** a tu vybrat ze seznamu ad. V tomto p ípad je název nového p ípadu automaticky vygenerován dle nastavení vybrané ady. Dále lze vybrat pro odd lení **Preferovaný ceník** a **Preferovaný sklad**. Tímto nastavení se danému odd lení stanoví automatické použití tohoto ceníku/skladu a uživatel programu nemá možnost použít ceník nebo sklad jiný.

V levé spodní ásti dialogu je pak m žete nastavit další parametry.

Objednávání - zde m žete definovat parametry objednávacího kalendá e. Nastavit zda má být Objednávací kalendá spole ný pro celé odd lení, tedy jestli jsou pacienti objednáváni pro všechny uživatele do jednoho spole ného kalendá e nebo jestli si každá nad azená ást organiza ní struktury vede vlastní kalendá . Pokud je kalendá spole ný m žete ješt nastavit D lení hodiny tj. na kolik ástí má být v kalendá i hodina rozd lena a Za átek pracovní doby a Konec pracovní doby, tedy hodinou kterou má kalendá za ínat a kon it. Rovn ž lze nastavit zda mají být v kalendá i Zobrazeny volné dny, což jsou soboty a ned le.

# Nové pracovišt, oprava údaj stávajícího pracovišt

Pokud chceme zadat nové pracovišt, klikneme na n které ze stávajících pracoviš, odd lení nebo za ízení (podle úrovn zobrazení organiza ní struktury) po kliknutí pravým tla ítkem myši vybereme ze zobrazené nabídky **Nové pracovišt**. Toho dosáhneme i klikem na tla ítko **Nový záznam** na hlavní lišt programu.

Pokud chceme upravit n který z parametr stávajícího pracovišt klikneme nad ním pravým tla ítkem myši a vybereme ze zobrazené nabídky **Upravit pracovišt**. Toho dosáhneme i klikem na tla ítko **Editovat záznam** na hlavní lišt programu.

Po jakékoliv z t chto voleb se zobrazí dialog Nové pracovišt / Oprava údaj pracovišt .

| ∠kratka                 | EM-V                               |   |
|-------------------------|------------------------------------|---|
| Název                   | Všeobecné                          |   |
| Typ dennního zázn.      | Základní                           | - |
| Převzít údaje z předc   | hozího denního záznamu             | Г |
| Automatické odesílán    | í účtů k úhradě na toto pracoviště | Г |
| Automatické vytvářer    | í náhledu snímku v denním záznamu  |   |
| Objednávání             |                                    |   |
| ,<br>🔲 Objednávací kale | ndář společný pro celé pracoviště  |   |
| Dělení hodiny Za        | ičátek Konec                       |   |
| 1/ 4 - 8                | 20 +                               |   |
|                         | have been                          |   |

obr.: Nové pracovišt / Oprava údaj pracovišt

V dialogu musíte zadat **Zkratku** a **Název** pracovišt . Dále pak m žete p ednastavit **Typ denního záznamu** jaký má konkrétní pracovišt používat jako výchozí, p ípadn zda automaticky **P evzít údaje z p edchozího denního záznamu**. To je vhodné p edevším u stomatologického nebo oftalmologického typu denního záznamu, kde se pak automaticky udržuje historie vyšet ení a vy vždy doplníte pouze aktuální zm nu stavu. **Automatické odesílání ú t k úhrad na toto pracovišt** ozna uje pracovišt jako místo kde se uzavírají ú ty majitel a p ijímají platby. **Automatické vytvá ení náhledu snímku v denním záznamu** pak ur uje zda se p i po ízení záznamu obrazové dokumentace má automaticky vytvo it náhled do dnešního denního záznamu p ípadn se založit automaticky nový denní záznamu s dnešním datem nebo si p ípadn uživatel tyto náhledy vytvo í sám do vybraného denního záznamu.

V levé spodní ásti dialogu je pak m žete nastavit další parametry.

Objednávání - zde m žete definovat parametry objednávacího kalendá e. Nastavit zda má být Objednávací kalendá spole ný pro celé pracovišt, tedy jestli jsou pacienti objednáváni pro všechny uživatele do jednoho spole ného kalendá e nebo jestli si každá nad azená ást organiza ní struktury vede vlastní kalendá. Pokud je kalendá spole ný m žete ješt nastavit D lení hodiny tj. na kolik ástí má být v kalendá i hodina rozd lena a Za átek pracovní doby a Konec pracovní doby, tedy hodinou kterou má kalendá za ínat a kon it. Rovn ž lze nastavit zda mají být v kalendá i Zobrazeny volné dny, což jsou soboty a ned le.

### Nové p i azení uživatele, oprava údaj p i azení uživatele

Pokud chceme p i adit uživatele na konkrétní za ízení nebo pracovišt (podle úrovn zobrazení organiza ní struktury), klikneme nad p íslušným za ízením nebo pracovišt m, po

kliknutí pravým tla ítkem myši vybereme ze zobrazené nabídky **Nové p i azení uživatele**. Toho dosáhneme i klikem na tla ítko **Nový záznam** na hlavní lišt programu.

Pokud chceme upravit n který z parametr stávajícího p i azení uživatele klikneme nad ním pravým tla ítkem myši a vybereme ze zobrazené nabídky **Upravit p i azení uživatele**. Toho dosáhneme i klikem na tla ítko **Editovat záznam** na hlavní lišt programu.

Po jakékoliv z t chto voleb se zobrazí dialog Nové p i azení uživatele / Oprava údaj p i azení uživatele.

| Pracovník                                   |                        |
|---------------------------------------------|------------------------|
| Profil přístupových práv<br>Úroveň přístupu | Základní administrátor |
| Objednávání                                 |                        |
| 🔲 Objednávací kalenda                       | ář                     |
| Dělení hodiny Začá                          | itek Konec             |
| 1/ 4 3 8                                    |                        |
| 🔽 Zobrazit volné dny                        |                        |

obr.: Nové pracovišt / Oprava údaj pracovišt

V dialogu musíte vybrat **Pracovníka** z íselníku <u>uživatel</u> a Profil p ístupových práv z íselníku <u>p ístupových práv</u>. Volba **Úrove p ístupu** není v sou asné dob v programu p ístupna.

V levé spodní ásti dialogu je pak m žete nastavit další parametry.

Objednávání - zde m žete definovat parametry objednávacího kalendá e. Nastavit zda uživatel bude používat sv j Objednávací kalendá, tedy jestli jsou pacienti objednáváni do soukromého kalendá e uživatele. Pokud se má kalendá používat m žete ješt nastavit D lení hodiny tj. na kolik ástí má být v kalendá i hodina rozd lena a Za átek pracovní doby a Konec pracovní doby, tedy hodinou kterou má kalendá za ínat a kon it. Rovn ž lze nastavit zda mají být v kalendá i Zobrazeny volné dny, což jsou soboty a ned le.

```
6.4.2.33.2 P ístupová práva
```

íselník p ístupových práv slouží k definici skupin p ístupových práv což vlastn ur uje co m že ur itá skupina uživatel s programem všechno d lat a co d lat nem že. Ve výchozím stavu je po nainstalování programu k dispozici pouze jedno p ístupové právo nazvané "Základní administrátor". P i použití tohoto p ístupového práva má uživatel neomezený p ístup k jakékoliv ásti programu.

M žete vytvo it i další práva, která nastavíte s p íznakem **Administrátor** ale v praxi nemá význam mít více skupin práv s administrátorským p ístupem. Dále m že mít p ístupové právo nastaveno zda má uživatel možnost m nit **Nastavení programu**, to je p ístup k dialogu nastavení programu, který se zobrazí po stisknutí nabídky Program/Nastavení. Rovn ž lze nastavit zda má uživatel oprávn ní provád t **Operace s databází**, tj. zda m že provád t rekonstrukce ze zálohy, pokud není tato možnost povolena m že uživatel pouze vytvo it zálohu dat. Položkou **Ukládání zálohy na externí médium** povolíme nebo zakážeme uživateli vytvo it kopii zálohy nap . na USB disk.

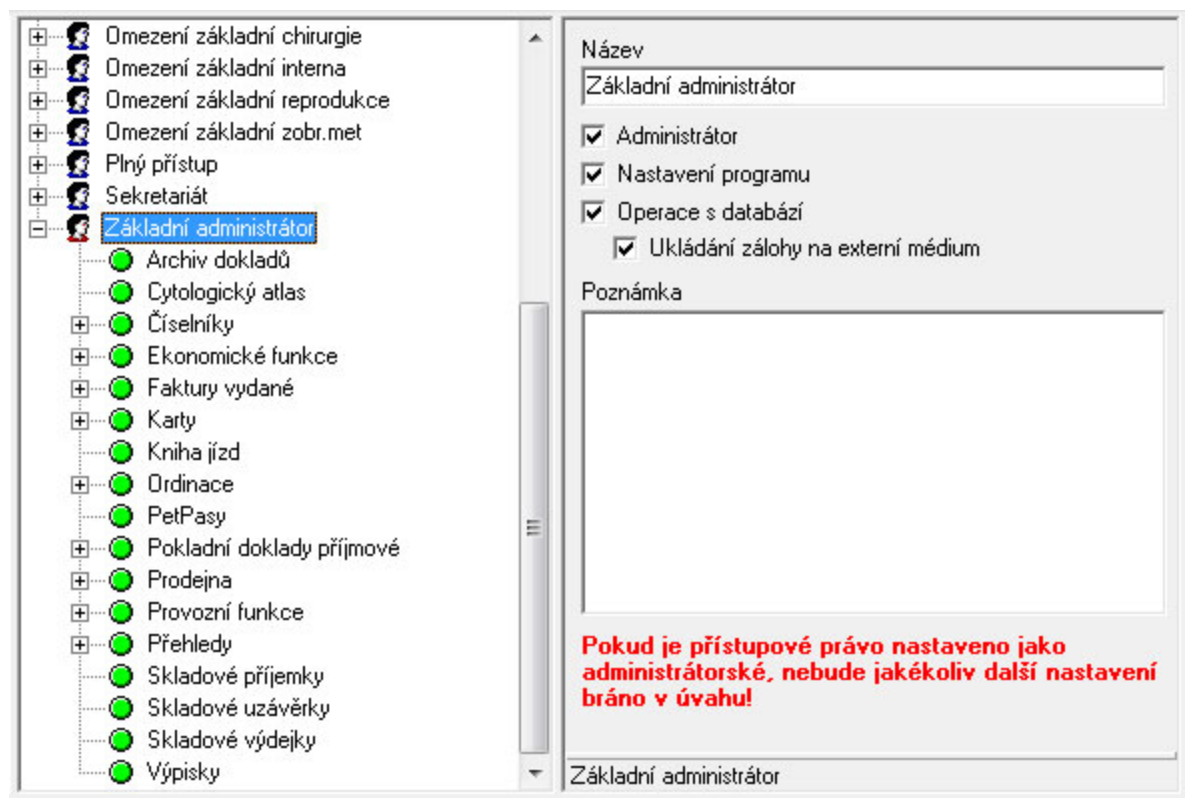

obr.: P ístupová práva "Základní administrátor"

Pouze v p ípad že není p ístupové právo ozna eno jako administrátor má význam nastavení dalších parametr . Pro každou položku p ístupového práva m žeme nastavit až n kolik parametr .

### Jsou to následující parametry:

**Zobrazit (povolit p ístup)** - uživateli povoluje nebo zakazuje fyzický p ístup k dané ásti programu. Nepovolený p ístup se projeví bu to nep ístupným ovládacím prvkem funkce nebo hlášením v p ípad vyvolání funkce.

**Pouze vlastní** - m že uživateli v p ípad povoleného p edchozího parametru ur it, že zobrazená data jsou pouze ta, která do programu zadal on a tak nikdy neuvidí data, která do programu zadali jiní uživatelé.

Editovat - uživateli povoluje nebo zakazuje editaci d íve zapsaných a uložených dat.

**Pouze vlastní** - m že uživateli v p ípad povoleného p edchozího parametru ur it, že smí upravovat pouze ta data, která do programu zadal on a tak nikdy nem že upravovat data, která do programu zadali jiní uživatelé.

*Mazat* - uživateli povoluje nebo zakazuje odstran ní d íve zapsaných a uložených dat.

**Pouze vlastní** - m že uživateli v p ípad povoleného p edchozího parametru ur it, že smí odstranit pouze ta data, která do programu zadal on a tak nikdy nem že odstranit data, která do programu zadali jiní uživatelé.

**Omezit zobrazení na organiza ní jednotky** - po zatržení tohoto parametru a zadání n jakého uzlu organiza ní struktury jsou uživateli zobrazena jeho (vlastní) data + data zadaného uzlu organiza ní struktury. Tento parametr nemá ve v tšin p ípad smysl nastavovat. Je ur en pro rozsáhlá pracovišt se složitou organiza ní strukturou.

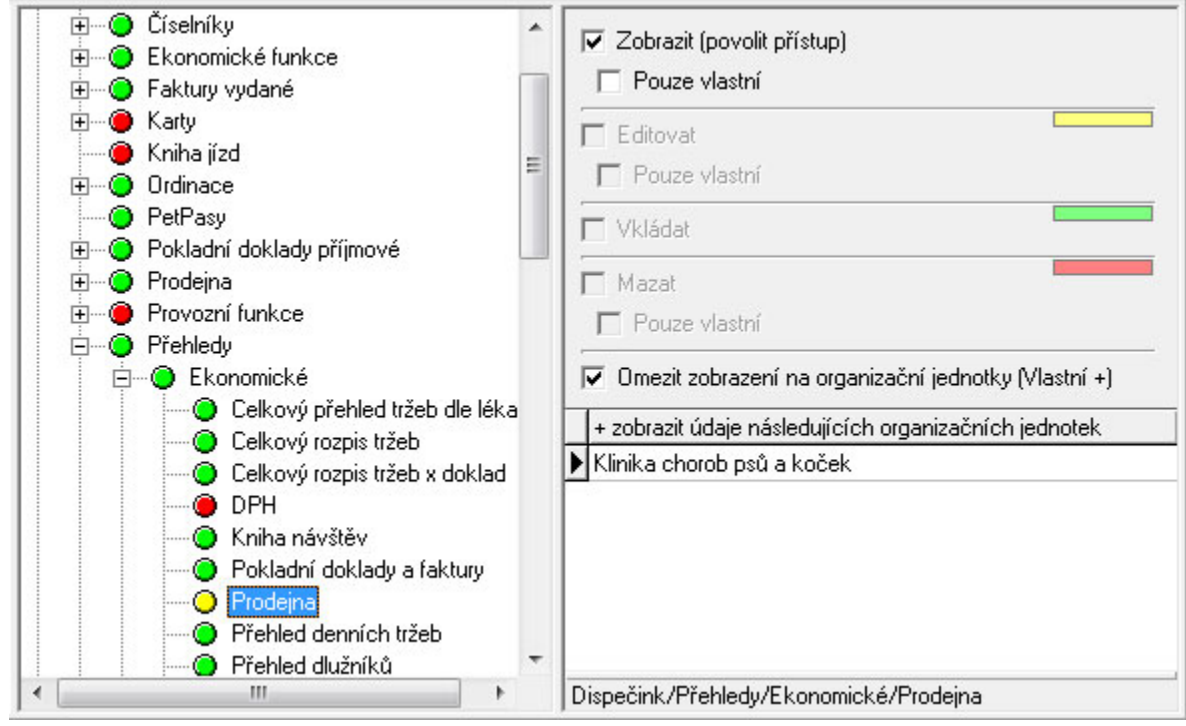

obr.: P ístupová práva - nastavení

6.4.2.33.3 ada x organiza ní jednotka

íselník ada x organiza ní jednotka slouží k definici použití konkrétní ady a organiza ní jednotky. Tedy zvolené organiza ní jednotce bude p edepsáno, že musí použít p i vytvá ení dokladu zvolenou adu.

| - Řada x orgai            | nizační jednotka             |                                      |
|---------------------------|------------------------------|--------------------------------------|
| Název                     | Fakturace ordinace 2         |                                      |
| Řada                      | Faktura vydaná               |                                      |
| Org. jednotka<br>Uživatel | Klinika chorob psů a koček/l | nterní oddělení/Všeobecr ····<br>··· |
| Období platn              | osti                         |                                      |
| Od 02.0                   | 08.2010 🗃                    | Platnost                             |
| Do                        | 罰                            |                                      |

obr.: ada x organiza ní jednotka

P i definici nové vazby zadejte **Název** a z íselníku <u>ad</u> vyberte preferovanou **adu**. Dále je pot eba vybrat n jakou úrove organiza ní struktury tzv. **Organiza ní jednotku**, která bude vybranou adu p ednostn používat. Pokud nevyberete **Uživatele** bude ada použita pro všechny uživatele pracující ve zvolené organiza ní jednotce. Dále je t eba zadat datum platnosti **Od** a **Do** a to zda je záznam platný nastavením hodnoty pole **Platnost**.

### 6.4.2.33.4 Uživatel

íselník uživatel slouží k definici všech uživatel pracujících s programem. Údaje v n m zadané jsou následn použity v definici <u>organiza ní struktury</u>.

| Císelník - Uživatel |                           |              |
|---------------------|---------------------------|--------------|
| Příjmení            | Noviko                    |              |
| Jméno               |                           |              |
| Titul               |                           |              |
| Apendix             |                           |              |
| Kód KVL             |                           |              |
| Zkratka             | NOVIKO                    |              |
| Heslo               | E68E90A4D3C0F18FC46E37F74 | 3460378      |
| Aktivní             |                           |              |
| Poznámka            | Obrá                      | izek (fotka) |
|                     |                           |              |
|                     | <u>**</u>                 | *            |
| 0                   |                           | 1.           |

obr.: Uživatel

P i zadávání nového záznamu uživatele musíte zadat t i základní údaje. Je to *P íjmení*, *Zkratka* a *Heslo*. Zkratka musí obsahovat šest velkých znak bez diakritiky a je p edgenerována z p íjmení uživatele. Heslo m že být libovolnou kombinací malých a velkých znak a písmen. D razn op t nedoporu ujeme používat diakritiku. Po uložení záznamu s novým heslem je heslo zakryptováno, tj. p evedeno na 32 znak takže ho nem že zp tn rozkódovat ani administrátor programu. Navíc si m že každý uživatel zm nit sám heslo p i p ihlášení do programu. Pokud již uživatel s programem pracoval a vytvo il v n m n jaké záznamy nelze z databáze odstranit. Aby se takový uživatel dále nenabízel v p ihlašování do programu a p i tvorb organiza ní struktury slouží pole *Aktivní*. Neaktivní uživatel nem že dále pracovat s programem ale lze pro n ho vytvo it statistiky a p ehledy. V pravé spodní ásti okna m žete ješt k uživateli p idat jeho fotku. Ta se pak zobrazuje v informa ním okn programu pokud je v nastavení programu zatržena volba Zobrazit uživatelské info. Hodnoty ostatních polí nejsou povinné a záleží pouze na vás jestli je chcete vyplnit nebo ne.

## 6.4.2.34 Výrobce

íselník, sloužící pro zadávání jednotlivých výrobc . Jeho hodnoty použijeme p i práci s kartami.

| Kód   | Noviko             |
|-------|--------------------|
| Název | Noviko s.r.o. Brno |

obr : Výrobce

### 6.4.2.35 Výsledek vyšet ení trusu

íselník, sloužící pro zadávání výsledk vyšet ení trusu používaných v kart pacienta.

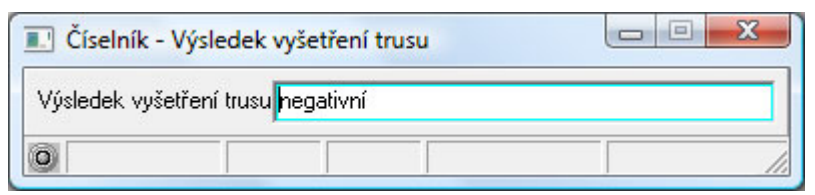

obr.: Výsledek vyšet ení trusu

### 6.4.2.36 Zp sob dopravy

íselník, sloužící pro zadávání jednotlivých zp sob dopravy pro práci s doklady.

| Císelník - Z | oůsob dopravy |  |
|--------------|---------------|--|
| Kód          | P             |  |
| Název        | Poštou        |  |
| 0            |               |  |

obr.: Zp sob dopravy

### 6.4.3 P ehledy

#### 6.4.3.1 O p ehledech obecn

Modul **P ehledy** programu WinVet slouží k vytvá ení p ehledových výstupních sestav, umož ujících podrobné analýzy dat vzniklých p i evidenci návšt v a ízení provozu veterinární ordinace. Podporuje parametrickou definici výstupních sestav, jejich zobrazení v tabelární form (p ehledový formulá) s možností následného tisku na tiskárn. Modul P ehledy se spouští z hlavní lišty <u>rámce programu</u> WinVet, záložka Ostatní.

Dostupné p ehledy:

- <u>Ekonomické p ehledy</u>
  - Celkový p ehled tržeb dle léka
  - Celkový rozpis tržeb
  - Celkový rozpis tržeb x doklad
  - Da z p idané hodnoty
  - Kniha návšt v
  - Prodejna
  - P ehled denních tržeb
  - P ehled dlužník
  - P ehled otev ených ú t
  - P ehled pohyb na pokladn
  - P ehled pokladních doklad a faktur
  - P ehled poskytnutých slev
  - P ehled stornovaných doklad
  - P ehled ú tování EU (§64)
  - P ehled záloh
  - P ehled zisk dle karet
  - Pehled zisk dle léka
  - Rozpis DPH tržeb
  - Rozpis tržeb dle karet
  - <u>Ú ty majitel</u>
    - Celkový p ehled
    - Celkový p ehled dle léka
    - Celkový p ehled dle majitel
    - Celkový p ehled dle pacient

- P ehled p edpokládaných denních tržeb ordinace
- P ehled úkon
- <u>Grafy</u>
  - Digram teplot (m sí ní p ehled)
  - Meziro ní vývoj návšt vnosti
  - Meziro ní vývoj obratu
  - Návšt vnost dle dne a hodiny v týdnu
  - Návšt vnost dle druhu zví ete
  - Obraty podle druhu zví ete
- <u>Ordinace</u>
  - etnost diagnóz
  - etnost pacient
  - etnost úkon
  - Hospitalizace
  - Pozvánky na o kování
  - Provedené RTG vyšet ení
  - Provedené vakcinace
  - P ehled ipovaných zví at
  - P ehled majitel a zví at
  - P ehled návšt v
  - P ehled provedených úkon
  - P ehled provedených vyšet ení na vzteklinu
  - P ehled p ípad
  - P ehled vydaných recept
  - Vydané pasy

# Ostatní p ehledy

- Ceník
- Kniha jízd
- P ehled teplot
- <u>Skladové p ehledy</u>
  - Exspirace
  - Podlimitní stavy
  - P ehled skladových p íjm
  - P ehled skladových výdej
  - P ehled sledovaných lé iv
  - P ehled vydaných lé iv
  - Rozpis DPH skladu
  - Rozpis skladových výdej dle karet x doklad
  - Rozpis skladových výdej dle karet

- Skladové stavy
- Uživatelsky definovaný p ehled

Uživatelsky definované p ehledy slouží p evážn k zobrazení speciálních výb r dat, které neobsahují žádné dostupné p ehledy a jsou definovány výrobcem programu na zakázku dle konkrétních pot eb uživatele.

# Prehledový formulár císelníku

P ehled slouží k rychlému vyhledávání jednotlivých sestav. Dohledávání v seznamech se provádí postupem popsaným v kapitole Základní dovednosti - Výb r záznam. Po výb ru ur itého typu p ehledu se objeví dialog pro <u>definici parametr</u>. Po zobrazení tabulky p ehledu lze z n j <u>vybírat</u> jen n které záznamy, p ehled tisknout nebo ho uložit do souboru. V levé spodní ásti formulá e se nachází tabulka sou t za jednotlivé sloupce vyjad ující n jakou finan ní nebo po etní hodnotu. Modrou barvou jsou zvýrazn ny hodnoty za celý výb r, ervenou barvou pak hodnoty za vybrané záznamy. Pokud není vybrán žádný záznam, chová se p ehled tak, jako by byly vybrány všechny záznamy. Výb r záznam lze provést kliknutím levého tla ítka myši nad zvoleným záznamem. Pokud chceme vybrat více

záznamu stiskn te zárove klávesu . Zrušení výb ru prove te klávesou

| Přehledy                                  |         |                             | hohingar   |                 |       |                        |    |
|-------------------------------------------|---------|-----------------------------|------------|-----------------|-------|------------------------|----|
|                                           |         |                             |            |                 |       |                        |    |
| tekonomické přehledy                      | Majit   | el                          | Datum      | Plemeno         | Rok n | Název                  |    |
| i ⊡ 📷 Grafy                               | >       | Sister é Kilóva             | 22.02.2008 | Dobrman         | 1995  | Eurican DHPPI2-LR in   |    |
|                                           | Koul    | 1.111.1                     | 05.02.2008 | Čau čau         | 2005  | Eurican DHPPI2-LR in   |    |
| Cetnost diagnoz                           | Kul     | ocla                        | 28.03.2008 | Samojed         | 1998  | Eurican DHPP12-LR in   |    |
|                                           | K       |                             | 12.02.2008 | Kříženec        |       | Quadricat 10x1 dávka   |    |
|                                           | Kath    |                             | 07.03.2008 | Maltézák        | 1994  | Eurican DHPPI2-LR ini  |    |
| 🔄 Pozvánky na očkování                    | Krate   | schvíle, á Lat              | 27.03.2008 | Jezevčík        | 2005  | Eurican DHPPI2-LR in   |    |
| Provedené RTG vyšetření                   | Kou     |                             | 01.02.2008 | Peruánský nahá  | 2004  | Eurican DHPPI2-LR in   |    |
| Provedené vakcinace                       | . Kuči  | na Liisut                   | 15.02.2008 | Maltézák        | 2001  | Eurican DHPPI2-LR in   |    |
| Přehled čipovaných zvířat                 | Keitt   | tové Millula                | 19.02.2008 | Kříženec        | 2006  | Eurican DHPPI2-LR ini  |    |
| Přehled majitelů a zvířat                 | Land    | livkové ti ligini           | 01.02.2008 | Jezevčík        | 1996  | Eurican DHPPI2-LR in   |    |
| Prehled navstev Přehled prevodených úkonu | Land    | ivis – Elizan               | 01.02.2008 | Pudl            | 1997  | Eurican DHPPI2-LR ini  | =  |
| Přehled provedených vušet                 | 1       | livková Diag <mark>m</mark> | 01.02.2008 | domácí          | 2002  | Quadricat 10x1 dávka   |    |
|                                           | Laus    | iká Potra                   | 14.03.2008 | Neapolský masti | 2002  | Eurican DHPPI2-LR ini  |    |
| 🔄 🗍 Vydané pasy                           | Lípo    | vé simona                   | 28.03.2008 | čivava          | 2007  | Nobivac Rabies inj 10: |    |
| ⊕ 💼 Ostatní přehledy                      | Lisite  | wá lvota                    | 20.03.2008 | Papilon         | 1997  | Eurican DHPPI2-LR ini  |    |
|                                           | . Maria |                             | 27.02.2008 | Německý ovčák   | 2007  | Eurican DHPPI2-LR in   |    |
|                                           | C!      | i × ⇒tt.                    | 14.02.2008 | Kříženec        | 2006  | Nobivac Rabies inj 10: |    |
| Majitelů 100 1                            | Pote    | V l' Mer                    | 27.03.2008 | domácí          | 2006  | Quadricat 10x1 dávka   | -  |
| Celkem 110 1                              | •       |                             |            |                 |       | ۱.                     |    |
| 0 110 zázna                               | որդ     |                             | Pozvánk    | y na očkování   |       |                        | // |

obr : P ehledový formulá sestav

Pokud ádek vytvo eného p ehledu obsahuje údaje o majiteli, pacientovi, dokladu nebo zboží je možné se po stisku pravého tla ítka myši nad takovým ádkem, a následným výb rem ze zobrazené nabídky p epnout p ímo do detailu tohoto záznamu v p íslušném modulu programu.

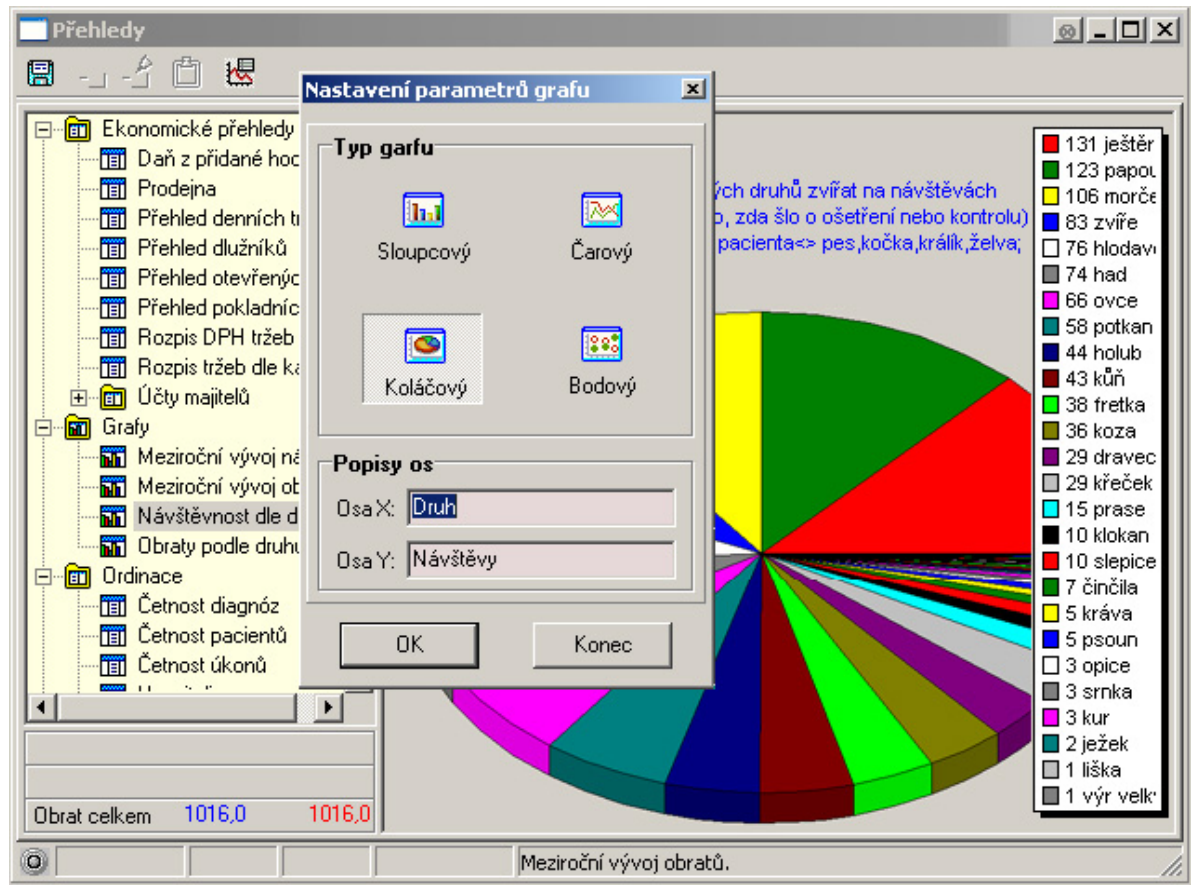

obr : P ehledový formulá sestav s grafem

Každou sestavu m žete následn vytisknout nebo vyexportovat do souboru.

Export do souboru se provede stiskem tla ítka 🗐 v horním levém rohu p ehledového formulá e. Po jeho stisknutí se zobrazí dialog na výb r cesty, typu a názvu souboru. Dostupné typy soubor do nichž lze export provést jsou xls(excel), sxw(open office), txt(textový soubor), dbf(soubor d-base), db(soubor paradox). Pro export do excelu a open office musí být nainstalován p íslušný program ve vašem po íta i.

Tisk sestavy se provede stiskem tla ítka 🖆 v hlavní lišt programu. Po jeho stisknutí se zobrazí nabídka s volbou sestavy, kterou máte možnost vytisknout. Základní tiskovou sestavou je tisk p ehledu, dále u n kterých sestav je možné tisknout adresní štítky nebo dopis. Po volb tiskové sestavy se zobrazí dialog p ed tiskem.

| Nadpis sestavy —  |                                                                         |                                   |
|-------------------|-------------------------------------------------------------------------|-----------------------------------|
| Pozvánky na očkov | ání                                                                     | *                                 |
|                   |                                                                         | -                                 |
| Tiskárna          | 1                                                                       | Počet kopií –                     |
| 🝏 HP LaserJet 12  | 00 Series PCL 5e 📃 👻                                                    | 1 : : : :                         |
|                   | · ·                                                                     |                                   |
|                   | anne                                                                    |                                   |
| Rozsah stránek    | anne                                                                    |                                   |
| Rozsah stránek    | C Stránky:                                                              |                                   |
| Rozsah stránek    | C Stránky:<br>(Zadat můžete číslo konkre<br>interval stránek oddělený z | étní stránky neb<br>naménkem '-') |

obr.: Tiskový dialog

P ed tiskem sestavy m žete nastavit parametry tisku jako je nadpis sestavy, po et kopií, vybrat tiskárnu a zvolit zda má být tisk oboustranný a rozsah stránek. U n kterých sestav jsou k dispozici další speciální nastavení.

Podrobn jší popis jednotlivých sestav naleznete vždy v popisu konkrétního typu p ehledu.

### 6.4.3.2 Definice parametr

Nastavení parametru konkrétní výstupní sestavy se provádí pomocí dialogu Parametry, který je spolecný pro všechny výstupní sestavy s tím, že pro nekteré sestavy mužou být nekterá pole zakázána. V dialogu je možné definovat omezující podmínky pro výber dat; naposledy definované parametry se uchovávají do uzavrení modulu Prehledy.

Pro provedení výb ru dat sestavy nemusí být v tomto dialogu v tšinou zadány v bec žádné parametry, m jte však na pam ti, že v takovémto p ípad bude proveden výb r ze všech dat v databázi a takový výb r m že být asov náro ný.

| Parametry                                                            |                |                             |           | 23                                                                                                    |
|----------------------------------------------------------------------|----------------|-----------------------------|-----------|----------------------------------------------------------------------------------------------------|
| Datum od, do<br>Majitel                                              | 1.7.2010       | 31.7.2010                   | đ         |                                                                                                    |
| <b>Obec</b><br>Katastr<br>Farma<br>Druh pacienta<br>Plemeno pacienta |                |                             |           | C Včera<br>C Minulý týden<br>C Minulý měsíc<br>C Minulý kvartál<br>C Minulé pololetí<br>C Minulé pololetí                                  |
| Pohlaví pacienta<br>Pacient<br>Diagnóza<br>Org. jednotka             | Z následujícíc | sh dvou polí lze současně p | oužít pou | C Dnes<br>C Tento týden<br>C Tento měsíc<br>C Tento kvartál<br>C Toto pololetí<br>C Tento rok                                              |
| Ozivatel<br>Forma úhrady<br>Typ dokladu<br>Sklad<br>Ceník            |                |                             |           | <ul> <li>Zítra</li> <li>Příští týden</li> <li>Příští měsíc</li> <li>Příští kvartál</li> <li>Příští pololeti</li> <li>Příští rok</li> </ul> |
|                                                                      |                | ОК                          | Store     | Kalendář, období                                                                                                    |

obr : Dialogový formulá pro nastavení parametr

U v tšiny parametr m žete krom konkrétní hodnoty zvolit i zda se má pro výb r použít tato hodnota nebo zda se mají vybrat všechny krom této hodnoty. To provedete volbou = nebo <> za zadávaným parametrem • = • • • P i zadávání datumu od - do m žete využít funkci pro zrychlení zadání období. Ta se vyvolá stiskem tla ítka , po kterém se zobrazí nabídka pro výb r období. Po výb ru období je rozsah datum vepsán do p íslušných polí. P i volb hodnoty *Organiza ní jednotka* a *Uživatel* m že být vypln na pouze jedna z nich. Pro n které sestavy jsou ješt ve spodní ásti dialogu zobrazena zaškrtávací polí ka která vyjad ují pro p íslušný parametr hodnotu Ano/Ne.

Po zadání všech pot ebných parametr stiskn te tla ítko OK a tím dojde ke spušt ní výb rové podmínky a zobrazení vybraných dat.

### 6.4.3.3 Ekonomické p ehledy

- Celkový p ehled tržeb dle léka
- Celkový rozpis tržeb
- Celkový rozpis tržeb x doklad
- Da z p idané hodnoty
- Kniha návšt v
- Prodejna
- P ehled denních tržeb
- P ehled dlužník

- P ehled otev ených ú t
- P ehled pohyb na pokladn
- P ehled pokladních doklad a faktur
- P ehled poskytnutých slev
- P ehled stornovaných doklad
- Pehled ú tování EU (§64)
- P ehled záloh
- P ehled zisk dle karet
- P ehled zisk dle léka
- Rozpis DPH tržeb
- Rozpis tržeb dle karet
- ⊙ <u>Ú ty majitel</u>
  - Celkový p ehled
  - Celkový p ehled dle léka
  - Celkový p ehled dle majitel
  - Celkový p ehled dle pacient
  - P ehled p edpokládaných denních tržeb ordinace
  - P ehled úkon
- 6.4.3.3.1 Celkový p ehled tržeb dle léka

P ehledová výstupní sestava sloužící k analýze tržeb jednotlivých léka .

Nastavení parametr pro výb r záznam výstupní sestavy je popsán v ásti <u>definice</u> parametr\_.

6.4.3.3.2 Celkový rozpis tržeb

P ehledová výstupní sestava sloužící k analýze tržeb.

Nastavení parametr pro výb r záznam výstupní sestavy je popsán v ásti <u>definice</u> parametr\_.

6.4.3.3.3 Celkový rozpis tržeb x doklad

P ehledová výstupní sestava sloužící k analýze tržeb za jednotlivé doklady.

Nastavení parametr pro výb r záznam výstupní sestavy je popsán v ásti <u>definice</u> parametr .

```
6.4.3.3.4 Da z p idané hodnoty
```

P ehledová výstupní sestava sloužící k vyjád ení dan z p idané hodnoty (DPH).

Nastavení parametr pro výb r záznam výstupní sestavy je popsán v ásti <u>definice</u> parametr .

6.4.3.3.5 Kniha návšt v

P ehledová výstupní sestava sloužící k analýze návšt v, sledování plateb za návšt vy. Nastavení parametr pro výb r záznam výstupní sestavy je popsán v ásti <u>definice</u> <u>parametr</u>. 6.4.3.3.6 Prodejna

P ehledová výstupní sestava sloužící k analýze prodej p es modul Prodejna.

Nastavení parametr pro výb r záznam výstupní sestavy je popsán v ásti <u>definice</u> parametr\_.

6.4.3.3.7 P ehled denních tržeb

P ehledová výstupní sestava sloužící k analýze rozložení denních tržeb v jednotlivých dnech.

Nastavení parametr pro výb r záznam výstupní sestavy je popsán v ásti <u>definice</u> parametr\_.

6.4.3.3.8 P ehled dlužník

P ehledová výstupní sestava zobrazující seznam dlužník . Každý záznam obsahuje údaje o majiteli a dlužné ástce.

Nastavení parametr pro výb r záznam výstupní sestavy je popsán v ásti <u>definice</u> parametr\_.

6.4.3.3.9 P ehled otev ených ú t

P ehledová výstupní sestava zobrazující otev ené ú ty. Každý záznam obsahuje údaje o dokladu, o plátci a ú tovanou ástku.

Nastavení parametr pro výb r záznam výstupní sestavy je popsán v ásti <u>definice</u> parametr\_.

6.4.3.3.10 P ehled pohyb na pokladn

P ehledová výstupní sestava sloužící k analýze pohyb na pokladn .

Nastavení parametr pro výb r záznam výstupní sestavy je popsán v ásti <u>definice</u> parametr\_.

6.4.3.3.11 P ehled pokladních doklad a faktur

P ehledová výstupní sestava zobrazující seznam plateb. Každý záznam obsahuje údaje o dokladu, o plátci a ástku která m la být zaplacena a byla zaplacena.

Nastavení parametr pro výb r záznam výstupní sestavy je popsán v ásti <u>definice</u> parametr\_.

6.4.3.3.12 P ehled poskytnutých slev

P ehledová výstupní sestava sloužící k zobrazení poskytnutých slev.

Nastavení parametr pro výb r záznam výstupní sestavy je popsán v ásti <u>definice</u> parametr\_.

6.4.3.3.13 P ehled stornovaných doklad

P ehledová výstupní sestava sloužící k zobrazení a sledování stornovaných doklad . Použití této sestavy má praktický význam pouze v p ípad , že v definici za ízení je nastavena nutnost stornování doklad .

Nastavení parametr pro výb r záznam výstupní sestavy je popsán v ásti <u>definice</u> parametr\_.

6.4.3.3.14 P ehled ú tování EU (§64)

P ehledová výstupní sestava sloužící ke zobrazení doklad ve kterých bylo použito ú tování dle §64.

Nastavení parametr pro výb r záznam výstupní sestavy je popsán v ásti <u>definice</u> parametr\_.

6.4.3.3.15 P ehled záloh

P ehledová výstupní sestava sloužící ke zobrazení seznamu p ijatých záloh.

Nastavení parametr pro výb r záznam výstupní sestavy je popsán v ásti <u>definice</u> parametr\_.

6.4.3.3.16 P ehled zisk dle karet

P ehledová výstupní sestava sloužící k analýze zisk za jednotlivé karty lék, materiálu, úkonu nebo ze skupiny ostatních.

Nastavení parametr pro výb r záznam výstupní sestavy je popsán v ásti <u>definice</u> parametr .

6.4.3.3.17 P ehled zisk dle léka

P ehledová výstupní sestava sloužící k analýze zisk jednotlivých léka .

Nastavení parametr pro výb r záznam výstupní sestavy je popsán v ásti <u>definice</u> parametr\_.

6.4.3.3.18 Rozpis DPH tržeb

P ehledová výstupní sestava sloužící k analýze DPH tržeb.

Nastavení parametr pro výb r záznam výstupní sestavy je popsán v ásti <u>definice</u> parametr\_.

6.4.3.3.19 Rozpis tržeb dle karet

P ehledová výstupní sestava sloužící k analýze tržeb za jednotlivé karty lék , materiálu, úkonu nebo ze skupiny ostatních.

Nastavení parametr pro výb r záznam výstupní sestavy je popsán v ásti <u>definice</u> parametr .

6.4.3.3.20 Ú ty majitel

- Celkový p ehled
- Celkový p ehled dle léka
- Celkový p ehled dle majitel
- Celkový p ehled dle pacient
- P ehled p edpokládaných denních tržeb ordinace
- P ehled úkon

6.4.3.3.20.1 Celkový p ehled

P ehledová výstupní sestava sloužící k analýze dat vzniklých p i evidenci návšt v a ízení provozu veterinární ordinace. Udává náklady na provedené úkony, podané léky a aplikované

vakcíny, použitý materiál a ostatní ve vztahu k majiteli, pacientovi, léka i a diagnóze.

**P**. Pokud za poslední m síc bude konkrétní majitel na návšt v p tkrát se psem a t ikrát s ko kou, zabere tento majitel v sestav celkem osm ádk .

Nastavení parametr pro výb r záznam výstupní sestavy je popsán v ásti <u>definice</u> parametr\_.

#### 6.4.3.3.20.2 Celkový p ehled dle léka

P ehledová výstupní sestava sloužící k analýze dat vzniklých p i evidenci návšt v a ízení provozu veterinární ordinace. Udává náklady na provedené úkony, podané léky a aplikované vakcíny, použitý materiál a ostatní ve vztahu k majiteli, pacientovi, léka i a diagnóze. Tato výstupní sestava je primárn seskupena dle léka , kte í udávané náklady vykázali.

**P**. Pokud v ordinaci pracují dva léka i budou v sestav dva ádky, a všechny vykázané náklady budou se teny.

Nastavení parametr pro výb r záznam výstupní sestavy je popsán v ásti <u>definice</u> parametr\_.

#### 6.4.3.3.20.3 Celkový p ehled dle majitel

P ehledová výstupní sestava sloužící k analýze dat vzniklých p i evidenci návšt v a ízení provozu veterinární ordinace. Udává náklady na provedené úkony, podané léky a aplikované vakcíny, použitý materiál a ostatní ve vztahu k majiteli, pacientovi, léka i a diagnóze. Tato výstupní sestava je primárn seskupena dle majitel , kterým byly udávané náklady naú továny.

**P**. Pokud za poslední m síc bude konkrétní majitel na návšt v p tkrát se psem a t ikrát s ko kou, zabere tento majitel v sestav pouze jeden ádek, kde budou všechny vykázané náklady se teny.

Nastavení parametr pro výb r záznam výstupní sestavy je popsán v ásti <u>definice</u> parametr .

#### 6.4.3.3.20.4 Celkový p ehled dle pacient

P ehledová výstupní sestava sloužící k analýze dat vzniklých p i evidenci návšt v a ízení provozu veterinární ordinace. Udává náklady na provedené úkony, podané léky a aplikované vakcíny, použitý materiál a ostatní ve vztahu k majiteli, pacientovi, léka i a diagnóze. Tato výstupní sestava je primárn seskupena dle pacient, kterých se udávané náklady týkají.

**P**. Pokud za poslední m síc bude konkrétní majitel na návšt v p tkrát se psem a t ikrát s ko kou, zabere tento majitel v sestav celkem dva ádky. Jeden bude náležet psovi a jeden ko ce, kde budou vykázané náklady se teny zvláš pro psa a ko ku.

Nastavení parametr pro výb r záznam výstupní sestavy je popsán v ásti <u>definice</u> parametr\_.

#### 6.4.3.3.20.5 P ehled p edpokládaných denních tržeb

P ehledová výstupní sestava sloužící k analýze p edpokládaných denních tržeb ordinace.

Nastavení parametr pro výb r záznam výstupní sestavy je popsán v ásti <u>definice</u> parametr\_.

#### 6.4.3.3.20.6 P ehled úkon

P ehledová výstupní sestava sloužící k analýze rozložení etnosti provedených úkon .

Nastavení parametr pro výb r záznam výstupní sestavy je popsán v ásti <u>definice</u> parametr\_.

### 6.4.3.4 Grafy

- Digram teplot (m sí ní p ehled)
- Meziro ní vývoj návšt vnosti
- Meziro ní vývoj obratu
- Návšt vnost dle dne a hodiny v týdnu
- Návšt vnost dle druhu zví ete
- Obraty podle druhu zví ete

6.4.3.4.1 Diagram teplot (m sí ní p ehled)

Grafická výstupní sestava sloužící k analýze.

Nastavení parametr pro výb r záznam výstupní sestavy je popsán v ásti <u>definice</u> parametr .

6.4.3.4.2 Meziro ní vývoj návšt vnosti

Grafická výstupní sestava sloužící k analýze.

Nastavení parametr pro výb r záznam výstupní sestavy je popsán v ásti <u>definice</u> parametr\_.

6.4.3.4.3 Meziro ní vývoj obratu

Grafická výstupní sestava sloužící k analýze.

Nastavení parametr pro výb r záznam výstupní sestavy je popsán v ásti <u>definice</u> parametr .

6.4.3.4.4 Návšt vnost dle dne a hodiny v týdnu

Grafická výstupní sestava sloužící k analýze.

Nastavení parametr pro výb r záznam výstupní sestavy je popsán v ásti <u>definice</u> parametr.

6.4.3.4.5 Návšt vnost dle druhu zví ete

Grafická výstupní sestava sloužící k analýze.

Nastavení parametr pro výb r záznam výstupní sestavy je popsán v ásti <u>definice</u> parametr\_.

6.4.3.4.6 Obraty podle druhu zví ete

Grafická výstupní sestava sloužící k analýze.

Nastavení parametr pro výb r záznam výstupní sestavy je popsán v ásti <u>definice</u> parametr.

### 6.4.3.5 Ordinace

- etnost diagnóz
- etnost pacient
- etnost úkon
- Hospitalizace
- Pozvánky na o kování
- Provedené RTG vyšet ení
- Provedené vakcinace
- Pehled ipovaných zví at
- P ehled majitel a zví at
- P ehled návšt v
- P ehled provedených úkon
- P ehled provedených vyšet ení na vzteklinu
- P ehled p ípad
- P ehled vydaných recept
- Vydané pasy
- 6.4.3.5.1 etnost diagnóz

P ehledová výstupní sestava sloužící k analýze rozložení etnosti výskytu diagnóz p i návšt vách pacient .

Nastavení parametr pro výb r záznam výstupní sestavy je popsán v ásti <u>definice</u> parametr.

6.4.3.5.2 etnost pacient

P ehledová výstupní sestava sloužící k analýze rozložení etnosti návšt v pacient v jednotlivých dnech.

Nastavení parametr pro výb r záznam výstupní sestavy je popsán v ásti <u>definice</u> parametr.

# 6.4.3.5.3 etnost úkon

P ehledová výstupní sestava sloužící k analýze rozložení etnosti provedených úkon s p ijatou ástkou za tyto úkony.

Nastavení parametr pro výb r záznam výstupní sestavy je popsán v ásti <u>definice</u> parametr.

### 6.4.3.5.4 Hospitalizace

P ehledová výstupní sestava sloužící k získání knihy hospitalizací.

Nastavení parametr pro výb r záznam výstupní sestavy je popsán v ásti <u>definice</u> parametr\_.

#### 6.4.3.5.5 Pozvánky na o kování

P ehledová výstupní sestava sloužící k výb ru a tisku pozvánek na o kování.

Nastavení parametr pro výb r záznam výstupní sestavy je popsán v ásti definice

<u>parametr</u>. Datum od - do nastavíte na období, ve kterém mají p ijít pacienti na o kování což je prakticky vždy datum v budoucnosti, tedy nap. p íští týden nebo p íští m síc. Vybíraní pacienti musejí mít pro zadané období záznam v kart pacienta v tabulce provedené o kování a hodnota pole Datum p íští musí spadat do tohoto období.

Vybrané záznamy sestavy m žete dále zpracovat a to je vyexportovat do souboru viz. <u>o</u> <u>p ehledech obecn</u>, nebo vytisknout zvolenou sestavu, kterou si vyberete z nabídky tisku.

| Sestava                                  |
|------------------------------------------|
| Přehled                                  |
| Pozvánka                                 |
| Adresní štítky                           |
| Odeslat zprávu pomocí elektronické pošty |
| Exportovat do souboru                    |

#### obr.: Nabídka tiskových sestav

Vytisknout m žete P ehled, Pozvánku nebo Adresní štítky. Rovn ž pokud máte u majitele zví ete zaevidovánu e-mailovou adresu m žete mu odeslat zprávu pomocí elektronické pošty.

#### 6.4.3.5.6 Provedené RTG vyšet ení

P ehledová výstupní sestava sloužící k získání knihy RTG.

Nastavení parametr pro výb r záznam výstupní sestavy je popsán v ásti <u>definice</u> parametr\_.

#### 6.4.3.5.7 Provedené vakcinace

P ehledová výstupní sestava sloužící k získání knihy vakcinací. Pomocí této sestavy lze i dodate n dohledat komu a kdy byla aplikována vakcína ur ité šarže.

Nastavení parametr pro výb r záznam výstupní sestavy je popsán v ásti <u>definice</u> parametr\_.

6.4.3.5.8 P ehled ipovaných zví at

P ehledová výstupní sestava sloužící k získání knihy ipovaných zví at.

Nastavení parametr pro výb r záznam výstupní sestavy je popsán v ásti <u>definice</u> parametr\_.

6.4.3.5.9 P ehled majitel a zví at

P ehledová výstupní sestava sloužící k získání seznamu majitel a zví at.

**P**. Pokud n kdo p ijde s tím, že se mu hárá fena, zda nemáme v kartotéce n koho se psem požadovaného druhu a plemena, velice rychle pomocí tohoto p ehledu tento seznam získáme.

Nastavení parametr pro výb r záznam výstupní sestavy je popsán v ásti <u>definice</u> parametr\_.
6.4.3.5.10 P ehled návšt v

P ehledová výstupní sestava sloužící k získání p ehledu návšt v.

Nastavení parametr pro výb r záznam výstupní sestavy je popsán v ásti <u>definice</u> parametr .

6.4.3.5.11 P ehled provedených úkon

P ehledová výstupní sestava sloužící k získání p ehledu.

Nastavení parametr pro výb r záznam výstupní sestavy je popsán v ásti <u>definice</u> parametr.

6.4.3.5.12 P ehled provedených vyšet ení na vzteklinu

P ehledová výstupní sestava sloužící k získání p ehledu.

Nastavení parametr pro výb r záznam výstupní sestavy je popsán v ásti <u>definice</u> parametr\_.

6.4.3.5.13 P ehled p ípad

P ehledová výstupní sestava sloužící k získání p ehledu p ípad .

Nastavení parametr pro výb r záznam výstupní sestavy je popsán v ásti <u>definice</u> parametr .

6.4.3.5.14 P ehled vydaných recept

P ehledová výstupní sestava sloužící k získání p ehledu vydaných recept .

Nastavení parametr pro výb r záznam výstupní sestavy je popsán v ásti <u>definice</u> parametr\_.

6.4.3.5.15 Vydané pasy

P ehledová výstupní sestava sloužící k získání p ehledu vydaných pas .

Nastavení parametr pro výb r záznam výstupní sestavy je popsán v ásti <u>definice</u> parametr\_.

#### 6.4.3.6 Ostatní p ehledy

- Ceník
- Kniha jízd
- P ehled teplot

6.4.3.6.1 Ceník

Sestava sloužící k získání ceníku.

Nastavení parametr pro výb r záznam výstupní sestavy je popsán v ásti <u>definice</u> parametr.

6.4.3.6.2 Kniha jízd

P ehledová výstupní sestava sloužící k získání knihy jízd.

Nastavení parametr pro výb r záznam výstupní sestavy je popsán v ásti <u>definice</u> parametr .

6.4.3.6.3 P ehled teplot

P ehledová výstupní sestava sloužící k získání p ehledu teplot.

Nastavení parametr pro výb r záznam výstupní sestavy je popsán v ásti <u>definice</u> parametr.

#### 6.4.3.7 Skladové p ehledy

- Exspirace
- Podlimitní stavy
- P ehled skladových p íjm
- P ehled skladových výdej
- P ehled sledovaných lé iv
- P ehled vydaných lé iv
- Rozpis DPH skladu
- Rozpis skladových výdej dle karet x doklad
- Rozpis skladových výdej dle karet
- Skladové stavy

6.4.3.7.1 Exspirace

P ehledová výstupní sestava sloužící k získání p ehledu.

Nastavení parametr pro výb r záznam výstupní sestavy je popsán v ásti <u>definice</u> parametr.

6.4.3.7.2 Podlimitní stavy

P ehledová výstupní sestava sloužící k získání všech karet, které se dostali pod minimální množství. To m že dále sloužit jako podklad pro tvorbu objednávky u dodavatel .

Nastavení parametr pro výb r záznam výstupní sestavy je popsán v ásti <u>definice</u> parametr.

#### 6.4.3.7.3 P ehled skladových p íjm

P ehledová výstupní sestava sloužící k získání p ehledu.

Nastavení parametr pro výb r záznam výstupní sestavy je popsán v ásti <u>definice</u> parametr\_.

#### 6.4.3.7.4 P ehled skladových výdej

P ehledová výstupní sestava zobrazující finan ní objemy vydané z jednotlivých sklad . Každý záznam obsahuje údaje o finan ním objemu ve vztahu ke skladu a k léka i.

Nastavení parametr pro výb r záznam výstupní sestavy je popsán v ásti <u>definice</u> parametr.

6.4.3.7.5 P ehled sledovaných lé iv

P ehledová výstupní sestava sloužící k získání p ehledu.

Nastavení parametr pro výb r záznam výstupní sestavy je popsán v ásti definice parametr.

6.4.3.7.6 P ehled vydaných lé iv

P ehledová výstupní sestava sloužící k získání p ehledu.

Nastavení parametr pro výb r záznam výstupní sestavy je popsán v ásti <u>definice</u> parametr\_.

6.4.3.7.7 Rozpis DPH skladu

P ehledová výstupní sestava sloužící k získání p ehledu.

Nastavení parametr pro výb r záznam výstupní sestavy je popsán v ásti <u>definice</u> parametr\_.

6.4.3.7.8 Rozpis skladových výdej dle karet x doklad

P ehledová výstupní sestava sloužící k získání p ehledu.

Nastavení parametr pro výb r záznam výstupní sestavy je popsán v ásti <u>definice</u> parametr\_.

6.4.3.7.9 Rozpis skladových výdej dle karet

P ehledová výstupní sestava sloužící k získání p ehledu.

Nastavení parametr pro výb r záznam výstupní sestavy je popsán v ásti <u>definice</u> parametr .

6.4.3.7.10 Skladové stavy

P ehledová výstupní sestava sloužící k získání p ehledu o skladu (inventu e).

Nastavení parametr pro výb r záznam výstupní sestavy je popsán v ásti <u>definice</u> parametr\_.

#### 6.4.3.8 Uživatelsky definovaný p ehled

Manuál programu WinVet

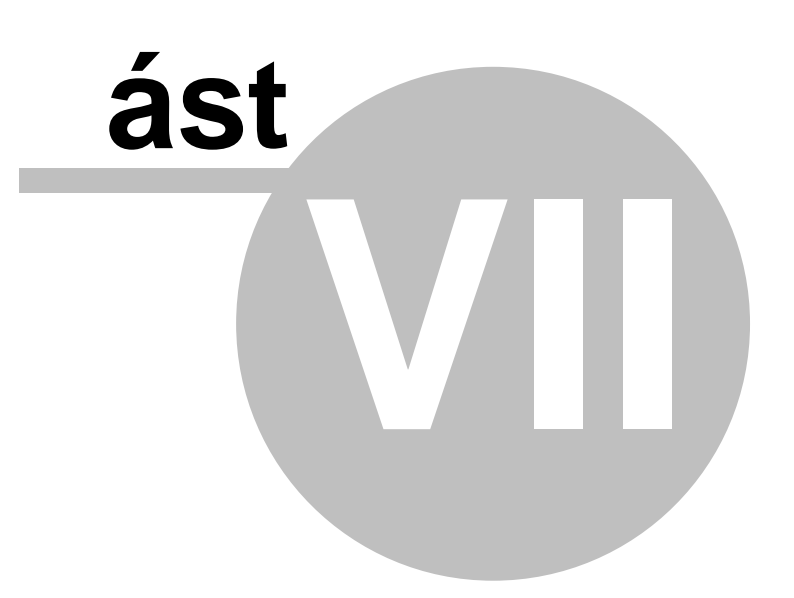

### 7 Tipy a triky

### 7.1 P evod ú etnictví na plátce DPH

P echod ú etnictví na plátce DPH.

P ed vlastním zahájením praci na zm n zp sobu ú továni DPH, je nezbytn nutné provést zálohu databáze!

P i nedodržení této zásady nelze po ítat s bezplatnou podporou ze strany poskytovatele programu v p ípad potíží.

#### Postup:

- Je pot eba rozhodnout, jaký výsledek (krom samotného po ítání s DPH) od zm ny o ekáváte, je pot eba se p edem rozhodnout zda:
  - Budu uplat ovat vrácení DPH ze skladových zásob (nakupoval jsem je s DPH, m l bych nárok na vrácení)
  - Mám u produkt vedených na sklad nastaveno správné DPH p i nákupu a prodeji, nebo je budu paušáln nastavovat po skupinách p i p evodu
  - Budu o nov zavedené DPH zvyšovat koncové ceny zákazník m, nebo koncové ceny zachovám a potom (pokud ovšem p edtím neuplatním první bod) se mi sníží rabaty zhruba o hodnotu DPH.

Na základ odpov dí na výše zvýšené otázky je potom možné vytvo it scéná vedoucí k uspokojivému výsledku, nicmén je pot eba mít na z eteli, že v každém p ípad je nutné výsledek pe liv zkontrolovat, p ípadné nesrovnalosti opravit ru n.

B Chyba objevená s týdenním i m sí ním zpožd ním se velmi t žce v dokladech napravuje; váš ú etní i da ový poradce vás rozhodn nepochválí...

- Je nutné uzav ít všechny otev ené ú ty, a to i v p ípad vzniku dlužných položek. Pro ú etnictví je rozhodné datum na dokladu, nikoli datum úhrady. P i práci v síti je nutné na ostatních stanicích program WinVet ukon it.
- Je pot eba provést skladovou uzáv rku se starým nastavením, v p ípad pot eby opravit stavy, vytisknout výsledek skladové uzáv rky. V p ípad pot eby (chyby p i p evodu) je možné se k tomuto stavu vrátit a pokra ovat odtud v p epo tu znova.
- Na záložce <u>Ostatní</u>, menu <u>íselníky</u> strom vlevo <u>Vlastní údaje</u> položka <u>Organiza ní</u> <u>struktura</u> je nutné vyvolat edita ní okno (dvojklik myší nebo tla ítko <u>Editovat záznam</u>), na n m zatrhnout možnost <u>Plátce DPH</u> a zm nu potvrdit tla ítkem <u>OK</u>. Poté je nutné vypnout a znovu spustit WinVet, aby se p i startu programu na etlo nové nastavení:

| Win¥et 2009 - ¥eterinární ordinace<br>Program Zobrazit Modul Tabulka Záznam                                                                                                    | No Charles Markov, contact cons<br>Nápo <u>v</u> ěda                                                                                                    | _ <b>_ _</b> ×                                                                                                    |
|----------------------------------------------------------------------------------------------------|----------------------------------------------------------------------------------------------------|----------------------------------------------------------------------------------------------------|
| ■ <a>2</a> <a>2</a> <a>3</a> <a>3</a> <a>4</a> <a>4</a> <a>3</a> <a>3</a>                                                                                                    | ) C <sup>u</sup> Ordinace Sklady Finance <b>Ostatní</b>                                                                                                    | l.                                                                                                    |
|                                                                                                    | × = <u>\</u>                                                                                                    | l                                                                                                    |
| 🗖 Číselníky                                                                                                    |                                                                                                    | omplete.                                                                                                    |
| Cíl cesty                                                                                                    | Oprava údajů zařízení                                                                                                    | x                                                                                                    |
| Casový koeficient ceny     Casový koeficient ceny     Diagnóza     Dodatek     DPH     Farma     Forma úhrady     Monocení návštěvy     Monocení návštěvy     Casov kastr     Katstr     Konstantní symbol     Casová koeficient ceny     Advata     Drdinační činnost     Dračení záznamu     Partner     Pacient     Pacient     Pacíent     Receptář     Receptář     Sklad     Ti Šalony výkonů     Casová kastu | Název zařízení       Veterinární ordinace Prvěků         Ulice       V Prnástě 1952-8         PSČ       149 00         Obec       Praha 4 - Chodov         IČ       26/0058-         Plátce DPH       IV         DIČ       CZ29300-835         Telefon       00420 257 950 324         Fax       Imail         Bankovní účty       Tisková hlavička         Dijednávání       Prac. doba       Další         Název účtu       Číslo účtu       Banka       Hlavní | Úroveň zobrazení<br>Plná<br>Cařízení<br>Oddělení<br>Pracoviště<br>Pracoviště<br>Pracovník<br>Cařízení<br>Pracoviště<br>Pracovník<br>Minimální<br>Cařízení<br>Pracovník<br>Pracovník |
| 1a Typ kontaktu<br>1a Umístění mikročipu                                                                                                    |                                                                                                    | <u> </u>                                                                                                    |
| Imístění tetování     Imístění tetování     Imístění údaje     Imístri údaje     Imístri struktura     Imístri struktura     Imístri struktura                                                                                                    |                                                                                                    |                                                                                                    |

- Pokud budu uplat ovat odpo et DPH u skladových zásob pak je pot eba, aby v tomto okamžiku bylo správn na skladových kartách nastaveno DPH p i nákupu, v opa ném p ípad (nebudu uplat ovat odpo et) následující bod p esko te a pokra ujte až tím dalším.
- DPH nákup lze nastavit programov na záložce <u>Sklady</u>, možnost <u>Karty</u> , funkce

<u>Hromadné nastavení DPH karet</u> opakovaným p epo tem parametru <u>DPH nákup</u> pro jednotlivé skupiny karet s **nezaškrtnutou** možností <u>Provést p epo et ceny s DPH.</u> \_Typická ukázka nastavení:

| Nastavení DPH (chcete-li provést změnu pro více DPH funkci opakujte)                                                                                                    |                                                                                                    |  |  |  |
|----------------------------------------------------------------------------------------------------|----------------------------------------------------------------------------------------------------|--|--|--|
| <ul> <li>Karty</li> <li>Všechny</li> <li>Karta</li> <li>Skupiny</li> <li>✓ Úkon</li> <li>○ Vybrané</li> <li>✓ Materiál</li> <li>✓ Lék</li> <li>✓ Vakcína</li> <li>✓ Ostatní</li> </ul> | <ul> <li>Info</li> <li>Postup výpočtu: Pro všechny ceníky, pro karty ze skupiny: "Lék" bude DPH pro nákup změněno z 0 na 19 procent a zároveň DPH pro prodej bude změněno z 0 na 19 procent.</li> </ul> |  |  |  |
| DPH                                                                                                    |                                                                                                    |  |  |  |
| DPH nákup 🛛 🔽 % změnit na                                                                                                    | 19 💌 %                                                                                                    |  |  |  |
| DPH prodej 🛛 💌 % změnit na                                                                                                    | 19 💌 %                                                                                                    |  |  |  |
| Fovést přepočet prodejní ceny s DPH                                                                                                    |                                                                                                    |  |  |  |
|                                                                                                    | OK Storno Nápo <u>v</u> ěda                                                                                                    |  |  |  |

Nicmén doporu ujeme nastavit tento parametr na kartách ru n a p i té p íležitosti nastavit i DPH p i prodeji. Krom toho, že zjistíte, kolik máte nepot ebných karet, získáte jistotu, že máte vše nastaveno správn .

Následn se vytvo í nová skladová uzáv rka, v sekci Vytvo it uzáv rkové stavy vybrat t etí možnost Pro karty vedené na vybraném sklad . Po vytvo ení položek uzáv rky se vybere z tla ítek na záhlaví formulá e možnost Snížení skladové ceny o nákupní DPH

a potvrdí se, že si skute n p ejete tuto zm nu provést. Skladové ceny jsou p epo ítány (sníženy), celková hodnota skladu je snížena o nákupní DPH odpovídající aktuálnímu množství na sklad. Uzáv rku je možné vytisknout.

□ Na záložce Sklady se vybere možnost Karty ⓐ, funkce Hromadné nastavení DPH

karet E. Zde se provede vlastní p epo et cen, a pokud byl vynechán p edchozí bod, nastaví se hromadn (po skupinách) DPH p i nákupu a prodeji. Nastavení se provede podle výše zmín ného scéná e. Jako vodítko lze použít jedno z následujících nastavení:

P edchozí bod byl proveden, nové hodnoty DPH jsou nastaveny, hodnota skladu snížena o DPH, p eji si zachovat koncové zákaznické ceny:

| Nastavení DPH (chcete-li provést změnu pro více DPH funkci opakujte)                                                                                                    |                                                                                                    |  |
|----------------------------------------------------------------------------------------------------|----------------------------------------------------------------------------------------------------|--|
| Karty       Info         Image: Všgchny       Postup výpočtu: Pro všec ceníky, pro všechny karty         Vybrané       Postup výpočtu: Pro všec ceníky, pro všechny karty         DPH       procent a zároveň DPH pro nákup změněno z 9 na 9 procent a zároveň DPH pro výpočtány pokud rabat neklesne poc         DPH       minimum byla koncová cen         DPH       9       × změnit na         DPH prodej       9       × změnit na         9       × změnit na       9       × | hny<br>7 bude<br>2 9 na 9<br>10 prodej<br>10 coent.<br>tak, aby<br>1 zvolené<br>na s DPH<br>a s DPH<br>7 nahoru"<br>Ině<br>vídaly |  |
| <ul> <li>Provést přepočet prodejní ceny s DPH</li> <li>Ceny spočítat z nastavených rabatů.</li> <li>Ceníky</li> <li>Ceníky</li> <li>Všechny</li> <li>Výbraný</li> <li>Řády</li> <li>Koruny</li> </ul>                                                                                                    | PH, se<br>ých cen                                                                                                    |  |
| OK Storno                                                                                                    | Vápo <u>v</u> ěda                                                                                                    |  |

P epo et je nutné opakovan provést pro všechny možné kombinace nastavení DPH

P edchozí bod byl proveden, nové hodnoty DPH jsou nastaveny, hodnota skladu nebyla snížena o DPH, p eji si navýšit koncové zákaznické ceny o DPH:

| Nastavení DPH (chcete-li provést změnu pro více DPH funkci opakujte)                                                                                                    |                                                                                                    |  |
|----------------------------------------------------------------------------------------------------|----------------------------------------------------------------------------------------------------|--|
| <pre>Karty</pre>                                                                                                    | Info<br>Postup výpočtu: Pro všechny<br>ceníky, pro všechny karty bude<br>DPH pro nákup změněno z 9 na 9<br>procent a zároveň DPH pro prodej<br>bude změněno z 9 na 9 procent.<br>Ceny budou přepočítány podle<br>rabatů na kartách, výsledná cena s<br>DPH bude zaokrouhlena: "Vždy<br>nahoru" na "Koruny" a rabaty<br>finálně dopočteny tak, aby |  |
| DPH<br>DPH nákup 9 • % změnit na 9 • %<br>DPH prodej 9 • % změnit na 9 • %                                                                                                    | odpovidaly zaokrouhleni.                                                                                                    |  |
| <ul> <li>Ceny spočítat z<br/>nastavených rabatů.</li> <li>Ceníky</li> <li>Ceníky</li> <li>Parametry zaokrouhlení</li> <li>Zgůsob</li> <li>Vždy nahoru</li> <li>Řády</li> <li>Koruny</li> </ul> | <ul> <li>Převod na plátce DPH, se zachováním koncových cen</li> <li>Rabat</li> <li>Aktuální na kartě</li> <li>Daného ceníku</li> <li>Zvolený</li> </ul>                                                                                                    |  |
| 0                                                                                                    | IK Storno Nápo <u>v</u> ěda                                                                                                    |  |

P epo et je nutné opakovan provést pro všechny možné kombinace nastavení DPH

P edchozí bod nebyl proveden, hodnoty DPH nejsou nastaveny, hodnota skladu nebyla snížena o DPH, p eji si zachovat koncové ceny (sníží se mi rabat):

| Nastavení DPH (chcete-li provést změnu pro více DPH funkci opakujte) 🛛 🗙                                                                        |                                                                                                    |  |
|----------------------------------------------------------------------------------------------------|----------------------------------------------------------------------------------------------------|--|
| Karty         ○ Všechny         ⓒ Skupiny         ⓒ Úkon         ⓒ Vybrané         ⓒ Materiál         ➢ Lék         ➢ Vakcína         ▷ Ostatní | Info<br>Postup výpočtu: Pro všechny<br>ceníky, pro karty ze skupiny: "Lék"<br>bude DPH pro nákup změněno z 0<br>na 9 procent a zároveň DPH pro<br>prodej bude změněno z 0 na 9<br>procent. Ceny budou přepočítány<br>tak, aby pokud rabat neklesne pod<br>zvolené minimum byla koncová cena<br>s DPH zachována, výsledná cena s<br>DPH bude zaokrouhlena: "Vždy<br>nahoru" na "Koruny" a rabaty<br>finálně dopočteny tak, aby |  |
| DPH nákup 0 ▼ % změnit na 9 ▼ %<br>DPH prodej 0 ▼ % změnit na 9 ▼ %                                                                             | odpovídaly zaokrouhlení.                                                                                                    |  |
| C Ceny spočítat z<br>nastavených rabatů. C Zachovat koncové ceny,<br>přepočítat rabaty                                                          | <ul> <li>Převod na plátce DPH, se<br/>zachováním koncových cen</li> </ul>                                                                                                    |  |
| Ceníky     Parametry zaokrouhlení       Všechny     Způsob       Vybraný     Řády                                                               | Rabat     Aktuální na kartě     Daného ceníku     Minimální                                                                                                    |  |
| ОК                                                                                                    | Storno Nápo <u>v</u> ěda                                                                                                    |  |

P epo et je nutné **opakovan** provést pro všechny možné kombinace nastavení DPH, a všechny skupiny vyskytující se na sklad .

P edešlé ukázky jsou pouze návodem, jak je možné postupovat, možných kombinací je mnoho. Nicmén vždy doporu ujeme pe liv p e íst text v Info ráme ku, které alespo áste n napoví, co se s vašimi daty bude dít...

U Výsledek p evodu je nutné pe liv zkontrolovat, nezbývá než zopakovat:

Chyba objevená s týdenním i m sí ním zpožd ním se velmi t žce v dokladech napravuje.

Manuál programu WinVet

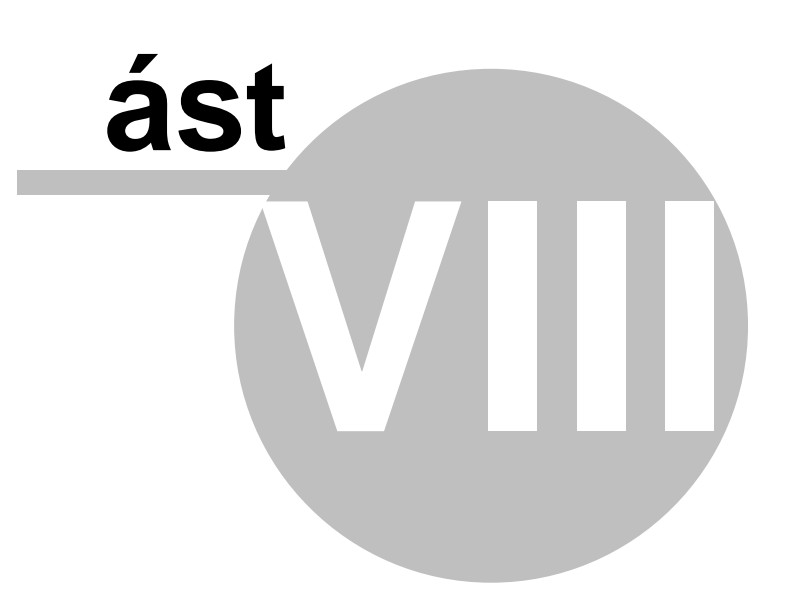

### 8 Systém

### 8.1 Systémové požadavky

Požadavky na výpo etní techniku, na které lze provozovat program WinVet jsou následující:

#### Požadavky na hardware

Program WinVet 2010 m že být provozován na po íta ích s konfigurací obvyklou pro opera ní systém Windows. Doporu ujeme následující minimální konfiguraci po íta :

*Stanice*: PC Pentium/1,4 GHz, 512 MB RAM, CD ROM, volné místo na HDD 5 GB, PCI grafická karta, 17" barevný monitor, 800x600 - NI/72 Hz, myš s podložkou.

Server: PC Pentium/2,8 GHz, 2 GB RAM, volné místo na HDD 10 GB, grafická karta VGA 512 kB, 15" monitor.

*Tiskárna*: Pokud není t eba tisknout kopie doklad (pr klepy), doporu ujeme použít inkoustovou nebo laserovou tiskárnu. V p ípad nutnosti tisku kopií je vhodné použít jehli kovou tiskárnu. Tiskárna musí um t podávat i malé p edtišt né formulá e jako recepty, žádanky a pod.

#### Požadavky na opera ní systém

Program WinVet 2010 m že být provozován pod opera ním systémem Windows XP, Windows Vista nebo Windows 7. Pokud je provozován sí ov musí být na serveru nainstalován opera ní systém Windows server 2003 nebo Windows server 2008. Ve vyjime ných p ípadech lze provozovat databázi i na severu s opera ním systémem Linux, v tom p ípad však nelze zaru it bezproblémovou systémovou podporu ze strany poskytovatele programu.

#### Požadavky na sí ový software

Pro bezproblémový chod sí ové verze programu je nutná podpora sí ového protokolu TCP/IP v minimáln ve verzi 4, reálná p enosová rychlost 30 Mbit/s, a to i v p ípad realizace sít pomocí WiFi technologie.

#### 8.2 Nastavení BDE

Je pot eba spustit program *BDEadmin.exe* na hlavním po íta i (kde je umíst na databáze). Ve v tšin p ípad je uložen v adresá i Program Files/Borland/Common Files/BDE, p ípadn v **Ovládacích panelech** nazvaný jako **BDE Administrator**.

| 😂 BDE Administrator K:\Program Files\Common Files\Borland Shared 🔳 🔲 🔀 |                        |                        |  |  |
|------------------------------------------------------------------------|------------------------|------------------------|--|--|
| Object Edit View Options Help                                          |                        |                        |  |  |
| е X юа                                                                 |                        |                        |  |  |
| Drivers and System                                                     | Definition of INIT     |                        |  |  |
| Databases Configuration Definition                                     |                        |                        |  |  |
| 🖃 🔁 Configuration                                                      | AUTO ODBC              | FALSE                  |  |  |
| 🗄 🕀 Drivers                                                            | DATA REPOSITORY        | Sample Data Dictionary |  |  |
| 🗄 🖳 System                                                             | DEFAULT DRIVER         | PARADOX                |  |  |
|                                                                        | LANGDRIVER             | 'ascii' ANSI           |  |  |
| Formats                                                                | LOCAL SHARE            | TRUE                   |  |  |
|                                                                        | LOW MEMORY USAGE LIMIT | 32                     |  |  |
|                                                                        | MAXBUFSIZE             | 65536                  |  |  |
|                                                                        | MAXFILEHANDLES         | 100                    |  |  |
|                                                                        | MEMSIZE                | 192                    |  |  |
|                                                                        | MINBUFSIZE             | 4096                   |  |  |
|                                                                        | MTS POOLING            | FALSE                  |  |  |
|                                                                        | SHAREDMEMLOCATION      |                        |  |  |
|                                                                        | SHAREDMEMSIZE          | 61056                  |  |  |
|                                                                        | SQLQRYMODE             |                        |  |  |
|                                                                        | SYSFLAGS               | 0                      |  |  |
|                                                                        | VERSION                | 4.0                    |  |  |
| ]                                                                      | 1                      |                        |  |  |
| 0 items in INIT.                                                       |                        |                        |  |  |

obr.: Nastavení BDE

Následn je pot eba ve stromové struktu e vyhledat *Configuration => Systém => INIT, kde je do* do položky *LOCAL SHARE* nutné nastavit hodnotu *TRUE*. To zajistí lokální sdílení dat a okamžité ukládání pam ti CACHE na disk. Ostatní parametry doporu ujeme nastavit podle obrázku "Nastaveni BDE". Po nastavení parametr je nutné zm nu uložit modrou zak ivenou šipkou v lišt ikon formulá e:

# Index

**- ( -**

# - B -

Banka 122, 208, 221

## - C -

Celkový p ehled 248 Celkový p ehled dle léka 249 Celkový p ehled dle majitel 249 Celkový p ehled dle pacient 249 Ceník 134, 175, 209 Cíl cesty 209 CzechPetNet 125 etnost diagnóz 251 etnost pacient 251 etnost úkon 251 íselníky 206, 208, 209, 210, 211, 212, 213, 214, 218, 219, 221, 223, 224, 225, 226, 227, 228, 239

# - D -

Definice parametr 244 Denní záznamy 131 Diagnóza 210 Dodatek 210 Doklady 200 DPH 211

# - E -

Externí programy 147

### - F -

Faktury 200 Farma 211 Forma úhrady 211 Frame - Dostupné moduly a formulá e 60 Fráze 212

# - G -

Generování doklad 143

# - H -

Histologické vyšet ení 147 Histologie 147 Hodnocení návšt vy 213 Hospitalizace 129, 251 Hromadné p ecen ní 178

### - | -

Import standardních íselník 213

# - K -

Karta pacienta 125 Kartotéka 92 Karty 174 Katastr 213 Kniha jízd 253 Konstantní symbol 213 Kontrola skladových stav 178

### - L ·

Laboratorní vyšet ení 147 Laborato 147, 214

# - M ·

Majitel 92 Majitelé 122, 221 M rná jednotka 218 Mikrobiologické vyšet ení 147 Mikrobiologie 147

# - N -

Náklady za ošet ení 134 Nastavení 32, 68, 72, 264 Nastavení ceny 175 Neplátce DPH 257

### - 0 -

Objednávací kalendá 150 Objednávací kalendá e 148 Objednávání pacient 148, 150 Okno 17 Ordinace 72, 92, 96, 97, 98, 122, 124, 129, 131, 134, 139, 142, 143 Ordinace - Tisky 166 Ordinace - Vyšet ení a žádanky 109

### - P -

Pacient 92, 124, 219 Partner 122, 221 Plátce DPH 257 Podlimitní stavy 254 Pokladní doklady 200 Pozvánky na o kování 251 Požadavky na hardware 264 Provedene RTG vyšet ení 139, 223, 252 Provedene vakcinace 252 P ehled denních tržeb 247 P ehled denních záznam 96 P ehled dlužník 247 P ehled karet 174 P ehled majitel a zví at 252 P ehled náklad 97 P ehled otev ených ú t 247 P ehled pokladních doklad 247 P ehled skladových výdej 254 P ehled t lesných hodnot 98 P ehled úkon 250 P ehledv 96, 97, 98, 240, 244, 247, 248, 249, 250, 251, 252, 253, 254, 255 P ípady 129 PS 213, 223

### - R -

Receptá 223 Recepty 139, 223 RTG vyšet ení 139, 223, 252 ada 224

### - S -

Sklad 183, 189, 191, 225 Skladová cena 196 Skladové stavy 255 Skladové uzáv rky 46, 192 Snížení skladové ceny o nákupní DPH 257 Šablony výkon 134, 226

### - T -

Text 226 Typ dokladu 226 Typ kontaktu 227

# - U -

Ú ty majitel 142 Uzáv rka 191, 192, 196 Uzáv rkové stavy 196 Uživatelé 228

# - V -

Výrobce 239 Výsledek vyšet ení trusu 239

### - Z -

Základní údaje 125 Zp sob dopravy 239

### Místo pro vaše poznámky

Poslední strana